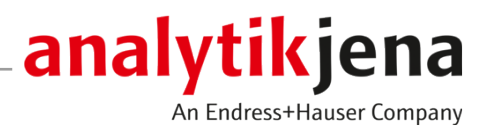

# Bedienungsanleitung

qPCRsoft Software für Real-Time PCR-Thermocycler

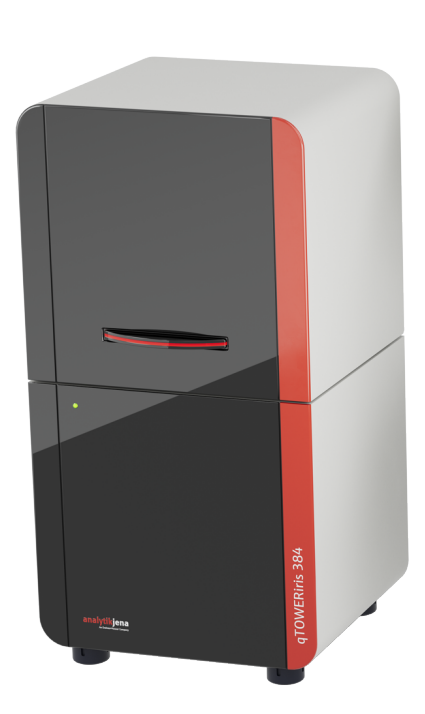

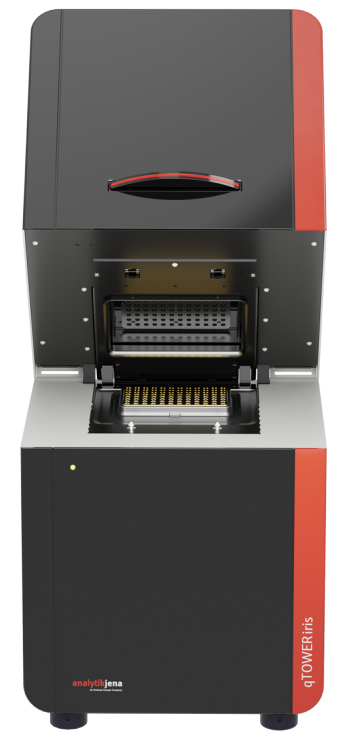

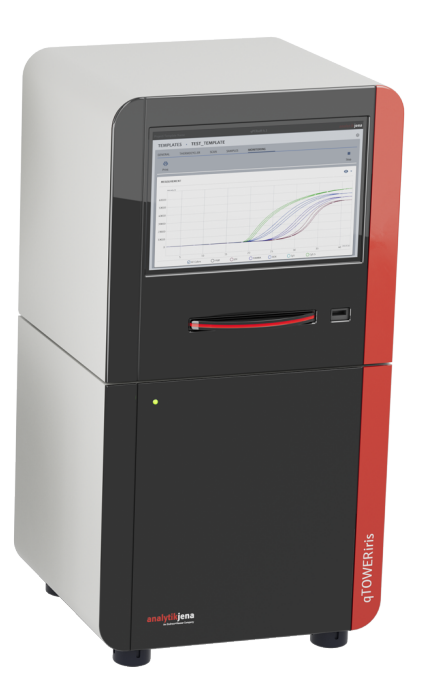

#### Hersteller

Analytik Jena GmbH+Co. KG Konrad-Zuse-Straße 1 07745 Jena / Deutschland Telefon: +49 3641 77 70 Fax: +49 3641 77 9279 E-Mail: info@analytik-jena.com

### Technischer Service

Analytik Jena GmbH+Co. KG Konrad-Zuse-Straße 1 07745 Jena / Deutschland Telefon: +49 3641 77 7407 Fax: +49 3641 77 9279 E-Mail: service@analytik-jena.com

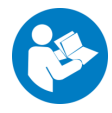

Für einen ordnungsgemäßen und sicheren Gebrauch diesen Anleitungen folgen. Für späteres Nachschlagen aufbewahren.

| Allgemeine Informationen | http://www.analytik-jena.com                |
|--------------------------|---------------------------------------------|
| Dokumentationsnummer     | /                                           |
| Ausgabe                  | A (09/2023)                                 |
| Technische Dokumentation | Analytik Jena GmbH+Co. KG                   |
|                          | © Copyright 2023, Analytik Jena GmbH+Co. KG |

# Inhaltsverzeichnis

| 1 | Überbli        | ck über qPCRsoft                                                            | 7        |
|---|----------------|-----------------------------------------------------------------------------|----------|
|   | 1.1            | qPCRsoft installieren                                                       | 7        |
|   | 1.2            | qPCRsoft starten und beenden                                                | 9        |
|   | 1.3            | Programmaufbau von qPCRsoft                                                 | 11       |
|   | 1.3.1          | Projektexplorer Proben                                                      | 12       |
|   | 1.3.2          | Projektfenster                                                              | 14       |
|   | 1.3.4          | Informationen zur Software                                                  | 16       |
| 2 | Projekt        | e und Vorlagen in gPCRsoft                                                  | 17       |
| 2 | 7 1            | Übersicht über Dateitypen in gPCRsoft                                       | 17       |
|   | 2.1            | Projekte und Vorlagen verwalten                                             | 18       |
|   | 2.2            | Vorlagen aus einem LIMS transferieren                                       | 19       |
|   | 2.5            | Auswertenarameter importieren und exportieren                               | 19       |
|   | 2.1            | Projekt drucken                                                             | 20       |
|   | 2.5            |                                                                             | 20       |
| 3 | Einstell       | ungen für ein qPCR-Experiment                                               | 22       |
|   | 3.1            | Allgemeine Informationen zum Projekt                                        | 22       |
|   | 3.2            | qPCR-Programm                                                               | 23       |
|   | 3.2.1<br>3.2.2 | Optionen für Deckeineizung und Temperatursteuerung im Programmkopf eingeben | 24<br>25 |
|   | 3.2.3          | Grafische Anzeige des gPCR-Programms                                        | 27       |
|   | 3.2.4          | Gradienten programmieren                                                    | 28       |
|   | 3.2.5          | Schmelzkurven programmieren                                                 | 29       |
|   | 3.3            | Fluoreszenzmessung – Projektfenster Einstellungen   Scan                    | 30       |
|   | 3.3.1          | Fluoreszenzmessung (Scan) einstellen                                        | 31       |
|   | 5.5.2<br>3.3.3 | Farbkompensation verwenden                                                  | 52<br>32 |
|   | 3.4            | Probenlavout                                                                | 34       |
|   | 3.4.1          | Probeneigenschaften, Probentypen, Replikate                                 | 35       |
|   | 3.4.2          | Probeneigenschaften im Layoutschema eingeben                                | 36       |
|   | 3.4.3          | Probeneigenschaften in der Probentabelle editieren                          | 38       |
|   | 3.4.4          | Automatische Verdünnungsreihen und Replikate im Layout erzeugen             | 39       |
|   | 5.4.5<br>346   | Probenlayout in Excel exportieren und importieren                           | 40       |
|   | 3.4.7          | Gruppen anlegen                                                             | 41       |
|   | 3.4.8          | Übersicht des Probenlayouts anzeigen                                        | 42       |
|   | 3.4.9          | Übersicht der Funktionen zum Editieren eines Probenlayouts                  | 43       |
| 4 | Monito         | ring                                                                        | 45       |
|   | 4.1            | qPCR-Lauf starten und verfolgen                                             | 46       |
|   | 4.2            | Amplifikationskurven anzeigen und Ct-Werte berechnen                        | 47       |
|   | 4.3            | Schmelzkurven anzeigen und Schmelztemperatur Tm berechnen                   | 50       |
| 5 | Allgem         | eine Funktionen für Fluoreszenzkurven und Ergebnistabelle                   | 52       |
|   | 5.1            | Fluoreszenzdaten exportieren                                                | 52       |
|   | 5.2            | Ergebnistabellen anpassen                                                   | 52       |

|    | 5.3      | Ergebnistabellen exportieren                                                         | 53   |
|----|----------|--------------------------------------------------------------------------------------|------|
|    | 5.4      | Farben der Fluoreszenzkurven bearbeiten                                              | 54   |
| 6  | Absolut  | e Quantifzierung                                                                     | . 56 |
|    | 6.1      | Projektfenster und Menü für die absolute Quantifizierung                             | 56   |
|    | 6.2      | Auswertung für eine absolute Quantifizierung anlegen oder löschen                    | 57   |
|    | 6.3      | Optionen für die absolute Quantifizierung                                            | 57   |
|    | 6.4      | Parameter für die absolute Quantifizierung editieren                                 | 59   |
|    | 6.5      | Fluoreszenzkurven für die absolute Quantifizierung anzeigen                          | 60   |
|    | 6.6      | Mittlere Ct-Werte und Konzentrationen als Balkendiagramme anzeigen                   | 60   |
|    | 6.7      | Standardkurve für die absolute Quantifizierung anzeigen                              | 61   |
|    | 6.8      | Standardkurven für eine absolute Quantifizierung in ein Experiment importieren       | 62   |
|    | 6.9      | Ergebnisse einer absoluten Quantifizierung anzeigen                                  | 62   |
| 7  | Relative | e Quantifizierung                                                                    | 64   |
|    | 7.1      | Projektfenster und Menü für die relative Quantifizierung                             | 64   |
|    | 7.2      | Auswertung für eine relative Quantifizierung anlegen oder löschen                    | 65   |
|    | 7.3      | Optionen für die relative Quantifizierung                                            | 65   |
|    | 7.4      | Parameter für die relative Quantifizierung editieren                                 | 66   |
|    | 7.5      | Fluoreszenzkurven für die relative Quantifizierung anzeigen                          | 67   |
|    | 7.6      | Normalisierte relative Konzentrationen als Balkendiagramme anzeigen                  | 68   |
|    | 7.7      | Standardkurve für die relative Quantifizierung anzeigen                              | 69   |
|    | 7.8      | Ergebnisse einer relativen Quantifizierung anzeigen                                  | 69   |
|    | 7.9      | Standardkurven für die relative Quantifizierung importieren                          | 71   |
| 8  | DeltaDe  | eltaCt-Quantifizierung (ddCt-Quantifizierung)                                        | 72   |
|    | 8.1      | Projektfenster und Menü für die ddCt-Quantifizierung                                 | 72   |
|    | 8.2      | Auswertung für eine ddCt-Quantifizierung anlegen oder löschen                        | 73   |
|    | 8.3      | Optionen für eine ddCt-Quantifizierung                                               | 73   |
|    | 8.4      | Parameter für die ddCt-Quantifizierung editieren                                     | 75   |
|    | 8.5      | Fluoreszenzkurven für die ddCt-Quantifizierung anzeigen                              | 76   |
|    | 8.6      | Normalisierte relative Expression und relative Quantität als Balkendiagramm anzeigen | 77   |
|    | 8.7      | Standardkurven und Validierungskurven für die ddCt-Quantifizierung anzeigen          | 78   |
|    | 8.8      | Ergebnisse einer ddCt-Quantifizierung anzeigen                                       | 79   |
| 9  | Schmel   | zkurvenanalyse                                                                       | 80   |
|    | 9.1      | Projektfenster und Menü für die Schmelzkurvenanalyse                                 | 80   |
|    | 9.2      | Auswertung für eine Schmelzkurvenanalyse anlegen oder löschen                        | 81   |
|    | 9.3      | Optionen für die Schmelzkurvenanalyse                                                | 81   |
|    | 9.4      | Parameter für die Schmelzkurvenanalyse editieren                                     | 83   |
|    | 9.5      | Fluoreszenzkurven und Schmelzkurve anzeigen                                          | 83   |
|    | 9.6      | Mittlere Schmelztemperaturen als Balkendiagramme anzeigen                            | 85   |
|    | 9.7      | Ergebnisse einer Schmelzkurvenanalyse anzeigen                                       | 85   |
| 10 | Genoty   | pisierung                                                                            | 87   |

| 88<br>88<br>90<br>91<br>92<br>93<br>93<br>94<br>94<br>94<br>95<br>95<br>95<br>95<br>95<br>97<br>97<br>97<br>97<br>97<br>97<br>97<br>97<br>97<br>97 |
|----------------------------------------------------------------------------------------------------|
| 88<br>90<br>91<br>92<br>93<br>93<br>94<br>94<br>94<br>95<br>95<br>95<br>95<br>97<br>97<br>97<br>97<br>98<br>99<br>100<br>100                       |
| 90<br>91<br>92<br>93<br>93<br>94<br>94<br>94<br>95<br>95<br>95<br>95<br>97<br>97<br>97<br>97<br>97<br>97<br>98<br>99<br>100                        |
| 91<br>92<br>93<br>94<br>94<br>94<br>95<br>95<br>95<br>97<br>97<br>97<br>97<br>97<br>97<br>97<br>97<br>97<br>97<br>97                               |
| 92<br>93<br>94<br>94<br>95<br>95<br>95<br>97<br>97<br>97<br>98<br>99<br>98<br>99<br>100                                                            |
| 93<br>94<br>94<br>95<br>95<br>95<br>97<br>97<br>97<br>97<br>97<br>98<br>99<br>                                                                     |
| 94<br>94<br>95<br>95<br>97<br>97<br>97<br>98<br>99<br>99<br>100                                                                                    |
| 94<br>95<br>95<br>97<br>97<br>97<br>98<br>98<br>99<br>100                                                                                          |
| 95<br>95<br>97<br>97<br>97<br>98<br>99<br>                                                                                                    |
| 95<br>97<br>97<br>98<br>98<br>99<br>                                                                                                    |
| 97<br>97<br>98<br>98<br>99<br>100<br>102                                                                                                    |
| 97<br>98<br>99<br>                                                                                                    |
| 98<br>                                                                                                    |
|                                                                                                    |
| 100                                                                                                    |
|                                                                                                    |
|                                                                                                    |
|                                                                                                    |
|                                                                                                    |
|                                                                                                    |
|                                                                                                    |
|                                                                                                    |
|                                                                                                    |
|                                                                                                    |
| 110                                                                                                    |
|                                                                                                    |
|                                                                                                    |
|                                                                                                    |
| 114                                                                                                    |
|                                                                                                    |
|                                                                                                    |
|                                                                                                    |
|                                                                                                    |
|                                                                                                    |
|                                                                                                    |

# 1 Überblick über qPCRsoft

Die Software qPCRsoft dient der Steuerung von Real-Time PCR-Thermocyclern und der Erstellung und Auswertung von qPCR-Experimenten. Beschriebene Software-Version Die vorliegende Anleitung orientiert sich an der Version gPCRsoft 5.0. Unterstützte Geräte Die Software gPCRsoft unterstützt die Gerätesteuerung und Datenauswertung der Geräte der qTOWER iris Serie. Mit einem PC können bis zu 4 Geräte gleichzeitig mit qPCRsoft gesteuert werden. Für jedes Gerät wird dabei eine eigene Programminstanz von gPCRsoft verwendet. Hinweise zur Anleitung Diese Anleitung enthält Abbildungen mit Probenlayouts von Thermoblöcken mit 96 Wells. Bei Thermoblöcken mit 384 Wells werden die Layouts entsprechend erweitert. Alle anderen Funktionalitäten der Software sind gleich. Folgende typografischen Kennzeichnungen werden verwendet: Softwarebegriffe sind fett ausgezeichnet. Menüpunkte werden mit einem senkrechten Strich "|" aneinandergereiht, z.B. Datei | Beenden. Im Projektfenster sind die Funktionen auf Tabs (Reitern), die weitere Untertabs enthalten können, aufgeteilt. In diesem Fall sind Tabs und Untertabs ebenfalls mit einem senkrechten Strich aneinandergereiht, z. B. Projektfenster Einstellungen | Allgemein. Arbeitsschritte für die Bedienung der Software sind mit einem Dreieck "▶" gekennzeichnet.

# 1.1 qPCRsoft installieren

Für die Installation des Programms werden Administratorrechte auf dem Betriebssystem benötigt.

Sie können bis zu 4 qPCR-Thermocycler von einem PC aus steuern. Für jedes Gerät muss eine Programminstanz von qPCRsoft installiert werden. Beim Starten einer Programminstanz werden alle am PC oder über Ethernet angeschlossenen und eingeschalteten qPCR-Thermocycler automatisch gescannt. Es kann dann ein Thermocycler ausgewählt und mit der Programminstanz gesteuert werden. Bei der Nutzung von mehr als 2 Geräten mit einem PC wird der Anschluss über die Ethernet-Schnittstelle empfohlen.

Systemanforderungen für die Für Installation PC

Für die Verwendung von qPCRsoft zur Ansteuerung des Real-Time PCR-Gerätes muss Ihr PC die folgenden Mindestanforderungen erfüllen:

| Betriebssystem                  | Windows 10                                     |
|---------------------------------|------------------------------------------------|
| Prozessor                       | Dual Core mit mindestens 4 Threads und 1,2 GHz |
| RAM                             | 4 GB                                           |
| Freier Platz auf der Festplatte | Min. 300 MB                                    |
| Schnittstellen                  | Min. USB 2.0 oder Ethernet                     |

Installationsvorgang

qPCRsoft wird auf CD oder USB-Stick geliefert.

Die Datei "setup.exe" in der Installation starten und den weitere Aufforderungen der Installationsroutine folgen.

- Sprachversion für die Installation aktivieren.
  - ✓ Mit dieser Sprache wird die Installation fortgeführt. Die Software startet mit dieser Sprache voreingestellt, die Einstellung später kann im Programm geändert werden.
- Bei der ersten Installation einer Programminstanz den Installationspfad wählen. Alle weiteren Instanzen werden in diesem Pfad gespeichert.
- > Den Namen der Programminstanz eingeben.
  - ✓ Diesen Namen erhält der Unterordner der Instanz im Installationspfad. Außerdem wird das Start-Icon auf dem Desktop, falls angelegt, mit diesem Namen bezeichnet.
- Alle weiteren Installationsanfragen entsprechend abarbeiten.
  - ✓ Die Programminstanz ist installiert. Auf dem Desktop wird das Start-Icon von qP-CRsoft angezeigt.

### Hinweis

Die Programminstanz ist nur dann ordnungsgemäß installiert, wenn sie einmal unter Administratorrechten gestartet wurde. Bei diesem ersten Start muss ein Passwort für den Programm-Administrator eingegeben werden.

| Administrator einrichten | Für jede Programminstanz muss nach der Programminstallation ein Administrator-Pass- |
|--------------------------|-------------------------------------------------------------------------------------|
|                          | wort vergeben und damit ein Administrator festgelegt werden. Wenn Sie die Benutzer- |
|                          | verwaltung nicht verwenden möchten, können Sie die Benutzerverwaltung nach Anmel-   |
|                          | dung als Administrator deaktivieren.                                                |
|                          |                                                                                     |

- Programminstanz von qPCRsoft über das Start-Icon auf dem Desktop starten.
- Im Fenster Geräteauswahl ein angeschlossenes und eingeschaltetes Gerät oder ein virtuelles Gerät wählen und auf Auswählen klicken.
- Im Fenster Logging das Administrator-Passwort festlegen.
- Unter dem Menüpunkt Extras | Optionen auf dem Tab Benutzerverwaltung die Benutzerkonten einrichten oder die Benutzerverwaltung deaktivieren.
- Farbmodule konfigurieren Nach dem ersten Programmstart müssen die im Gerät installierten Farbmodule angemeldet werden.
  - Menüpunkt **Extras | Farbmodule bearbeiten** wählen und die im Gerät vorhandenen Farbmodule konfigurieren.

qPCRsoft.ini-Datei editieren Für qPCR-Thermocycler, die über TPC/Ethernet verbunden sind, muss in der Datei qP-CRsoft.ini der Programminstanz die Netzwerkadresse eingetragen werden.

- Die Datei qPCRsoft.ini in der betreffend Programminstanz im Installationsordner suchen und mit einem Texteditor öffnen.
- Im Bereich [KnownDevices] das TCP eintragen. Jedes Gerät muss eindeutig mit "KnownDevice" und einer Nummer bezeichnet werden (siehe Screenshot). Die Nummerierung beginnt mit 0. Die Nummern müssen eindeutig, jedoch nicht in aufeinanderfolgend vergeben werden.
- Im Bereich [BackUp-KnownDevices] dient als Back-Up-Bereich. Hier können bspw. Geräte eingetragen werden, die sich aktuell nicht im Netzwerk befinden, deren Adressen jedoch erhalten bleiben sollen.

```
qPCRsoft.ini - Editor
Datei Bearbeiten Format Ansicht Hilfe
[System]
Mode=multi
Connection=TCP
[Device]
ID=31075-0001
IP=localhost
[KnownDevices]
KnownDevice0=tcp://192.168.1.20#10001
KnownDevice1=tcp://192.168.1.24#10001
KnownDevice2=tcp://192.168.1.21#10001
[BackUp-KnownDevices]
KnownDevice0=tcp://172.16.55.200#10001
KnownDevice1=tcp://172.16.55.201#10001
KnownDevice2=tcp://172.16.55.202#10001
Sehen Sie dazu auch
```

- B Allgemeine Einstellungen im Fenster Optionen [▶ 110]
- Farbmodule konfigurieren [▶ 112]

# 1.2 qPCRsoft starten und beenden

Startfenster mit angeschlossenen Geräten Nach dem Start einer Instanz von qPCRsoft erscheint das Fenster **Geräteauswahl** mit der Auswahl der angeschlossenen Geräte.

|   | øj qPCRsoft - Select working device                          |                         |                                                  | ×     |
|---|--------------------------------------------------------------|-------------------------|--------------------------------------------------|-------|
|   | Bitte wählen Sie ein Gerät aus, das Sie für die aktuelle Sit | zung verwenden möchten: |                                                  |       |
| 1 | 3110D-3522253 [qTOWER iris 96 UV]                            |                         | Abbruch Auswa                                    | ihlen |
|   | Geräteidentifikation                                         | Тур                     | Locator                                          |       |
|   | O Virtuelles Gerät<br>Diese Geräte werden intern simuliert   |                         |                                                  | ^     |
| 2 | Virtual iris device of type 384                              | Mock-iris384            | [mock://Virtual iris device of type 384#iris384] |       |
| 4 | Virtual iris device of type 96                               | Mock-iris96             | [mock://Virtual iris device of type 96#iris96]   |       |
|   | Physische Geräte<br>Physische Geräte mit Netzwerk- oder USB- | Anschluss               |                                                  | ^     |
|   | 3110B-3423181                                                | qTOWER iris 96 UV       | [tcp://192.168.1.20#10001]                       |       |
| 6 | unknown                                                      | unknown                 | [tcp://192.168.1.21#10001]                       |       |
| 9 | / 🨑 🔊 unknown                                                | unknown                 | [tcp://192.168.1.24#10001]                       |       |
|   | 💿 🝠 3110D-3522253                                            | qTOWER iris 96 UV       | [usb://\\?\usb#vid_0dcf&pid_0001#4#{325ddf9      |       |
|   |                                                              |                         |                                                  |       |
|   |                                                              |                         |                                                  |       |
|   |                                                              |                         |                                                  |       |
|   |                                                              |                         |                                                  | _     |

|                  | Nr.                     | Beschreibung                                                                                                    |
|------------------|-------------------------|----------------------------------------------------------------------------------------------------|
|                  | 1                       | Dieses Gerät ist aktuell mit der Programminstanz verbunden.                                                                                                    |
|                  | 2                       | Auswahl der Gerätesimulationen                                                                                                    |
|                  |                         | Wenn Sie aus diesem Bereich ein Gerät auswählen, wird die Programminstanz nicht mit<br>einem Gerät verbunden. Die Software ist im vollen Umfang nutzbar, es kann jedoch kei-<br>ne Messung ausgeführt/simuliert werden. Nutzen Sie diese Funktion, wenn Sie Aus-<br>wertungen an qPCR-Projekten vornehmen oder qPCR-Vorlagen erstellen möchten. Ach-<br>ten Sie dabei darauf, den passenden Gerätetyp auszuwählen. |
|                  | 3                       | Auswahl der physischen Geräte                                                                                                    |
|                  |                         | In diesem Bereich sind alle Geräte aufgeführt, die aktuell direkt mit dem PC über die<br>USB-Schnittstelle verbunden oder in der Datei qPCRsoft.ini als im Netzwerk verfügbar<br>eingetragen sind.                                                                                                    |
|                  |                         | 3110B-3423181                                                                                                    |
|                  |                         | Das Gerät ist eingeschaltet und kann mit der Programminstanz verbunden werden. Ne-<br>ben dem Symbol wird die Seriennummer des Gerätes zur Identifikation aufgeführt.                                                                                                    |
|                  |                         | unknown                                                                                                    |
|                  |                         | Das Gerät ist in der Datei qPCRsoft.ini gelistet, aber kann nicht gefunden werden, weil<br>es zum Beispiel nicht eingeschaltet ist. Neben dem Symbol steht "unknown".                                                                                                    |
|                  |                         | (farbias Stockarsymbol)                                                                                                    |
|                  |                         | Dieses Gerät wurde für Verbindung mit der Programminstanz ausgewählt.                                                                                                    |
| qPCRsoft starten | Maxii<br>werde<br>Schni | mal können 4 Geräte mit eigenen Programminstanzen von einem PC gesteuert<br>en. Bei Verwendung von mehr als 2 Geräten wird der Anschluss über die Ethernet-<br>ttstelle empfohlen.                                                                                                    |
|                  | ► De                    | en qPCR-Thermocycler einschalten.                                                                                                    |
|                  | ► Di                    | e Instanz von qPCRsoft mit dem Start-Icon auf dem Desktop starten.                                                                                                    |
|                  | ► Im<br>Se              | n Fenster <b>Geräteauswahl</b> das Gerät auswählen. Wählbare Geräte werden mit ihrer eriennummer angezeigt.                                                                                                    |
|                  | Au                      | uf <b>Auswählen</b> klicken.                                                                                                    |
|                  | ~                       | ´ Die Programmoberfläche von qPCRsoft wird angezeigt.                                                                                                    |
|                  | Wenr<br>und P           | n die Benutzerverwaltung installiert ist, erfolgt eine Abfrage von Benutzernamen<br>Passwort. Erst bei erfolgreicher Eingabe wird die Programmoberfläche freigegeben.                                                                                                    |
| qPCRsoft beenden | <ul> <li>Zu</li> </ul>  | ım Beenden den Menüpunkt <b>Datei   Beenden</b> wählen.                                                                                                    |
|                  | $\checkmark$            | Wenn zu diesem Zeitpunkt noch nicht gespeicherte Projekte geöffnet, erscheint<br>eine Rückfrage zum Speichern der Änderungen in den Projekten.                                                                                                    |
|                  | ► Pr                    | ojekte mit dem Menüpunkt <b>Datei   Projekt speichern</b> speichern.                                                                                                    |
|                  | ► No                    | och einmal Menüpunkt <b>Datei   Beenden</b> wählen.                                                                                                    |

✓ qPCRsoft wird beendet.

# 1.3 Programmaufbau von qPCRsoft

### Bedienoberfläche

Nach dem Start von qPCRsoft öffnet sich die Bedienoberfläche.

| I qPCRsoft - I   | NO device of type 96 - [Real-Time PCR Projekt - | File2_96_eTOWER3   | _AbsQuant_Multiple                       | ex2Genertpx]      |                    |             |       | i ,             | - 0               | ×     |
|------------------|-------------------------------------------------|--------------------|------------------------------------------|-------------------|--------------------|-------------|-------|-----------------|-------------------|-------|
| 🗾 Datei Bear     | rbeiten Ansicht Proben Extras Fenster Hill      | fe 🖪 🗍             |                                          |                   |                    |             |       |                 |                   | - 0 × |
| 다다~              |                                                 |                    | ין אין אין אין אין אין אין אין אין אין א | <b>i</b>          |                    |             |       |                 |                   |       |
| Fenster 0 - File | 2_96_qTOWER3_AbsQuant_Multiplex2Gene 🗸          | Einstellung        | en 🔏 Monito                              | ring 🕋 Auswertung | Dokumentation      | -           |       |                 |                   | 4 0   |
| 📶 Allgemei       | • <b>○</b> ■                                    | Allgemein          | III Thermocy                             | rder 🖒 Scan 🗊     | Proben             |             |       |                 |                   | 4 ⊳   |
| Titel:           | 3                                               | I avout hearbeiter | Courses and and                          |                   |                    | 4)          |       |                 |                   |       |
| Operator:        |                                                 | cayout occubence   | Grupperrainegen                          |                   |                    | -           |       |                 |                   |       |
| Tag:             | 04.09.2020 15:28:52                             | 1 2                | 3 4 5 6                                  | 7 8 9 10 11 12    |                    | Probentyp:  |       | Leer            |                   | ~     |
| Zeit:<br>Gerät:  | 04.09.2020 15:28:52 31070-0153                  | A 🜖 🕥              | 0000                                     | 000               |                    |             |       |                 |                   | _     |
| Gerat            | 510/0-0135                                      | в 🔕 🕲              | 0000                                     | 000000            |                    | Probenname: |       |                 |                   |       |
| Scan             | 8                                               | c 66               | 0000                                     | DODOOO            |                    |             |       | Fachata (f. Car | Mana              | _     |
| 1: 3             | SybrGree P1                                     |                    | <b>n</b> ñññ                             |                   |                    |             |       | SybrGreen       | Konz.             |       |
| 2: 2:            | JOE P2<br>ROX P3                                | F                  |                                          |                   |                    | Target:     |       | JOE             |                   |       |
| 4:               | Cy5 P4                                          | - 00               |                                          |                   |                    |             |       |                 |                   |       |
|                  |                                                 |                    | ă n n n                                  |                   |                    |             |       |                 |                   |       |
|                  |                                                 |                    |                                          |                   |                    | Doboite     |       |                 |                   | -     |
| Bereich:         | Von Spalte: 1 Bis Spalte: 12                    |                    | •                                        |                   |                    | cinier.     |       | ng              |                   | 28    |
| Proben           | B                                               |                    |                                          |                   |                    |             |       |                 |                   |       |
| 1 2 3            | 4 5 6 7 8 9 10 11 12                            | Well B Pro         | benname                                  | Probentyp Ben     | nerkung Gruppenna  | me /        | Gen   | Sta             | ndardkonzentratio | n ^   |
| A (S (S (S       | <b>999000</b> 0000                              | F5                 |                                          | Leer              | Group 1<br>Group 1 |             |       |                 |                   |       |
| BSSS             | <b>888000000</b>                                | F7                 |                                          | Leer              | Group 1            |             |       |                 |                   |       |
|                  | 000000000                                       | F8                 |                                          | Leer              | Group 1            |             |       |                 |                   |       |
| FOOD             |                                                 | F9                 |                                          | Leer              | Group 1            |             |       |                 |                   | _     |
| F 000            |                                                 | F10 San            | ple 11                                   | Unbekannt         | Group 1            |             | GOI   |                 |                   | - 1   |
| G 0 0 0          | 000000000                                       | F12 San            | ple 11<br>ple 11                         | Unbekannt         | Group 1            |             | GOI   |                 |                   | - 1   |
| H 000            | 00000000                                        | G1 San             | ple 14                                   | Unbekannt         | Group 1            |             | GOI   |                 |                   |       |
| @0               | S (3 (1) 🗢 😑                                    | G2 San             | ple 14                                   | Unbekannt         | Group 1            |             | GOI   |                 |                   |       |
|                  |                                                 | G3 San             | ple 14                                   | Unbekannt         | Group 1            |             | GOI   |                 |                   | - 1   |
|                  |                                                 | G5 San             | npie 12<br>mole 12                       | Unbekannt         | Group 1<br>Group 1 |             | GOI   |                 |                   | - 1   |
|                  |                                                 | G6 San             | ple 12                                   | Unbekannt         | Group 1            |             | GOI   |                 |                   | - 1   |
|                  |                                                 | G7                 |                                          | Leer              | Group 1            |             |       |                 |                   |       |
|                  |                                                 | G8                 |                                          | Leer              | Group 1            |             |       |                 |                   | - 11  |
|                  |                                                 | G9                 | vola 15                                  | Leer              | Group 1<br>Group 1 |             | GOT   |                 |                   | - 1   |
|                  |                                                 | G11 San            | ple 15                                   | Unbekannt         | Group 1            |             | GOI   |                 |                   | - 1   |
|                  |                                                 | G12 San            | ple 15                                   | Unbekannt         | Group 1            |             | GOI   |                 |                   | ~     |
|                  |                                                 |                    |                                          | ⊘ SybrGree        | n 🔿 JOE            |             |       |                 |                   |       |
|                  |                                                 |                    |                                          |                   |                    |             |       |                 |                   |       |
| Keine verbindun  | g mit Mock-96 Administrator                     |                    |                                          |                   |                    |             | _     |                 |                   |       |
|                  | -                                               | -                  | •1                                       |                   |                    |             |       |                 |                   |       |
| Nr.              | Element                                         | Besc               | hreibung                                 | ]                 |                    |             |       |                 |                   |       |
| 1                | Monülaista                                      | Übor               | dia Man                                  | ünunkto sind      | dia maistar        | Drog        | ram   | mfunkti         | onon 7            |       |
| T                | Menuleiste                                      | ODEI               | ule men                                  | upunkte sint      | a ule meister      | rriog       | Iall  | IIIIIuIIKu      | Unen z            | u-    |
|                  |                                                 | aäna               | lich.                                    |                   |                    |             |       |                 |                   |       |
|                  |                                                 |                    |                                          |                   |                    |             |       |                 |                   |       |
| 2                | Werkzeugleiste                                  | Die la             | ons der                                  | Werkzeualei       | ste sind den       | wichti      | inst  | en Progr        | amm-              |       |
| 2                | Wentzeugleiste                                  |                    |                                          | · · · · ·         | ste sina acri      | wichter     |       | ciri rogi       |                   |       |
|                  |                                                 | tunkt              | tionen zu                                | igeordnet. Si     | e ändern sic       | h je na     | ich   | Kontext.        | Wenn              |       |
|                  |                                                 | Sion               | hit dor M                                | ouc übor oin      | Icon fabron        | orhal       | ton   | Sio oino        | n Toolt           | in    |
|                  |                                                 | Slell              | int der im                               | aus uber ein      | icon ianien,       | ernai       | ten   | Sie eine        |                   | .ip   |
|                  |                                                 | zur F              | unktion (                                | des Icons.        |                    |             |       |                 |                   |       |
|                  |                                                 |                    |                                          |                   |                    |             |       |                 |                   |       |
| 3                | Projektevnlorer                                 | Dor 🛙              | Projektev                                | nlorer ist ein    | wichtines H        | ilfsmit     | tel   | in aPCP         | soft Hi           | er    |
| )                | rojektexplorel                                  | Dell               | I UJERIEA                                | PIOTEI ISCEII     | i wichuyes h       | 11131111    | LICI  | in yr cita      |                   | CI    |
|                  |                                                 | finde              | n Sie die                                | wichtigsten       | Information        | en zur      | n a   | ktiven Pr       | rojekt.           |       |
|                  |                                                 |                    |                                          | 55-               |                    |             |       |                 | ·- ر              |       |
| 4                | Proiektoberfläche                               | Auf                | ler Proiel                               | ktoberfläche      | werden die         | Proiek      | te ł  | pearbeite       | et. Hier          |       |
|                  |                                                 | با<br>ما ـ من      |                                          | Ile Einstell      | and find           | C+          |       | I dia Di        | abfille           |       |
|                  |                                                 | nenn               | nen Sie a                                | lie Einstellur    | igen fur den       | Start       | und   | ale Dur         | cntun-            |       |
|                  |                                                 | runa               | des aPCI                                 | R-Experimer       | nts sowie de       | ssen A      | 1151  | vertung         | vor               |       |
|                  |                                                 | rung               | ucs yr ci                                | r cybernner       | its, sowie de      | JJCHA       | u J V | vertung         | .01.              |       |

### Menüleiste

Die Menüleiste beinhaltet folgende Funktionen:

| Menü       | Beschreibung                                      |
|------------|---------------------------------------------------|
| Datei      | Projekte und Vorlagen verwalten                   |
|            | Drucken                                           |
|            | Multigen-/Multiplattenanalyse starten             |
|            | Daten in ein LIMS exportieren                     |
| Bearbeiten | Texte kopieren, einfügen und ausschneiden         |
|            | Änderungen rückgängig machen und wiederherstellen |
| Ansicht    | Projektexplorer ein- und ausblenden               |
| Extras     | Gerätefunktionen                                  |
|            | Optionen für programmweite Einstellungen          |

| Menü    | Beschreibung                                               |
|---------|------------------------------------------------------------|
| Fenster | Projektfenster auf der Projektoberfläche anordnen          |
| Hilfe   | Hilfe zu qPCRsoft                                          |
|         | Informationen über die installierte Software               |
|         | Aktivierung des optionalen Programmmoduls "21 CFR Part 11" |

Bei Anwahl einer Auswertung eines qPCR-Experiments erscheinen entsprechende Menüs. Diese Menüs und die dazugehörigen Icons sind in dieser Anleitung bei den jeweiligen Auswertungen erläutert.

### Projektexplorer

Der Projektexplorer unterstützt Sie bei der Arbeit in den Projekten. In den 3 Bereichen finden Sie wichtige Informationen zum aktiven Projekt.

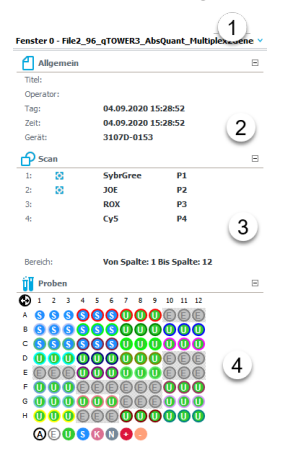

| Nr. | Bereich                    | Beschreibung                                                                                             |
|-----|----------------------------|----------------------------------------------------------------------------------------------------|
| 1   | Auswahlliste Pro-<br>jekte | Auswahl eines in qPCRsoft geöffneten Projekts                                                            |
|     |                            | Mit der Auswahl aktivieren Sie das Projekt und holen es zur Be-<br>arbeitung in den Vordergrund.         |
| 2   | Allgemein                  | Informationen zum Titel, Operator, Start- und Endzeitpunkt des<br>qPCR-Laufs und des verwendeten Gerätes |
| 3   | Scan                       | Übersicht, welche Farben und welcher Layoutbereich gescannt<br>wurde                                     |
| 4   | Proben                     | Kurzinformation zum Probenlayout                                                                         |
|     |                            | Aktivierung/Deaktivierung der Anzeige der Proben während des<br>qPCR-Laufs                               |
|     |                            | Aktivierung/Deaktivierung der Proben während der Auswertung<br>des Experiments                           |
|     |                            | Anzeige von detaillierten Informationen zu einer Probe während<br>der Bearbeitung des Plattenlayouts     |

# 1.3.1 Projektexplorer Proben

Der Bereich **Proben** im Projektexplorer hilft bei der Orientierung im Probenlayout. Er zeigt eine schematische Darstellung des Probenlayouts, erlaubt Fluoreszenzkurven während des qPCR-Laufs aus- und einzublenden und Ausreißerwerte in der Auswertung zu deaktivieren.

Das Layout erstellen Sie im Projektfenster Einstellungen | Proben.

Im Bereich **Proben** im Projektexplorer sind die Wells entsprechend den dort definierten Probentypen gefärbt. Die programmweit geltenden Farbmarkierungen für die Probentypen und die Fluoreszenzkurven (farbige Ringe um die Probentypensymbol) wählen Sie unter dem Menüpunkt **Extras | Optionen | Farben**.

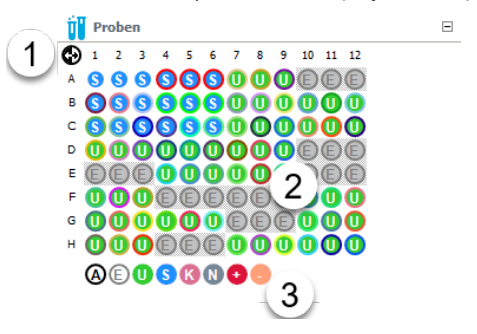

| Nr. | Bereich                               | Beschreibung                                                                                                    |
|-----|---------------------------------------|----------------------------------------------------------------------------------------------------|
| 1   | Spalten-/<br>Zeilenbezeichnun-<br>gen | Mit Klick auf die Bezeichnungen der Spalten oder Zeilen aktivie-<br>ren/deaktivieren Sie die gesamte Zeile für die Anzeige oder Aus-<br>wertung. |
| 2   | Probenlayout                          | Belegung des Thermoblocks mit Proben                                                                                                    |
| 3   | Icons Probentypen                     | Mit Klick auf die Icons können Sie alle Wells eines ausgewählten Probentyps aktivieren/deaktivieren.                                             |

Anzeige der Probentypen im Layout Die Probentypen sind im Layout mit Buchstaben symbolisiert.

| Probentyp                      | Symbol    | Beschreibung                                                               |
|--------------------------------|-----------|----------------------------------------------------------------------------|
| Leer                           | E         | Leere Position im Layout (Empty)                                           |
| Unbekannt                      | U         | Probe unbekannter Konzentration oder Verdünnung                            |
| Standard                       | S         | Probe bekannter Konzentration oder Verdünnung                              |
| NTC (No tem-<br>plate control) | Ν         | Vollständiger Reaktionsansatz ohne Matrizenstrang                          |
| Kalibrator                     | K (en: C) | Das Zielgen-Expressionslevel dieser Probe wird als 1 ge-<br>setzt          |
| Positivkontrolle               | +         | Positiver Kontrollansatz, bei dem ein Reaktionsprodukt zu erwarten ist     |
| Negativkontrol-<br>le          | -         | Negativer Kontrollansatz, bei dem kein Reaktionsprodukt zu<br>erwarten ist |

#### Probeneigenschaften eines Wells anzeigen

Wenn Sie mit dem Mauszeiger über das Probenlayout des Projektfenster **Einstellungen** | **Proben** fahren, werden die Probeneigenschaften des Wells, über dem der Mauszeiger steht, im Bereich **Proben** angezeigt.

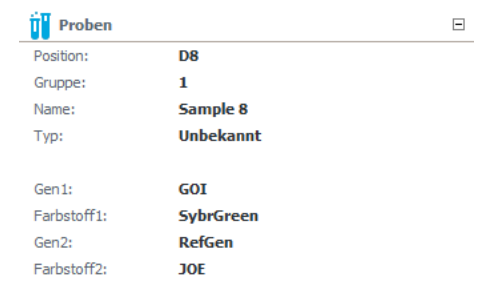

Proben für Anzeige und Auswertung aktivieren/deaktivieren Im Projektfenster **Monitoring** können Sie während des qPCR-Laufs die Fluoreszenzkurven einzelner Wells ein- und ausblenden, indem Sie die Anzeige im Bereich **Proben** aktivieren oder deaktivieren. Durch Aktivieren/Deaktivieren einzelner Wells im Bereich **Proben** können Sie die Ergebnisse der ausgewählten Proben in die Auswertung im Projektfenster einbeziehen oder ausschließen. Die Werte werden dabei nicht aus dem Projekt gelöscht und können durch Aktivieren wieder in die Berechnungen einbezogen werden.

Aktive und damit in der Auswertung berücksichtigte Wells sind mit einem weißen Probentypsymbol gekennzeichnet. In deaktivierten Wells werden die Symbole grau dargestellt und die Fluoreszenzkurven werden ausgeblendet. Leere Wells sind mit einem "E" gekennzeichnet, in ihnen erfolgt keine Fluoreszenzmessung.

- Das Umschalten erfolgt mit der Maus. Bei jedem Klick auf ein Well wechselt die Aktivierung.
- Zum Umschalten nebeneinander liegender Wells mit gedrückter Maustaste über die Wells fahren.
- ▶ Ganze Zeilen und Spalten durch Klick auf den Buchstaben bzw. Zahl der Zeile A ... H bzw. Spalte 1 ... 12 invertieren.
- ▶ Die Aktivierungen des gesamten Layout durch Klick auf das Icon ♥ invertieren. Leere Wells werden bei dieser Auswahl nicht berücksichtigt.
- Zur Aktivierung der Wells eine ausgewählten Probentyps auf das entsprechende Icon unter dem Layout klicken. Mehrere Probentypen mit gedrückter Strg-Taste und Mausklick aktivieren.

# 1.3.2 Projektfenster

Die Projektoberfläche ist nach dem Start des Programms zunächst leer. Erst wenn ein neues Projekt angelegt oder ein gespeichertes Projekt bzw. eine Vorlage geladen wird, öffnet sich ein Projektfenster.

Ein Projekt für ein Experiment umfasst die Einstellungen und Durchführung des qPCR-Laufs, die Definition des Probenlayouts und die Auswertung. Alle nötigen Einstellungen und die ermittelten Fluoreszenzdaten werden zusammen gespeichert und im Projektfenster bearbeitet und verwaltet.

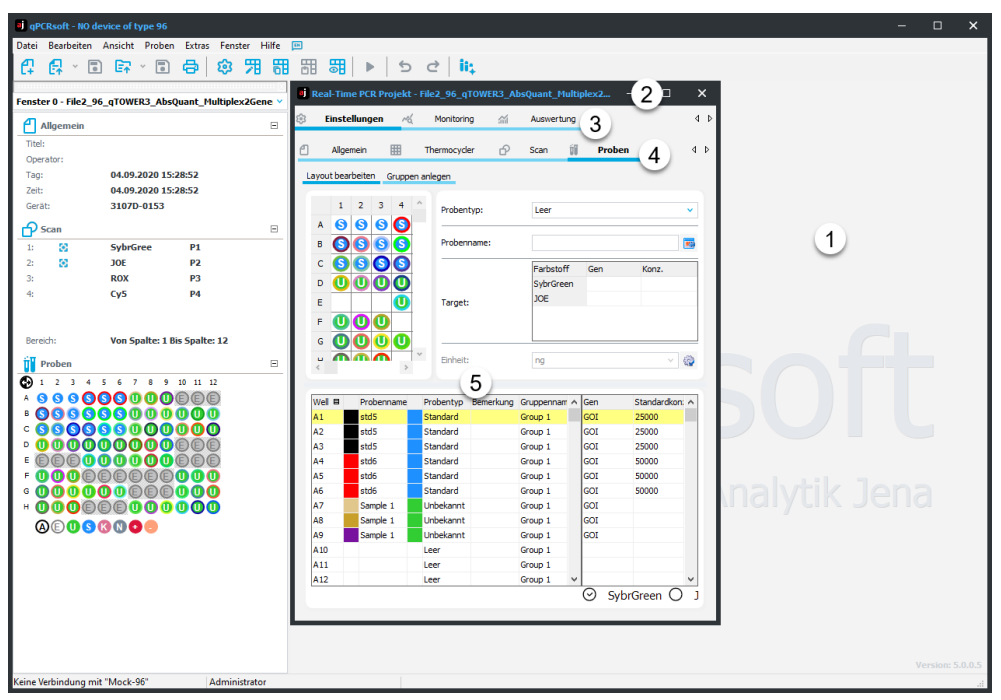

| Nr. | Element                                                                                                    |
|-----|----------------------------------------------------------------------------------------------------|
| 1   | Projektoberfläche                                                                                            |
|     | Auf der Projektoberfläche können mehrere Projektfenster gleichzeitig geöffnet werden.                        |
| 2   | Projektfenster                                                                                               |
| 3   | Tab-Leiste mit Hauptthemen                                                                                   |
| 4   | Tab-Leiste mit Unterthemen                                                                                   |
|     | Die Leiste erscheint bei Auswahl eines Hauptthemas und gliedert die weiteren Einga-<br>ben und Auswertungen. |
| 5   | Eingabe- und Anzeigebereich                                                                                  |

#### Hauptthemen

### Das Projektfenster enthält 4 Tabs mit den Haupthemen des Projekts.

| Tab           | Beschreibung                                                             |  |  |  |  |  |
|---------------|--------------------------------------------------------------------------|--|--|--|--|--|
| Einstellungen | Einstellungen für den qPCR-Lauf und für das Probenlayout                 |  |  |  |  |  |
| Monitoring    | Start und Überwachung des qPCR-Laufs                                     |  |  |  |  |  |
|               | Bestimmung von Ct-Werten und Schmelztemperaturen $T_{m}$                 |  |  |  |  |  |
| Auswertung    | Auswertealgorithmen zur Analyse gewonnener Daten                         |  |  |  |  |  |
| Dokumentation | Eingabemaske zur MIQE-konformen Dokumentation von qPCR-Expe-<br>rimenten |  |  |  |  |  |

Der gewählte Tab ist jeweils dunkelblau unterstrichen. Nach Anwahl eines Tabs kann eine zweite oder dritte Reihe Tabs für die Eingaben der Parameter erscheinen. Auch hier wird der gewählte Tab dunkelblau unterstrichen. Wenn nicht alle Tabs einer Reihe sichtbar sind, können Sie mit den Pfeiltasten **1** am rechten Rand der jeweiligen Leiste durch die Leiste scrollen. Tabellen und Grafiken, die im Fenster nicht vollständig angezeigt werden haben Scrollbalken zur Navigation.

#### Projektfenster maximieren

Wenn Sie nicht in mehreren Projekten gleichzeitig arbeiten, um z. B. Auswerteparameter zu importieren und exportieren, können Sie die Projektfenster, mit Klick auf das Quadrat rechts in der Titelleiste des Fensters, maximieren. So haben Sie eine übersichtliche Ansicht zur Verfügung. Um ein bestimmtes Projekt auf der Projektfläche zu aktivieren, wählen Sie es in der Liste des Projektexplorers aus.

| 🧃 qPCRsoft - NO de   | vice of type 96 - [Real-Time PCR | Projekt - File2_ | _96_qT0    | WER3_AbsQuar    | ıt_Multiplex2Ge | nertpx]   |           |               |             |     |                            | -          | ۵           | ×   |
|----------------------|----------------------------------|------------------|------------|-----------------|-----------------|-----------|-----------|---------------|-------------|-----|----------------------------|------------|-------------|-----|
| 🗾 Datei Bearbeite    | n Ansicht Proben Extras Fer      | nster Hilfe 🕻    | 55         |                 |                 |           |           |               |             |     |                            |            | -           | ΰ×  |
|                      | 🖙 · 🖬 🖨 🕸 !                      | 用 間 日            |            | ▶ 5             | 2 ii;           |           |           |               |             |     |                            |            |             |     |
|                      |                                  |                  |            |                 |                 |           |           |               |             |     |                            |            |             |     |
| Fenster 0 - File2_96 | _qTOWER3_AbsQuant_Multiplex3     | 2Gene 🗸 😤        | Einste     | ellungen 📈      | Monitoring      | iii Auswe | rtung 🖃   | Dokumentation | _           |     |                            |            |             | 4 Þ |
|                      |                                  |                  |            |                 |                 | -         | ·         |               |             |     |                            |            |             |     |
| Allgemein            |                                  |                  | Alge       | mein 🔛          | Thermocycler    | ⊡P Scan   | II Prob   | ien           |             |     |                            |            |             | d b |
| Titel:               |                                  | La               | yout bea   | rbeiten Gruppen | anlegen         |           |           |               |             |     |                            |            |             |     |
| Operator:            |                                  |                  |            |                 |                 |           |           |               |             |     |                            |            |             |     |
| Tag:                 | 04.09.2020 15:28:52              |                  | 1          | 2 3 4           | 5 6 7 8         | 9 10 11   | 12        |               | Probentyp:  |     | Leer                       |            |             | ~   |
| Zeit:                | 04.09.2020 15:28:52              |                  | A O        | 666             | 000             | 0         |           |               |             |     |                            |            |             |     |
| Gerät:               | 3107D-0153                       |                  | . 0        |                 |                 | ă n n     | <b>m</b>  |               | Prohenname: |     |                            |            |             |     |
| Scan                 |                                  |                  | ° 💆        |                 |                 |           | <u> </u>  |               |             |     |                            |            |             |     |
| 1: 🖸                 | SybrGree P1                      |                  | c 😈        | 6666            | <b>5 6 0 0</b>  |           | U         |               |             |     | Farbstoff                  | Gen        | Konz.       |     |
| 2:                   | JOE P2                           |                  | D 🕕        | 0000            | <b>DOO</b> (    |           |           |               |             |     | SybrGreen                  |            |             |     |
| 3:                   | ROX P3                           |                  | E          | 00              | DOOC            | 0         |           |               | Target:     |     | JOE                        |            |             |     |
| 4:                   | Су5 Р4                           |                  | F <b>M</b> | 00              |                 |           | m         |               |             |     |                            |            |             |     |
|                      |                                  |                  |            |                 | <b>n</b>        |           | ×         |               |             |     |                            |            |             |     |
|                      |                                  |                  | ۰ <b>U</b> |                 | 90              |           | <u> </u>  |               |             |     |                            |            |             |     |
| Bereich:             | Von Spalte: 1 Bis Spalte: 12     |                  | н 🕛        | UU              | UU              |           | U         |               | Einheit:    |     | ng                         |            |             | 9   |
| ÷T parter            |                                  |                  |            |                 |                 |           |           |               |             |     |                            |            |             |     |
| Proben               |                                  | - 6              | Nel B      | Probenname      | Pro             | entvp     | Bemerkung | Gruppenna     | me A        | Gen |                            | Standardko | nzentration |     |
|                      | 5 6 7 8 9 10 11 12               | 1                | A1         | std5            | Star            | ndard     |           | Group 1       |             | GOI |                            | 25000      |             |     |
|                      | 300000000                        | 4                | A2         | std5            | Star            | ndard     |           | Group 1       |             | GOI |                            | 25000      |             |     |
|                      |                                  | 1                | A3         | std5            | Star            | ndard     |           | Group 1       |             | GOI |                            | 25000      |             |     |
|                      |                                  | 4                | A4         | std6            | Star            | ndard     |           | Group 1       |             | GOI |                            | 50000      |             |     |
|                      |                                  | 4                | A5         | std6            | Star            | ndard     |           | Group 1       |             | GOI |                            | 50000      |             |     |
|                      |                                  | 4                | A6         | std6            | Star            | ndard     |           | Group 1       |             | GOI |                            | 50000      |             |     |
|                      |                                  | 1                | A7         | Sample 1        | Unb             | ekannt    |           | Group 1       |             | GOI |                            |            |             |     |
|                      |                                  | 1                | 48         | Sample 1        | Unb             | ekannt    |           | Group 1       |             | GOI |                            |            |             |     |
|                      |                                  | 1                | 49         | Sample 1        | Unb             | ekannt    |           | Group 1       |             | GOI |                            |            |             |     |
|                      | 🔇 🕔 🔁 😇                          | 1                | A10        |                 | Lee             |           |           | Group 1       |             |     |                            |            |             | -   |
|                      |                                  |                  | 112        |                 | Lee             |           |           | Group 1       |             |     |                            |            |             |     |
|                      |                                  | ,                | 81         | etd3            | Star            | ndard     |           | Group 1       |             | GOT |                            | 2500       |             | -   |
|                      |                                  |                  | 32         | std3            | Star            | ndard     |           | Group 1       |             | GOI |                            | 2500       |             |     |
|                      |                                  | ,                |            |                 | 0.0             |           |           |               | ~           | COT | -                          | 0000       |             | ~   |
|                      |                                  |                  |            |                 |                 |           |           |               |             |     | <ul> <li>⊘ Sybr</li> </ul> | Green ()   | JOE         |     |
|                      |                                  |                  |            |                 |                 |           |           |               |             |     |                            |            |             |     |
| Keine Verbindung mit | "Mock-96" Administ               | rator            |            |                 |                 |           |           |               |             |     |                            |            |             | d   |

Aufteilung Grafik- und Tabellenbereiche Auf dem Tab **Einstellungen** | **Proben** und auf den Tabs **Auswertung** können Sie den Grafik- und den Tabellenbereich vergrößern oder verkleinern, um eine bessere Ansicht des Bereichs zu erhalten.

- Den Mauscursor zwischen die beiden Bereiche f
  ühren, bis sich der Mauszeiger in einen Doppelpfeil wandelt.
- Mit gedrückter Maustaste die Bereichsgrenze horizontal verschieben.

## 1.3.3 Hilfe

Hilfe zur Bedienung von qPCRsoft erhalten Sie über den Menübefehl **Hilfe** | **Inhalt**. Das Programm blendet Kurzinformationen zu den Icons in der Werkzeugleiste ein, wenn Sie den Mauszeiger über ein Icon bewegen.

# 1.3.4 Informationen zur Software

Informationen zur Software, z. B die installierte Version, finden Sie unter dem Menüpunkt **Hilfe** | **Info**.

### 2 Projekte und Vorlagen in qPCRsoft

Die Software qPCRsoft speichert alle Experimente in Projektdateien. Ein Projekt enthält verschiedene Informationen, die zur Durchführung eines qPCR-Experiments notwendig sind:

- Beschreibung des Experiments
- Temperatur-Zeit-Programm (PCR-Protokoll) des Thermocyclers
- Scaneinstellungen des optischen Systems
- Probenbelegung des Thermoblocks mit detaillierten Informationen zu jeder Probe (Probenlayout)
- Messergebnisse und entsprechende Auswertungen nach der Durchführung eines Ex-periments

Alle für die Durchführung eines Experiments notwendigen Grundinformationen, die im Projektfenster Einstellungen hinterlegt sind, wie die Beschreibung des Experiments, das PCR-Protokoll, Scaneinstellungen des optischen Systems und die Plattenbelegung, lassen sich als Vorlage abspeichern und für standardisierte Wiederholungen der Experimente nutzen.

#### Übersicht über Dateitypen in qPCRsoft 2.1

| Vorlagen/Projekte 96er  | Erweiterung | Dateityp                              | Beschreibung                                                                      |  |
|-------------------------|-------------|---------------------------------------|-----------------------------------------------------------------------------------|--|
| Thermoblock             | *.rtpx      | real-time project<br>file             | Projektdatei mit Einstellungen zum qPCR-Lauf, Aus-<br>wertung und Messergebnissen |  |
|                         | *.rtsx      | real-time settings<br>file            | Dateiformat für Vorlagen mit Einstellungen zum qPCR-<br>Lauf, ohne Messergebnisse |  |
|                         | *.mgax      | real-time multi-<br>gen analysis file | Multigen- bzw. Multiplatten-Analyse                                               |  |
|                         |             |                                       |                                                                                   |  |
| Vorlagen/Projekte 384er | Erweiterung | Dateityp                              | Beschreibung                                                                      |  |
| Thermoblock             | *.rtpx384   | real-time project<br>file             | Projektdatei mit Einstellungen zum PCR-Lauf, Auswer-<br>tung und Messergebnissen  |  |
|                         | *.rtsx384   | real-time settings<br>file            | Dateiformat für Vorlagen mit Einstellungen zum qPCR-<br>Lauf, ohne Messergebnisse |  |
|                         | *.mgax384   | real-time multi-<br>gen analysis file | Multigen- bzw. Multiplatten-Analyse                                               |  |
|                         |             |                                       |                                                                                   |  |
| Weitere Dateien         | Erweiterung | Dateityp                              | Beschreibung                                                                      |  |
|                         |             |                                       |                                                                                   |  |

In qPCRsoft werden verschiedene Dateitypen erzeugt.

| Erweiterung | Dateityp                   | Beschreibung                                                   |
|-------------|----------------------------|----------------------------------------------------------------|
| *.rta       | real-time analysis<br>file | Exportierte/importierte Analysenparameter eines Pro-<br>jektes |
| *.rtprt     | print report tem-<br>plate | Druckvorlage                                                   |

# 2.2 Projekte und Vorlagen verwalten

| Projekt neu anlegen                               | Für ein neues Projekt öffnen Sie ein neues Projektfenster auf der Projektoberfläche von qPCRsoft.                                                                                                    |
|---------------------------------------------------|----------------------------------------------------------------------------------------------------|
|                                                   | Auf das Icon 4 klicken oder den Menüpunkt Datei   Neu wählen.                                                                                                    |
|                                                   | <ul> <li>Ein neues Projektfenster erscheint. Sie können die Einstellungen für einen qPCR-<br/>Lauf vornehmen und danach starten oder die Einstellungen als Vorlage speichern.</li> </ul>                                                                                                    |
| Neues Projekt aus einer Vor-<br>lage anlegen      | Sie können ein Projekt mit einer Vorlage anlegen.                                                                                                    |
| lage amegen                                       | • Auf das Icon 🛱 klicken oder den Menüpunkt <b>Datei   Vorlage öffnen…</b> wählen.                                                                                                    |
|                                                   | Die gesuchte Vorlage wählen und auf Öffnen klicken.                                                                                                    |
|                                                   | ✓ Ein neues Projektfenster mit den Voreinstellungen der Vorlage erscheint. Ergän-<br>zen Sie die fehlenden Einträge des Experiments, z. B. das Probenlayout, und star-<br>ten Sie den qPCR-Lauf.                                                                                                    |
| Projekt speichern                                 | Nach einem gPCR-Lauf können Sie die Daten als Projekt speichern.                                                                                                    |
|                                                   | Menüpunkt Datei   Projekt speichern unter wählen.                                                                                                    |
|                                                   | Im Fenster Speichern unter einen Namen f ür das Projekt eingeben und auf Spei-<br>chern klicken.                                                                                                    |
|                                                   | ✓ Das Projekt wird gespeichert.                                                                                                    |
|                                                   | Sie können in einem vorhandenen Projekt die Auswertungen editieren und weitere Aus-<br>wertungen anlegen. Die Änderungen können Sie ebenfalls speichern.                                                                                                    |
|                                                   | • Auf das Icon 🗔 klicken oder den Menüpunkt Datei   Projekt speichern wählen.                                                                                                    |
|                                                   | ✓ Die Änderungen werden gespeichert.                                                                                                    |
|                                                   | In einem vorhandenen Projekt starten können Sie keinen weiteren qPCR-Lauf starten.<br>Speichern Sie in diesem Fall aus dem Projekt eine Vorlage und legen Sie mit der Vorlage<br>ein neues Projekt an.                                                                                                    |
| Projekte automatisch speichern<br>und exportieren | <ul> <li>Im Fenster <b>Optionen</b>   <b>Allgemein</b> können Sie folgende Optionen für das automatische Speichern von Projekten und den automatischen Datenexport definieren:</li> <li>Automatisches Speichern nach Ende des qPCR-Laufs in einen vorgegebenen Ordner</li> <li>Aufforderung zum Speichern des qPCR-Lauf vor oder nach dem Start</li> <li>Automatischer CSV-Export von Rohdaten, Amplifikationen und Schmelzkurven</li> <li>Automatischer CSV-Export der Ct-Werte</li> </ul> |
| Projekt öffnen                                    | Sie können ein Projekt zur Ansicht öffnen, dessen Auswertungen editieren oder dessen<br>Einstellungen des qPCR-Laufs als Vorlage speichern.                                                                                                    |
|                                                   | • Auf das Icon 🛱 klicken oder den Menüpunkt <b>Datei   Projekt öffnen</b> wählen.                                                                                                    |
|                                                   | Im Fenster Öffnen die Datei wählen und auf Öffnen klicken.                                                                                                    |
|                                                   | ✓ Das Projektfenster Im Workspace erscheint mit den Daten des gewählten Pro-<br>jekts.                                                                                                    |
| Vorlage erzeugen                                  | Die Einstellungen zum qPCR-Lauf und des Probenlayouts in einem Projektfenster kön-<br>nen Sie als Vorlage für weitere Analysen speichern.                                                                                                    |
|                                                   | Menüpunkt Datei   Vorlage speichern unter wählen.                                                                                                    |
|                                                   | Im Fenster Speichern unter einen Namen f ür Vorlage eingeben und auf Speichern klicken.                                                                                                    |

✓ Die Einstellungen für den qPCR-Lauf werden als Vorlage gespeichert.

Sie können in einer vorhandenen Vorlage die Einstellungen editieren und die Änderungen speichern.

- Auf das Icon 🗔 klicken oder den Menüpunkt **Datei | Vorlage speichern** wählen.
  - ✓ Die Änderungen werden gespeichert.

Automatisch gespeicherte<br/>Backupdatei öffnenSie können zusätzlich das Speichern eines laufenden qPCR-Laufs in einer Backupdatei<br/>"Last Run" definieren. Im Fall eines unvorhergesehenen Abbruchs des qPCR-Laufs, wer-<br/>den in dieser Datei alle Messdaten bis zum Abbruch gespeichert. Eine Auswertung dieser<br/>Daten ist deshalb noch möglich. Beim nächsten qPCR-Lauf wird die Backupdatei über-<br/>schrieben. Das Speichern der Backupdatei müssen Sie im Fenster **Optionen | Allgemein**<br/>aktivieren.

- Den Menüpunkt Datei | Autom. gespeichertes Projekt öffnen... wählen.
  - ✓ Die wiederhergestellten Daten werden in einem neuen Projektfenster angezeigt.
- Die Daten unter einem anderen Namen als Projekt speichern.
  - ✓ Die Messdaten bis zum Abbruch des qPCR-Laufs sind gesichert.

### Sehen Sie dazu auch

Allgemeine Einstellungen im Fenster Optionen [> 110]

# 2.3 Vorlagen aus einem LIMS transferieren

qPCRsoft kann von einem anderen Programm, z.B. einem LIMS (Laboratory Information Management System), konfiguriert werden. Das LIMS muss dazu eine Datei erzeugen, die von qPCRsoft eingelesen wird. Die Struktur der Transferdatei kann bei Interesse von Analytik Jena bereitgestellt werden. Mit Hilfe der Transferdatei erzeugt qPCRsoft eine Vorlage, mit der sofort ein qPCR-Lauf gestartet werden kann.

Zur Übertragung der Ergebnisse des qPCR-Laufs an das LIMS können die unterschiedlichen Exportfunktionen von qPCRsoft genutzt werden, je nachdem, welche Daten vom LIMS erwartet werden.

LIMS-Transferdatei öffnen

- Menüpunkt Datei | Import LIMS... wählen.
- Die TRF-Datei im Fenster Öffnen wählen und auf Öffnen klicken.
  - ✓ Die aus der Transferdatei erzeugte Vorlage wird auf der Bedienoberfläche geöffnet. Sie können mit dieser Vorlage einen PCR-Run starten.

# 2.4 Auswerteparameter importieren und exportieren

In einer Vorlage können Sie nur die Einstellungen für den qPCR-Lauf und das Probenlayout speichern. Das Speichern von Analyseneinstellungen ist nicht vorgesehen. Wenn Sie die Analysen eines Projekts auf ein anderes Projekt anwenden möchten, müssen Sie einen Ex- und Import der analysen zwischen den Projekten ausführen.

- Das Projekt aktivieren, dessen Auswerteparameter in anderen Projekten genutzt werden soll.
- > Den Menüpunkt Datei | Analysen exportieren... wählen.
- ▶ Im Fenster **Speichern unter** einen Namen eingeben und auf Speichern klicken.

- ✓ Die Analysenparameter werden gespeichert.
- Das Projektfenster aktivieren, in welches die Analysenparameter importiert werden sollen.
- Menüpunkt Datei | Analysen importieren... wählen.
- Im Fenster Öffnen die Datei mit den Analysenparameter wählen und auf Öffnen klicken.
  - ✓ Die Analysen werden auf das Projekt im aktiven Fenster angewendet.

# 2.5 Projekt drucken

Der Projektreport kann ausgedruckt oder als PDF-Datei gespeichert werden. Im Fenster **Print Report** wählen Sie die Elemente für den Report und starten den Ausdruck.

| 🧃 Print R       | leport                                                                                                   |                                                                                                    |                                                                                                    |                                                                                                    |                                                                      |                                                                     |                                                                      |                                                                                                    |                                                                              |       |        | ×        |
|-----------------|----------------------------------------------------------------------------------------------------|----------------------------------------------------------------------------------------------------|----------------------------------------------------------------------------------------------------|----------------------------------------------------------------------------------------------------|----------------------------------------------------------------------|---------------------------------------------------------------------|----------------------------------------------------------------------|----------------------------------------------------------------------------------------------------|------------------------------------------------------------------------------|-------|--------|----------|
| <b>:</b> 4      |                                                                                                    |                                                                                                    |                                                                                                    |                                                                                                    |                                                                      |                                                                     |                                                                      |                                                                                                    |                                                                              |       |        |          |
| Ger<br>V<br>Mor | eral<br>Experiment Informationen<br>Probenlayout<br>uitoring<br>Raw data<br>Amplification<br>Schnetkurve | Experiment<br>Tite:                                                                                                    | 4                                                                                                    | )                                                                                                    | Report                                                               | Ergebi                                                              | nis                                                                  | analy                                                                                                    | tikjen                                                                       | a     |        | *        |
|                 | Crt<br> Tm<br>lolute Quantifizierung<br> 1<br>—⊘Amplifikation Diagramm GOI<br>—⊘Balkendiagramm Mittl. Ct | Dateiname<br>Dateipfad:<br>Start:<br>End:<br>Anwender:<br>Anwendero<br>Gerätetyp:                                                | F<br>C<br>ai<br>3<br>3<br>3<br>1<br>1<br>9<br>C<br>ai<br>3<br>3<br>3<br>3<br>3<br>6<br>C<br>C<br>ai                                                                                                    | ile1_96_qTOW<br>::\Usersii101111<br>teien 196\<br>1.08.202013:5<br>1.08.202013:5<br>dministrator<br>isodient                        | ER 3_Abs0<br>035D oc un<br>1:52<br>1:52                              | Quant_Sir<br>nentsilnsi                                             | ngleplex2Gene.rt<br>tal lationen/qPC R                               | lpx<br>Isoft/Beispielda                                                                                     | steien/Referen:                                                              | ÷Ð    |        |          |
|                 | Balkendiagramm Mittl. Konz. Dagramm Standardkurve Datentabelle umentation MIQE                           | Geräteserien<br>Biocktyp:<br>Control:<br>Kommentare<br>Program,<br>Deckel vorhe                                                  | inummer: V<br>2<br>B<br>a:<br>izen: V                                                                                                    | intual inis device<br>7<br>lock Control<br>Deckelten                                                                                | e of type 90<br>n.p. °C : 100                                        | 0                                                                   |                                                                      |                                                                                                    |                                                                              |       |        |          |
| Logo            | alvtikiena                                                                                               | Schritt Scan<br>1<br>2<br>3<br>4<br>5<br>Schmetzkurve<br>Sisetsenp. (*C)<br>60.0<br>Scan<br>Mesawieda<br>Pos. Kanif<br>1<br>Bise | Temp. (*C)<br>95,0<br>95,0<br>58,0<br>72,0<br>Endtemp. (<br>95,0<br>hol ung 3<br>Extinktion<br>470                                                                                                    | Zeit (m:s)         03:00           03:00         00:05           00:05         00:20   *C) Inkremer 4.0 Farbk om p n (nm) Detek 520 | Go to<br>0<br>0<br>2<br>nt (°C) Er<br>15<br>pers ation:<br>tion (nm) | Loops<br>0<br>0<br>39<br>quilibriero<br>5<br>None<br>Farbsto<br>FAM | +/- Temp (°C)<br>0,0<br>0,0<br>0,0<br>0,0<br>0,0<br>0,0<br>0,0<br>0, | +/- Zeit (s)<br>0<br>0<br>0<br>0<br>0<br>0<br>0<br>0<br>0<br>0<br>0<br>0<br>0<br>0<br>0<br>0<br>0<br>0<br>0 | Ramp (*C/s)<br>8,0<br>8,0<br>8,0<br>6,0<br>6,0<br>8,0<br>1 to 12<br>Pass. Re | ef.   |        |          |
|                 | An Endress+Hauser Company<br>3 Select Logo Clear Logo <                                                  |                                                                                                    |                                                                                                    |                                                                                                    |                                                                      |                                                                     |                                                                      |                                                                                                    |                                                                              |       |        | <b>`</b> |
| Nr.             | Element                                                                                                  | Beschreib                                                                                                    | ung                                                                                                    |                                                                                                    |                                                                      |                                                                     |                                                                      |                                                                                                    |                                                                              |       |        |          |
| 1               | Werkzeugleiste                                                                                           | Funktione                                                                                                    | n im F                                                                                                    | enste                                                                                                    | r <b>Pri</b>                                                         | nt F                                                                | Report                                                               |                                                                                                    |                                                                              |       |        |          |
| 2               | Projektbaum                                                                                              | Auswahl o<br>Hauptfunl                                                                                                    | ler Ele<br><tione< th=""><th>emente<br/>n des l</th><th>e für<br/>Proje</th><th>den<br/>ektfe</th><th>n Ausdr<br/>ensters</th><th>uck, g</th><th>eordn</th><th>et na</th><th>ach de</th><th>en</th></tione<> | emente<br>n des l                                                                                                    | e für<br>Proje                                                       | den<br>ektfe                                                        | n Ausdr<br>ensters                                                   | uck, g                                                                                                    | eordn                                                                        | et na | ach de | en       |
| 3               | Logo-Auswahl                                                                                             | Auswahl e                                                                                                    | eines e                                                                                                    | eigenei                                                                                                    | n Fir                                                                | mer                                                                 | n-Logo                                                               | s für d                                                                                                    | en Ko                                                                        | pf de | es Au  | s-       |

|   |          | drucks                                     |
|---|----------|--------------------------------------------|
|   |          | Standardmäßig ist das AJ-Logo eingestellt. |
| 4 | Vorschau | Druckvorschau der ausgewählten Elemente    |

Werkzeugleiste des Fensters Report drucken Wenn Sie mit dem Mauszeiger über ein Icon fahren, wird Ihnen im Tooltip die Funktion angezeigt.

| lcon | Beschreibung             |
|------|--------------------------|
| •    | Report als PDF speichern |

| lcon            | Beschreibung                |
|-----------------|-----------------------------|
| 8               | Report drucken              |
| E.              | Druckvorlage öffnen         |
| •               | Druckvorlage speichern      |
| Report anzeigen | Druckvorschau aktualisieren |

Report eines Projekts drucken/ speichern

- In der Werkzeugleiste von qPCRsoft auf das Icon klicken oder den Menüpunkt Datei | Drucken wählen.
- Im Projektbaum die Elemente aktivieren, die im Report gedruckt oder gespeichert werden sollen.
- Optional ein Logo wählen.
- Auf das Icon Report anzeigen klicken und den Reportinhalt pr
  üfen.
- Zum Druck auf das Icon klicken. Im Fenster Print die Druckereinstellungen prüfen und auf OK klicken.
- Zum Speichern als PDF auf das Icon klicken. Einen Dateinamen wählen und auf Speichern klicken.
  - ✓ Der Report wird gedruckt oder als PDF gespeichert.

Logo für den Report wählen Das Logo erscheint im Ausdruck und im PDF auf jeder Seite rechts oben. Sie können das voreingestellte AJ-Logo durch ein eigenes ersetzen. Zulässig sind die Bildformate GIF, JPEG, PNG, BMP, ICO, EMF, WMF, TIF.

- Auf Logo auswählen klicken und das Logo im Fenster Öffnen wählen.
  - ✓ Das Logo wird auf den Reportseiten eingefügt.

Mit Klick auf das Icon Report anzeigen können Sie die neuen Reportseiten in der Vorschau prüfen. Um das AJ-Logo wieder herzustellen, klicken Sie auf den Button Logo zurücksetzen.

Druckvorlagen verwenden Sie können Druckvorlagen erzeugen und diese als Voreinstellungen für einen Ausdruck verwenden. So können Sie bspw. ein Logo im Ausdruck festlegen, ohne es bei jedem Druckauftrag erneut wählen zu müssen.

- Im Fenster Report drucken alle Einstellungen im Projektbaum in den Punkten Allgemein, Monitoring und Dokumentation aktivieren, die immer im Report verwenden werden.
- Bei Bedarf das Logo wählen.
- Auf das Icon klicken, im Fenstern Speichern unter einen Dateinamen wählen und die Druckvorlage speichern.
  - ✓ Die Druckvorlage wird als RTPRT-Datei gespeichert.
- Zur Verwendung einer Vorlage auf das Icon klicken und die Vorlage im Fenster Öffnen wählen.
  - ✓ Die Druckvorlage wird geladen und die voreingestellten Elemente im Projektbaum aktiviert. Sie können jetzt die Auswertungen für den Druck aktivieren und weitere Einstellungen vornehmen.

# 3 Einstellungen für ein qPCR-Experiment

Zu Beginn eines qPCR-Experiments legen Sie entweder ein neues Projekt an oder öffnen Sie eine Vorlage.

Alle notwendigen Funktionen zum Erstellen eines neuen Projekts sind im Projektfenster unter dem Tab **Einstellungen** in einer weiteren Tab-Ebene zusammengefasst.

| Tab          | Beschreibung                                                                                                 |
|--------------|----------------------------------------------------------------------------------------------------|
| Allgemein    | Allgemeine Informationen und Bemerkungen zum qPCR-Experiment                                                 |
| Thermocycler | Programmierung von PCR-Protokollen                                                                           |
| Scan         | Festlegung der zu messenden Farben und Einstellung der Messpara-<br>meter                                    |
| Proben       | Probentabelle mit detaillierten Informationen zu jeder Probe und<br>Gruppierungen von Experimenten im Layout |

### Sehen Sie dazu auch

- Projekte und Vorlagen verwalten [▶ 18]
- Projektfenster [> 14]

# 3.1 Allgemeine Informationen zum Projekt

Zu jedem Projekt können allgemeine Informationen gespeichert werden. Die Einträge nehmen Sie im Projektfenster **Einstellungen Allgemein** vor.

| \$ | Einstellungen | ~く Mor      | nitoring ííí | Auswe       | rtung       | _              |             | ٩   | Þ |
|----|---------------|-------------|--------------|-------------|-------------|----------------|-------------|-----|---|
| 1  | Allgemein     | Therm       | ocyder 🗗     | Scan        | ÚŨ          | Proben         |             | 4   | Þ |
| 1  | Titel:        |             | I            |             |             |                |             |     |   |
| 1  | Anwender:     |             |              |             |             |                |             |     |   |
| :  | Start:        |             | 3            | 1.08.2020 1 | 3:51:52     |                |             |     |   |
| ł  | Ende:         |             | 3            | 1.08.2020 1 | 13:51:52    |                |             |     |   |
| i  | Überpüfung:   |             |              | V Überprü   | ifung bei S | Start der Mess | ung         |     |   |
|    |               |             |              | Überprü     | ifung nacł  | n abgeschlosse | ner Messung | ]   |   |
| ,  | Bemerkungen:  |             |              |             |             |                |             | n., |   |
|    | - mentangen   |             |              | <           |             |                | >           | P   |   |
|    |               |             |              |             |             |                |             |     |   |
| 0  | ption         | Beschreit   | oung         |             |             |                |             |     |   |
| Т  | itel          | Titel der / | Analyse      |             |             |                |             |     | 1 |

| Option      | Beschreibung                                                                                                    |
|-------------|----------------------------------------------------------------------------------------------------|
| Anwender    | Benutzer                                                                                                    |
|             | Bei Verwendung einer Benutzerverwaltung wird der Name des ange-<br>meldeten Nutzers automatisch eingetragen.                                                                              |
| Start       | Start und Ende des qPCR-Laufes                                                                                                    |
| Ende        | Diese Daten werden während des qPCR-Laufs automatisch eingetra-<br>gen und können nicht editiert werden.                                                                                  |
| Überpüfung  | Prüfung der optischen Fasern                                                                                                    |
|             | <b>Überprüfung bei Start der Messung</b><br>Vor dem Start wird die Funktionalität der Faser geprüft. Wenn eine<br>Faser defekt ist, wird das Experiment nicht gestartet.                  |
|             | <b>Überprüfung nach abgeschlossener Messung</b><br>Nach dem Ablauf des Experiments werden die Fasern geprüft. Werte,<br>die mit defekten Fasern erzeugt wurden, werden nicht ausgewertet. |
| Bemerkungen | Optionale Bemerkungen zum qPCR-Experiment                                                                                                    |

Für die Texteingabe können Sie die üblichen Befehle zum Kopieren, Ausschneiden und Einfügen von Texten verwenden. Diese Befehle sind im Menü **Bearbeiten** angeordnet.

# 3.2 qPCR-Programm

Das PCR-Protokoll für ein qPCR-Experiment programmieren Sie im Projektfenster **Einstellungen** | **Thermocycler**.

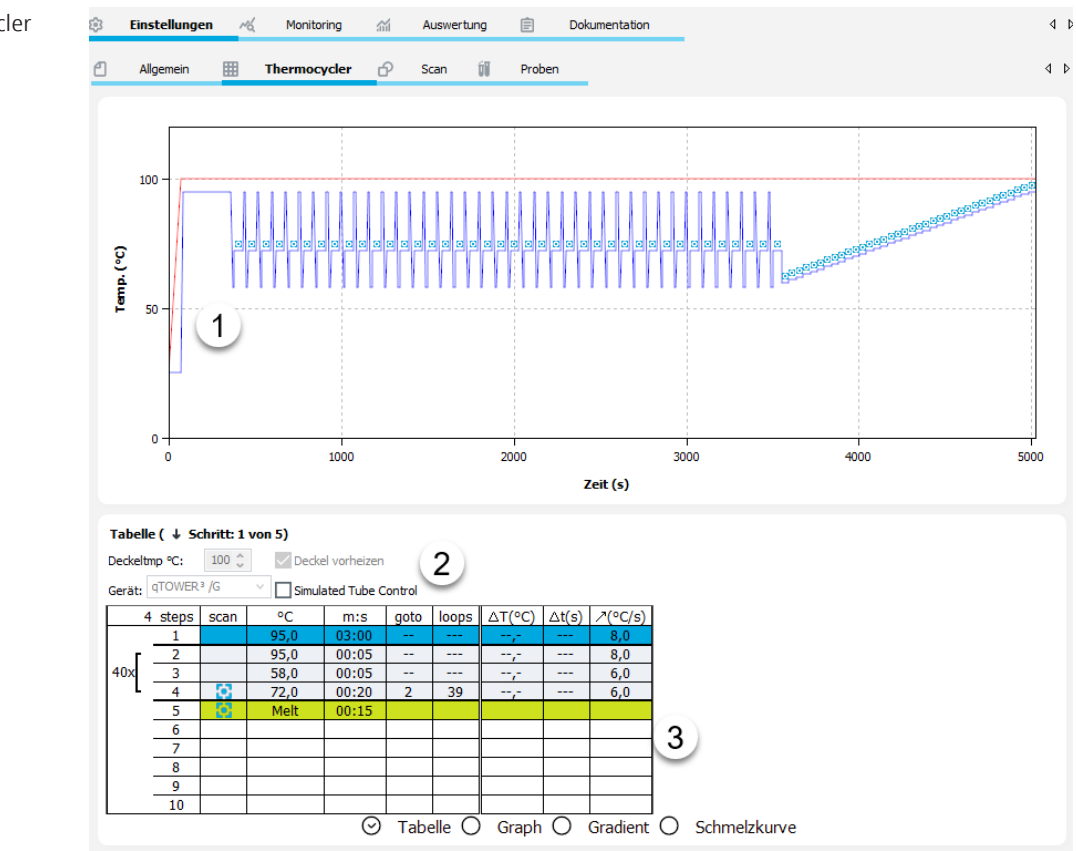

Projektfenster Thermocycler

| Nr. | Element               | Beschreibung                                                                                      |
|-----|-----------------------|---------------------------------------------------------------------------------------------------|
| 1   | Programmvor-<br>schau | Grafik des programmierten qPCR-Protokolls                                                         |
| 2   | Programmkopf          | Optionen für die Deckelheizung, Temperaturkontrolle und Aus-<br>wahl des Gerätetyps               |
| 3   | qPCR-Protokoll        | Bereich für die Programmierung des qPCR-Protokoll mit weite-<br>ren Anzeigeoptionen               |
|     |                       | Tabelle<br>Numerische Programmierung                                                              |
|     |                       | <b>Graph</b><br>Grafische Programmierung                                                          |
|     |                       | <b>Gradient</b> (nur für Geräte mit Gradientenblock)<br>Programmierung eines Temperaturgradienten |
|     |                       | Schmelzkurve<br>Programmierung der Schmelzkurve                                                   |

### Menü Cycler und Icons

Bei Auswahl des Tabs **Thermocycler** erscheinen das Menü **Cycler** in der Menüleiste und weitere Icons in der Werkzeugleiste. Mit den Menüpunkten und Icons editieren Sie die qPCR-Protokollschritte. Einen Schritt markieren Sie, in dem Sie auf seine Zeile klicken. Die Zeile des Schritts färbt sich blau.

| lcon | Menü Cycler                | Beschreibung                                                                    |
|------|----------------------------|---------------------------------------------------------------------------------|
| ţ    | Leeren Schritt<br>einfügen | Neuen Schritt vor dem markierten Schritt einfügen                               |
| Ē    | Schritt löschen            | Markierten Schritt löschen                                                      |
| 2    | Schritt aus-<br>schneiden  | Markierten Schritt ausschneiden                                                 |
| ē    | Schritt kopie-<br>ren      | Markierten Schritt in die Zwischenablage kopieren                               |
| f    | Leeren Schritt<br>einfügen | Kopierten Schritt aus der Zwischenablage nach dem markierten<br>Schritt löschen |

## 3.2.1 Optionen für Deckelheizung und Temperatursteuerung im Programmkopf eingeben

Die im Programmkopf des qPCR-Programms festgelegten Optionen für Deckelheizung und Temperatursteuerung gelten für das gesamte qPCR-Programm.

▶ Folgende Parameter im Programmkopf eingeben:

| Onting                    | Develoption                                                                                                    |  |  |  |  |
|---------------------------|----------------------------------------------------------------------------------------------------|--|--|--|--|
| Option                    | Beschreibung                                                                                                    |  |  |  |  |
| Deckeltemp. °C            | Deckeltemperatur einstellen                                                                                                    |  |  |  |  |
|                           | Voreinstellung: 100 °C                                                                                                    |  |  |  |  |
| Deckel vorheizen          | Vorheizen des Deckels aktivieren                                                                                                    |  |  |  |  |
| Simulated Tube<br>Control | Temperatursteuerung nach berechneter Probentemperatur aktivieren                                                                                                    |  |  |  |  |
| Gerät                     | Geräteauswahl                                                                                                    |  |  |  |  |
|                           | Das qPCR-Programm können Sie auch für ein anderes als das im Pro-<br>gramm initialisierte Gerät erstellen. In diesem Fall werden die maxi-<br>malen Heiz- und Kühlraten vom gewählten Gerät voreingestellt. |  |  |  |  |

Die Temperatur des Heizdeckels sollte in der Regel etwas über der maximalen Blocktemperatur liegen, um das Verdunsten von Flüssigkeit aus dem Reaktionsansatz und deren Kondensation an den Wänden oder am Verschluss der Reaktionsgefäße zu verhindern. Wenn Sie das Vorheizen aktiviert haben, heizt das Gerät bei einem PCR-Lauf zunächst den Heizdeckel auf die vorgegebene Heizdeckeltemperatur, während der Probenblock konstant auf 25 °C gehalten wird. Nach einer sich anschließenden Äquilibrierungsphase von 40 s, in der homogene Temperaturbedingungen über den Block hergestellt werden, startet das PCR-Programm und der Probenblock heizt sich auf. Der Heizdeckel schaltet sich bei einer Temperaturdifferenz größer 75 °C zwischen Block und Heizdeckel automatisch ab, um die Lebensdauer der Peltier-Elemente zu verlängern. Bei diesen geringen Blocktemperaturen ist Probenkondensation am Gefäßdeckel nicht mehr zu erwarten.

Mit aktivierter Option **Simulated Tube Control** wird mit der gemessenen Blocktemperatur die in der Probe herrschende Temperatur vorausberechnet und die Temperatur auf die Probentemperatur geregelt. Diese Methode wird insbesondere für schnelle Programme empfohlen. Wenn die Option deaktiviert ist, wird die Blocktemperatur für die Regelung verwendet. Insbesondere bei hohen Heiz- und Kühlraten und kurzen Haltezeiten kann die tatsächlich in der Probe herrschende Temperatur von der gewünschten Temperatur abweichen.

# 3.2.2 Temperaturprogramm neu erstellen oder editieren

Die Programmierung des Temperaturprogramms für den Thermocycler erfolgt im Projektfenster **Einstellungen** | **Thermocycler**.

Programmschritte einfügen und löschen

Für das Verwalten von Programmschritten stehen das Menü **Cycler** und Icons in der Werkzeugleiste zur Verfügung.

- Programmschritte über Tastatur oder Mausklick an das Ende eines Programmes einfügen: In der letzten Programmzeile die Cursortaste [4] drücken oder mit der Maus auf die nächste leere Zeile klicken.
  - ✓ Der neue Schritt wird an das Ende des Programms angefügt.
- Einen Schritt im Programm einfügen: Schritt mit der Maus markieren und auf das Icon Icon klicken.
  - ✓ Der neue Schritt wird über dem markierten eingefügt.
- Programmschritt löschen: Schritt mit der Maus markieren und auf das Icon in klicken.

✓ Der Schritt wird aus dem Programm entfernt.

In die einzelnen Zellen des Programmschritts klicken, sodass die Zahlen dunkelblau markiert sind, und folgende Eingaben vornehmen:

| Tabellenspalte | Beschreibung                                                                   |
|----------------|--------------------------------------------------------------------------------|
| °C             | Zieltemperatur für den Thermoblock                                             |
| m:s            | Haltezeit des Temperaturschritts im Format mm:ss                               |
|                | Die Haltezeit beginnt, sobald die Zieltemperatur im Block erreicht ist.        |
| ⊅(°C/s)        | Heiz-/Kühlrate des ausgewählten Schritts                                       |
|                | Voreingestellt sind die maximalen Heiz-/Kühlraten des ausgewählten<br>Gerätes. |

| 4   | steps | scan | °C         | m:s       | goto     | loops    | ∆T(°C)  | ∆t(s) | /(°C/s) |
|-----|-------|------|------------|-----------|----------|----------|---------|-------|---------|
|     | 1     |      | 95,0       | 03:00     |          |          | ,-      |       | 8,0     |
| Г   | 2     |      | 95,0       | 00:05     |          |          | ,-      |       | 8,0     |
| 40x | 3     |      | 58,0       | 00:05     |          |          | ,-      |       | 6,0     |
|     | 4     | ¢    | 72,0       | 00:20     | 2        | 39       | ,-      |       | 6,0     |
|     | 5     |      | Schmelzkur | ve 60 bis | 95 °C, : | 15 s mit | ∆T 1 °C |       |         |

Zieltemperaturen, Haltezeiten und Heiz- und Kühlraten editieren

- Im letzten Schritt einer Schleife im Feld goto die Schrittnummer eingeben, auf die das Programm zurückspringen soll.
- ▶ In der Spalte **loops** die Anzahl Durchläufe der Schleife eingeben.
  - ✓ Schritte innerhalb der Schleife werden mit einer Klammer auf der linken Seite der Tabelle gekennzeichnet.

### Hinweis

Die Gesamtzahl der Durchläufe ergibt sich aus der Zahl der programmierten Wiederholungen (**loops)** plus 1, da die entsprechende Schrittabfolge bis zum Erreichen der Schleife bereits einmal durchlaufen wurde.

| 4   | steps | scan | °C         | m:s       | goto     | loops    | ∆ <b>⊤(°C)</b> | ∆t(s) | /(°C/s) |
|-----|-------|------|------------|-----------|----------|----------|----------------|-------|---------|
| 40x | 1     |      | 95,0       | 03:00     |          |          | ,-             |       | 8,0     |
|     | 2     |      | 95,0       | 00:05     |          |          | ,-             |       | 8,0     |
|     | 3     |      | 58,0       | 00:05     |          |          | ,-             |       | 6,0     |
|     | 4     | ¢    | 72,0       | 00:20 🤇   | 2        | 39       | ,-             |       | 6,0     |
|     | 5     |      | Schmelzkur | ve 60 bis | 95 °C, 3 | 15 s mit | ∆T 1 °C        |       |         |

Optional Zieltemperatur und Haltezeit verändern

Optional können Sie in einer Schleife durch die Programmierung von Inkrementen und Dekrementen die Zieltemperatur und die Haltezeit eines Schrittes von Zyklus zu Zyklus um einen definierten Betrag verändern.

In die einzelnen Zellen des Programmschritts klicken und folgende Eingaben vornehmen:

| Spalte | Beschreibung                                                                                                    |
|--------|----------------------------------------------------------------------------------------------------|
| ΔT(°C) | Optionales Inkrement/Dekrement für die Zieltemperatur                                                                                                    |
|        | Wenn sich der Schritt innerhalb einer Schleife befindet, erhöht oder<br>verringert sich die Blocktemperatur bei jedem Durchgang um diesen<br>Wert. Ein positiver Wert bezeichnet ein Inkrement (Zunahme) und ein<br>negativer Wert ein Dekrement (Abnahme). Wenn kein Wert eingetra-<br>gen ist, bleibt die Zieltemperatur bei jedem Durchlauf gleich. |
| Δt(s)  | Optionales Inkrement für die Haltezeit                                                                                                    |
|        | Wenn sich der Schritt innerhalb einer Schleife befindet, erhöht sich<br>die Haltezeit bei jedem Durchgang um diesen Wert. Wenn kein Wert<br>eingetragen ist, bleibt die Haltezeit bei jedem Durchlauf gleich.                                                                                                    |

|     | 4 steps | scan | °C         | m:s                                         | goto | loops | ∆T(°C) | ∆t(s) | /(°C/s) |  |
|-----|---------|------|------------|---------------------------------------------|------|-------|--------|-------|---------|--|
|     | 1       |      | 95,0       | 03:00                                       |      |       | ,-     |       | 8,0     |  |
| 40x | 2       |      | 95,0       | 00:05                                       |      |       | ,-     |       | 8,0     |  |
|     | 3       |      | 58,0       | 00:05                                       |      |       | ,-     |       | 6,0     |  |
| L   | 4       | ¢    | 72,0       | 00:20                                       | 2    | 39    | -1,0   | 5     | 6,0     |  |
|     | 5       |      | Schmelzkur | Schmelzkurve 60 bis 95 °C, 15 s mit △T 1 °C |      |       |        |       |         |  |
| 1   | ~       |      |            |                                             |      |       |        |       |         |  |

### Fluoreszenzmessung

Für das qPCR-Programm müssen Sie in einem Programmschritt eine Fluoreszenzmessung vornehmen.

- Im Programmschritt in die Spalte **scan** klicken.
  - ✓ Die aktivierte Fluoreszenzmessung wird durch das Icon symbolisiert.

Die Parameter für die Fluoreszenzmessung definieren Sie unter **Einstellungen | Scan**.

| 4   | steps | scan | °C         | m:s     | goto | loops | ∆ <b>T(°C)</b> | ∆t(s) | /(°C/s) |
|-----|-------|------|------------|---------|------|-------|----------------|-------|---------|
|     | 1     |      | 95,0       | 03:00   |      |       | ,-             |       | 8,0     |
| 40x | 2     |      | 95,0       | 00:05   |      |       |                |       | 8,0     |
|     | 3     |      | 58,0       | 00:05   |      |       | ,-             |       | 6,0     |
|     | 4 🤇   |      | 72,0       | 00:20   | 2    | 39    | ,-             |       | 6,0     |
|     | 5     |      | Schmelzkur | ∆T 1 °C |      |       |                |       |         |

Weitere Aktionen

Optional können Sie an ein qPCR-Programm eine Schmelzkurve anfügen oder für gradientenfähige Thermoblöcke einen Temperaturgradienten eingeben.

### Sehen Sie dazu auch

- Schmelzkurven programmieren [▶ 29]
- ☐ Gradienten programmieren [▶ 28]

### 3.2.3 Grafische Anzeige des qPCR-Programms

Im Projektfenster **Einstellungen** | **Thermocycler** wird im oberen Teil der qPCR-Lauf in einem Temperatur-Zeit-Diagramm dargestellt. Die blaue Linie zeigt den Temperaturverlauf des Thermoblocks, die rote Linie den Temperaturverlauf des Heizdeckels. Das Icon markiert den Schritt, an dem die Fluoreszenzmessung stattfindet.

Ansicht Graph Im unteren Teil des Fensters wird in der Ansicht **Graph** der Temperaturverlauf der Programmschritte abgebildet.

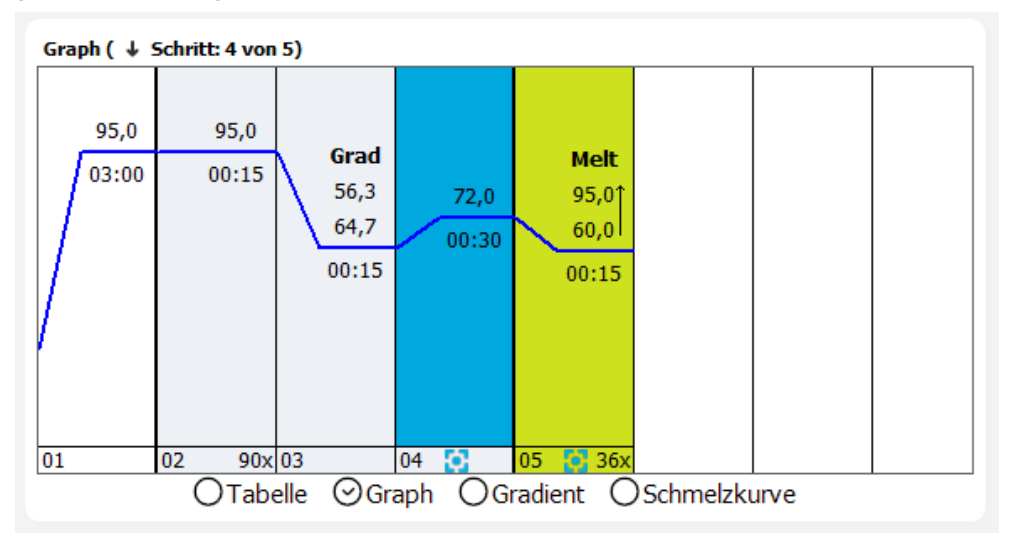

Die grau hinterlegten Schritte gehören zu einer Schleife. Ein Schmelzkurvenschritt ist grün gefärbt. Die blaue Kurve zeigt den Temperaturverlauf. In jedem Schritt werden über der Kurve die Zieltemperatur und unter der Kurve die Haltezeit ausgegeben. In der unteren Zeile der Grafik werden die Schrittnummer, das Icon für die Fluoreszenzmessung und die Anzahl Zyklen einer Schleife angezeigt.

qPCR-Programm in der Grafik editieren

Sie können eingeschränkt das qPCR-Programm in der Ansicht **Graph** ändern, das Editieren des Programms in der Ansicht **Tabelle** ist jedoch komfortabler.

- Auf die Zahl eines Parameters klicken, z. B. auf eine Zieltemperatur, und den Parameter eingeben.
- Auf die Kurve in einem Schritt klicken und mit gedrückter Maustaste die Kurve nach oben oder nach unten verschieben. Dadurch ändert sich die Zieltemperatur im Schritt.

In der Ansicht **Graph** können Sie keine Schritte in das Temperaturprogramm einfügen oder löschen und keine Schleifen definieren.

# 3.2.4 Gradienten programmieren

Sie können die Gradientenfunktion nur mit gradientenfähigen Thermoblöcken/Thermocyclern nutzen.

Bei einem Temperaturgradient wird über den Thermoblock ein Temperaturverlauf während eines Programmschritts gelegt. Dabei verläuft der Temperaturgradient immer entlang der langen Seite des Probenblocks, um möglichst viele verschiedene Temperaturen betrachten zu können.

Der Gradient verläuft von Spalte zu Spalte, also horizontal von links nach rechts. Die höchste Temperatur kann in der ersten oder letzten Spalte liegen. Alle Proben in einer Spalte haben dieselbe Temperatur. Von Spalte zu Spalte liegen aber unterschiedliche Temperaturen an.

Verwenden Sie die Gradientenfunktion, um z. B. die optimale Annealingtemperatur für neue Primerpaare zu finden. Verteilen Sie die Replikate jeweils über die langen Seiten des Probenblocks, um die Blocktemperatur zu ermitteln, die zum besten Ergebnis führt.

Einen Temperaturschritt mit Gradienten programmieren Sie im Projektfenster **Einstellungen** | **Thermocycler** in der Ansicht **Gradient** .

Temperaturgradient mit 2 Randtemperaturen Bei diesem Gradienten wird die Blocktemperaturänderung über die Temperatur der Randspalten definiert.

- In der Ansicht Tabelle in der Programmtabelle den Programmschritt markieren und zur Ansicht Gradient wechseln.
- In der Liste Ansicht die Option Marge wählen.
- Für die linke Spalte im Feld **Temp. Spalte 1** die Temperatur eintragen
- Für die rechte Spalte im Feld Temp. Spalte 12 (96er Block) bzw. Temp. Spalte 24 (384er Block) die Temperatur eintragen und mit der Enter-Taste bestätigen.

✓ Die Temperaturverteilung im Block wird berechnet und in der Grafik angezeigt.

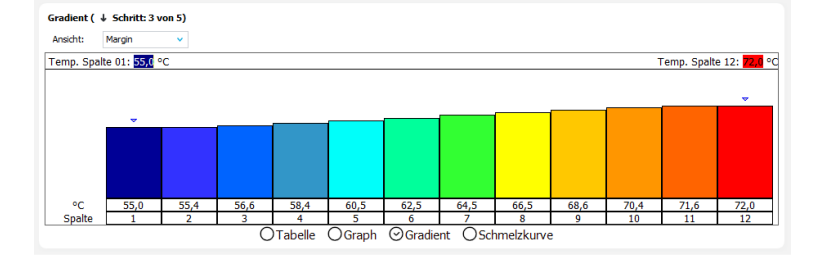

### Linearer Gradient

Beim linearen Gradienten wird die Temperatur in der Mitte des Thermoblocks, z. B. bei einem 96er Block Spalte 6, vorgegeben und mit einem Inkrement von Spalte zu Spalte zu einer Seite des Blocks verringert und zur anderen Seite erhöht.

- In der Ansicht Tabelle in der Programmtabelle den Programmschritt markieren und zur Ansicht Gradient wechseln.
- In der Liste **Ansicht** die Option **linear** wählen.
- Im Feld Temperatur die Temperatur der mittleren Blockspalte, im Feld Inkrement die Temperaturveränderung eintragen und mit der Enter-Taste bestätigen.
   Wenn ein positives Inkrement eingegeben wird, ist die Temperatur in der linken Spalte 1 am niedrigsten und in der Spalte 12 beim 96er Block (24 beim 384er Block) am höchsten. Wenn ein negatives Inkrement mit einem Minus als Vorzeichen eingegeben wird, ist die Temperatur in Spalte 1 am höchsten und in Spalte 12 (24) am niedrigsten.

✓ Die Temperaturverteilung im Block wird berechnet und in der Grafik angezeigt.

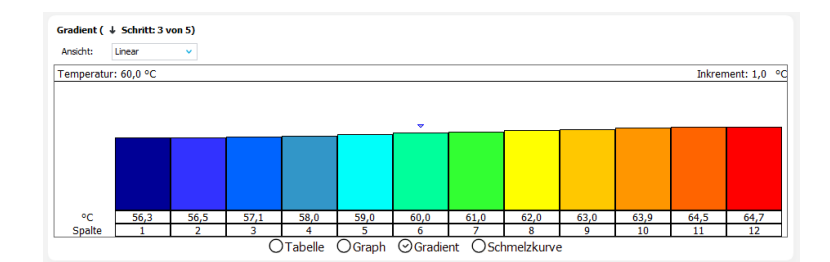

Anzeige in der Programmtabelle Für einen Temperaturgradienten werden in der Spalte **°C** die beiden Temperaturwerte der linken und rechten Randspalten des Blocks getrennt durch einen Bindestrich angezeigt. Sie können die beiden Temperaturen auch direkt in das Feld eingeben und programmieren dadurch einen Gradienten mit 2 Randtemperaturen.

| 4   | 4 steps | scan  | °C         | m:s       | goto     | loops    | ∆T(°C)  | ∆t(s) | /(°C/s) |
|-----|---------|-------|------------|-----------|----------|----------|---------|-------|---------|
|     | 1       |       | 62,0-75,0  | 03:00     |          |          | ,-      |       | 8,0     |
| Г   | 2       |       | 95,0       | 00:05     |          |          |         |       | 8,0     |
| 40x | 3       |       | 58,0       | 00:05     |          |          | ,-      |       | 6,0     |
| L   | 4       | - 껆 ( | 62,0-72,0  | 00:20     | 2        | 39       | ,-      |       | 6,0     |
|     | 5       |       | Schmeizkur | ve 60 bis | 95 °C, : | 15 s mit | ∆T 1 °C |       |         |
|     | 6       |       |            |           |          |          |         |       |         |
|     | 7       |       |            |           |          |          |         |       |         |
|     | 8       |       |            |           |          |          |         |       |         |
|     | 9       |       |            |           |          |          |         |       |         |
|     | 10      |       |            |           |          |          |         |       |         |

# 3.2.5 Schmelzkurven programmieren

Bei Versuchen mit interkalierenden Farbstoffen empfiehlt es sich, die Spezifität der Produkte durch Messung einer Schmelzkurve zu überprüfen. Sie können den entsprechenden Schritt im Projektfenster unter **Einstellungen** | **Thermocycler** in der Schmelzkurvenansicht programmieren.

### Ansicht Schmelzkurve

| DNA-Schmelze (      | ↓ Schritt: 1 | von 5) |                           |   |  |
|---------------------|--------------|--------|---------------------------|---|--|
| Starttemp. (°C):    | 60           |        | Inkrement $\triangle T$ : | 1 |  |
| Endtemp. (°C):      | 95           |        | Heizrate (°C/s):          | 5 |  |
| Äquilibrierung (s): | 15           |        |                           |   |  |
|                     | 🗸 aktiv      |        |                           |   |  |
|                     |              |        |                           |   |  |
|                     |              |        |                           |   |  |
|                     |              |        |                           |   |  |

| Ο | Tabelle | Ο | Graph | Ο | Gradient | $\odot$ | Schmelzkurve |
|---|---------|---|-------|---|----------|---------|--------------|
|---|---------|---|-------|---|----------|---------|--------------|

| Option             | Beschreibung                                                                                               |
|--------------------|----------------------------------------------------------------------------------------------------|
| Starttemp. (°C)    | Starttemperatur der Schmelzkurve                                                                           |
| Endtemp. (°C)      | Endtemperatur der Schmelzkurve                                                                             |
| Äquilibrierung (s) | Zeit, in der die Probe auf eine Temperatur angeglichen wird, bevor die Fluoreszenzmessung aufgenommen wird |
| Inkrement ΔT       | Abstände in °C zwischen zwei aufeinanderfolgenden Temperatur-<br>schritten                                 |
| Heizrate (°C/s)    | Aufheizrate des Blocks                                                                                     |
| aktiv              | Schmelzkurve an das qPCR-Protokoll anfügen                                                                 |

Schmelzkurve aktivieren Voraussetzung für die Programmierung der Schmelzkurve ist eine Amplifizierung. Wenn Sie eine Schmelzkurve ohne vorangegangene Amplifizierung aufnehmen möchten, müssen Sie im qPCR-Protokoll vor dem Schmelzkurvenschritt ein zusätzlicher Schritt eingeben, in dem der Block auf die Starttemperatur der Schmelzkurve gebracht und eine Fluoreszenzmessung aktiviert wird. Die Aufnahme einer Schmelzkurve ohne zumindest einen vorausgehenden Schritt ist nicht möglich.

- Im unteren Bereich des Tabs **Thermocycler** die Ansicht **Schmelzkurve** wählen.
- Die Parameter entsprechend der Beschreibung oben einstellen.
- Die Option **aktiv** aktivieren.
  - ✓ Die Schmelzkurve wird an das qPCR-Programm angefügt. Die optische Messung erfolgt an jedem Temperaturschritt der Schmelzkurve.

|     | 4 steps | scan | °C         | m:s       | goto     | loops    | ∆T(°C)  | ∆t(s) | /(°C/s) |
|-----|---------|------|------------|-----------|----------|----------|---------|-------|---------|
|     | 1       |      | 95,0       | 03:00     |          |          | ,-      |       | 8,0     |
| l r | 2       |      | 95,0       | 00:05     |          |          | ,-      |       | 8,0     |
| 40x | 3       |      | 58,0       | 00:05     |          |          | ,-      |       | 6,0     |
| 4   | 4       |      | 72,0       | 00.20     | 2        | 20       | -1,0    | 5     | 6,0     |
|     | 5       |      | Schmelzkur | ve 60 bis | 95 °C, : | 15 s mit | ∆T 1 °C |       |         |
|     |         |      |            |           |          |          |         |       |         |

# 3.3 Fluoreszenzmessung – Projektfenster Einstellungen | Scan

Die Produktamplifizierung wird in der qPCR durch die Zunahme von Fluoreszenz gemessen. Für die Fluoreszenzmessung können, in Abhängigkeit von der Gerätekonfiguration, bis zu 6 Farbkanäle mit verschiedenen Anregungs- und Detektionswellenlängen verwendet werden. Die Parameter der Fluoreszenzmessung gelten für alle Proben im Layout, an denen eine Messung vorgenommen werden soll.

Die Fluoreszenzmessung programmieren Sie im Projektfenster **Einstellungen | Scan**.

| Aligei    | mein 🏢       | Thermocycler | CY 5                        | can 💵          | Probe   | n          |  |
|-----------|--------------|--------------|-----------------------------|----------------|---------|------------|--|
| Pos.      | Kanal        | Farbstoff    | Ga                          | in Mess        | ung     | Pass. Ref. |  |
| 1         | Blue         | FAM          | 5                           |                | ¢       |            |  |
| 2         | Green        | JOE          | 5                           |                |         |            |  |
| 3         | Yellow       | TAMRA        | 5                           |                |         |            |  |
| 4         | Orange       | ROX          | 5                           |                |         |            |  |
| 5         | Red          | Cy5          | 5                           |                |         |            |  |
| 6         | NIR 1        | Cy5.5        | 5                           |                |         |            |  |
| Messwiede | rholungen: 3 |              | <ul> <li>Spectra</li> </ul> | al compensatio | on: Aus | •          |  |

Die Tabelle enthält die Parameter der Scan-Eigenschaften. Die Angaben zu Position, Kanal und die Auswahlliste an verfügbaren Farbstoffen können in dieser Tabelle nicht verändert werden, sie sind abhängig von den im Gerät installierten Farbmodulen. Die installierten Farbmodule müssen Sie im Fenster **Farbmodule bearbeiten** konfigurieren.

| Option    | Beschreibung                                              |
|-----------|-----------------------------------------------------------|
| Pos.      | Position des Farbmoduls im Gerät                          |
| Kanal     | Bezeichnung des Farbkanals                                |
| Farbstoff | Auswahlliste der für den Farbkanal verfügbaren Farbstoffe |
| Gain      | Signalintensität                                          |

### Projektfenster Einstellungen | Scan

| Option           | Beschreibung                                                                                                    |
|------------------|----------------------------------------------------------------------------------------------------|
|                  | Die Signalintensität ist in Stufen zwischen 0 und 10 einstellbar. Je<br>größer der Wert, desto höher ist das Fluoreszenzsignal im Farbkanal. |
|                  | Standardwert: 5                                                                                                    |
| Messung          | Scan im Farbkanal                                                                                                    |
|                  | Eine aktivierter Scan ist mit dem Icon 📴 gekennzeichnet.                                                                                     |
| Passive Referenz | Messung eines Referenzfarbstoffes                                                                                                    |
|                  | <b>Hinweis</b> : Bedingt durch die verwendete LED-Technologie ist es nicht notwendig, eine passive Referenz zu verwenden.                    |

| Weitere Optionen im Tab Scan | Option                             | Beschreibung                                                                                                    |
|------------------------------|------------------------------------|----------------------------------------------------------------------------------------------------|
|                              | Messwiederholun-                   | Anzahl an Wiederholungen des Scans                                                                                                    |
|                              | gen                                | Die einzelnen Scans werden gemittelt und daraus der Messwert gebil-<br>det. Dadurch wird das Signal-Rausch-Verhältnis verbessert. Eine zu<br>hohe Anzahl Wiederholungen führt jedoch zu unnötig langen Mess-<br>zeiten. |
|                              |                                    | Mögliche Werte: 1 bis 16, Standardwert: 3                                                                                                    |
|                              | Farbkompensation                   | Auswahlliste der Farbkompensationen                                                                                                    |
|                              | Scanbereich ent-                   | Scanbereich entsprechend der Probenbelegung auf dem Tab Proben                                                                                                    |
|                              | sprechend Layout                   | Der Scan erfolgt in allen belegten Wells. In den leeren Wells wird kein<br>Scan registriert.                                                                                                    |
|                              | Scanbereich manu-<br>ell festlegen | Scanbereich manuell auf dem Tab Scan wählen                                                                                                    |

### Menü Scan und Icon

Bei Auswahl des Tabs **Scan** erscheinen das Menü **Scan** in der Menüleiste und ein Icon zur Bearbeitung der Farbkompensation in der Werkzeugleiste.

| lcon           | Menü Scan                               | Beschreibung                           |
|----------------|-----------------------------------------|----------------------------------------|
| $\mathfrak{S}$ | Farbkompen-<br>sationen bear-<br>beiten | Farbkompensation individuell ermitteln |

### Sehen Sie dazu auch

- Farbmodule konfigurieren [▶ 112]
- Farbkompensation verwenden [▶ 32]

## 3.3.1 Fluoreszenzmessung (Scan) einstellen

Die Produktamplifizierung wird in der qPCR durch die Zunahme von Fluoreszenz gemessen. Folgende Messparameter müssen dafür definiert werden:

- Farbkanäle und Farbstoffe, die für den Scan verwendet werden
- Temperaturschritt des qPCR-Protokolls, an dem ein Scan stattfindet
- Bereich der Mikroplatte, der gescannt wird

Für jeden Farbkanal, mit dem Sie scannen möchten, stellen Sie im Projektfenster **Einstellungen | Scan** die Parameter ein. Die Anzahl ausgewählter Farbkanäle/Farbstoffe hat keinen Einfluss auf die Dauer der Messung, die Messung erfolgt mit allen ausgewählten Farbkanälen gleichzeitig.

- ▶ In der Zeile des Farbkanals den zu messenden Farbstoff in der Liste auswählen.
- In der Spalte Gain die Signalintensität einstellen.

- Die Fluoreszenzmessung im Kanal mit Klick in die Spalte Messung aktivieren. Die aktivierte Messung wird durch das Icon symbolisiert.
- ▶ Ggf. die Messung eines Referenzfarbstoffes durch Setzen eines H\u00e4kchens ♥♥ in der Spalte Pass. Ref. aktivieren.
- In der Spalte Messwiederholungen Farbkompensation die Anzahl der Wiederholungen der Fluoreszenzmessungen eingeben.
   Die Standardeinstellung beträgt 3 Messwiederholungen. Eine Erhöhung der Anzahl von Messwiederholungen verringert die Messwertstreuung, führt aber zu längeren Scanzeiten und damit längeren qPCR-Laufzeiten.
- Eine der Optionen für die Festlegung des Scanbereichs auswählen (manuell oder entsprechend Layout).
  - ✓ Die Fluoreszenzparameter f
    ür den Scan im qPCR-Programm sind jetzt eingestellt. F
    ür die Schmelzkurve erfolgt der Scan bei jedem Temperaturschritt.

# 3.3.2 Scanbereich der Fluoreszenzmessung manuell definieren

Der Scanbereich wird im Normalfall entsprechend des Plattenlayouts in der Probentabelle automatisch festgelegt. Sie können ihn jedoch auch manuell definieren. In diesem Fall wird der Scanbereich des Probenblocks immer spaltenweise festgelegt. Der Scanbereich muss aus zusammenhängenden Spalten bestehen.

Im Projektfenster Einstellungen | Scan die Option Scanbereich manuell festlegen aktivieren.

Eine Grafik des Probenblock-Layouts erscheint.

- In den Feldern Von Spalte und Bis Spalte die Anfangs- und die Endspalte des zu scannenden Bereichs eingeben.
- Alternativ die Spalten im Messbereich mit der Maus markieren. Dafür auf eine Spalte klicken und mit gedrückter Maustaste über den Scanbereich fahren.
  - ✓ Aktivierte Spalten sind im Schema blau gekennzeichnet.

| С  | ○ Scanbereich entsprechend Layout |     |         |   |   | nd l | Layo    | out | Scanbereich manuell festlegen |    |      |         |       |
|----|-----------------------------------|-----|---------|---|---|------|---------|-----|-------------------------------|----|------|---------|-------|
| Me | ssb                               | ere | ich:    |   |   |      |         |     |                               |    |      |         |       |
|    | 1                                 | 2   | 3       | 4 | 5 | 6    | 7       | 8   | 9                             | 10 | 11 1 | Von Sp  | alte: |
| Α  | 0                                 | 0   | $\circ$ | 0 | 0 | 0    | $\circ$ | 0   | 0                             | 0  | 0    |         |       |
| в  | 0                                 | 0   | $\circ$ | 0 | 0 | 0    | $\circ$ | 0   | 0                             | 0  | 0    | 3       | ~     |
| С  | 0                                 | 0   | $\circ$ | 0 | 0 | 0    | $\circ$ | 0   | 0                             | 0  | 0    | _       |       |
| D  | 0                                 | 0   | $\circ$ | 0 | 0 | 0    | $\circ$ | 0   | 0                             | 0  | 0    | Bis Spa | lte:  |
| E  | 0                                 | 0   | $\circ$ | 0 | 0 | 0    | $\circ$ | 0   | 0                             | 0  | 0    |         |       |
| F  | 0                                 | 0   | $\circ$ | 0 | 0 | 0    | $\circ$ | 0   | 0                             | 0  | 0    | 8       | ~     |
| G  | 0                                 | 0   | 0       | 0 | 0 | 0    | 0       | 0   | 0                             | 0  | 0    | 0       |       |
| н  | 0                                 | 0   | 0       | 0 | 0 | 0    | 0       | 0   | 0                             | 0  | 0    |         |       |

# 3.3.3 Farbkompensation verwenden

Bei Verwendung mehrerer Fluoreszenzfarbstoffe in einer Probe (Multiplexing) kann es zum spektralen Übersprechen der Fluoreszenzen kommen, das durch eine Farbkompensation korrigiert werden kann.

Optionen für die Farbkompen-<br/>sationDie geeignete Farbkompensation können Sie im Projektfenster Einstellungen | Scan in<br/>der Liste Farbkompensation auswählen.

| Option   | Beschreibung                                                                                                    |
|----------|----------------------------------------------------------------------------------------------------|
| Aus      | Die Voreinstellung für die Farbkompensation ist <b>Aus</b> , da für die häu-<br>figsten Anwendungen (nur ein aktiver Messkanal oder spektral weit<br>auseinanderliegende Farbstoffe wie z.B. FAM und ROX) die Farbkom-<br>pensation nicht notwendig ist.                                                                                                    |
| Standard | Bei dieser Farbkompensation wird eine Kompensationsmatrix auf die<br>Messdaten angewendet, die bei der Gain-Einstellung "5" in allen Far-<br>ben eine ausreichende Kompensation des Übersprechens ermöglicht.<br>Mit den Farbkompensationen <b>Standard 1</b> und <b>Standard 2</b> stehen Ih-<br>nen 2 verschiedene Matrizen zur Auswahl. Die Eignung der Standard-<br>Farbkompensationen muss im Experiment geprüft werden.                                                                                            |
| Auswahl  | Eigene Farbkompensationen<br>Für die Nutzung eigener-Farbkompensationen wählen Sie in der Liste<br>die Option <b>Auswahl</b> . Es erscheint ein Fenster, in dem bereits aufge-<br>nommene Farbkompensationen geöffnet und verwendet werden kön-<br>nen. Dabei werden nur die Farbkompensationsdaten in schwarz dar-<br>gestellt, welche zu den im Tab <b>Scan</b> vorgenommenen Einstellungen<br>passen. Alle nicht gültigen Farbkompensationsdaten erscheinen in ro-<br>ter Schrift und können nicht ausgewählt werden. |

Eigene Farbkompensation erzeugen Zur spektralen Kalibrierung ist eine Messung erforderlich. Dabei müssen die Farbstoffe, für welche eine Farbkompensation benötigt wird, zur Messung aktiviert werden und als Proben einzeln in Lösung vorliegen. Beispielsweise können die im späteren PCR-Experiment verwendeten Sonden für die Kalibriermessungen verwendet werden. Die Farbstoffkonzentration sollte für die Kalibriermessungen etwa 0,1  $\mu$ M betragen.

- Die Farbstoffe, für die die Kalibriermessung erfolgen soll, mit dem Icon in der Tabelle im Tab Scan markieren.
- Auf das Icon (20) in der Werkzeugleiste klicken.
   Das Fenster Farbkompensationen bearbeiten mit dem Plattenschema erscheint.
- Im Plattenschema f
  ür jeden Farbstoff einzeln die Wells markieren, in denen sich die Kalibrierproben befinden. Auf den blauen Pfeil neben dem Farbstoff tippen und damit dem Well diesen Farbstoff zuweisen.
- Für eine genaue Kalibriermessung ist es ratsam, jeden Farbstoff mindestens als Dreifachreplikat anzulegen.
- Es wird auch empfohlen, Blanks zu verwenden, d. h. Proben, die keine Farbstoffe enthalten. Blanks können entweder Ihre NTC-Proben oder mit Pufferlösung gefüllte Wells sein.
- ▶ Im Feld Name eine Bezeichnung für die neue Farbkompensation eingeben.
- Bei Bedarf im Feld **Temp.** eine Blocktemperatur eingeben oder mit den Tasten einstellen. Mit dem Wert "25" erfolgt keine Temperierung.
- Auf **Start Messung** tippen und die Kalibriermessung starten.
  - ✓ Die Kalibriermessung wird ausgeführt. Nach erfolgreichem Abschluss ist die neue Farbkompensation auf der Seite Scan verfügbar.

| arbmodul | Farbstoff    |      |   |          |         |         |         | -        |   | - | - |   |    |    |    | Kompens | ationsmat | trix                                                                                                    |                                                                                                    |   | Autofluor | escencevek |
|----------|--------------|------|---|----------|---------|---------|---------|----------|---|---|---|---|----|----|----|---------|-----------|----------------------------------------------------------------------------------------------------|----------------------------------------------------------------------------------------------------|---|-----------|------------|
| l        | FAM          | -    |   | 1        | 2       | 3       | 4       | 5        | 6 |   | 8 | 9 | 10 | 11 | 12 |         |           |                                                                                                    |                                                                                                    |   |           | 0          |
| 2        | YakimaYellow |      | A | FAM      | FAM     | FAM     | FAM     |          |   |   |   |   |    |    |    | 1       | 0         | 0                                                                                                    | 0                                                                                                    | 0 | 0         |            |
| 3        | TAMRA        | - 1  | R | kimaYal  | kimaYal | kimaYal | kimaYal |          |   |   |   |   |    |    |    |         |           |                                                                                                    |                                                                                                    |   |           | 0          |
|          | ROX          | -    |   | Anna rea |         |         |         | <u> </u> |   |   |   |   |    |    |    | 0       | 1         | 0                                                                                                    | 0                                                                                                    | 0 | 0         |            |
|          | Cy5          | -    | С | ROX      | ROX     | ROX     | ROX     |          |   |   |   |   |    |    |    |         |           |                                                                                                    |                                                                                                    |   |           |            |
| 5        | Cy5.5        |      | D | Cy/5     | C/5     | C/5     |         |          |   |   |   |   |    |    |    | 0       | 0         | 1                                                                                                    | 0                                                                                                    | 0 | 0         | 0          |
|          |              |      |   | -        |         |         |         |          |   |   |   |   |    |    |    |         |           |                                                                                                    |                                                                                                    |   |           |            |
|          |              |      | E |          |         |         |         |          |   |   |   |   |    |    |    |         |           |                                                                                                    |                                                                                                    |   |           | 0          |
|          |              |      | F |          |         |         |         |          |   |   |   |   |    |    |    | 0       | 0         | 0                                                                                                    | 1                                                                                                    | 0 | 0         |            |
|          |              |      |   |          |         |         |         |          |   |   |   |   |    |    |    |         |           |                                                                                                    |                                                                                                    |   |           | 0          |
| Leer     | 1.65         | chen | 0 | _        |         |         |         |          |   |   |   |   |    |    | _  | 0       | 0         | 0                                                                                                    | 0                                                                                                    | 1 | 0         |            |
|          |              |      | н |          |         |         |         |          |   |   |   |   |    |    |    |         |           |                                                                                                    |                                                                                                    |   |           |            |
| ime:     | Temp         |      |   |          |         |         |         |          |   |   |   |   |    |    |    | 0       | 0         | 0                                                                                                    | 0                                                                                                    | 0 | 1         | 0          |
|          | 25           | ÷    |   |          |         |         |         |          |   |   |   |   |    |    |    |         |           | , in the second second se | , in the second second se |   | •         |            |

Farbkompensation manuell editieren

Wenn die Farbkompensation für Farbstoffkompensationen aus anderen Experimenten bekannt ist, können Sie die Werte manuell in die Kompensationsmatrix oder den Autofluoreszenzvektor eintragen.

# 3.4 Probenlayout

Im Probenlayout definieren Sie die Eigenschaften der Proben und deren Position im Probenblock. Jede Probe kann mit ihren Eigenschaften wie Name, Gen, Typ, Konzentration und Farbstoff beschrieben werden.

Wenn Sie verschiedene experimentellen Ansätze in einem Probenlayout platzieren, können Sie diese in Gruppen zusammenfassen.

Das Probenlayout definieren Sie im Projektfenster **Einstellungen | Proben | Layout bearbeiten**.

| -                                                                                                    | nstein  | ungen                                                                                           | ~6       | Moni    | toring                                                                                                    | <i>.</i>                                                                                                    | Ausv  | vertung  | Ê                                                                                                | Dokumentation                                                                                                    | _ |                                                                  |                                                |                                                      |      |
|----------------------------------------------------------------------------------------------------|---------|-------------------------------------------------------------------------------------------------|----------|---------|----------------------------------------------------------------------------------------------------|----------------------------------------------------------------------------------------------------|-------|----------|--------------------------------------------------------------------------------------------------|----------------------------------------------------------------------------------------------------|---|------------------------------------------------------------------|------------------------------------------------|------------------------------------------------------|------|
|                                                                                                    | Allgeme | ein                                                                                             |          | Thermo  | cyder                                                                                                    | đ                                                                                                    | Scan  | ΰV       | Proben                                                                                           | _                                                                                                    |   |                                                                  |                                                |                                                      |      |
| ayout                                                                                                    | bearbe  | eiten G                                                                                         | ruppen a | anlegen |                                                                                                    |                                                                                                    |       |          |                                                                                                  |                                                                                                    |   |                                                                  |                                                |                                                      |      |
|                                                                                                    | 1       | 2 3                                                                                             | 4 5      | 6       | 78                                                                                                    | 3 9                                                                                                    | 10 11 | 12       |                                                                                                  | Probentyp:                                                                                                    |   | Empty                                                            |                                                |                                                      | ,    |
| B                                                                                                    | Ö       | 50                                                                                              | 6        |         |                                                                                                    |                                                                                                    |       | 0        | 1                                                                                                | Probenname:                                                                                                    |   |                                                                  |                                                |                                                      | 7    |
| C                                                                                                    |         |                                                                                                 |          | 0       |                                                                                                    |                                                                                                    |       | 0        |                                                                                                  | 3                                                                                                    | ) | Farbstoff                                                        | Gen                                            | Konz.                                                |      |
| E                                                                                                    | S       |                                                                                                 | Ö        | ŏ       | 0                                                                                                    | DG                                                                                                    | ŎČ    | ŏ        |                                                                                                  | Target:                                                                                                    |   |                                                                  |                                                |                                                      |      |
| F                                                                                                    |         |                                                                                                 |          |         |                                                                                                    |                                                                                                    |       |          |                                                                                                  |                                                                                                    |   |                                                                  |                                                |                                                      |      |
| Ŭ                                                                                                    |         |                                                                                                 |          |         |                                                                                                    |                                                                                                    |       |          |                                                                                                  | The basility                                                                                                    |   |                                                                  |                                                |                                                      | _    |
| н                                                                                                    |         |                                                                                                 |          | JU      |                                                                                                    |                                                                                                    |       | U        |                                                                                                  | Einneit:                                                                                                    |   | ng                                                               |                                                |                                                      |      |
| H                                                                                                    |         | Probenn                                                                                         | <b>U</b> | 0       | Proher                                                                                                    | otvo                                                                                                    | B     |          | 6                                                                                                |                                                                                                    | ^ | Gen                                                              | 9                                              | tandardkonzentrati                                   | tir. |
| H<br>Vell                                                                                                    |         | Probenn                                                                                         | ame      |         | Prober                                                                                                    | ntyp                                                                                                    | В     | emerkung | G                                                                                                | ruppenname                                                                                                    | ^ | Gen<br>GenA                                                      | S                                              | itandardkonzentrat                                   | tic  |
| H<br>Vell<br>1                                                                                               |         | Probenn<br>7<br>10^5                                                                            | ame      |         | Prober<br>Unkno                                                                                                    | ntyp<br>wn<br>ard                                                                                                    | В     | emerkung | G<br>G<br>G                                                                                      | ruppenname<br>ruppe 1<br>iruppe 1                                                                                                    | ^ | Gen<br>GenA<br>GenA                                              | s                                              | itandardkonzentrati                                  | tic  |
| Vell<br>1<br>2                                                                                               |         | Probenn<br>7<br>10^5<br>10^4                                                                    | ame      |         | Prober<br>Unkno<br>Standa<br>Standa                                                                                      | ntyp<br>wn<br>ard<br>ard                                                                                                    | Be    | emerkung | G<br>G<br>G<br>G                                                                                 | ruppenname<br>ruppe 1<br>ruppe 1<br>ruppe 1                                                                                                    | ^ | Gen<br>GenA<br>GenA<br>GenA                                      | S<br>1<br>1                                    | itandardkonzentrat                                   | tic  |
| H<br>Vell<br>12<br>13                                                                                        |         | Probenn<br>7<br>10^5<br>10^4<br>10^3                                                            | ame      |         | Prober<br>Unkno<br>Standa<br>Standa                                                                                      | ntyp<br>wn<br>ard<br>ard<br>ard                                                                                              | B     | emerkung | G<br>G<br>G<br>G<br>G                                                                            | ruppenname<br>ruppe 1<br>ruppe 1<br>ruppe 1<br>ruppe 1<br>ruppe 1                                                                                                    | ^ | Gen<br>GenA<br>GenA<br>GenA<br>GenA                              | S<br>1<br>1<br>1                               | tandardkonzentrat                                    | tic  |
| H<br>Vell<br>1<br>2<br>3<br>4<br>5                                                                           |         | Probenn<br>7<br>10^5<br>10^4<br>10^3<br>10^2                                                    | ame      |         | Prober<br>Unkno<br>Standa<br>Standa<br>Standa                                                                            | ntyp<br>wn<br>ard<br>ard<br>ard<br>ard                                                                                       | B     | emerkung | G<br>G<br>G<br>G<br>G<br>G<br>G<br>G<br>G                                                        | ruppenname<br>ruppe 1<br>ruppe 1<br>ruppe 1<br>ruppe 1<br>ruppe 1                                                                                                    | ^ | Gen<br>GenA<br>GenA<br>GenA<br>GenA<br>GenA                      | 1<br>1<br>1<br>1                               | itandardkonzentrati<br>00000<br>0000<br>000<br>000   | tic  |
| Vell<br>1<br>2<br>3<br>4<br>5<br>6                                                                           |         | Probenn<br>7<br>10^5<br>10^4<br>10^3<br>10^2<br>10^1                                            | ame      |         | Prober<br>Unkno<br>Standa<br>Standa<br>Standa<br>Standa<br>Standa                                                        | ntyp<br>wn<br>ard<br>ard<br>ard<br>ard<br>ard<br>ard                                                                         | B     | emerkung | 6<br>6<br>6<br>6<br>6<br>6<br>7<br>6                                                             | ruppenname<br>ruppe 1<br>ruppe 1<br>ruppe 1<br>ruppe 1<br>ruppe 1<br>ruppe 1                                                                                                    | ^ | Gen<br>GenA<br>GenA<br>GenA<br>GenA<br>GenA<br>GenA              | 1<br>1<br>1<br>1<br>1                          | itandardkonzentrati<br>00000<br>0000<br>000<br>00    | tic  |
| H<br>Vell<br>42<br>43<br>44<br>45<br>46<br>47                                                                |         | Probenn<br>7<br>10^5<br>10^4<br>10^3<br>10^2<br>10^1<br>1                                       | ame      |         | Prober<br>Unkno<br>Standa<br>Standa<br>Standa<br>Standa<br>Standa                                                        | ntyp<br>wn<br>ard<br>ard<br>ard<br>ard<br>ard<br>wn                                                                          | B     | emerkung | 6<br>6<br>6<br>6<br>6<br>6<br>6<br>6<br>6<br>6<br>6<br>6<br>6<br>6<br>6<br>6<br>6<br>6<br>6      | ruppenname<br>ruppe 1<br>ruppe 1<br>ruppe 1<br>ruppe 1<br>ruppe 1<br>ruppe 1<br>ruppe 1<br>ruppe 1                                                                                                    | ~ | Gen<br>GenA<br>GenA<br>GenA<br>GenA<br>GenA<br>GenA<br>GenA      | 5<br>1<br>1<br>1<br>1<br>1<br>1<br>1           | tandardkonzentrat<br>00000<br>0000<br>000<br>00<br>0 | tic  |
| H<br>Well<br>A1<br>A2<br>A3<br>A4<br>A5<br>A6<br>A7<br>A8                                                    |         | Probenn<br>7<br>10^5<br>10^4<br>10^3<br>10^2<br>10^1<br>1<br>2                                  | ame      |         | Prober<br>Unkno<br>Standa<br>Standa<br>Standa<br>Standa<br>Unkno<br>Unkno                                                | ntyp<br>wn<br>ard<br>ard<br>ard<br>ard<br>ard<br>wn<br>wn<br>wn                                                              | B     | emerkung | 2<br>6<br>6<br>6<br>6<br>6<br>6<br>6<br>6<br>6<br>6<br>6<br>6<br>6<br>6<br>6<br>6<br>6<br>6<br>6 | ruppenname<br>ruppe 1<br>ruppe 1<br>ruppe 1<br>ruppe 1<br>ruppe 1<br>ruppe 1<br>ruppe 1<br>ruppe 1                                                                                                    |   | Gen<br>GenA<br>GenA<br>GenA<br>GenA<br>GenA<br>GenA<br>GenA      | 1<br>1<br>1<br>1<br>1                          | tandardkonzentrat<br>00000<br>0000<br>000<br>00<br>0 | tic  |
| H<br>Well<br>A1<br>A2<br>A3<br>A4<br>A5<br>A6<br>A7<br>A8<br>A9                                              |         | Probenn<br>7<br>10^5<br>10^4<br>10^3<br>10^2<br>10^1<br>1<br>2<br>3                             | ame      |         | Prober<br>Unkno<br>Standa<br>Standa<br>Standa<br>Standa<br>Unkno<br>Unkno                                                | ntyp<br>wn<br>ard<br>ard<br>ard<br>ard<br>ard<br>wn<br>wn<br>wn<br>wn<br>wn                                                  | B     | emerkung | 6<br>6<br>6<br>6<br>6<br>6<br>6<br>6<br>6<br>6<br>6<br>6<br>6<br>6<br>6<br>6<br>6<br>6<br>6      | ruppenname<br>ruppe 1<br>ruppe 1<br>ruppe 1<br>ruppe 1<br>ruppe 1<br>ruppe 1<br>ruppe 1<br>ruppe 1<br>ruppe 1                                                                                                    |   | Gen<br>GenA<br>GenA<br>GenA<br>GenA<br>GenA<br>GenA<br>GenA<br>G | 1<br>1<br>1<br>1<br>1                          | tandardkonzentrat<br>00000<br>0000<br>000<br>00<br>0 | tic  |
| H<br>Well<br>A1<br>A2<br>A3<br>A4<br>A5<br>A6<br>A7<br>A8<br>A9<br>A10                                       |         | Probenn<br>7<br>10^5<br>10^4<br>10^3<br>10^2<br>10^1<br>1<br>2<br>3<br>4                        | ame      |         | Prober<br>Unkno<br>Standa<br>Standa<br>Standa<br>Standa<br>Unkno<br>Unkno<br>Unkno                                       | ntyp<br>wwn<br>ard<br>ard<br>ard<br>ard<br>ard<br>wm<br>wm<br>wm<br>wm<br>wm<br>wm                                           | B     | emerkung |                                                                                                  | ruppenname<br>ruppe 1<br>ruppe 1<br>ruppe 1<br>ruppe 1<br>ruppe 1<br>ruppe 1<br>ruppe 1<br>ruppe 1<br>ruppe 1<br>ruppe 1<br>ruppe 1                                                                                                    |   | Gen<br>GenA<br>GenA<br>GenA<br>GenA<br>GenA<br>GenA<br>GenA<br>G | 1<br>1<br>1<br>1<br>1                          | tandardkonzentrat<br>00000<br>0000<br>000<br>00      | tic  |
| H<br>Well<br>A1<br>A2<br>A3<br>A4<br>A5<br>A6<br>A7<br>A8<br>A9<br>A10<br>A11                                |         | Probenn<br>7<br>10^5<br>10^4<br>10^3<br>10^2<br>10^1<br>1<br>2<br>3<br>4<br>5                   | ame      |         | Prober<br>Unkno<br>Standa<br>Standa<br>Standa<br>Unkno<br>Unkno<br>Unkno<br>Unkno                                        | ntyp<br>wn<br>ard<br>ard<br>ard<br>ard<br>ard<br>wn<br>wn<br>wn<br>wn<br>wn<br>wn<br>wn<br>wn<br>wn<br>wn                    | B     | emerkung | 2<br>6<br>6<br>6<br>6<br>6<br>6<br>6<br>6<br>6<br>6<br>6<br>6<br>6<br>6<br>6<br>6<br>6<br>6<br>6 | ruppenname<br>ruppe 1<br>ruppe 1<br>ruppe 1<br>ruppe 1<br>ruppe 1<br>ruppe 1<br>ruppe 1<br>ruppe 1<br>ruppe 1<br>ruppe 1<br>ruppe 1<br>ruppe 1<br>ruppe 1                                                                                                    |   | Gen<br>GenA<br>GenA<br>GenA<br>GenA<br>GenA<br>GenA<br>GenA<br>G | 5<br>1<br>1<br>1<br>1<br>1<br>1                | tandardkonzentrat<br>00000<br>0000<br>000<br>00      |      |
| H<br>Well<br>A1<br>A2<br>A3<br>A4<br>A5<br>A6<br>A7<br>A5<br>A6<br>A7<br>A5<br>A6<br>A7<br>A10<br>A11<br>A12 |         | Probenn<br>7<br>10^5<br>10^4<br>10^3<br>10^2<br>10^1<br>1<br>2<br>3<br>4<br>5<br>6              | ame      |         | Prober<br>Unkno<br>Standa<br>Standa<br>Standa<br>Standa<br>Unkno<br>Unkno<br>Unkno<br>Unkno<br>Unkno                     | ntyp<br>wn<br>ard<br>ard<br>ard<br>ard<br>ard<br>ard<br>wn<br>wn<br>wn<br>wn<br>wn<br>wn<br>wn<br>wn<br>wn<br>wn             | B     | emerkung | 2<br>6<br>6<br>6<br>6<br>6<br>6<br>6<br>6<br>6<br>6<br>6<br>6<br>6<br>6<br>6<br>6<br>6<br>6<br>6 | ruppername<br>ruppe 1<br>ruppe 1<br>ruppe 1<br>ruppe 1<br>ruppe 1<br>ruppe 1<br>ruppe 1<br>ruppe 1<br>ruppe 1<br>ruppe 1<br>ruppe 1<br>ruppe 1<br>ruppe 1<br>ruppe 1<br>ruppe 1                                                                                                    |   | Gen<br>GenA<br>GenA<br>GenA<br>GenA<br>GenA<br>GenA<br>GenA<br>G | 1<br>1<br>1<br>1<br>1                          | tandardkonzentrat<br>00000<br>0000<br>000<br>00      |      |
| H<br>Well<br>A1<br>A2<br>A3<br>A4<br>A5<br>A6<br>A7<br>A8<br>A9<br>A10<br>A11<br>A12<br>31                   |         | Probenn<br>7<br>10^5<br>10^4<br>10^3<br>10^2<br>10^1<br>1<br>2<br>3<br>4<br>5<br>6<br>7         | ame      |         | Prober<br>Unkno<br>Standa<br>Standa<br>Standa<br>Standa<br>Standa<br>Unkno<br>Unkno<br>Unkno<br>Unkno<br>Unkno           | ntyp<br>wn<br>ard<br>ard<br>ard<br>ard<br>ard<br>ard<br>wn<br>wn<br>wn<br>wn<br>wn<br>wn<br>wn<br>wn<br>wn<br>wn<br>wn<br>wn | B     | emerkung | 2<br>6<br>6<br>6<br>6<br>6<br>6<br>6<br>6<br>6<br>6<br>6<br>6<br>6<br>6<br>6<br>6<br>6<br>6<br>6 | ruppenname<br>ruppe 1<br>ruppe 1                       |   | Gen<br>GenA<br>GenA<br>GenA<br>GenA<br>GenA<br>GenA<br>GenA<br>G | S<br>1<br>1<br>1<br>1<br>1<br>1<br>1           | tandardkonzentrat<br>00000<br>0000<br>000<br>00      |      |
| H<br>Well<br>A1<br>A2<br>A3<br>A4<br>A5<br>A6<br>A7<br>A8<br>A9<br>A10<br>A11<br>A12<br>B1<br>B2             |         | Probenn<br>7<br>10~5<br>10~4<br>10~3<br>10~2<br>10~1<br>1<br>2<br>3<br>4<br>5<br>6<br>7<br>10~5 | ame      |         | Prober<br>Unkno<br>Standa<br>Standa<br>Standa<br>Standa<br>Standa<br>Unkno<br>Unkno<br>Unkno<br>Unkno<br>Unkno<br>Standa | ntyp<br>wn<br>ard<br>ard<br>ard<br>ard<br>ard<br>wn<br>wn<br>wn<br>wn<br>wn<br>wn<br>wn<br>ard                               | B     | emerkung | 2<br>6<br>6<br>6<br>6<br>6<br>6<br>6<br>6<br>6<br>6<br>6<br>6<br>6<br>6<br>6<br>6<br>6<br>6<br>6 | ruppenname<br>ruppe 1<br>ruppe 1 |   | Gen<br>GenA<br>GenA<br>GenA<br>GenA<br>GenA<br>GenA<br>GenA<br>G | S<br>1<br>1<br>1<br>1<br>1<br>1<br>1<br>1<br>1 | tandardkonzentrat<br>00000<br>0000<br>000<br>00      |      |

### Projektfenster Einstellungen | Proben

| Nr. | Element        | Beschreibung                                                                                                    |
|-----|----------------|----------------------------------------------------------------------------------------------------|
| 1   | Layoutansicht  | Graphische Anzeige der Well-Belegung auf dem Pro-<br>benblock                                                                                                    |
| 2   | Probentabelle  | Zusammenfassung der Informationen zu jeder Probe                                                                                                    |
| 3   | Eingabebereich | <ul> <li>Eingabebereich für die Probeneigenschaften:</li> <li>Probenname</li> <li>Probentyp</li> <li>Konzentration von Standardproben</li> <li>Zuordnung von Farbstoff und analysiertem Gen</li> </ul> |

### Menü Proben und Icons

Bei Auswahl des Tabs Proben erscheinen das Menü Proben und weitere Icons in der Werkzeugleiste. Mit den Menüpunkten und Icons editieren Sie das Probenlayout.

| lcon | Menü Proben            | Beschreibung                                |
|------|------------------------|---------------------------------------------|
| ٦    | Layout bear-<br>beiten | Layout bearbeiten                           |
| 88   | Layout kopie-<br>ren   | Einen markierten Bereich im Layout kopieren |
| 8    | Layout einfü-<br>gen   | Einen kopierten Bereich im Layout einfügen  |
| 0    | Layoutvor-<br>schau    | Detailansicht des Layouts öffnen            |

## 3.4.1 Probeneigenschaften, Probentypen, Replikate

Die Probeneigenschaften in den Wells des Layout definieren Sie im Projektfenster **Einstellungen | Proben**. Die Proben sind farblich je nach Probentyp markiert. Die Farbkodierung der Wells nehmen Sie unter dem Menüpunkt **Extras | Optionen** auf dem Tab **Farben** vor. Folgende Probeneigenschaften müssen Sie zuweisen:

- Probentyp
- Probenname
- Farbstoff
- Gen
- Konzentration von Standards
- Einheit bei quantitativen Auswertungen

Probentypen

Im Layout werden die gewählten Probentypen mit einem Symbol gekennzeichnet. Die farbliche Codierung des Symbols ist ebenfalls im Fenster **Optionen** | **Farben** voreingestellt und kann dort editiert werden.

| Symbol         | Beschreibung                                                                |
|----------------|-----------------------------------------------------------------------------|
|                | Leere Position im Layout                                                    |
| U              | Probe unbekannter Konzentration oder Ver-<br>dünnung                        |
| S              | Probe bekannter Konzentration oder Verdün-<br>nung                          |
| N              | Vollständiger Reaktionsansatz ohne Matri-<br>zenstrang                      |
| K (engl.<br>C) | Das Zielgen-Expressionslevel dieser Probe wird als 1 gesetzt                |
| +              | Positiver Kontrollansatz, bei dem ein Reakti-<br>onsprodukt zu erwarten ist |
|                | Symbol<br>U<br>S<br>N<br>K (engl.<br>C)<br>+                                |

| Probentyp        | Symbol | Beschreibung                                                                 |
|------------------|--------|------------------------------------------------------------------------------|
| Negativkontrolle | -      | Negativer Kontrollansatz, bei dem kein Reak-<br>tionsprodukt zu erwarten ist |

Replikate

Proben mit identischen Probeneigenschaften (Probenname, Probentyp, gleiche Gen-Farbstoff-Zuweisungen) werden als Replikate betrachtet. Die Einzelwerte dieser Proben werden gemittelt und ihr Mittelwert für die weitere Berechnung verwendet.

Bei einem Multiplex-Assay können Proben den gleichen Probennamen und Probentyp besitzen, sich jedoch in den Gen-Farbstoff-Zuweisungen unterscheiden. Diese Proben werden wegen des gleichen Namens als zusammengehörig identifiziert, die Auswertung erfolgt jedoch getrennt.

#### Probeneigenschaften im Layoutschema eingeben 3.4.2

Das Layoutschema zeigt die Probenbelegung des Thermoblocks. Belegte Plätze sind mit einem farbigen Probentypsymbol gekennzeichnet. Der farbige Ring um das Well entspricht der Farbe der Fluoreszenzkuve in der Grafik während des Monitorings und in den Auswertungen. Sie können die Probenpositionen (Wells) im Layoutschema markieren und ihnen dann die nötigen Eigenschaften in den Listen und der Target-Tabelle rechts neben dem Layout zuweisen.

| ŝ  | Eir  | stell      | unge       | n  | ~d    |       | Moni  | toring | , | <i>.</i> | ,  | Auswe | ertung | g   | Ē      | Dokumentation |           |     |       | < | 4 |
|----|------|------------|------------|----|-------|-------|-------|--------|---|----------|----|-------|--------|-----|--------|---------------|-----------|-----|-------|---|---|
| ₫  | Д    | llgeme     | ein        | B  |       | Tł    | nermo | cycle  | r | ſ        | S  | Gcan  | ĺ      | ill | Proben |               |           |     |       | ٩ | þ |
| La | yout | bearb      | eiten      | Gr | ruppe | n anl | egen  |        |   |          |    |       |        |     |        |               |           |     |       |   |   |
|    |      | 1          | 2          | 3  | 4     | 5     | 6     | 7      | 8 | 9        | 10 | 11    | 12     |     |        | Probentyp:    | Empty     |     |       | ~ |   |
|    | A (  |            | 3          | 3  | S     | 6     | 6     | U      | 0 | 0        | U  | 0     | 0      |     |        |               |           |     |       |   | ÷ |
|    | в    |            | <b>S</b> ( | 3  | S     | 6     | 8     | U      | 0 | 0        | U  | 0     | 0      |     |        | Probenname:   |           |     |       | 匊 |   |
|    | c (  |            | <b>S</b> ( | 3  | S     | 6     | 8     | U      | 0 | 0        | U  | 0     | 0      |     |        |               | Farbstoff | Gen | Konz. |   | ĺ |
|    | D    | <b>S</b> ( | J (        | 3  | 0     | 8     | 0     | 6      | 0 | 6        | 0  | 0     | 0      |     |        |               | FAM       |     |       |   |   |
|    | E    | S          | J (        | 3  | U     | S     | 0     | 6      | 0 | 6        | 0  | 0     | 0      |     |        | Target:       |           |     |       |   |   |
|    | F    | S          | J (        | 3  | 0     | S     | 0     | 6      | U | 6        | 0  | 0     | 0      |     |        |               |           |     |       |   |   |
|    | G    |            | D          | D  | 0     | 0     | 0     | 0      | 0 | 0        | 0  | 0     | 0      |     |        |               |           |     |       |   | ļ |
|    | н    | Ū(         | D (        | D  | Ū     | Õ     | Ū     | Ū      | Ū | Ū        | Ō  | Ō     | Ō      |     |        | Einheit:      | ng        |     |       | ~ |   |

Probeneigenschaften den Wells 
 Wells im Layout markieren: zuweisen

- Einzelne Wells mit Mausklick markieren.
- Bei angrenzenden Feldern mit gedrückter linker Maustaste über die Felder fahren.

Nicht zusammenhängende Felder mit Mausklick bei gedrückter Strg-Taste überfahren.

- Zeilen oder Spalten mit einem Klick auf die entsprechenden Zeilen- bzw. Spaltenbezeichnung markieren. Alle Probenposition im Layout linke obere Schaltfläche zwischen A und 1 markieren.
- Folgende Probeneigenschaften im Bereich rechts neben dem Layoutschema einge-ben:

| Option                                       | Beschreibung                                                                                        |
|----------------------------------------------|----------------------------------------------------------------------------------------------------|
| Probenname                                   | Bezeichnung der Probe eingeben                                                                      |
| Probentyp                                    | Probentyp auswählen                                                                                 |
| Tabelle <b>Target</b> /<br>Spalte <b>Gen</b> | In der Zeile des Farbstoffs das damit zu analysierende Gen eintragen<br>oder in der Liste auswählen |
|                                             | Option                                                                                                    | Beschreibung                                                                                                    |  |  |  |  |
|---------------------------------------------|----------------------------------------------------------------------------------------------------|----------------------------------------------------------------------------------------------------|--|--|--|--|
|                                             | Tabelle <b>Target</b> /                                                                                                    | Für Standards                                                                                                    |  |  |  |  |
|                                             | Spalte <b>Konz.</b>                                                                                                    | Die Konzentration des zu analysierenden Gens eintragen                                                                           |  |  |  |  |
|                                             | ► Auf das Icon 켜 od                                                                                                    | er die ENTER-Taste drücken.                                                                                                    |  |  |  |  |
|                                             | 🗸 Die Probeneige                                                                                                    | nschaften werden den markierten Wells zugewiesen.                                                                                |  |  |  |  |
|                                             | <ul> <li>Wells den Probent<br/>drücken.</li> </ul>                                                                                                    | yp <b>Leer</b> zuweisen: Die Wells markieren und die Entf-Taste                                                                  |  |  |  |  |
|                                             | Hinweis: Die Eingaber<br>Programm übernomm<br>hen verloren.                                                                                                    | n für den angewählten Bereich werden erst durch Zuweisung vom<br>ien. Eingaben oder Änderungen, die nicht zugewiesen werden, ge- |  |  |  |  |
| Eigenschaften editieren oder                | • Auf ein Well doppe                                                                                                    | elklicken.                                                                                                    |  |  |  |  |
| auf andere Wells übertragen                 | 🗸 Die Probeneige                                                                                                    | nschaften des Wells werden im Eingabebereich angezeigt.                                                                          |  |  |  |  |
|                                             | • Die Eigenschaften tragen.                                                                                                    | editieren und mit erneutem Klick auf das Icon $rak{Pl}$ in das Well über-                                                       |  |  |  |  |
|                                             | <ul> <li>Weitere Wells mar<br/>übertragen.</li> </ul>                                                                                                    | kieren und mit Klick auf das Icon die Eigenschaften auf dieses Well                                                              |  |  |  |  |
|                                             | 🗸 Die Probeneige                                                                                                    | nschaften werden den markierten Wells zugewiesen.                                                                                |  |  |  |  |
| Gennamen nachträglich zuwei-                | Sie können einer oder mehrerer Proben nachträglich Gennamen zuweisen.                                                                                                    |                                                                                                    |  |  |  |  |
| sen                                         | Im Eingabebereich neben dem Probenlayout die Gennamen f ür die verschiedenen<br>Farbstoffe in die Tabelle eintragen.                                                                                                    |                                                                                                    |  |  |  |  |
|                                             | • Eine oder mehrere                                                                                                    | Proben im Probenlayout markieren.                                                                                                |  |  |  |  |
|                                             | <ul> <li>Mit Rechtsklick auf<br/>Gene zuweisen wärten</li> </ul>                                                                                                    | f eine der Markierungen das Kontextmenü öffnen und den Punkt<br>ählen.                                                           |  |  |  |  |
|                                             | ✓ Den markierter                                                                                                    | n Proben werden die zuvor eingetragenen Gennamen zugewiesen.                                                                     |  |  |  |  |
| Gennamen aus der Tabellenlis-<br>te löschen | In der Liste der Tabellenspalte <b>Gen</b> sind alle Gennamen aufgelistet, die im Programm<br><b>qPCRsoft</b> vergeben wurden. Nicht mehr benötigte Einträge können Sie zur besseren<br>Übersicht aus der Liste löschen. |                                                                                                    |  |  |  |  |
|                                             | <ul> <li>Gennamen in der Liste auswählen und die Funktionstaste F5 oder die Entf-Taste<br/>drücken.</li> </ul>                                                                                                    |                                                                                                    |  |  |  |  |
|                                             | 🗸 Der gewählte N                                                                                                    | lame wird aus der Liste gelöscht.                                                                                                |  |  |  |  |
| Funktionen im Kontextmenü                   | Mit einem Rechtsklick<br>können folgende Funk                                                                                                    | auf ein Well im Layoutschema öffnen Sie ein Kontextmenü und<br>xtionen auf das Well anwenden:                                    |  |  |  |  |
|                                             | Funktion                                                                                                    | Beschreibung                                                                                                    |  |  |  |  |
|                                             | IPC- zuweisen                                                                                                    | Für Endpunktanalyse                                                                                                    |  |  |  |  |
|                                             |                                                                                                    | Probe, die keine interne Positivkontrolle (IPC-) enthält, definieren                                                             |  |  |  |  |
|                                             | IPC- entfernen                                                                                                    | IPC- einer Probe löschen                                                                                                    |  |  |  |  |
|                                             | Gene zuweisen                                                                                                    | Nachträglich Gennamen zuweisen                                                                                                   |  |  |  |  |

#### Sehen Sie dazu auch

Farben zuweisen

■ Farben der Fluoreszenzkurven bearbeiten [▶ 54]

Farbe der Fluoreszenzkurve in der Grafik festlegen

#### 3.4.3 Probeneigenschaften in der Probentabelle editieren

Die im Layoutschema vorgenommenen Einstellungen können Sie in der Probentabelle im unteren Teil des Projektfensters **Einstellungen | Proben | Layout bearbeiten** editieren.

| Inhalte der Probentabelle                                | Spalte                                                                                                    | Beschreibung                                                                                                    |  |  |  |  |  |
|----------------------------------------------------------|----------------------------------------------------------------------------------------------------|----------------------------------------------------------------------------------------------------|--|--|--|--|--|
|                                                          | Well                                                                                                    | Bezeichnung des Wells im Layout                                                                                                    |  |  |  |  |  |
|                                                          |                                                                                                    | Mit Klick auf die Icons III und 🖨 können Sie die Anzeige in der Tabelle<br>nach Layoutzeilen oder Layoutspalten sortieren.                                                                                                    |  |  |  |  |  |
|                                                          | Farbfeld                                                                                                    | Das Farbfeld nach der Spalte <b>Well</b> zeigt die Farbe der Fluoreszenzku-<br>ve des Wells.                                                                                                    |  |  |  |  |  |
|                                                          | Probenname                                                                                                    | Bezeichnung der Probe                                                                                                    |  |  |  |  |  |
|                                                          | Farbfeld                                                                                                    | Das Farbfeld vor der Spalte <b>Probentyp</b> symbolisiert den Probentyp.                                                                                                    |  |  |  |  |  |
|                                                          | Bemerkung                                                                                                    | Optionale Bemerkung zur Probe                                                                                                    |  |  |  |  |  |
|                                                          | Gruppenname                                                                                                   | Zugeordnete Gruppe                                                                                                    |  |  |  |  |  |
|                                                          |                                                                                                    | Wenn keine Gruppen im Layout angelegt sind wird voreingestellt die Bezeichnung "Gruppe 1" ausgegeben.                                                                                                    |  |  |  |  |  |
|                                                          | Gen                                                                                                    | Analysiertes Gen in der Probe                                                                                                    |  |  |  |  |  |
|                                                          | Standardkonzen-<br>tration                                                                                    | Konzentration einer Probe des Typs <b>Standard</b>                                                                                                    |  |  |  |  |  |
| Tabellenanzeige anpassen                                 | Sie können die Tabell<br>beiden Spalten <b>Gen</b> u<br>oder ausgeblendet we<br>Um Tabellenspalte             | enanzeige anpassen und Spalten verschieben oder ausblenden. Die<br>nd <b>Standardkonzentration</b> sind fest und können nicht verschoben<br>erden.<br>en ein- und auszublenden, auf den Tabellenkopf rechtsklicken und        |  |  |  |  |  |
|                                                          | im Kontextmenü a                                                                                              | ille benötigten Spalten aktivieren.                                                                                                    |  |  |  |  |  |
|                                                          | Um die Reihenfolg<br>und die Spalte mit                                                                       | je der Tabellenspalten zu ändern, auf die Spaltenüberschrift klicken<br>gedrückter Maustaste an die gewünschte Position verschieben.                                                                                          |  |  |  |  |  |
|                                                          | ✓ Die Tabelle wir                                                                                             | rd entsprechend angepasst.                                                                                                    |  |  |  |  |  |
| Tabelle editieren                                        | In die Probentabelle können Sie direkt Eigenschaften eintragen.                                               |                                                                                                    |  |  |  |  |  |
|                                                          | Im Layoutschema auf ein Well klicken oder direkt in das Feld der Probentabelle kli-<br>cken.                  |                                                                                                    |  |  |  |  |  |
|                                                          | ✓ Die Tabellenzeile des Wells f                                                                               |                                                                                                    |  |  |  |  |  |
|                                                          | <ul> <li>Die Eigenschaften Probenname, Bemerkungen und Standardkonzentration<br/>im Feld eingeben.</li> </ul> |                                                                                                    |  |  |  |  |  |
|                                                          | Die Eigenschaft Probentyp in der Liste im Feld auswählen.                                                     |                                                                                                    |  |  |  |  |  |
|                                                          | <ul> <li>Die Eigenschaft Ge<br/>te enthält alle Gen<br/>wendet wurden.</li> </ul>                             | <b>en</b> direkt in das Feld eintragen oder in der Liste auswählen. Die Lis-<br>n-Bezeichnungen die in gespeicherten Projekten und Vorlage ver-                                                                               |  |  |  |  |  |
| Proben in der Tabelle kopieren,<br>ausschneiden, löschen | Sie können in der Tab<br>der gleichen Tabelle o<br>Kopieren der Proben<br>die <b>Strg-Taste gedrü</b> d       | velle aufeinanderfolgende Proben kopieren und an anderer Stelle in<br>oder in die Probentabelle eines anderen Projektes einfügen. Für das<br>und das Einfügen müssen Sie während des gesamten Vorganges<br><b>ckt</b> halten. |  |  |  |  |  |
|                                                          | <ul> <li>Strg-Taste drücker</li> </ul>                                                                        | n und gedrückt halten.                                                                                                    |  |  |  |  |  |
|                                                          | <ul> <li>Auf die erste zu ko<br/>Tabellenzeilen ma</li> </ul>                                                 | ppierende Tabellenzeile klicken und mit gedrückter Maustaste die<br>Irkieren.                                                                                                    |  |  |  |  |  |

- ✓ Die Tabellenzeilen werden blau markiert.
- Mit Rechtsklick das Kontextmenü öffnen und mit dem Befehl Kopieren den Inhalt in die Zwischenablage.
- Die Tabellenzeile anklicken, ab welcher der Inhalt eingefügt werden soll.
   Der Inhalt kann auch in die Probentabelle eines anderen Projekts eingefügt werden.
- Strg-Taste gedrückt halten und mit Rechtsklick das Kontextmenü öffnen und mit dem Befehl Einfügen den Inhalt einfügen.
  - ✓ Die Proben werden ab der markierten Zeile in die Tabelle eingefügt. Wenn Sie Proben innerhalb einer Tabelle kopieren, legen Sie Replikate an. Proben mit gleichen Probeneigenschaften (Probentyp, Probennamen, usw.) werden als Replikate betrachtet.

Auf die gleiche Weise können Sie nach dem Markieren von Zeilen über das Kontextmenü auch Proben ausschneiden oder löschen.

#### 3.4.4 Automatische Verdünnungsreihen und Replikate im Layout erzeugen

Wenn Sie im Experiment Verdünnungsreihen für Standards verwenden oder Replikate messen, können Sie diese für das Probenlayout im Fenster **Automatische Erstellung** automatisch erzeugen.

| Startkonzentration:                                                                    | Verdünnungsfaktor:                                                 | Stufen:                                                 | Replikate: |        |
|----------------------------------------------------------------------------------------|--------------------------------------------------------------------|---------------------------------------------------------|------------|--------|
| 100000                                                                                 | 10                                                                 | 5                                                       | 3          |        |
| Start bei Well:                                                                        |                                                                    |                                                         |            |        |
| A1                                                                                     | spaltenweise                                                       | 🔘 zeilenweise                                           |            |        |
| Standardname:                                                                          | FAM JOE                                                            | ROX Cy5                                                 |            |        |
| Std                                                                                    | GenA 🗸 GenB 🗸                                                      | ~ ~                                                     |            |        |
| Replikate<br>Start bei Well:                                                           | Probenanzahl:                                                      | Replikate:                                              |            | Erzeug |
| Replikate                                                                              | Probenanitable                                                     | Denlikate ·                                             |            | Erzeug |
| Replikate<br>Start bei Well:<br>A1                                                     | Probenanzahl:<br>10                                                | Replikate:                                              |            | Erzeug |
| Replikate<br>Start bei Well:<br>A1<br>Probenname:                                      | Probenanzahl:<br>10                                                | Replikate:<br>3                                         |            | Erzeug |
| Replikate<br>Start bei Well:<br>A1<br>Probenname:<br>Sample                            | Probenanzahl:<br>10<br>spaltenweise                                | Replikate:<br>3<br>O zeilenweise                        |            | Erzeug |
| Replikate<br>Start bei Well:<br>A1<br>Probenname:<br>Sample<br>Probentyp:              | Probenanzahl:<br>10<br>• spaltenweise<br>• FAM JOE                 | Replikate:<br>3<br>O zeilenweise                        |            | Erzeug |
| Replikate<br>Start bei Well:<br>A1<br>Probenname:<br>Sample<br>Probentyp:<br>Unbekannt | Probenanzahl:<br>10<br>spaltenweise<br>FAM<br>GenB<br>GenA<br>GenA | Replikate:<br>3<br>Ozeilenweise<br>ROX Cy5<br>RefGer V  |            | Erzeug |
| Replikate<br>Start bei Well:<br>A1<br>Probenname:<br>Sample<br>Probentyp:<br>Unbekannt | Probenanzahl:<br>10<br>spaltenweise<br>FAM<br>GenB GenA GenA       | Replikate:<br>3<br>O zeilenweise<br>RoX Cy5<br>RefGei V |            | Erzeu  |

Verdünnungsreihen und Replikate anlegen

Fenster Automatische Erstel-

lung

- Das Start-Well für die Standards im Layoutschema markieren und auf das Icon in der Werkzeugleiste klicken.
- Die Parameter f
  ür die Verd
  ünnungsreihe oder Anlage der Replikate eingeben (siehe unten).
- Auf den Button Erzeugen klicken.
  - ✓ Die Standards/Replikate werden in das Layout eingefügt und im Layoutschema und in der Probentabelle angezeigt.

| Eingabe für Verdünnungsrei- | Option             | Beschreibung                                                |
|-----------------------------|--------------------|-------------------------------------------------------------|
| hen                         | Startkonzentration | Höchste Konzentration in der Verdünnungsreihe (1. Standard) |

Eingabe für Replikate

| Option            | Beschreibung                                                                                                    |  |  |  |  |
|-------------------|----------------------------------------------------------------------------------------------------|--|--|--|--|
| Verdünnungsfaktor | Faktor, um den die Konzentration von Stufe zu Stufe verdünnt wird                                                                                                    |  |  |  |  |
| Stufen            | Anzahl Verdünnungsstufen/Standards                                                                                                    |  |  |  |  |
| Replikate         | Anzahl Wiederholungen je Standard mit der gleichen Konzentration und Farbstoff/Genauswahl                                                                                                    |  |  |  |  |
|                   | Aus den Werten der Replikate wird der Mittelwert gebildet und für die weitere Auswertung verwendet.                                                                                                    |  |  |  |  |
| Start bei Well    | Die Wells werden beginnend mit diesem Well aufeinanderfolgend be-<br>legt. Dafür die Belegungsrichtung auswählen: <b>spaltenweise</b> oder <b>zei-</b><br><b>lenweise</b> .                                                 |  |  |  |  |
|                   | Voreingestellt ist das im Layout markierte Well. Die Eingabe kann edi-<br>tiert werden.                                                                                                    |  |  |  |  |
| Standardname      | Name des Standards                                                                                                    |  |  |  |  |
|                   | An den Namen wird die Ziffer 1 angefügt. Mit jeder Verdünnungsstu-<br>fe wird die Ziffer um 1 erhöht (z. B. Std1, Std2, Std3)                                                                                               |  |  |  |  |
| Farbstoffe/Gene   | Es können alle Farbstoffe aktiviert werden, für die im Projektfenster<br>Einstellungen   Scan die Fluoreszenzmessungen aktiviert wurden. Für<br>jeden aktivierten Farbstoff muss ein Gen gewählt oder eingegeben<br>werden. |  |  |  |  |
|                   |                                                                                                    |  |  |  |  |
| Option            | Beschreibung                                                                                                    |  |  |  |  |
| Start bei Well    | Die Wells werden beginnend mit diesem Well aufeinanderfolgend be-<br>legt. Dafür die Belegungsrichtung auswählen: <b>spaltenweise</b> oder <b>zei-</b><br>lenweise.                                                         |  |  |  |  |
|                   | Voreingestellt ist das im Layout markierte Well. Die Eingabe kann edi-<br>tiert werden.                                                                                                    |  |  |  |  |
| Probenanzahl      | Anzahl der Proben                                                                                                    |  |  |  |  |

| option          | Deschielbung                                                                                                    |
|-----------------|----------------------------------------------------------------------------------------------------|
| Start bei Well  | Die Wells werden beginnend mit diesem Well aufeinanderfolgend be-<br>legt. Dafür die Belegungsrichtung auswählen: <b>spaltenweise</b> oder <b>zei-</b><br>lenweise.                                                         |
|                 | Voreingestellt ist das im Layout markierte Well. Die Eingabe kann edi-<br>tiert werden.                                                                                                    |
| Probenanzahl    | Anzahl der Proben                                                                                                    |
| Replikate       | Anzahl Wiederholungen je Probe                                                                                                    |
|                 | Aus den Werten der Replikate einer Probe wird der Mittelwert gebil-<br>det und für die weitere Auswertung verwendet.                                                                                                    |
| Probenname      | Name der Proben                                                                                                    |
|                 | An den Namen wird die Ziffer 1 angefügt. Mit jeder neuen Probe wird die Ziffer um 1 erhöht (z. B. Sample1, Sample2, Sample3).                                                                                               |
| Probentyp       | Auswahl des Probentyps                                                                                                    |
| Farbstoffe/Gene | Es können alle Farbstoffe aktiviert werden, für die im Projektfenster<br>Einstellungen   Scan die Fluoreszenzmessungen aktiviert wurden. Für<br>jeden aktivierten Farbstoff muss ein Gen gewählt oder eingegeben<br>werden. |
|                 | *                                                                                                    |

#### 3.4.5 Probenlayout in Excel exportieren und importieren

Sie können ein Probenlayout in Excel exportieren und wieder zurück importieren, um bspw. die Probennamen in Excel zu editieren.

- Im Projektfenster Einstellungen | Proben | Layout bearbeiten auf die Probentabelle rechtsklicken.
- ▶ Im Kontextmenü den Menüpunkt Export Tabelle als Excel-Datei (\*.xls) wählen.
- Im Fenster Speichern unter einen Namen wählen und auf den Button Speichern klicken.
  - ✓ Das Layout wird als XLS-Datei gespeichert. Sie können es jetzt in Excel öffnen und bearbeiten.

- ▶ Für den Import auf die Probentabelle rechtsklicken und im Kontextmenü den Menüpunkt **Import Tabelle aus Excel-Datei (\*.xls)** wählen.
- ▶ Im Fenster Öffnen die XLS-Datei des Layouts wählen und auf Öffnen klicken.
  - ✓ Das Layout wird in das Projekt importiert.

#### 3.4.6 Probenlayouts zwischen Projekten austauschen

Sie können das Probenlayout eines Projekts oder Teile davon in ein anderes Projekt kopieren.

- Das Ursprungs- und das Zielprojekt auf der Projektoberfläche öffnen.
- Den zu kopierenden Bereich im Probenlayout des Ursprungsprojekts mit der Maus markieren.
- Auf das Icon in der Werkzeugleiste klicken oder den Menüpunkt Proben | Layout kopieren wählen.
- Das Zielprojekt aktivieren, auf das Well, welches rechts oben im einzufügenden Bereich liegt, klicken und anschließend auf das Icon klicken oder den Menüpunkt Proben | Layout einfügen wählen.
  - ✓ Die kopierten Bereiche des Ursprungsprojekts werden an der markierten Position des Zielprojekte eingefügt.

#### 3.4.7 Gruppen anlegen

Auf einer Mikroplatte können mehrere Experimente parallel laufen. Die zu einem Experiment gehörenden Proben werden in einer Gruppe zusammengefasst. Eine Gruppe umfasst dabei eine Schar von Reaktionsansätzen, die später gemeinsam ausgewertet werden. Maximal können 12 dieser Gruppen definiert werden.

- ▶ Im Projektfenster **Einstellungen | Proben** den Tab **Gruppen anlegen** wählen.
  - ✓ Das Probenlayout, die Liste Benutzergruppe und das Feld Gruppenname werden im oberen Teil des Fensters angezeigt. Im Layout sind zunächst in der Voreinstellung alle Proben der Gruppe 1 zugeordnet und mit "1" gekennzeichnet.
- Für die Gruppe 1 im Feld **Gruppenname** einen Namen eingeben.
- ▶ Mit Klick auf das Icon 🔊 oder mit der Enter-Taste die Eigenschaften übernehmen.
- Im Layout die zum nächsten Experiment gehörenden Proben markieren. Nebeneinanderliegende Proben mit gedrückter Maustaste, getrennt liegende Proben durch Anwahl mit der linken Maustaste bei gedrückter Strg-Taste markieren.
- ► In der Liste Gruppe die n\u00e4chste Gruppe ausw\u00e4hlen, einen neuen Gruppennamen eingeben und mit Klick auf das Icon neuen Gruppennamen eingeben und mit Klick auf das Icon neuen Gruppennamen.
- So weiter verfahren, bis alle unterschiedlichen Experimente auf der Platte angelegt sind.
  - ✓ Die zusammengehörigen Proben (Experimente) werden im Layout mit der Gruppennummer und farblich gleich gekennzeichnet. In der Probentabelle werden in der Spalte Gruppenname die Bezeichnungen angezeigt.

| yout                                           | bear     | beiten    | G          | ruppe    | en an | egen     | -                                                     |                                                    |   |    |      |       |                                                                                                    |   |          |   |           |           |
|------------------------------------------------|----------|-----------|------------|----------|-------|----------|-------------------------------------------------------|----------------------------------------------------|---|----|------|-------|----------------------------------------------------------------------------------------------------|---|----------|---|-----------|-----------|
|                                                | 1        | 2         | 3          | 4        | 5     | 6        | 7                                                     | 8                                                  | 9 | 10 | 11   | 12    | Gruppe:                                                                                                    |   | Gruppe   | 3 |           |           |
| A                                              | 1        | 1         | 1          | 2        | 2     | 3        | 3                                                     | 3                                                  | 3 |    |      |       |                                                                                                    |   |          |   |           |           |
| в                                              | ă        | 1         | Ā          | 0        | 2     | ă        | ă                                                     | ă                                                  | 3 |    |      |       | Gruppenname:                                                                                                |   | Gruppe 3 |   |           | 6         |
| _                                              | ×        |           | ×          | 8        |       |          |                                                       |                                                    |   |    |      |       |                                                                                                    |   |          |   |           |           |
| 2                                              |          |           |            | 2        | 2     | 3        | 3                                                     | 3                                                  | 3 |    |      |       |                                                                                                    |   |          |   |           |           |
| )                                              | 1        | 1         | 1          | 2        | 2     | 3        | 3                                                     | 3                                                  | 3 |    |      |       |                                                                                                    |   |          |   |           |           |
|                                                | 1        | 1         | 1          | 2        | 2     | 3        | 3                                                     | 3                                                  | 3 |    |      |       |                                                                                                    |   |          |   |           |           |
| -                                              | ă        | 1         | 1          | 0        | 0     | ă        | ă                                                     | ă                                                  | ă |    |      |       |                                                                                                    |   |          |   |           |           |
|                                                | ×        |           |            | ×        |       |          |                                                       |                                                    |   |    |      |       |                                                                                                    |   |          |   |           |           |
| 5                                              |          | 1         |            |          |       |          |                                                       |                                                    |   |    |      |       |                                                                                                    |   |          |   |           |           |
| -                                              | <b>U</b> | <u> </u>  | -          | 6        |       | <u> </u> |                                                       |                                                    |   |    |      |       |                                                                                                    |   |          |   |           |           |
| н                                              | 1        | 1         | 1          | 2        | 2     | 3        | 3                                                     | 3                                                  | 3 |    |      |       |                                                                                                    |   |          |   |           |           |
| 4                                              | 0        | 0         | 0          | 2        | 2     | 3        | 3                                                     | 3                                                  | 3 |    |      |       |                                                                                                    |   |          |   |           |           |
| i<br>ell                                       | 0        | 1<br>Prot | 1<br>Denna | 2<br>2   | 2     | 3        | 3<br>Probe                                            | 3<br>entyp                                         | 3 |    | Beme | rkung | Gruppenname                                                                                                 | ^ | Gen      |   | Standardk | onzentrat |
| ell                                            |          | Prot      | 1<br>Denna | 2<br>ame | 2     | 3        | 3<br>Probe                                            | 3<br>entyp<br>kannt                                | 3 |    | Beme | rkung | Gruppenname<br>Gruppe 2                                                                                     | ^ | Gen      |   | Standardk | onzentrat |
| ell<br>4                                       |          | Prot      | 0<br>Denna | 2<br>ame | 2     | 3        | 3<br>Probe<br>Unbe                                    | antyp<br>kannt                                     |   |    | Beme | rkung | Gruppenname<br>Gruppe 2<br>Gruppe 2                                                                         | ^ | Gen      |   | Standardk | onzentrat |
| ell<br>4<br>5                                  |          | Prob      | Denna      | ame      | 2     | 3        | 3<br>Probe<br>Unbe<br>Unbe                            | antyp<br>kannt<br>kannt                            |   |    | Beme | rkung | Gruppenname<br>Gruppe 2<br>Gruppe 2<br>Gruppe 3                                                             | ^ | Gen      |   | Standardk | onzentrat |
| /ell<br>4<br>5<br>6<br>7                       |          | Prob      | Denna      | ame      | 2     | 3        | Probe<br>Unbe<br>Unbe<br>Unbe                         | antyp<br>kannt<br>kannt<br>kannt                   |   |    | Beme | rkung | Gruppenname<br>Gruppe 2<br>Gruppe 2<br>Gruppe 3<br>Gruppe 3                                                 | ^ | Gen      |   | Standardk | onzentrat |
| H<br>ell<br>4<br>5<br>5<br>7<br>3              |          | Prot      | Denna      | ame      | 2     | 3        | Probe<br>Unbe<br>Unbe<br>Unbe<br>Unbe                 | antyp<br>kannt<br>kannt<br>kannt<br>kannt          |   |    | Beme | rkung | Gruppenname<br>Gruppe 2<br>Gruppe 2<br>Gruppe 3<br>Gruppe 3<br>Gruppe 3                                     | ^ | Gen      |   | Standardk | onzentrat |
| 1<br>4<br>5<br>5<br>7<br>8<br>9                |          | Prob      | )<br>Denna | ame      | 2     | 3        | Probe<br>Unbe<br>Unbe<br>Unbe<br>Unbe<br>Unbe         | antyp<br>kannt<br>kannt<br>kannt<br>kannt<br>kannt |   |    | Beme | rkung | Gruppenname<br>Gruppe 2<br>Gruppe 2<br>Gruppe 3<br>Gruppe 3<br>Gruppe 3<br>Gruppe 3                         | ^ | Gen      |   | Standardk | onzentrat |
| 'ell<br>4<br>5<br>7<br>8<br>9                  |          | Prot      | )<br>Denna | ame      | 2     | 3        | Probe<br>Unbe<br>Unbe<br>Unbe<br>Unbe<br>Unbe         | antyp<br>kannt<br>kannt<br>kannt<br>kannt<br>kannt |   |    | Beme | rkung | Gruppenname<br>Gruppe 2<br>Gruppe 2<br>Gruppe 3<br>Gruppe 3<br>Gruppe 3<br>Gruppe 3<br>Gruppe 3             | ^ | Gen      |   | Standardk | onzentrat |
| H<br>Vell<br>4<br>5<br>7<br>8<br>9<br>10<br>11 |          | Prob      | Denna      | ame      | 2     |          | Probe<br>Unbe<br>Unbe<br>Unbe<br>Unbe<br>Unbe<br>Leer | antyp<br>kannt<br>kannt<br>kannt<br>kannt          |   |    | Beme | rkung | Gruppenname<br>Gruppe 2<br>Gruppe 2<br>Gruppe 3<br>Gruppe 3<br>Gruppe 3<br>Gruppe 3<br>Gruppe 3<br>Gruppe 3 | ^ | Gen      |   | Standardk | onzentrat |

#### 3.4.8 Übersicht des Probenlayouts anzeigen

Die Layout-Vorschau gibt einen Gesamtüberblick über die Belegung im Probenlayout mit Proben und den dazu hinterlegten Informationen.

Layoutvorschau öffnen

Die Layoutvorschau mit dem Icon in der Werkzeugleiste oder dem Menüpunkt
 Proben | Layoutvorschau öffnen.

✓ Die Layout-Vorschau wird im Fenster **Plattenansicht** angezeigt.

|   | 1              | 2                | 3                | 4                | 5                 | 6                | 7                | 8                | 9                | 10               | 11               | 12             |
|---|----------------|------------------|------------------|------------------|-------------------|------------------|------------------|------------------|------------------|------------------|------------------|----------------|
|   | std5           | std5             | std5             | std6             | std6              | std6             | Sample 1         | Sample 1         | Sample 1         |                  |                  |                |
| 1 | SybrGreen: GOI | SybrGreen: GOI   | SybrGreen: GOI   | SybrGreen: GOI   | SybrGreen: GOI    | SybrGreen: GOI   | U SybrGreen: GOI | U SybrGreen: GOI | U SybrGreen: GOI | SybrGreen:       | SybrGreen:       | SybrGreen:     |
|   | JOE: RefGen    | JOE: RefGen      | JOE: RefGen      | JOE: RefGen      | JOE: RefGen       | JOE: RefGen      | JOE: RefGen      | JOE: RefGen      | JOE: RefGen      | JOE:             | JOE:             | JOE:           |
|   | std3           | std3             | std3             | std4             | Position: B7      |                  | mple 2           | Sample 2         | Sample 2         | Sample 3         | Sample 3         | Sample 3       |
|   | SybrGreen: GOI | SybrGreen: GOI   | SybrGreen: GOI   | SybrGreen: GOI   | S Grupper 1       |                  | brGreen: GOI     | U SybrGreen: GOI | U SybrGreen: GOI | U SybrGreen: GOI | U SybrGreen: GOI | U SybrGreen: ( |
|   | JOE: RefGen    | JOE: RefGen      | JOE: RefGen      | JOE: RefGen      | Nu C              |                  | E: RefGen        | JOE: RefGen      | JOE: RefGen      | JOE: RefGen      | JOE: RefGen      | JOE: RefGer    |
|   | std1           | std1             | std1             | std2             | ivame: <u>par</u> | ipie z           | mple 4           | Sample 4         | Sample 4         | Sample 5         | Sample 5         | Sample 5       |
|   | SybrGreen: GOI | SybrGreen: GOI   | SybrGreen: GOI   | SybrGreen: GOI   | s lyp: Und        | ekannt           | brGreen: GOI     | U SybrGreen: GOI | U SybrGreen: GOI | U SybrGreen: GOI | U SybrGreen: GOI | U SybrGreen: ( |
|   | JOE: RefGen    | JOE: RefGen      | JOE: RefGen      | JOE: RefGen      |                   |                  | E: RefGen        | JOE: RefGen      | JOE: RefGen      | JOE: RefGen      | JOE: RefGen      | JOE: RefGer    |
| T | Sample 6       | Sample 6         | Sample 6         | Sample 7         | Gen1: <u>GOI</u>  |                  | mple 8           | Sample 8         | Sample 8         |                  |                  |                |
|   | SybrGreen: GOI | U SybrGreen: GOI | U SybrGreen: GOI | U SybrGreen: GOI | Farbstoff1: Syb   | rGreen           | brGreen: GOI     | U SybrGreen: GOI | U SybrGreen: GOI | SybrGreen:       | SybrGreen:       | SybrGreen:     |
|   | JOE: RefGen    | JOE: RefGen      | JOE: RefGen      | JOE: RefGen      | Gen2: <u>Ref</u>  | <u>Sen</u>       | E: RefGen        | JOE: RefGen      | JOE: RefGen      | JOE:             | JOE:             | JOE:           |
| Г |                |                  |                  | Sample 9         | Farbstoff2: JOE   |                  | mple 10          | Sample 10        | Sample 10        |                  |                  |                |
|   | SybrGreen:     | SybrGreen:       | SybrGreen:       | U SybrGreen: GOI | U SybrGreen: GOI  | U SybrGreen: GOI | U SybrGreen: GOI | U SybrGreen: GOI | U SybrGreen: GOI | SybrGreen:       | SybrGreen:       | SybrGreen:     |
|   | JOE:           | JOE:             | JOE:             | JOE: RefGen      | JOE: RefGen       | JOE: RefGen      | JOE: RefGen      | JOE: RefGen      | JOE: RefGen      | JOE:             | JOE:             | JOE:           |
|   | Sample 13      | Sample 13        | Sample 13        |                  |                   |                  |                  |                  |                  | Sample 11        | Sample 11        | Sample 11      |
|   | SybrGreen: GOI | U SybrGreen: GOI | U SybrGreen: GOI | SybrGreen:       | SybrGreen:        | SybrGreen:       | SybrGreen:       | SybrGreen:       | SybrGreen:       | U SybrGreen: GOI | U SybrGreen: GOI | U SybrGreen:   |
|   | JOE: RefGen    | JOE: RefGen      | JOE: RefGen      | JOE:             | JOE:              | JOE:             | JOE:             | JOE:             | JOE:             | JOE: RefGen      | JOE: RefGen      | JOE: RefGe     |
| T | Sample 14      | Sample 14        | Sample 14        | Sample 12        | Sample 12         | Sample 12        |                  |                  |                  | Sample 15        | Sample 15        | Sample 15      |
|   | SybrGreen: GOI | U SybrGreen: GOI | U SybrGreen: GOI | U SybrGreen: GOI | U SybrGreen: GOI  | U SybrGreen: GOI | SybrGreen:       | SybrGreen:       | SybrGreen:       | U SybrGreen: GOI | U SybrGreen: GOI | U SybrGreen:   |
|   | JOE: RefGen    | JOE: RefGen      | JOE: RefGen      | JOE: RefGen      | JOE: RefGen       | JOE: RefGen      | JOE:             | JOE:             | JOE:             | JOE: RefGen      | JOE: RefGen      | JOE: RefGer    |
|   | Sample 16      | Sample 16        | Sample 16        |                  |                   |                  | Sample 17        | Sample 17        | Sample 17        | Sample 18        | Sample 18        | Sample 18      |
|   | SybrGreen: GOI | U SybrGreen: GOI | U SybrGreen: GOI | SybrGreen:       | SybrGreen:        | SybrGreen:       | U SybrGreen: GOI | U SybrGreen: GOI | U SybrGreen: GOI | U SybrGreen: GOI | U SybrGreen: GOI | U SybrGreen:   |
|   | JOE: RefGen    | JOE: RefGen      | JOE: RefGen      | JOE:             | JOE:              | JOE:             | JOE: RefGen      | JOE: RefGen      | JOE: RefGen      | JOE: RefGen      | JOE: RefGen      | JOE: RefGer    |

Die Layout-Vorschau enthält folgende Informationen:

- Position auf der PCR-Platte
- Gene
- Probentyp mittels Farbmarkierung am Rand
- Gruppenzugehörigkeit durch farbigen Unterstrich

Wenn Sie den Mauszeiger auf eine Position im Layout bewegen, werden alle für diese Position bekannten Einstellungen wie der Probennamen, der Probentyp, die Gruppe und allen in der Probe zu messenden Gene und Farbstoffe, sowie bei Standards auch deren Konzentration im Detail angezeigt. Layoutvorschau drucken

Die Tabelle kann ausgedruckt und zum Beispiel als Vorlage beim Pipettieren der Proben oder zur Dokumentation des Versuches verwendet werden.

- Auf Drucken im Fenster Plattenansicht klicken.
- Im Fenster Drucken Layout den Drucker konfigurieren und den Druck mit Drucken starten.
  - ✓ Die Tabelle wird auf einem Drucker auszugeben.

#### 3.4.9 Übersicht der Funktionen zum Editieren eines Probenlayouts

| Aktion                                                                                        | Wo                              | Funktion                                                                                                    |
|-----------------------------------------------------------------------------------------------|---------------------------------|----------------------------------------------------------------------------------------------------|
| Linksklick auf<br>Well                                                                        | Probenschema                    | Well markieren                                                                                                    |
| Doppelklick auf<br>Well                                                                       | Probenschema                    | Die dem Well zugewiesenen Werte im Eingabebe-<br>reich neben dem Schema anzeigen                                                                                                    |
| Linksklick + Zie-<br>hen                                                                      | Probenschema                    | Zusammenhängende Wells markieren                                                                                                    |
| Strg + Linksklick                                                                             | Probenschema                    | Zusätzlich dieses Well markieren                                                                                                    |
| Strg + Linksklick<br>+ Ziehen                                                                 | Probenschema                    | Zusätzlich zusammenhängende Wells markieren                                                                                                    |
| Rechtsklick auf<br>markierte Wells                                                            | Probenschema                    | <ul> <li>Öffnet Kontextmenü:</li> <li>Definition von Wells ohne interne Positivkon-<br/>trolle (IPC-)</li> <li>Gene zuweisen: Es werden die im Eingabebe-<br/>reich angezeigten Gennamen den markierten<br/>Wells zugewiesen.</li> <li>Fluoreszenzkurvenfarben zuweisen</li> </ul> |
| Taste Enter                                                                                   | Tastatur                        | Einem Well die Eigenschaften im Eingabebereich zuweisen, entspricht Icon 翔                                                                                                    |
| Taste Entf                                                                                    | Tastatur                        | Den Inhalt der markierten Wells löschen und die<br>Wells auf den Status "leer" setzen                                                                                                    |
| Taste F5                                                                                      | Tastatur/Editier-<br>feld "Gen" | Das ausgewählte Gen aus der Liste der Gene lö-<br>schen                                                                                                    |
| Linksklick auf<br>Tabellenkopf<br>Well                                                        | Tabelle                         | Sortierreihenfolge ändern: zeilenweise, spaltenwei-<br>se                                                                                                    |
| Rechtsklick auf<br>Tabellenkopf                                                               | Tabelle                         | Kontextmenü zur Auswahl der darzustellenden<br>Spalten öffnen                                                                                                    |
| Linksklick + Zie-<br>hen auf Tabel-<br>lenkopf                                                | Tabelle                         | Reihenfolge der Spalten ändern                                                                                                    |
| Linksklick auf<br>Tabellenzelle                                                               | Tabelle                         | Eingabe/Auswahl in der gewählten Zelle vorneh-<br>men                                                                                                    |
| Rechtsklick auf<br>Tabelle                                                                    | Tabelle                         | Kontextmenü für den Excel-Export/Import der Lay-<br>outtabelle                                                                                                    |
| Strg +<br>Rechtsklick<br>(+Ziehen) auf<br>Tabellenzeilen<br>(Strg-Taste ge-<br>drückt halten) | Tabelle                         | Kontextmenü zum Kopieren, Ausschneiden, Einfü-<br>gen oder Löschen der Inhalte der markierten Tabel-<br>lenzeilen                                                                                                    |
| lcon 😨                                                                                        | Eingabebereich                  | Verdünnungsreihen und Replikate im Layout anle-<br>gen                                                                                                    |

| Aktion                                                      | Wo      | Funktion                                                                   |
|-------------------------------------------------------------|---------|----------------------------------------------------------------------------|
| Doppelklick auf<br>Farbfläche in<br>Tabellenzeile           | Tabelle | Fenster <b>Farbe</b> für die Farbauswahl der Fluores-<br>zenzkurven öffnen |
| Umschalttaste<br>und Doppelklick<br>auf die Farbflä-<br>che | Tabelle | Farbeinstellung zurücksetzen                                               |
| Strg+ Dop-<br>pelklick auf die<br>Farbfläche                | Tabelle | Fenster Farbe bearbeiten öffnen                                            |

## 4 Monitoring

Alle zum Start und zur Verfolgung eines qPCR-Laufs notwendigen Funktionen sind im Projektfenster **Monitoring** zusammengefasst.

Nach dem Speichern des Projekts mit einem abgeschlossenen qPCR-Lauf können Sie aus Gründen der Datenintegrität keinen neuen qPCR-Lauf starten. Wenn Sie mit den gleichen Einstellungen einen weiteren qPCR-Lauf starten möchten, erzeugen Sie aus dem Projekt eine Vorlage und verwenden Sie diese.

Wenn ein Projekt nicht nach einem abgeschlossenen qPCR-Lauf gespeichert wurde, können Sie darin einen weiteren qPCR-Lauf starten. Die Fluoreszenzdaten des vorherigen Laufs werden dabei überschrieben.

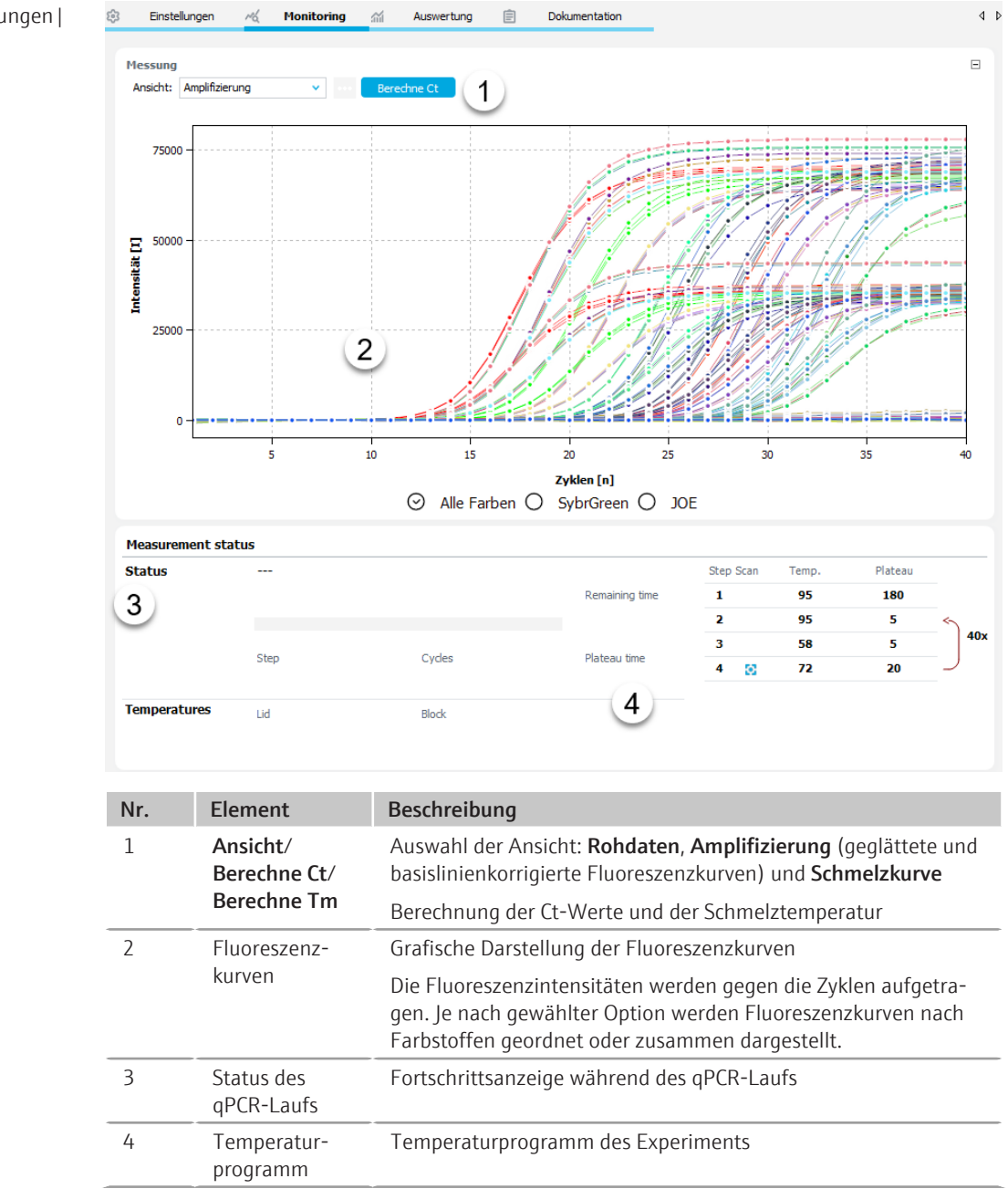

Projektfenster Einstellungen | Monitoring Menü Monitoring und Icons Bei Auswahl des Tabs **Monitoring** erscheinen das Menü **Monitoring** in der Menüleiste und weitere Icons in der Werkzeugleiste. Mit den Menüpunkten und Icons starten Sie den qPCR-Lauf und treffen Voreinstellungen für die Berechnung der Ct-Werte und Schmelzkurven.

| lcon | Menü Monito-<br>ring  | Beschreibung                                                                                               |
|------|-----------------------|----------------------------------------------------------------------------------------------------|
|      | Start Messung         | qPCR-Lauf starten                                                                                          |
|      | Stopp Mes-<br>sung    | qPCR-Lauf abbrechen                                                                                        |
| ŝ    | Ansichtsoptio-<br>nen | Optionen für die Anzeige der Fluoreszenzkurven, der Basislinien-<br>korrektur und der Threshold-Festlegung |
| 4    |                       | Automatisch den Threshold bestimmen                                                                        |

## 4.1 qPCR-Lauf starten und verfolgen

 $\mapsto$ 

| qPCR-Lauf starten                                            | <ul> <li>Parameter f ür den qPCR-Lauf im Projektfenster Einstellungen eingeben oder eine<br/>Vorlage mit eingegebenen Parametern öffnen.</li> </ul>                                                                                                    |
|--------------------------------------------------------------|----------------------------------------------------------------------------------------------------|
|                                                              | <ul> <li>Mikrotiterplatte oder Tubes befüllen und mit optischer Folie oder Deckeln für die<br/>qPCR verschließen.</li> </ul>                                                                                                    |
|                                                              | <ul> <li>Probenblock entsprechend dem Probenlayout bestücken und den Deckel des Gerätes<br/>verschließen.</li> </ul>                                                                                                    |
|                                                              | Im Projektfenster auf den Tab Monitoring wechseln.                                                                                                    |
|                                                              | ▶ Auf das Symbol ▶ klicken oder den Menüpunkt <b>Monitoring   Start Messung</b> wählen.                                                                                                    |
|                                                              | ✓ Der qPCR-Lauf startet.                                                                                                    |
|                                                              | In der Grafik des Tabs <b>Monitoring</b> können Sie den Verlauf der Fluoreszenzkurven (Inten-<br>sität/Zyklen) verfolgen. Unter der Grafik werden die Restlaufzeit, die aktuellen Tempe-<br>raturen von Thermoblock und Heizdeckel und der gerade durchlaufene Temperatur-<br>schritt angezeigt. Im Temperaturprofile markiert ein Balken den aktuellen Schritt.                                                                                                    |
| qPCR-Lauf stoppen                                            | Sie können einen qPCR-Lauf stoppen.                                                                                                    |
|                                                              | • Auf das Icon 📕 klicken oder den Menüpunkt <b>Monitoring   Stopp Messung</b> wählen.                                                                                                    |
|                                                              | ✓ Der qPCR-Lauf wird gestoppt und nicht weiter fortgeführt. Die bisher aufgenom-<br>menen Fluoreszenzdaten werden gespeichert und können ausgewertet werden.                                                                                                    |
| Anzeige von Fluoreszenzkurven<br>aktivieren und deaktivieren | Sie können im Projektexplorer im Bereich <b>Proben</b> die Anzeige von ausgewählten Fluo-<br>reszenzkurven aktivieren oder deaktivieren, um z. B. während des qPCR-Laufs den Ver-<br>lauf von Kurven eines ausgewählten Probentyps zu beobachten. Das Deaktivieren hat<br>nur Auswirkungen auf die Anzeige. Für alle im Layout festgelegten Proben werden Fluo-<br>reszenzkurven aufgezeichnet. Es erfolgt keine Registrierung von Fluoreszenzwerten an<br>Wells, die mit dem Probentyp <b>Leer</b> gekennzeichnet sind. |
| Statusanzeigen während des<br>qPCR-Laufs                     | Während des qPCR-Laufs werden Icons für die Statusanzeige des qPCR-Laufs eingeblen-<br>det.                                                                                                    |
|                                                              | Icon Gerätestatus                                                                                                    |
|                                                              | qPCR-Lauf startet                                                                                                    |

| lcon       | Gerätestatus                                                                    |
|------------|---------------------------------------------------------------------------------|
| $\bigcirc$ | Messung wird vorbereitet                                                        |
| $\diamond$ | Systemtest erfolgt                                                              |
|            | Faseroptik wird geprüft                                                         |
| <u>[</u> ] | Referenzmessung erfolgt                                                         |
|            | Messung erfolgt                                                                 |
|            | Messdaten werden verarbeitet und für die weitere Auswertung bereitge-<br>stellt |
|            | qPCR-Laufs ist erfolgreich abgeschlossen                                        |
| •          | Fehler während des qPCR-Laufs                                                   |
| ×          | Abbruch des qPCR-Laus durch Nutzer                                              |

#### Sehen Sie dazu auch

Projektexplorer Proben [> 12]

#### 4.2 Amplifikationskurven anzeigen und Ct-Werte berechnen

Die Amplifikation wird durch Fluoreszenzmessungen während des PCR-Laufs im Projektfenster **Monitoring** dokumentiert.

Anzeige der Fluoreszenzkurven Sie können sich die mathematisch bearbeiteten Amplifikationskurven oder die Rohdatenkurve anzeigen lassen. Für die mathematische Bearbeitung nehmen Sie die Einstellungen nach Klick auf das Icon in der Werkzeugleiste im Fenster **Ansichtsoptionen** vor.

- Im Projektfenster Monitoring in der Liste Ansicht die Option Amplifizierung oder Rohdaten wählen.
  - ✓ In der Grafik wird jeweils die Fluoreszenzintensität [dRn] in relativen Einheiten gegen die Zahl der Zyklen aufgetragen. Die Farbe der jeweils angezeigten Kurve entspricht der in der Probentabelle jedem Well zugeordneten Farbe.
- Die Fluoreszenzkurven für die einzelnen Farbstoffe mit den Optionen unter der Grafik auswählen. Die Fluoreszenzkurven aller Farbstoffe werden nach Wahl der Option Alle Farben angezeigt.

Nach einem Klick auf die Schaltfläche •••• über den Kurven können Sie die Kurvenskalierung und die Parameter der Basislinienkorrektur ändern.

Mit Rechtklick auf die Grafik öffnen Sie ein Kontextmenü für den Export der Fluoreszenzdaten in eine CSV-Datei und das Kopieren der Grafik in die Zwischenablage.

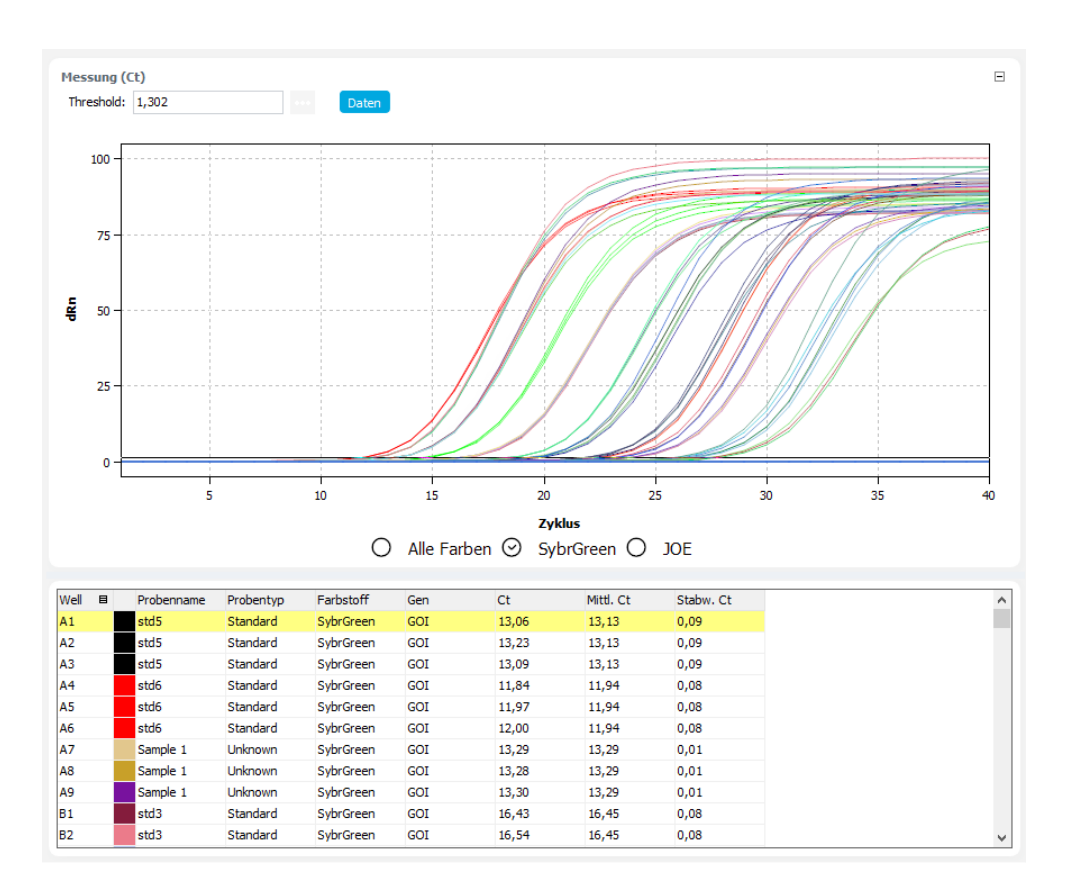

#### Ct-Werte berechnen

Nach dem qPCR-Lauf können aus den Amplifikationskurven direkt die Ct-Werte berechnet werden, ohne eine Auswertung, z.B. eine absolute Quantifizierung, anzulegen.

- Im Projektfenster Monitoring in der Liste Ansicht die Option Amplifizierung oder Rohdaten wählen und auf Berechne Ct klicken.
- > Optional den Threshold-Wert für die einzelnen Farbstoffe im Feld Threshold über

der Grafik manuell einstellen oder mit Klick auf das Icon 🕰 den Threshold automatisch berechnen.

Bei der automatischen Berechnung werden die Einstellungen unter dem Menüpunkt **Extras | Optionen | Auswertung** verwendet.

- ✓ Die Amplifikationskurven werden normalisiert und f
  ür die Farbstoffe einzeln oder gemeinsam auf den Listebl
  ättern angezeigt. In der Probentabelle darunter werden die Ct-Werte der einzelnen Proben und die Mittelwerte der Replikate angezeigt.
- Mit Klick auf Daten wieder in die vorherige Ansicht der Fluoreszenzkurven zurückkehren.

Mit einem Rechtklick auf die Probentabelle öffnen Sie ein Kontextmenü für den Export der Daten in eine CSV-Datei oder eine XLS-Datei.

Ergebnisse für die Berechnung der Ct-Werte anzeigen

Die Probentabelle mit den Ergebnissen wird im unteren Teil des Projektfenster angezeigt.

| Spalte      | Beschreibung                                                                                                    |
|-------------|----------------------------------------------------------------------------------------------------|
| Well        | Position der Probe im Probenlayout                                                                                                    |
|             | Mit einem Klick auf den Spaltentitel <b>Well</b> können Sie die Tabelle zei-<br>len- oder spaltenweise entsprechend dem Layout ordnen. |
| Kurvenfarbe | Jeder Probe wird automatisch eine Farbe zugeordnet, mit der die ent-<br>sprechende Fluoreszenzkurve dargestellt wird.                  |

| Spalte    | Beschreibung                                                                                  |
|-----------|-----------------------------------------------------------------------------------------------|
|           | Mit Doppelklick oder gedrückter Strg-Taste und Doppelklick können Sie die Kurvenfarbe ändern. |
| Probentyp | Im Probenlayout eingegebener Probentyp                                                        |
| Farbstoff | Verwendeter Farbstoff für die Fluoreszenzmessung                                              |
| Gen       | Name des in der Probe gemessenen Gens                                                         |
| Ct        | Ct-Wert der Probe                                                                             |
| Mittl. Ct | Mittlerer Ct-Wert von Replikaten                                                              |
| Stabw. Ct | Standardabweichung der Ct-Werte zwischen Replikaten                                           |

Optionen für die Auswertung der Amplifikationskurven

Im Fenster **Anzeigeoptionen** nehmen Sie die Einstellung für die Anzeige und mathematische Bearbeitung der Fluoreszenzkurven vor. Das Fenster erscheint, wenn Sie auf das

Icon 🔯 in der Werkzeugleiste klicken oder den Menüpunkt **Monitoring | Ansichtsop-**tionen wählen.

|                                       | ×                        |  |
|---------------------------------------|--------------------------|--|
| Glättung                              | Skalierung               |  |
| Oohne                                 | 🖲 linear                 |  |
| ● 5 v Punkte                          | Ologarithmisch           |  |
| Korrektur der Basislinie              |                          |  |
| Über alle Proben<br>von Zyklus:       | bis Zyklus:              |  |
| 3                                     | 15                       |  |
| Probenspezifisch Zyklen ignorieren: 5 |                          |  |
| Fiter<br>Stärke: Rauschreduktion      |                          |  |
|                                       | ~                        |  |
| Ok - Auto Thr. Ok - F                 | Fix Thr. <u>A</u> bbruch |  |

| Option          | Beschreibung                                                                                                    |
|-----------------|----------------------------------------------------------------------------------------------------|
| Glättung        | Einstellung der Glättungsbedingung für die Fluoreszenzkurven                                                                                                    |
|                 | ohne                                                                                                    |
|                 | Es erfolgt keine Glättung.                                                                                                    |
|                 | Punkte                                                                                                    |
|                 | Es erfolgt eine Glättung über die gewählte Anzahl Punkte.                                                                                                    |
| Skalierung      | Auswahl der Skalierung der Fluoreszenzkurven (linear oder logarith-<br>misch)                                                                                                    |
| Filter          | Auswahl eines digitalen Filters zur Glättung der Fluoreszenzkurven, einstellbar in den Stufen <b>schwach, mittel</b> und <b>stark</b>                                                                                  |
| Rauschreduktion | Verrauschte Kurven, die von der Software nicht als Amplifikationskurven erkannt werden, auf 0 setzen und keine Ct-Werte ermitteln                                                                                      |
| Ok - Auto Thr.  | Der Threshold wird entsprechend den Änderungen in diesem Fenster<br>für ein aktuelles Projekt neu kalkuliert. Alle anderen Einstellungen<br>werden ebenfalls übernommen und auf die Fluoreszenzkurven ange-<br>wendet. |
| Ok - Fix Thr.   | Der im aktuellen Projekt gesetzte Threshold wird unabhängig von Än-<br>derungen in diesem Fenster beibehalten. Alle anderen Einstellungen<br>werden übernommen und auf die Fluoreszenzkurven angewendet.               |

#### Sehen Sie dazu auch

- Fluoreszenzdaten exportieren [▶ 52]
- Ergebnistabellen exportieren [> 53]

## 4.3 Schmelzkurven anzeigen und Schmelztemperatur Tm berechnen

Den Verlauf der Schmelzkurven können Sie im Projektfenster **Monitoring** verfolgen.

Schmelzkurven und Fluoreszenzkurven anzeigen Im Projektfenster Ct- und Tm-Berechnung im Monitoring in der Liste Ansicht die Option Schmelzkurve wählen und auf Berechne Tm klicken.

Die Schmelztemperatur  $T_m$  wird aus dem Peakmaximum der ersten Ableitung der Schmelzkurven bestimmt. Die Ableitungen werden im Grafikbereich in der Ansicht **Ableitung** angezeigt.

Die Schmelzkurven werden im Grafikbereich entweder auf den höchsten Fluoreszenzwert oder auf den Sollwert 100 normiert gegen die Temperatur aufgetragen. Diese Einstellungen im Fenster **Ansichtsoptionen** vor, das die gleichen Einstellungen wie das Optionsfenster für die Schmelzkurvenanalysen enthält.

Bei Multiplex-Experimenten können Sie in der GOI-Liste die Zielgen/Farbstoff-Kombination für die Anzeige wählen.

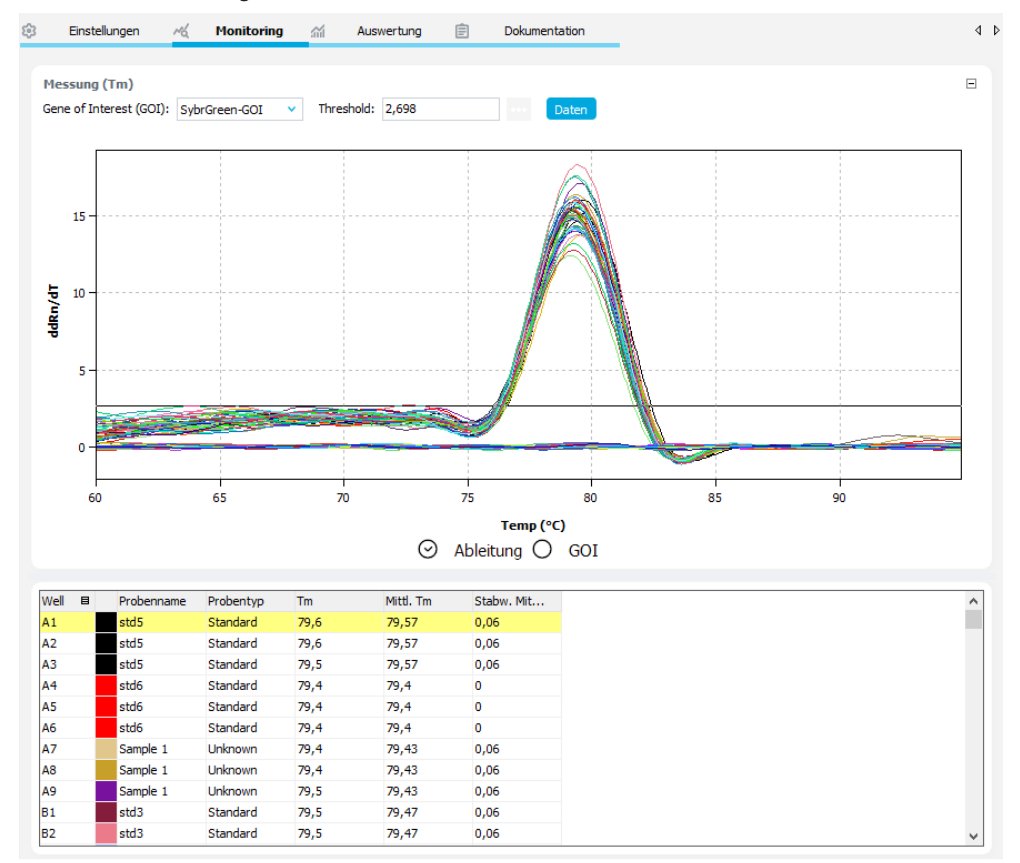

Tm berechnen

Nach dem qPCR-Lauf können aus den Schmelzkurve direkt die T<sub>m</sub>-Werte berechnet werden, ohne explizit eine Schmelzkurvenauswertung anzulegen.

- Im Projektfenster Monitoring in der Liste Ansicht die Option Schmelzkurve wählen und auf Berechne Tm klicken.
- Bei Bedarf die Ansicht und mathematischen Bearbeitungen der Kurven nach Klick auf ändern.
- ▶ In der Liste Gene of Interest (GOI) das zu betrachtende Gen auswählen.
  - ✓ Unter Berücksichtigung unter dem Menüpunkt Extras | Optionen | Auswertung eingestellten Parameter wird die Schmelztemperatur berechnet und das Diagramm und die Probentabelle mit den Ergebnissen angezeigt.

- Optional auf dem Tab **Ableitung** einen Threshold-Wert einstellen, mit dem signifikante Peaks vom Rauschen unterschieden werden.
- Mit Klick auf Daten wieder in die vorherige Ansicht der Fluoreszenzkurven zurückkehren.

Mit einem Rechtsklick auf die Probentabelle öffnen Sie ein Kontextmenü für den Export der Daten in eine CSV-Datei oder eine XLS-Datei.

Ergebnisse der Schmelztemperaturberechnung anzeigen Die Probentabelle im unteren Teil des Projektfensters **Monitoring** enthält die ermittelten Schmelztemperaturen.

| Spalte           | Beschreibung                                                                                                    |
|------------------|----------------------------------------------------------------------------------------------------|
| Well             | Position der Probe im Probenlayout                                                                                                    |
|                  | Mit einem Klick auf den Spaltentitel <b>Well</b> können Sie die Tabelle zei-<br>len- oder spaltenweise entsprechend dem Layout ordnen. |
| Kurvenfarbe      | Jeder Probe wird automatisch eine Farbe zugeordnet, mit der die ent-<br>sprechende Fluoreszenzkurve dargestellt wird.                  |
|                  | Mit Doppelklick oder gedrückter Strg-Taste und Doppelklick können<br>Sie die Kurvenfarbe ändern.                                       |
| Probenname       | Im Probenlayout eingegebener Name                                                                                                    |
| Probentyp        | Im Probenlayout eingegebener Probentyp                                                                                                 |
| Tm               | Schmelztemperatur der Probe                                                                                                    |
| Mittl. Tm        | Durchschnittliche Schmelztemperatur von Replikaten                                                                                     |
| Stabw. Mittl. Tm | Standardabweichung der durchschnittlichen Schmelztemperatur von Replikaten                                                             |

#### Sehen Sie dazu auch

Doptionen für die Schmelzkurvenanalyse [> 81]

# 5 Allgemeine Funktionen für Fluoreszenzkurven und Ergebnistabelle

Im Projektfenster **Monitoring** und in den Tabs des Projektfensters **Auswertung** werden im oberen Teil des Fensters die Grafiken der Fluoreszenzkurven und im unteren Teil Ergebnistabellen, basierend auf dem Probenlayout, angezeigt. Die Anzeige von Grafiken und Tabellen kann benutzerdefiniert eingerichtet werden. Die Inhalte von Grafiken und Tabellen werden über Kontextmenüs in verschiedene Formate exportiert.

## 5.1 Fluoreszenzdaten exportieren

Die Daten aus der Fluoreszenzmessung können als CSV-Datei exportiert werden. Außerdem kann die Grafik der Fluoreszenzkurven als Hardcopy in die Zwischenablage kopiert und so anderen Programmen zur Verfügung gestellt werden.

Aus den Grafiken der Tabs im Projektfenster **Auswertung** exportieren Sie die bearbeiteten Fluoreszenzdaten. Die Rohdaten können Sie aus dem Projektfenster **Monitoring** exportieren.

| Grafik in die Zwischenablage                | • Auf die Grafik rechtsklicken.                                                                                                    |
|---------------------------------------------|----------------------------------------------------------------------------------------------------|
| exportieren                                 | Im Kontextmenü die Funktion Diagramm kopieren wählen.                                                                                                    |
|                                             | ✓ Die Grafik der Fluoreszenzkurven wird in die Zwischenablage kopiert und kann in<br>anderen Anwendungen, z. B. in einer Word-Datei, verwendet werden.                  |
| Fluoreszenzdaten als CSV-Datei              | • Auf die Grafik rechtsklicken.                                                                                                    |
| exportieren                                 | Im Kontextmenü die Funktion Diagramm speichern wählen.                                                                                                    |
|                                             | • Im Fenster <b>Speichern unter</b> den Dateinamen wählen und mit <b>Speichern</b> bestätigen.                                                                          |
|                                             | $\checkmark$ Die Fluoreszenzwerte werden in eine CSV-Datei gespeichert.                                                                                                 |
| Fluoreszenzdaten automatisch<br>exportieren | Sie können die Rohdaten automatisch am Ende eines qPCR-Laufs speichern. Die Einstel-<br>lungen nehmen Sie unter dem Menüpunkt <b>Extras   Optionen   Allgemein</b> vor. |

## 5.2 Ergebnistabellen anpassen

Die Ergebnistabellen der Analysen befinden sich jeweils im unteren Teil der Tabs des Projektfensters **Auswertung** und im Projektfenster **Monitoring**. Je nach gewählter Analysenmethode enthält die Ergebnistabelle unterschiedliche Datensätze. Die Auswahl und Ansicht der angezeigten Spalten kann für jede Tabelle benutzerdefiniert angepasst werden.

- Nach Rechtsklick auf eine Spaltenüberschrift können im Kontextmenü einzelne Spalten für die Anzeige aktiviert oder deaktiviert werden.
- Um die Reihenfolge der Spalten zu ändern, auf einen Spaltenkopf klicken und mit gedrückter Maustaste die Spalte an die gewünschte Position ziehen.
- Um die Spaltenbreite zu ändern, den Mauszeiger auf den Trennstrich zwischen 2 Spaltenköpfe führen. Nachdem sich der Mauszeiger in einen Doppelpfeil geändert hat, mit gedrückter Maustaste die Trennlinie auf die gewünschte Spaltenbreite verschieben.

- Um die Daten einer Spalte auf- oder absteigend zu sortieren, auf den Spaltenkopf klicken.
- Die Farben einer ausgewählten Fluoreszenzkurve mit einem Doppelklick auf die Farbfläche in der Tabellenzeile ändern. Mit gedrückter Umschalttaste und Doppelklick auf die Farbfläche die Farbänderung wieder rückgängig machen.
- Mit gedrückter Strg-Taste und Doppelklick das Fenster Farben bearbeiten für das Zuweisen einer Farbe an mehrere Wells öffnen. Die Funktion des Fensters ist die gleiche, wie für die Einstellungen der Farben über das Probenlayout im Projektfenster Einstellungen | Proben.
- Mit Mausklick auf die Spalte Well zwischen spalten- und zeilenweiser Darstellung der Ergebnisse umschalten. Die spalten- und zeilenweise Darstellung orientiert sich an der Anordnung der Proben im Layout.

#### Sehen Sie dazu auch

Probeneigenschaften im Layoutschema eingeben [> 36]

## 5.3 Ergebnistabellen exportieren

Die Probentabellen mit den Ergebnissen im Projektfenster **Monitoring** und in den Tabs des Projektfensters **Auswertung** können über ein Kontextmenü in XLS- und CSV-Dateien exportiert werden. Benutzerdefinierte Anpassungen werden dabei beim Export berücksichtigt. Folgende Optionen stehen dafür zur Verfügung:

| Option                                                              | Beschreibung                                                                        |
|---------------------------------------------------------------------|-------------------------------------------------------------------------------------|
| Speichere Tabelle<br>als Excel-Datei<br>(*.xls)                     | Ergebnisse als XLS-Datei exportieren                                                |
| Speichere Tabelle<br>als Excel-Datei<br>(*.xls) und starte<br>Excel | Ergebnisse als XLS-Datei exportieren und die exportierte Datei in Ex-<br>cel öffnen |
| Speichere Tabelle<br>als CSV-Datei<br>(*.csv)                       | Ergebnisse als CSV-Datei exportieren                                                |

- Auf die Grafik rechtsklicken.
- Im Kontextmenü eine Option wählen.
- Im Fenster Speichern unter den Dateinamen eingeben und mit Speichern bestätigen.
  - ✓ Der Inhalt der Ergebnistabelle und die Parameter des qPCR-Protokolls werden im gewählten Format gespeichert.
- Ct-Werte automatisch expor-<br/>tierenSie können die Ct-Werte am Ende eines qPCR-Laufs automatisch in eine CSV-Datei ex-<br/>portieren. Die Einstellungen dafür nehmen Sie unter dem Menüpunkt Extras | Optio-<br/>nen | Allgemein vor.

## 5.4 Farben der Fluoreszenzkurven bearbeiten

Das Farbschema der Fluoreszenzkurven wählen Sie programmweit im Fenster **Optionen** | **Farben**. Sie haben dabei die Wahl zwischen Schema für Probentypen, Replikaten oder Wells. Bei Probentypen werden Proben es gleichen Typs mit einer Farbe gekennzeichnet. Bei der Wahl von Replikaten erhalten die Kurven der Replikate einer Probe jeweils die gleiche Farbe. Nach Wells codiert erhält jede Kurve eine andere Farbe.

Sie können die Farbe einzelner Wells ändern, um sie in der Grafik hervorzuheben. Die Einstellungen dazu nehmen Sie entweder im Probenlayout des Projektfenster **Einstellungen** | **Proben** oder in den Probentabellen im unteren Bereich des Projektfensters vor.

Einstellung im Probenlayout Im Layoutschema werden die Kurvenfarben als farbiger Ring um das Probentypsymbol der Wells angezeigt. Sie können die Farben von einem oder mehreren Wells im Fenster **Farben bearbeiten** gleichzeitig ändern.

 Auf das Probenschema mit der Maus rechtsklicken und im Kontextmenü den Punkt Farben zuweisen wählen.

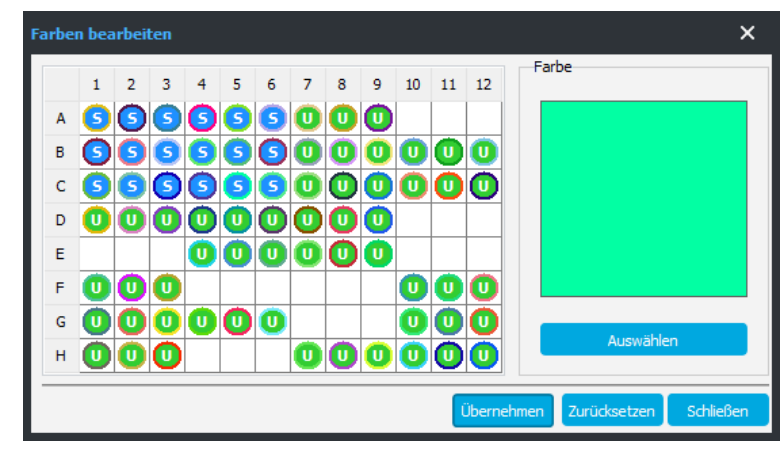

✓ Das Fenster Farben bearbeiten erscheint.

- Auf den Button Auswählen klicken, im Fenster Farbe eine Farbe einstellen und mit Ok bestätigen.
- Im Probenlayout des Fensters Farben bearbeiten alle Wells markieren, die diese Farbe erhalten sollen, und auf den Button Übernehmen klicken.
- Bei Bedarf weiteren Wells Kurvenfarben zuweisen.
- Um die Farbänderung rückgängig zu machen, die betroffenen Wells markieren und auf den Button Zurücksetzen klicken.
- > Das Fenster Farben bearbeiten mit Klick auf den Button verlassen.
  - ✓ Die Kurvenfarbe der Probe (Ring) wird aktualisiert.

Einstellung in der Probentabelle Die Kurvenfarbe wird in der Probentabelle in der Spalte vor dem Probennamen angezeigt. Die Kurvenfarben können Sie auch über diese Farbflächen ändern.

- Auf die Farbfläche doppelklicken und im Fenster Farbe die neue Farbe wählen und mit Ok bestätigen.
  - ✓ Die neue Farbe ist der Probe zugewiesen.
- Um die Farbänderung rückgängig zu machen, die Umschalttaste gedrückt halten und erneut auf die Farbfläche doppelklicken.
  - ✓ Nach einer Rückfrage wird die Farbänderung rückgängig gemacht.
- Um in mehreren Wells die Farbe zu ändern, mit gedrückter Strg-Taste auf eine beliebige Farbfläche klicken. Es erscheint das Fenster Farben bearbeiten.

• Weiter verfahren, wie oben beschrieben.

# 6 Absolute Quantifzierung

Die absolute Quantifizierung dient zur Ermittlung von absoluten Kopienzahlen in Proben anhand des Vergleichs mit Standards bekannter Konzentrationen. Diese Analyse nehmen Sie im Projektfenster **Auswertung | Absolute Quantifizierung** vor. Dabei legen Sie für jedes Gene of Interest im Projektfenster eine separate Auswertung an. Die Auswertungen werden mit dem Projekt gespeichert und können zu einem späteren Zeitpunkt wieder angesehen und weiter bearbeitet werden.

## 6.1 Projektfenster und Menü für die absolute Quantifizierung

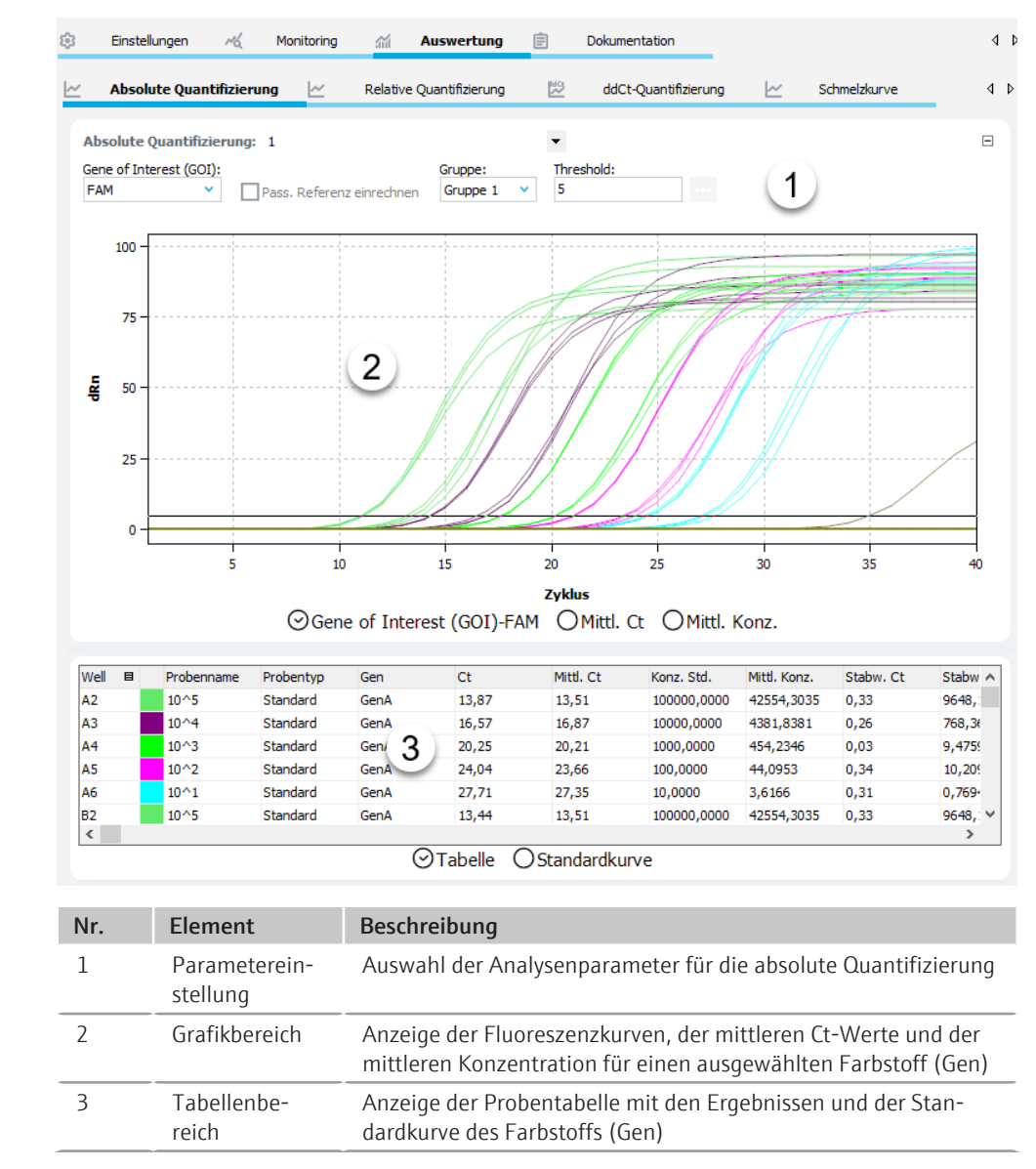

Projektfenster Auswertung | Absolute Quantifizierung

#### Menü AbsQuant und Icons

Bei Auswahl des Tabs **Absolute Quantifizierung** erscheinen das Menü **AbsQuant** in der Menüleiste und weitere Icons in der Werkzeugleiste für spezielle Funktionen für die absolute Quantifizierung.

| lcon       | Menü Abs-<br>Quant                        | Beschreibung                                                                                                |
|------------|-------------------------------------------|----------------------------------------------------------------------------------------------------|
| Ľ4         | Abs. Quantifi-<br>zierung hinzu-<br>fügen | Eine Auswertung im Projektfenster einfügen                                                                  |
| ~ <u>×</u> | Abs. Quantifi-<br>zierung entfer-<br>nen  | Die aktuelle Auswertung aus dem Projektfenster entfernen                                                    |
| ŝ          | Abs. Quantifi-<br>zierung Optio-<br>nen   | Einstellungen für die Anzeige der Fluoreszenzkurven und für die<br>Ergebnisberechnung                       |
| <u>_</u>   | Autom. Thres-<br>hold                     | Automatisch den Threshold für die Berechnung der Ct-Werte be-<br>stimmen                                    |
| <b>∠</b> ↓ | Standardkurve<br>importieren              | Standardkurve aus einem gespeicherten oder dem gleichen Pro-<br>jekt in die aktuelle Auswertung importieren |

## 6.2 Auswertung für eine absolute Quantifizierung anlegen oder löschen

Auswertungen anlegenUm eine Auswertung vornehmen zu können, müssen Sie diese zunächst im Projektfens-<br/>ter mit einem Namen anlegen.Das Projektfenster Auswertung | Absolute Quantifizierung öffnen.

- Auf das Icon 4 in der Werkzeugleiste klicken oder den Menüpunkt AbsQuant | Abs.
   Quantifizierung hinzufügen wählen.
- Im Eingabefenster den Namen für die Auswertung eintragen und mit **Ok** bestätigen.
  - ✓ Die neue Auswertung ist im Projekt angelegt. Sie können jetzt ein GOI wählen und die weiteren Auswerteparameter editieren. Die Fluoreszenzkurven des GOI (Farbstoffs) werden im Grafikbereich und die Ergebnisse in der Probentabelle darunter angezeigt.

Auswertung entfernen

- Eine nicht benötigte Auswertung können Sie entfernen.
  - Den Namen der Auswertung in der Liste wählen.
  - Auf das Icon in der Werkzeugleiste klicken oder den Menüpunkt AbsQuant | Abs.
     Quantifizierung entfernen wählen.
    - ✓ Die Auswertung wird nach einer Rückfrage entfernt.

### 6.3 Optionen für die absolute Quantifizierung

In den Optionen für die absolute Quantifizierung nehmen Sie die Einstellung der mathematischen Behandlung der Fluoreszenzkurven und Bedingungen für die automatische Threshold-Berechnung vor.

Das Fenster **Abs. Quantifizierung Optionen** erscheint, wenn Sie auf das Icon <sup>233</sup> in der Werkzeugleiste klicken oder den Menüpunkt **AbsQuant | Abs. Quantifizierung Optionen** wählen. Fenster Optionen Abs. Quantifizierung

| bs. Quant. Optionen X                 | 4                                                                                                    |
|---------------------------------------|----------------------------------------------------------------------------------------------------|
| Glättung Skalierung<br>Ohne Olinear   |                                                                                                    |
| S      Punkte     Ologarithmisch      |                                                                                                    |
| Korrektur der Basislinie              |                                                                                                    |
| von Zyklus: bis Zyklus:<br>3          |                                                                                                    |
| Probenspezifisch Zyklen ignorieren: 5 |                                                                                                    |
| Autom. Threshold                      |                                                                                                    |
| Definierte Standards                  |                                                                                                    |
| Fiter<br>Stärke: Rauschreduktion      |                                                                                                    |
| Ok - Auto Thr. Ok - Fix Thr. Abbruch  |                                                                                                    |
| Option                                | Beschreibung                                                                                                    |
| Glättung                              | Einstellung der Glättungsbedingung für die Fluoreszenzkurven                                                                                                    |
|                                       | <b>ohne</b><br>Es erfolgt keine Glättung.                                                                                                    |
|                                       | <b>Punkte</b><br>Es erfolgt eine Glättung über die gewählte Anzahl Punkte.                                                                                                    |
| Skalierung                            | Auswahl der Skalierung der Fluoreszenzkurven (linear oder logarith-<br>misch)                                                                                                    |
| Korrektur der Ba-                     | Auswahl der Basislinienkorrektur                                                                                                    |
| sislinie                              | <b>Über alle Proben</b><br>Bei dieser Korrektur wird die Basislinie für jede Probe im gleichen Be-<br>reich ermittelt. Die untere und die obere Bereichsgrenze sind in den<br>Feldern <b>von Zyklus</b> und <b>bis Zyklus</b> einzustellen.                                                                                                    |
|                                       | <b>Probenspezifisch</b><br>Diese Korrektur sollte gewählt werden, wenn die Kurven sehr unter-<br>schiedliche Ct-Werte besitzen. Die untere Bereichsgrenze für die Er-<br>mittlung der Basislinie wird für alle Proben im Feld <b>Zyklen ignorieren</b><br>eingestellt. Die obere Bereichsgrenze wird für jede Probe separat<br>durch einen Algorithmus ermittelt. |
|                                       | Hinweis: Die Art der Basislinienkorrektur lässt sich nur in diesem Dia-<br>log einstellen. Im Projektfenster können die Bereichsgrenzen für die<br>Korrektur angepasst werden.                                                                                                    |
| Autom. Threshold                      | Standardabweichung der Basislinien<br>Berechnung des Thresholds als x-fache Abweichung der Standardab-<br>weichung der Basislinien (Faktor einstellbar im Menüpunkt Extras  <br>Optionen   Auswertung)                                                                                                    |
|                                       | <b>Definierte Standards</b><br>Auswahl von Standards mit dem Ziel, den maximalen Wert für das<br>Bestimmtheitsmaß R <sup>2</sup> zu erhalten                                                                                                    |
| Filter                                | Auswahl eines digitalen Filters zur Glättung der Fluoreszenzkurven, einstellbar in den Stufen <b>schwach</b> , <b>mittel</b> und <b>stark</b>                                                                                                    |
| Rauschreduktion                       | Verrauschte Kurven, die von der Software nicht als Amplifikationskur-<br>ven erkannt werden, auf 0 setzen und keine Ct-Werte ermitteln                                                                                                    |
| Ok - Auto Thr.                        | Der Threshold wird entsprechend den Änderungen in diesem Fenster<br>für ein aktuelles Projekt neu kalkuliert. Alle anderen Einstellungen<br>werden ebenfalls übernommen und auf die Fluoreszenzkurven ange-<br>wendet.                                                                                                    |
| Ok - Fix Thr.                         | Der im aktuellen Projekt gesetzte Threshold wird unabhängig von Än-<br>derungen in diesem Fenster beibehalten. Alle anderen Einstellungen<br>werden übernommen und auf die Fluoreszenzkurven angewendet                                                                                                    |

## 6.4 Parameter für die absolute Quantifizierung editieren

Die Parameter für die absolute Quantifizierung eines Experiments stellen Sie in den Feldern und Listen über der Grafik ein.

| Option                         | Beschreibung                                                                                                    |
|--------------------------------|----------------------------------------------------------------------------------------------------|
| Auswahlliste                   | Auswahl einer für das Experiment angelegten Auswertung                                                                                              |
| Gene of Interest               | Auswahlliste der Zielgen/Farbstoff-Kombinationen                                                                                                    |
| (GOI)                          | Entsprechend der Auswahl werden die Fluoreszenzkurven und Stan-<br>dardkurve angezeigt.                                                             |
| Pass. Referenz ein-<br>rechnen | Nur wählbar, wenn im Projektfenster <b>Einstellungen   Scan</b> ein Farb-<br>stoff als passive Referenz definiert wurde.                            |
|                                | Bei Aktivierung wird die Fluoreszenz des als passive Referenz gesetz-<br>ten Farbstoffs zur Normierung eingesetzt.                                  |
| Benutzergruppe                 | Wenn im Probenlayout mehrere Experimente (Gruppen) angelegt<br>wurden, muss hier die Gruppe des zu analysierenden Experiments<br>ausgewählt werden. |
| Threshold                      | Threshold-Wert manuell einstellen                                                                                                    |
|                                | Der Threshold-Wert muss zwischen 1 und 100 liegen, entsprechend der normierten Darstellung der Fluoreszenzkurven (dRn).                             |
| •••                            | Skalierung und Basislinieneinstellung der Fluoreszenzkurve wählen                                                                                   |

Threshold einstellen

Zur Ermittlung von Ct-Werten für die Auswertung muss ein Threshold-Wert für jedes Experiment ermittelt werden.

Es gibt verschiedene Möglichkeiten, den Threshold-Wert einzustellen:

- In den allgemeinen Optionen nach Klick auf das Icon in der Werkzeugleiste die Optionen für eine automatische Threshold-Bestimmung einstellen.
- > Den Threshold manuell im Eingabefeld über der Grafik eingeben.
- In der Grafik die schwarze Threshold-Linie mit gedrückter Maustaste vertikal verschieben. Gleichzeitig mit dem Verschieben der Threshold-Linie aktualisieren sich die Ct-Werte in der Probentabelle.

**Hinweis**: Für das manuelle Setzen des Thresholds im Anzeigebereich ist die logarithmische Darstellung aufgrund der weiteren Spreizung des frühen exponentiellen Bereichs der Amplifizierung besser geeignet als die lineare Darstellung.

Für die automatische Berechnung auf das Icon in der Werkzeugleiste klicken. Für die automatische Berechnung wird der unter dem Menüpunkt Extras | Optionen |
 Auswertung eingestellte Faktor und die Einstellungen aus dem Optionsfenster (Icon

💱) verwendet.

✓ Der sich ergebende Threshold-Wert wird sowohl bei der manuellen Ermittlung als auch bei der automatischen Berechnung im Eingabefeld Threshold aktualisiert und angezeigt.

## 6.5 Fluoreszenzkurven für die absolute Quantifizierung anzeigen

Im Anzeigebereich sind die gemessenen Daten, normiert auf den Wert 100 für die höchste Fluoreszenzintensität, gegen den Zyklus für das ausgewählte Zielgen aufgetragen. Bei Auswahl einer anderen Zielgen/Farbstoff-Kombination in der GOI-Liste werden deren Fluoreszenzkurven angezeigt.

Je nach gewählter Darstellungsoption werden die Fluoreszenzdaten entweder linear oder logarithmisch dargestellt. Bei beiden Darstellungsformen wird eine Kurzinformation zur Probe eingeblendet, sobald der Mauszeiger auf einer der Kurven steht.

#### Grafik umschalten

- Auf das Icon ••• über der Grafik klicken.
- Im Auswahlfenster die Option Skalierung logarithmisch oder linear wählen.
- Neben das Auswahlfenster klicken.
  - ✓ Die Grafik wird neu skaliert. Für die manuelle Einstellung des Thresholds wird die logarithmische Darstellung aufgrund der weiteren Spreizung des frühen exponentiellen Bereichs der Amplifizierung empfohlen.

#### Sehen Sie dazu auch

■ Fluoreszenzdaten exportieren [▶ 52]

#### 6.6 Mittlere Ct-Werte und Konzentrationen als Balkendiagramme anzeigen

Die Ct-Werte und die Konzentrationen der Proben werden als Balkendiagramme in den entsprechenden Ansichten im Grafikbereich des Projektfensters **Auswertung** | **Absolute Quantifizierung** angezeigt.

Jede Probe wird mit einem Balken symbolisiert, an dessen unterem Ende der Probenname steht. Die Reihenfolge der Proben im Diagramm ist alphabetisch nach dem Probennamen geordnet. Die Höhe des Balkens entspricht dem mittleren Ct-Wert oder der mittleren Konzentration der Replikate einer Probe. Der Bereich der Standardabweichung wird als grauer Fehlerbalken am Ende des Balkens angezeigt.

Wenn Sie mit dem Mauszeiger über einen Balken fahren, wird eine Kurzinformation zur Position der Replikate im Probenlayout, zum mittleren Ct-Wert und zur mittleren Konzentration eingeblendet.

Wenn bei einer großen Probenanzahl nicht alle Probenbalken gleichzeitig angezeigt werden, können Sie mit Klick auf die Grafik und gedrückter Maustaste das Diagramm horizontal verschieben.

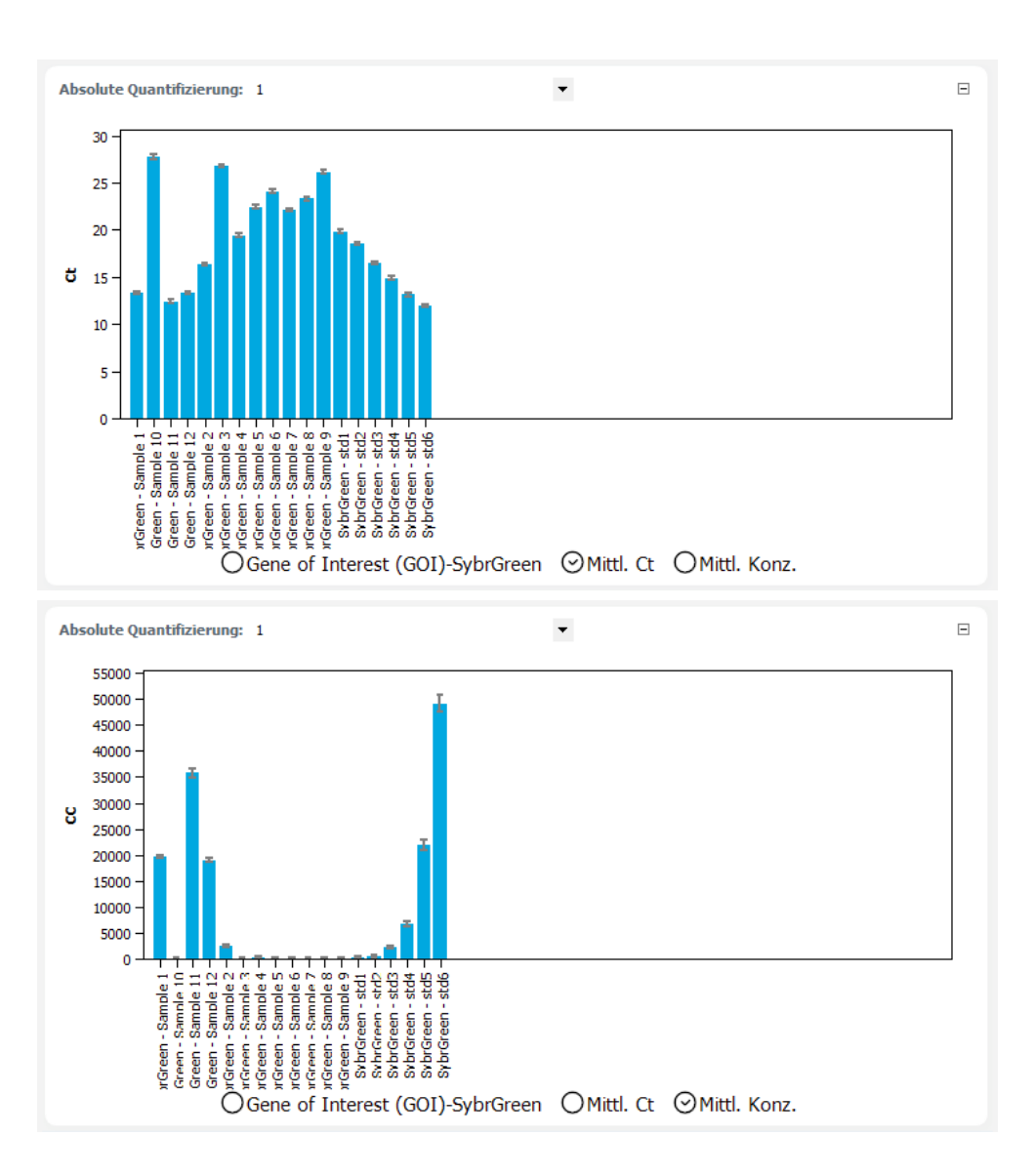

## 6.7 Standardkurve für die absolute Quantifizierung anzeigen

Die Standardkurve des Experiments für das gewählte GOI befindet sich im unteren Bereich des Projektfensters **Auswertung** | **Absolute Quantifizierung**.

Für die Darstellung der Standardkurve sind die Ct-Werte der Standardproben gegen den Logarithmus ihrer Konzentration grafisch aufgetragen. Die jeweiligen Datenpunkte sind mit einem Fehlerbalken versehen, der die Größe der Standardabweichung zwischen Replikaten anzeigt. Zu jedem Datenpunkt wird eine Kurzinformation mit dem Probennamen und mittlerem Ct-Wert der Replikate angezeigt, wenn der Mauszeiger darauf gesetzt wird. Im Wertebereich rechts daneben werden folgende Daten angezeigt:

- Bestimmtheitsmaß R<sup>2</sup> der Geradengleichung
- Steigung der Standardgerade
- Schnittpunkt der Geraden mit der y-Achse bei x=0 (Offset)
- PCR-Effizienz

Die Standardkurve und die Werte werden automatisch berechnet und bei Änderungen der Einstellungen aktualisiert.

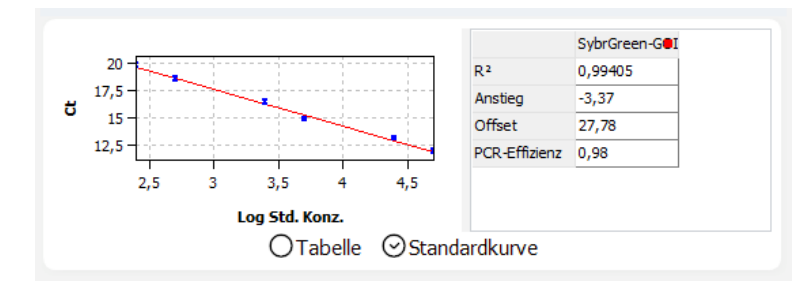

# 6.8 Standardkurven für eine absolute Quantifizierung in ein Experiment importieren

Sie können für die absolute Quantifizierung Standards im Experiment messen und daraus die Regressionskoeffizienten der Standardkurve berechnen lassen oder Standardkurven aus anderen Experimenten importieren. Das können Experimente aus anderen Projekten oder aus einer anderen Gruppe im gleichen Projekt sein.

- Auf das Icon in der Werkzeugleiste klicken oder den Menüpunkt AbsQuant | Standardkurve importieren wählen.
- Im Fenster Standardkurve importieren die Importfunktion wählen und die nötigen Parameter editieren.
  - ✓ Die Standardkurve wird in das Experiment importiert und f
    ür die Berechnung der Konzentration verwendet.

Folgende Optionen stehen im Fenster Standardkurve importieren zur Verfügung:

| Option            | Beschreibung                                                                                                    |
|-------------------|----------------------------------------------------------------------------------------------------|
| aus diesem Lauf   | Standardkurve aus dem aktuell geöffneten Projekt importieren                                                                                     |
| importieren       | Wenn in einem Projekt mehrere Standardkurven gespeichert sind,<br>werden alle Kurven angezeigt und es kann eine Auswahl vorgenom-<br>men werden. |
| aus gespeichertem | Standardkurve aus einem gespeicherten Projekt importieren                                                                                        |
| Lauf importieren  | Bei mehreren gespeicherten Standardkurven wählen Sie die Kurve aus der Liste aus.                                                                |
| manuelle Eingabe  | Koeffizienten der Standardkurve werden manuell eingegeben                                                                                        |
|                   | Geben Sie die Steigung und den Achsenschnitt für die Gleichung ein:<br>Ct = Steigung * log(Konz) + Achsenschnitt.                                |
| Externe Standards | Importierte oder eingegebene Standardkurven löschen                                                                                              |
| löschen           | Die Auswertungen werden entsprechend zurückgesetzt.                                                                                              |

## 6.9 Ergebnisse einer absoluten Quantifizierung anzeigen

Die Probentabelle mit den Ergebnissen wird im unteren Teil des Projektfensters **Auswertung** in der Ansicht **Tabelle** angezeigt.

| Well  Probenname                             | Probentyp    | Gen                                                                                                    | Ct                         | Mittl. Ct                 | Konz. Std.                         | Mittl. Konz.             | Stabw. Ct        | ^              |  |  |
|----------------------------------------------|--------------|----------------------------------------------------------------------------------------------------|----------------------------|---------------------------|------------------------------------|--------------------------|------------------|----------------|--|--|
| A2 10^5                                      | Standard     | GenA                                                                                                    | 13,87                      | 13,51                     | 100000,0000                        | 42554,30                 | 0,33             |                |  |  |
| A3 10^4                                      | Standard     | GenA                                                                                                    | 16,57                      | 16,87                     | 10000,0000                         | 4381,84                  | 0,26             |                |  |  |
| A4 10^3                                      | Standard     | GenA                                                                                                    | 20,25                      | 20,21                     | 1000,0000                          | 454,23                   | 0,03             |                |  |  |
| A5 10^2                                      | Standard     | GenA                                                                                                    | 24,04                      | 23,66                     | 100,0000                           | 44,10                    | 0,34             |                |  |  |
| A6 10^1                                      | Standard     | GenA                                                                                                    | 27,71                      | 27,35                     | 10,0000                            | 3,62                     | 0,31             |                |  |  |
| B2 10^5                                      | Standard     | GenA                                                                                                    | 13,44                      | 13,51                     | 100000,0000                        | 42554,30                 | 0,33             | , <sup>×</sup> |  |  |
|                                              |              | $\odot$                                                                                                    | Tabelle 🔾                  | Standardkur               | ve                                 |                          |                  |                |  |  |
| Spalte                                       | Bes          | Beschreibung                                                                                                    |                            |                           |                                    |                          |                  |                |  |  |
| Well                                         | Pos          | ition der                                                                                                    | Probe im P                 | robenlayoı                | ıt                                 |                          |                  |                |  |  |
|                                              | Mit<br>len-  | einem K<br>oder spa                                                                                                   | lick auf den<br>altenweise | Spaltentite<br>entspreche | el <b>Well</b> könn<br>nd dem Layo | en Sie die<br>out ordnei | Tabelle zo<br>n. | ei-            |  |  |
| Kurvenfarbe                                  | Jede<br>spre | Jeder Probe wird automatisch eine Farbe zugeordnet, mit der die ent-<br>sprechende Fluoreszenzkurve dargestellt wird. |                            |                           |                                    |                          |                  |                |  |  |
|                                              | Mit<br>Sie   | Mit Doppelklick oder gedrückter Strg-Taste und Doppelklick können<br>Sie die Kurvenfarbe ändern.                      |                            |                           |                                    |                          |                  |                |  |  |
| Probenname Im Probenlayout eingegebener Name |              |                                                                                                    |                            |                           |                                    |                          |                  |                |  |  |
| Probentyp                                    | Im I         | Im Probenlayout eingegebener Probentyp                                                                                |                            |                           |                                    |                          |                  |                |  |  |
| Gruppe                                       | Zuo          | Zuordnung der Probe zu einer experimentellen Gruppe                                                                   |                            |                           |                                    |                          |                  |                |  |  |
| Gen                                          | Nar          | Name des in der Probe gemessenen Gens                                                                                 |                            |                           |                                    |                          |                  |                |  |  |
| Ct                                           | Ct-\         | Ct-Wert der Probe                                                                                                    |                            |                           |                                    |                          |                  |                |  |  |
| Mittl. Ct                                    | Mit          | Mittlerer Ct-Wert von Replikaten                                                                                      |                            |                           |                                    |                          |                  |                |  |  |
| Konz. Std.                                   | Kon          | Konzentration der Standardprobe                                                                                       |                            |                           |                                    |                          |                  |                |  |  |
| Mittl. Konz.                                 | Mit          | Mittlere Konzentration von Replikaten                                                                                 |                            |                           |                                    |                          |                  |                |  |  |
|                                              | Die<br>kurv  | Konzenti<br>/e berech                                                                                                 | ration wird<br>net.        | mit dem m                 | iittleren Ct-V                     | Vert aus d               | er Standa        | rd-            |  |  |
| Stabw. Ct                                    | Star         | Standardabweichung der Ct-Werte zwischen Replikaten                                                                   |                            |                           |                                    |                          |                  |                |  |  |
| %CV Ct                                       | Vari         | ationsko                                                                                                    | effizient de               | r Ct-Werte                | zwischen Re                        | eplikaten                |                  |                |  |  |
| Stabw, Mittl, Konz                           | . Star       | ndardaby                                                                                                    | veichuna de                | er mittlerer              | n Konzentrat                       | ion                      |                  |                |  |  |

Sie können die Anzeige der Spalten in der Ergebnistabelle entsprechend ihren Erfordernissen anpassen, indem Sie nach Rechtsklick auf den Tabellenkopf im Kontextmenü die Spaltenanzeige aktivieren. Um die Daten der so konfigurierten Ergebnistabelle in eine Excel- oder CSV-Datei zu exportieren, führen Sie einen Rechtsklick auf die Tabellen aus und wählen Sie den entsprechenden Befehl im Kontextmenü.

#### Sehen Sie dazu auch

- Ergebnistabellen exportieren [▶ 53]
- Ergebnistabellen anpassen [> 52]

lative Quantifizierung

#### **Relative Quantifizierung** 7

Mit der relativen Quantifizierung wird das relative Expressionsverhältnis des Zielgens (GOI) zu einem oder mehreren Referenzgenen (meist Housekeeping-Genen) bestimmt. Wenn eine der Proben als Kalibrator definiert ist, wird das Expressionsverhältnis für diese Probe auf 1 gesetzt und die Expressionsverhältnisse aller anderen Proben relativ dazu angegeben. Für eine relative Quantifizierung sind Standardreihen sowohl für das Zielgen als auch für das Referenzgen erforderlich, aus denen zwei Kalibriergeraden berechnet werden.

Die relative Analyse nehmen Sie im Projektfenster Auswertung | Relative Quantifizierung vor. Für jede Kombination GOI/Referenzgene legen Sie eine eigene Auswertung an. Die Auswertungen werden mit dem Projekt gespeichert und können zu einem späteren Zeitpunkt wieder angesehen und weiter bearbeitet werden.

#### 7.1 Projektfenster und Menü für die relative Quantifizierung

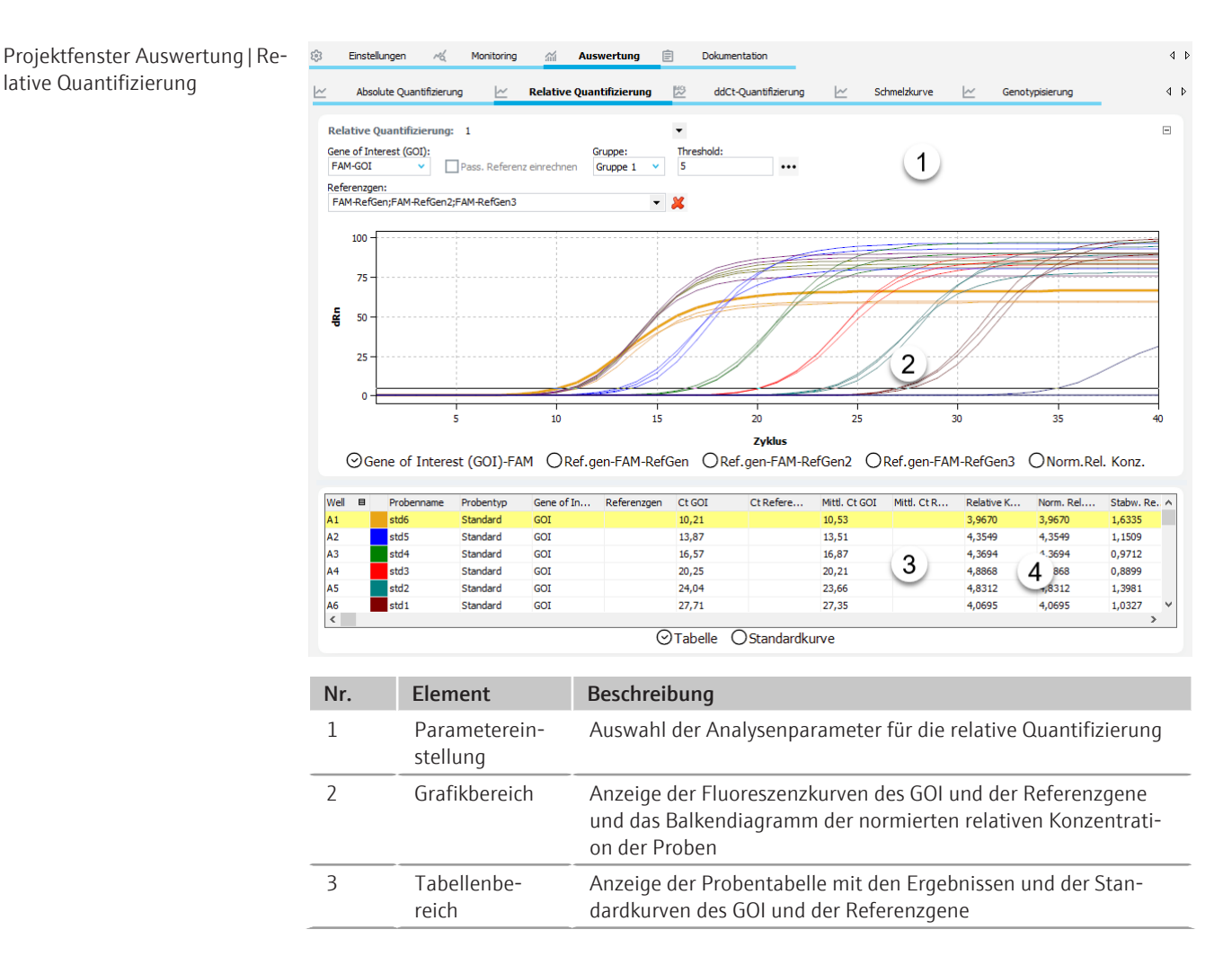

Menü RelQuant und Icons

Bei Auswahl des Tabs Relative Quantifizierung erscheinen das Menü RelQuant in der Menüleiste und weitere Icons in der Werkzeugleiste.

| lcon       | Menü RelQuant                      | Beschreibung                                                                                                |
|------------|------------------------------------|----------------------------------------------------------------------------------------------------|
| 4          | Rel. Quantifizierung<br>hinzufügen | Eine Auswertung im Projektfenster einfügen                                                                  |
| ∠ <u>×</u> | Rel. Quantifizierung entfernen     | Die aktuelle Auswertung aus dem Projektfenster entfer-<br>nen                                               |
| ŝ          | Rel. Quantifizierung<br>Optionen   | Einstellungen für die Anzeige der Fluoreszenzkurven und für die Ergebnisberechnung                          |
| 4          | Autom. Threshold                   | Automatisch den Threshold für die Berechnung der Ct-<br>Werte bestimmen                                     |
| $\sim$     | Standardkurve im-<br>portieren     | Standardkurve aus einem gespeicherten oder dem glei-<br>chen Projekt in die aktuelle Auswertung importieren |

## 7.2 Auswertung für eine relative Quantifizierung anlegen oder löschen

| Auswertungen anlegen | Um eine Auswertung vornehmen zu können, müssen Sie diese zunächst im Projektfens-<br>ter mit einem Namen anlegen.                                          |  |  |  |  |
|----------------------|----------------------------------------------------------------------------------------------------|--|--|--|--|
|                      | Das Projektfenster Auswertung   Relative Quantifizierung öffnen.                                                                                           |  |  |  |  |
|                      | <ul> <li>Auf das Icon 4 in der Werkzeugleiste klicken oder den Menüpunkt RelQuant   Rel.</li> <li>Quantifizierung hinzufügen hinzufügen wählen.</li> </ul> |  |  |  |  |
|                      | Im Eingabefenster den Namen für die Auswertung eintragen und mit <b>Ok</b> bestätigen.                                                                     |  |  |  |  |
|                      | ✓ Die neue Auswertung ist im Projekt angelegt. Sie können jetzt ein GOI und die<br>Referenzgene wählen und die weiteren Auswerteparameter editieren.       |  |  |  |  |
| Auswertung entfernen | Eine nicht benötigte Auswertung können Sie entfernen.                                                                                                    |  |  |  |  |
|                      | Den Namen der Auswertung in der Liste wählen.                                                                                                    |  |  |  |  |
|                      | <ul> <li>Auf das Icon in der Werkzeugleiste klicken oder den Menüpunkt RelQuant   Rel.</li> <li>Quantifizierung entfernen wählen.</li> </ul>               |  |  |  |  |

✓ Die Auswertung wird entfernt.

## 7.3 Optionen für die relative Quantifizierung

In den Optionen für die relative Quantifizierung nehmen Sie die Einstellung der mathematischen Behandlung der Fluoreszenzkurven und Bedingungen für die automatische Threshold-Berechnung vor.

Das Fenster **Rel. Quant. Optionen** erscheint, wenn Sie auf das Icon <sup>23</sup> in der Werkzeugleiste klicken oder den Menüpunkt **RelQuant** | **Rel. Quantifizierung Optionen** wählen.

Folgende Einstellungen sind verfügbar:

| Option   | Beschreibung                                                               |
|----------|----------------------------------------------------------------------------|
| Glättung | Einstellung der Glättungsbedingung für die Fluoreszenzkurven               |
|          | <b>ohne</b><br>Es erfolgt keine Glättung.                                  |
|          | <b>Punkte</b><br>Es erfolgt eine Glättung über die gewählte Anzahl Punkte. |

| Option            | Beschreibung                                                                                                    |  |  |  |  |  |
|-------------------|----------------------------------------------------------------------------------------------------|--|--|--|--|--|
| Skalierung        | Auswahl der Skalierung der Fluoreszenzkurven (linear oder logarith-<br>misch)                                                                                                    |  |  |  |  |  |
| Korrektur der Ba- | Auswahl der Basislinienkorrektur                                                                                                    |  |  |  |  |  |
| sislinie          | <b>Über alle Proben</b><br>Bei dieser Korrektur wird die Basislinie für jede Probe im gleichen Be-<br>reich ermittelt. Die untere und die obere Bereichsgrenze sind in den<br>Feldern <b>von Zyklus</b> und <b>bis Zyklus</b> einzustellen.                                                                                                    |  |  |  |  |  |
|                   | <b>Probenspezifisch</b><br>Diese Korrektur sollte gewählt werden, wenn die Kurven sehr unter-<br>schiedliche Ct-Werte besitzen. Die untere Bereichsgrenze für die Er-<br>mittlung der Basislinie wird für alle Proben im Feld <b>Zyklen ignorieren</b><br>eingestellt. Die obere Bereichsgrenze wird für jede Probe separat<br>durch einen Algorithmus ermittelt. |  |  |  |  |  |
|                   | Hinweis: Die Art der Basislinienkorrektur lässt sich nur in diesem Dia-<br>log einstellen. Im Projektfenster können die Bereichsgrenzen für die<br>Korrektur angepasst werden.                                                                                                    |  |  |  |  |  |
| Autom. Threshold  | Standardabweichung der Basislinien<br>Berechnung des Thresholds als x-fache Abweichung der Standardab-<br>weichung der Basislinien (Faktor einstellbar im Menüpunkt Extras  <br>Optionen   Auswertung)                                                                                                    |  |  |  |  |  |
|                   | <b>Definierte Standards</b><br>Auswahl von Standards mit dem Ziel, den maximalen Wert für das<br>Bestimmtheitsmaß R <sup>2</sup> zu erhalten                                                                                                    |  |  |  |  |  |
| Filter            | Auswahl eines digitalen Filters zur Glättung der Fluoreszenzkurven, einstellbar in den Stufen <b>schwach</b> , <b>mittel</b> und <b>stark</b>                                                                                                    |  |  |  |  |  |
| Rauschreduktion   | Verrauschte Kurven, die von der Software nicht als Amplifikationskur-<br>ven erkannt werden, auf 0 setzen und keine Ct-Werte ermitteln                                                                                                    |  |  |  |  |  |

## 7.4 Parameter für die relative Quantifizierung editieren

Die Parameter für die relative Quantifizierung eines Experiments stellen Sie in den Feldern und Listen über der Grafik ein.

| Option                         | Beschreibung                                                                                                    |  |  |  |  |  |
|--------------------------------|----------------------------------------------------------------------------------------------------|--|--|--|--|--|
| Auswahlliste                   | Auswahl einer für das Experiment angelegten Auswertung                                                                                              |  |  |  |  |  |
| Gene of Interest               | Auswahlliste der Zielgen/Farbstoff-Kombinationen                                                                                                    |  |  |  |  |  |
| (GOI)                          | Entsprechend der Auswahl werden die Fluoreszenzkurven und Stan-<br>dardkurve angezeigt.                                                             |  |  |  |  |  |
| Referenzgen                    | Auswahlliste der Referenzgene                                                                                                    |  |  |  |  |  |
|                                | Es können mehrere Referenzgene gleichzeitig ausgewählt werden.<br>Für jedes Referenzgen wird ein weiterer Tab im Grafikbereich ange-<br>zeigt.      |  |  |  |  |  |
|                                | Mit Klick auf das Icon 样 werden alle ausgewählten Referenzgene<br>aus der Auswertung entfernt.                                                      |  |  |  |  |  |
| Pass. Referenz ein-<br>rechnen | Nur wählbar, wenn im Projektfenster <b>Einstellungen Scan</b> ein Farb-<br>stoff als passive Referenz definiert wurde.                              |  |  |  |  |  |
|                                | Bei Aktivierung wird die Fluoreszenz des als passive Referenz gesetz-<br>ten Farbstoffs zur Normierung eingesetzt.                                  |  |  |  |  |  |
| Benutzergruppe                 | Wenn im Probenlayout mehrere Experimente (Gruppen) angelegt<br>wurden, muss hier die Gruppe des zu analysierenden Experiments<br>ausgewählt werden. |  |  |  |  |  |

| Option    | Beschreibung                                                                                                    |
|-----------|----------------------------------------------------------------------------------------------------|
| Threshold | Threshold-Wert manuell einstellen                                                                                          |
|           | Der Threshold-Wert muss zwischen 1 und 100 liegen, entsprechend<br>der normierten Darstellung der Fluoreszenzkurven (dRn). |
| •••       | Skalierung und Basislinieneinstellung der Fluoreszenzkurve wählen                                                          |

# Threshold einstellenZur Ermittlung von Ct-Werten für die Auswertung muss ein Threshold-Wert für jedesExperiment ermittelt werden.

Es gibt verschiedene Möglichkeiten, den Threshold-Wert einzustellen:

- In den allgemeinen Optionen nach Klick auf das Icon <sup>223</sup> in der Werkzeugleiste die Optionen für eine automatische Threshold-Bestimmung einstellen.
- > Den Threshold manuell im Eingabefeld über der Grafik eingeben.
- In der Grafik die schwarze Threshold-Linie mit gedrückter Maustaste vertikal verschieben. Gleichzeitig mit dem Verschieben der Threshold-Linie aktualisieren sich die Ct-Werte in der Probentabelle.

**Hinweis**: Für das manuelle Setzen des Thresholds im Anzeigebereich ist die logarithmische Darstellung aufgrund der weiteren Spreizung des frühen exponentiellen Bereichs der Amplifizierung besser geeignet als die lineare Darstellung.

Für die automatische Berechnung auf das Icon in der Werkzeugleiste klicken. Für die automatische Berechnung wird der unter dem Menüpunkt Extras | Optionen |
 Auswertung eingestellte Faktor und die Einstellungen aus dem Optionsfenster (Icon

💱) verwendet.

✓ Der sich ergebende Threshold-Wert wird sowohl bei der manuellen Ermittlung als auch bei der automatischen Berechnung im Eingabefeld Threshold aktualisiert und angezeigt.

### 7.5 Fluoreszenzkurven für die relative Quantifizierung anzeigen

Im Anzeigebereich sind die gemessenen Daten, normiert auf den Wert 100 für die höchste Fluoreszenzintensität, gegen den Zyklus für das ausgewählte Zielgen aufgetragen. Den Kombinationen Zielgen/Farbstoff und Referenzgen/Farbstoff sind jeweils ein Listenblatt zugeordnet.

Bei Auswahl einer anderen Zielgen/Farbstoff-Kombination in der GOI-Liste werden deren Fluoreszenzkurven angezeigt.

Je nach gewählter Darstellungsoption werden die Fluoreszenzdaten entweder linear oder logarithmisch dargestellt. Bei beiden Darstellungsformen wird eine Kurzinformation zur Probe eingeblendet, sobald der Mauszeiger auf einer der Kurven steht. Für die manuelle Einstellung des Thresholds wird die logarithmischen Darstellung aufgrund der weiten Spreizung des frühen exponentiellen Bereichs der Fluoreszenzkurve empfohlen.

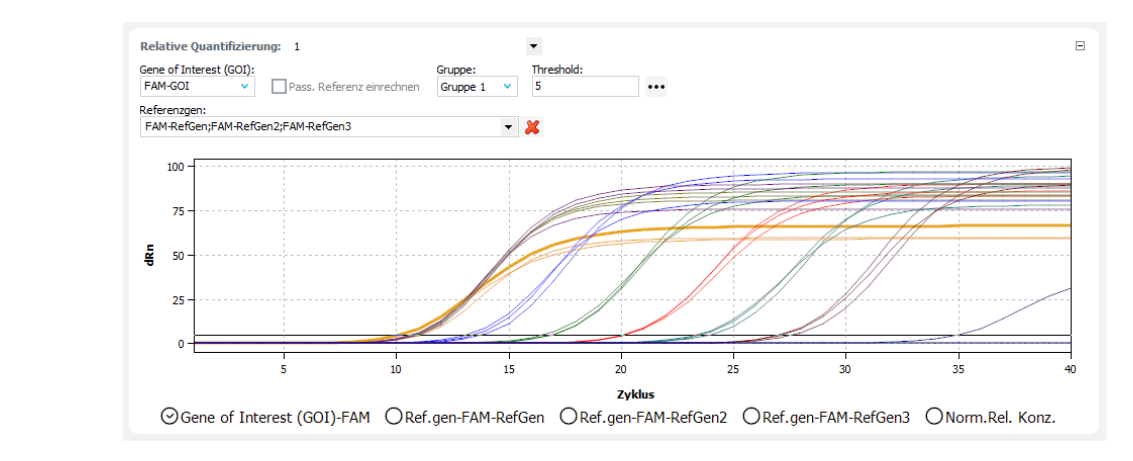

Skalierung umschalten Sie können zwischen linearer und logarithmischer Skalierung der Fluoreszenzkurven wählen.

- Auf das Icon ••• über der Grafik klicken.
- Im Auswahlfenster die Option Skalierung logarithmisch oder linear wählen.
- Neben das Auswahlfenster klicken.
  - ✓ Die Grafik wird neu skaliert.

Fluoreszenzdaten exportieren Mit Rechtsklick auf eine Fluoreszenzgrafik können Sie über das Kontextmenü die Fluoreszenzdaten der Proben in eine CSV-Datei exportieren oder die Grafik als Hardcopy in die Zwischenablage speichern.

#### Sehen Sie dazu auch

■ Fluoreszenzdaten exportieren [▶ 52]

### 7.6 Normalisierte relative Konzentrationen als Balkendiagramme anzeigen

Die normalisierte relative Konzentration der Proben wird als Balkendiagramm auf dem Tab Norm.Rel. Konz. im Grafikbereich des Projektfensters Auswertung | Relative Quantifizierung angezeigt.

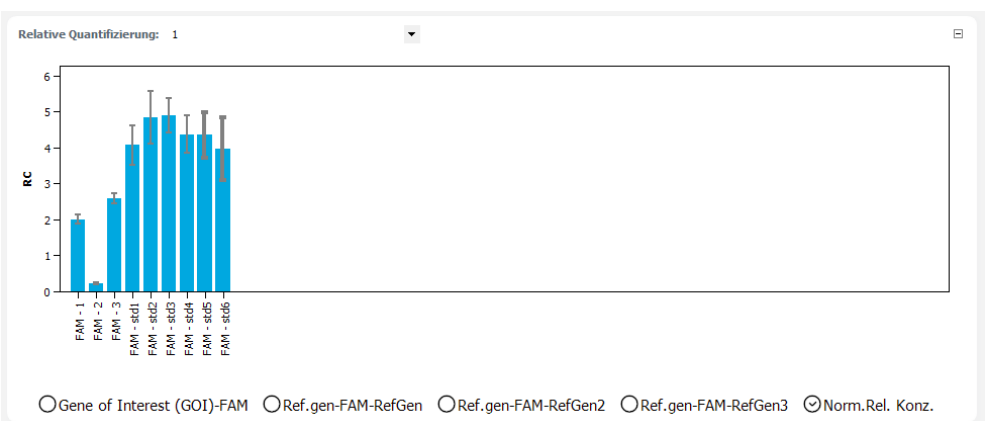

Jede Probe wird mit einem Balken symbolisiert, an dessen unterem Ende der Probenname steht. Die Reihenfolge der Proben im Diagramm ist alphabetisch nach dem Probennamen geordnet. Die Höhe des Balkens entspricht der normalisierten relativen Konzentration der Replikate einer Probe. Der Bereich der Standardabweichung wird als grauer Fehlerbalken am Ende des Balkens angezeigt. Wenn Sie mit dem Mauszeiger über einen Balken fahren, wird eine Kurzinformation zur Position der Probe im Probenlayout, zum Mittelwert und zur Standardabweichung eingeblendet.

Wenn bei einer großen Probenanzahl nicht alle Probenbalken gleichzeitig angezeigt werden, können Sie mit Klick auf die Grafik und gedrückter Maustaste das Diagramm horizontal verschieben.

## 7.7 Standardkurve für die relative Quantifizierung anzeigen

Die Standardkurven des Experiments für das gewählte GOI werden im unteren Bereich auf dem Tab Standardkurve dargestellt.

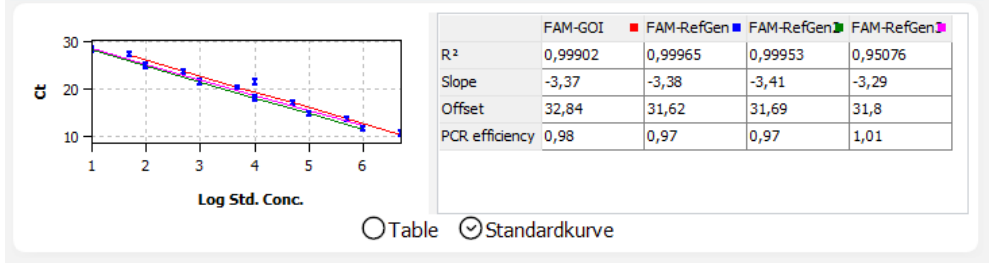

Für die Darstellung der Standardkurve sind die Ct-Werte der Standardproben gegen den Logarithmus ihrer Konzentration graphisch aufgetragen. Die jeweiligen Datenpunkte sind mit einem Fehlerbalken versehen, der die Größe der Standardabweichung zwischen Replikaten anzeigt. Zu jedem Datenpunkt wird eine Kurzinformation mit dem Probennamen und mittlerem Ct-Wert der Replikate angezeigt, wenn der Mauszeiger darauf gesetzt wird. In der Wertetabelle rechts daneben werden folgende berechneten Daten angezeigt:

- Bestimmtheitsmaß R<sup>2</sup> der Geradengleichung
- Steigung der Standardgerade
- Schnittpunkt der Geraden mit der y-Achse bei x=0 (Offset)
- PCR-Effizienz

Jede Kurve ist mit einer individuellen Farbe dargestellt. Der Farbcode wird im Kopf der Wertetabelle als kleines farbiges Quadrat signalisiert.

Die Standardkurven und die Werte werden automatisch berechnet und bei Änderungen der Einstellungen aktualisiert.

#### 7.8 Ergebnisse einer relativen Quantifizierung anzeigen

Die Probentabelle mit den Ergebnissen wird im unteren Teil des Projektfensters **Aus**wertung in der Ansicht **Tabelle** angezeigt.

| Well                | 8                                                            | Probenname | Probentyp | Gene of In | Referenzgen | Ct GOI | Ct Refere | Mittl. Ct GOI | Mittl. Ct R | Relative K | Norm. Rel | Stabw. Re | ^      |
|---------------------|--------------------------------------------------------------|------------|-----------|------------|-------------|--------|-----------|---------------|-------------|------------|-----------|-----------|--------|
| A1                  |                                                              | std6       | Standard  | GOI        |             | 10,21  |           | 10,53         |             | 3,9670     | 3,9670    | 1,6335    |        |
| A2                  |                                                              | std5       | Standard  | GOI        |             | 13,87  |           | 13,51         |             | 4,3549     | 4,3549    | 1,1509    |        |
| A3                  |                                                              | std4       | Standard  | GOI        |             | 16,57  |           | 16,87         |             | 4,3694     | 4,3694    | 0,9712    |        |
| A4                  |                                                              | std3       | Standard  | GOI        |             | 20,25  |           | 20,21         |             | 4,8868     | 4,8868    | 0,8899    |        |
| A5                  |                                                              | std2       | Standard  | GOI        |             | 24,04  |           | 23,66         |             | 4,8312     | 4,8312    | 1,3981    |        |
| A6                  |                                                              | std 1      | Standard  | GOI        |             | 27,71  |           | 27,35         |             | 4,0695     | 4,0695    | 1,0327    | $\sim$ |
| <                   | ⊘Tabelle OStandardkurve >>>>>>>>>>>>>>>>>>>>>>>>>>>>>>>>>>>> |            |           |            |             |        |           |               |             |            |           |           |        |
|                     |                                                              |            |           |            |             |        |           |               |             |            |           |           |        |
| Spalte Beschreibung |                                                              |            |           |            |             |        |           |               |             |            |           |           |        |
| W                   | Nell Position der Probe im Probenlavout                      |            |           |            |             |        |           |               |             |            |           |           |        |

Mit einem Klick auf den Spaltentitel Well können Sie die Tabelle zei-

len- oder spaltenweise entsprechend dem Layout ordnen.

| Spalte                     | Beschreibung                                                                                                    |
|----------------------------|----------------------------------------------------------------------------------------------------|
| Kurvenfarbe                | Jeder Probe wird automatisch eine Farbe zugeordnet, mit der die ent-<br>sprechende Fluoreszenzkurve dargestellt wird.                                          |
|                            | Mit Doppelklick oder gedrückter Strg-Taste und Doppelklick können Sie die Kurvenfarbe ändern.                                                                  |
| Probenname                 | Im Probenlayout eingegebener Name                                                                                                    |
| Probentyp                  | Im Probenlayout eingegebener Probentyp                                                                                                    |
| Gruppe                     | Zuordnung der Probe zu einer experimentellen Gruppe                                                                                                    |
| Gene of Interest<br>(GOI)  | Zielgen (Gene of Interest)                                                                                                    |
| Referenzgen                | Referenzgen                                                                                                    |
| Ct GOI                     | Ct-Wert Zielgen                                                                                                    |
| Ct Referenzgen             | Ct-Wert Referenzgen                                                                                                    |
| Mittl. Ct GOI              | Mittlerer Ct-Wert von Replikaten des Zielgens                                                                                                    |
| Mittl. Ct Ref.Gen          | Mittlerer Ct-Wert von Replikaten des Referenzgens                                                                                                    |
| Konz. Std. GOI             | Konzentration des Standards für das Zielgen                                                                                                    |
| Konz. Std. Ref.Gen         | Konzentration des Standards für das Referenzgen                                                                                                    |
| Mittl. Konz. GOI           | Aus der Standardkurve anhand des mittleren Ct-Werts ermittelte<br>Konzentration für das Zielgen                                                                |
| Mittl. Konz.<br>Ref.Gen    | Aus der Standardkurve anhand des mittleren Ct-Werts ermittelte<br>Konzentration für das Referenzgen                                                            |
| Stabw. Ct GOI              | Standardabweichung der Ct-Werte zwischen Replikaten des Zielgens                                                                                               |
| Stabw. RQ Ref.Gen          | Standardabweichung der Ct-Werte zwischen Replikaten des Referenz-<br>gens                                                                                      |
| %CV Ct GOI                 | Variationskoeffizient der Ct-Werte zwischen Replikaten des Zielgens                                                                                            |
| %CV Ct Ref.Gen             | Variationskoeffizient der Ct-Werte zwischen Replikaten des Referenz-<br>gens                                                                                   |
| Relative Konz.             | Relatives (x-faches) Verhältnis der Expression des Zielgens im Ver-<br>gleich zum Referenzgen                                                                  |
| Norm. Rel. Konz.           | Relatives (x-faches) Verhältnis der Expression des Zielgens im Ver-<br>gleich zum Referenzgen, normiert auf die Expression des Kalibrators<br>(wenn definiert) |
| Stabw. Relative<br>Konz.   | Standardabweichung der relativen Konzentration                                                                                                    |
| Stabw. Norm. Rel.<br>Konz. | Standardabweichung der normalisierten relativen Konzentration                                                                                                  |

Sie können die Anzeige der Spalten in der Ergebnistabelle entsprechend ihren Erfordernissen anpassen, indem Sie nach Rechtsklick auf den Tabellenkopf im Kontextmenü die Spaltenanzeige aktivieren. Um die Daten der so konfigurierten Ergebnistabelle in eine Excel- oder CSV-Datei zu exportieren, führen Sie einen Rechtsklick auf die Tabellen aus und wählen Sie den entsprechenden Befehl im Kontextmenü.

#### Sehen Sie dazu auch

- Ergebnistabellen exportieren [> 53]
- Ergebnistabellen anpassen [> 52]

## 7.9 Standardkurven für die relative Quantifizierung importieren

Sie können für die relative Quantifizierung Standards im Experiment messen und daraus die Regressionskoeffizienten der Standardkurve berechnen lassen oder Standardkurven aus anderen Experimenten importieren. Das Verfahren für den Import der Standardkurven ist das gleiche wie für absolute Quantifizierung.

#### Sehen Sie dazu auch

Standardkurven f
ür eine absolute Quantifizierung in ein Experiment importieren [> 62]

## 8 DeltaDeltaCt-Quantifizierung (ddCt-Quantifizierung)

Mit der ddCt -Methode wird das relative Expressionsverhältnis des Zielgens zu einem oder mehreren Referenzgenen (meist Housekeeping-Genen) bestimmt. Dabei muss eine der Proben als Kalibrator definiert sein. Das Expressionslevel der Kalibratorprobe wird auf eins gesetzt und die Expressionslevels der anderen Proben relativ dazu angegeben. Zur Durchführung der ddCt -Methode ist es nicht erforderlich, Standardreihen aufzunehmen. Eine Standard-Verdünnungsreihe muss nur definiert werden, wenn die ddCt -Methode im gleichen PCR-Lauf validiert werden soll.

## 8.1 Projektfenster und Menü für die ddCt-Quantifizierung

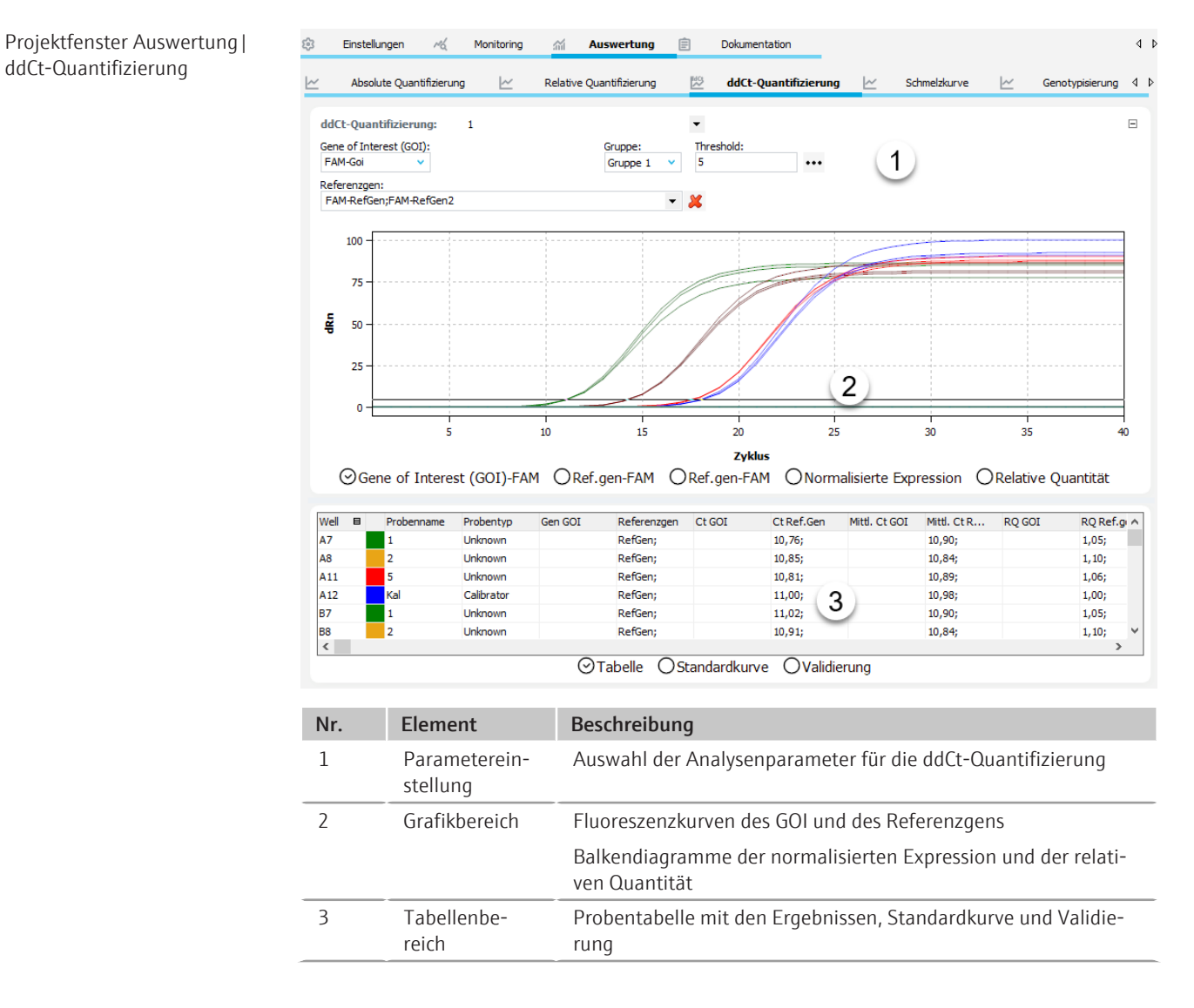

Menü DeltaDeltaCt und Icons

Bei Auswahl des Tabs **ddCt-Quantifizierung** erscheinen das Menü **DeltaDeltaCt** in der Menüleiste und weitere Icons in der Werkzeugleiste für spezielle Funktionen für die ddCt-Quantifizierung.
| lcon       | Menü Delta-<br>DeltaCt                    | Beschreibung                                                                          |
|------------|-------------------------------------------|---------------------------------------------------------------------------------------|
| Ľ4         | ddCt-Quantifi-<br>zierung hinzu-<br>fügen | Eine Auswertung im Projektfenster einfügen                                            |
| <b>∠</b> × | ddCt-Quantifi-<br>zierung entfer-<br>nen  | Die aktuelle Auswertung aus dem Projektfenster entfernen                              |
| ŝ          | ddCt-Quantifi-<br>zierung Optio-<br>nen   | Einstellungen für die Anzeige der Fluoreszenzkurven und für die<br>Ergebnisberechnung |
| 4          | Autom. Thres-<br>hold                     | Automatisch den Threshold für die Berechnung der Ct-Werte be-<br>stimmen              |

## 8.2 Auswertung für eine ddCt-Quantifizierung anlegen oder löschen

| Auswertungen anlegen | Um eine Auswertung vornehmen zu können, müssen Sie diese zunächst im Projektfens-<br>ter mit einem Namen anlegen.                                    |
|----------------------|----------------------------------------------------------------------------------------------------|
|                      | Das Projektfenster Auswertung   ddCt-Quantifizierung öffnen.                                                                                         |
|                      | <ul> <li>Auf das Icon + in der Werkzeugleiste klicken oder den Menüpunkt DeltaDeltaCt  <br/>ddCt-Quantifizierung hinzufügen wählen.</li> </ul>       |
|                      | Im Eingabefenster den Namen für die Auswertung eintragen und mit <b>Ok</b> bestätigen.                                                               |
|                      | ✓ Die neue Auswertung ist im Projekt angelegt. Sie können jetzt ein GOI und die<br>Referenzgene wählen und die weiteren Auswerteparameter editieren. |
| Auswertung entfernen | Eine nicht benötigte Auswertung können Sie entfernen.                                                                                                |
|                      | Den Namen der Auswertung in der Liste wählen.                                                                                                    |
|                      | <ul> <li>Auf das Icon in der Werkzeugleiste klicken oder den Menüpunkt DeltaDeltaCt  <br/>ddCt-Quantifizierung entfernen wählen.</li> </ul>          |
|                      | ✓ Die Auswertung wird entfernt.                                                                                                    |

#### 8.3 Optionen für eine ddCt-Quantifizierung

In den Optionen für die ddCt-Quantifizierung nehmen Sie die Einstellung der mathematischen Behandlung der Fluoreszenzkurven und Bedingungen für die automatische Threshold-Berechnung vor. Darüber hinaus wählen Sie hier den Berechnungsmodus für die Normierte Expression (NE).

Das Fenster **ddCt-Optionen** erscheint, wenn Sie auf das Icon <sup>223</sup> in der Werkzeugleiste klicken oder den Menüpunkt **DeltaDeltaCt** | **ddCt-Quantifizierung Optionen** wählen.

#### Fenster ddCt-Optionen

| ddCt Optionen                         |                    |                                                      |                                | ×               |
|---------------------------------------|--------------------|------------------------------------------------------|--------------------------------|-----------------|
| Glättung                              | Skalierung         | Effizienz                                            |                                |                 |
| Oohne                                 | 🖲 linear           | Ohne Effizienz                                       | zberechnung (Livak-            | Methode)        |
| 🧿 5 🔻 Punkte                          | Ologarithmisch     | Mit Effizienzbe                                      | erechnung (Pfaffl-Me           | ethode)         |
| Korrektur der Basislinie              |                    | <ul> <li>Effizienzen</li> <li>Effizienzen</li> </ul> | aus Standards bere<br>vorgeben | chnen           |
| von Zyklus:                           | bis Zyklus:        | GOI                                                  | 1                              |                 |
| 3                                     | 15 ^               | Ref.gen1                                             | 1                              | _               |
|                                       |                    | Ref.gen2                                             | 1                              |                 |
| Probenspezifisch Zyklen ignorieren: 5 |                    |                                                      |                                |                 |
| Autom. Threshold                      |                    |                                                      |                                |                 |
| Standardabweichu                      | ng der Basislinien |                                                      |                                |                 |
| O Definierte Standard                 | ds                 |                                                      |                                |                 |
| Fiter                                 | _                  |                                                      |                                |                 |
| Stärke:                               | Rauschreduktion    |                                                      |                                |                 |
| stark                                 | ~                  |                                                      |                                |                 |
|                                       |                    |                                                      |                                |                 |
|                                       | Ok - Auto          | Threshold Ok                                         | - Fix Threshold                | <u>A</u> bbruch |

| Option            | Beschreibung                                                                                                    |
|-------------------|----------------------------------------------------------------------------------------------------|
| Glättung          | Einstellung der Glättungsbedingung für die Fluoreszenzkurven                                                                                                    |
|                   | <b>ohne</b><br>Es erfolgt keine Glättung.                                                                                                    |
|                   | <b>Punkte</b><br>Es erfolgt eine Glättung über die gewählte Anzahl Punkte.                                                                                                    |
| Skalierung        | Auswahl der Skalierung der Fluoreszenzkurven (linear oder logarith-<br>misch)                                                                                                    |
| Korrektur der Ba- | Auswahl der Basislinienkorrektur                                                                                                    |
| sislinie          | <b>Über alle Proben</b><br>Bei dieser Korrektur wird die Basislinie für jede Probe im gleichen Be-<br>reich ermittelt. Die untere und die obere Bereichsgrenze sind in den<br>Feldern <b>von Zyklus</b> und <b>bis Zyklus</b> einzustellen.                                                                                                    |
|                   | <b>Probenspezifisch</b><br>Diese Korrektur sollte gewählt werden, wenn die Kurven sehr unter-<br>schiedliche Ct-Werte besitzen. Die untere Bereichsgrenze für die Er-<br>mittlung der Basislinie wird für alle Proben im Feld <b>Zyklen ignorieren</b><br>eingestellt. Die obere Bereichsgrenze wird für jede Probe separat<br>durch einen Algorithmus ermittelt. |
|                   | Hinweis: Die Art der Basislinienkorrektur lässt sich nur in diesem Dia-<br>log einstellen. Im Projektfenster können die Bereichsgrenzen für die<br>Korrektur angepasst werden.                                                                                                    |
| Autom. Threshold  | Standardabweichung der Basislinien<br>Berechnung des Thresholds als x-fache Abweichung der Standardab-<br>weichung der Basislinien (Faktor einstellbar im Menüpunkt Extras  <br>Optionen   Auswertung)                                                                                                    |
|                   | <b>Definierte Standards</b><br>Auswahl von Standards mit dem Ziel, den maximalen Wert für das<br>Bestimmtheitsmaß R <sup>2</sup> zu erhalten                                                                                                    |
| Filter            | Auswahl eines digitalen Filters zur Glättung der Fluoreszenzkurven, einstellbar in den Stufen <b>schwach, mittel</b> und <b>stark</b>                                                                                                    |
| Rauschreduktion   | Verrauschte Kurven, die von der Software nicht als Amplifikationskurven erkannt werden, auf 0 setzen und keine Ct-Werte ermitteln                                                                                                    |
| Effizienz         | Auswahl Berechnungsvorschriften für die Normierte Expression                                                                                                    |

|                                                       | Option                                         |                                                           | Beschreibung                                                                                                    |
|-------------------------------------------------------|------------------------------------------------|-----------------------------------------------------------|----------------------------------------------------------------------------------------------------|
|                                                       |                                                |                                                           | Ohne Effizienzberechnung (Livak-Methode)                                                                                                    |
|                                                       |                                                |                                                           | Mit Effizienzberechnung (Pfaffl-Methode)                                                                                                    |
|                                                       | Ok - Au                                        | to Thr.                                                   | Der Threshold wird entsprechend den Änderungen in diesem Fenster<br>für ein aktuelles Projekt neu kalkuliert. Alle anderen Einstellungen<br>werden ebenfalls übernommen und auf die Fluoreszenzkurven ange-<br>wendet. |
|                                                       | Ok - Fix                                       | Thr.                                                      | Der im aktuellen Projekt gesetzte Threshold wird unabhängig von Än-<br>derungen in diesem Fenster beibehalten. Alle anderen Einstellungen<br>werden übernommen und auf die Fluoreszenzkurven angewendet.               |
| Berechnungsvorschrift für die<br>Normierte Expression | Es werde<br>Ohne<br>Mit E                      | en zwei Mögl<br>e Betrachtun<br>Betrachtung (             | ichkeiten angeboten, die Normierte Expression NE zu berechnen:<br>g der PCR-Effizienz (Livak-Methode)<br>der PCR-Effizienzen von GOI und Referenzgenen (Pfaffl-Methode)                                                |
|                                                       | Zur Beree<br>werden.                           | chnung der N                                              | lormierten Expression NE muss eine Probe als Kalibrator definiert                                                                                                    |
|                                                       | Generell<br>der Livak<br>renzgens<br>ren kann  | ist die Anwe<br>A-Methode gl<br>in der Praxis             | ndung der Pfaffl-Methode zu bevorzugen, da die Grundannahme<br>eicher Effizienz bei der Amplifikation des Zielgens und des Refe-<br>s selten zutrifft und die Berechnung so zu verfälschten Werten füh-                |
| Liviak-Methode                                        | Bei der M<br>(GOI) un<br>NE = 2                | Aethode nach<br>d Referenzge<br>_−ΔΔ <i>Ct</i>            | ו Livak gilt die Annahme, dass die PCR-Effizienzen von Zielgen<br>n (RefGene) gleich sind. Dann gilt:                                                                                                    |
|                                                       | mit                                            | $\Delta \Delta Ct = \Delta c$                             | $Ct(Calibrator) - \Delta Ct(Sample)$                                                                                                    |
|                                                       | und                                            | $\Delta Ct(Samp$                                          | le) = Ct(GOI,Sample) – Ct(RefGene,Sample)                                                                                                    |
|                                                       |                                                | $\Delta Ct(Caliba$                                        | rator) = Ct(GOI,Calibrator) – Ct(RefGene,Calibrator)                                                                                                    |
| Pfaffl-Methode                                        | Bei der M<br>Gene) er<br>Gene)) k<br>den. Es g | Aethode nach<br>mittelten Eff<br>önnen aus Ve<br>illt:    | n Pfaffl gehen die für das Zielgen (GOI) und das Referenzgen (Ref-<br>izienzen in die Berechnung ein. Die Effizienzen (E(GOI)und E(Ref-<br>erdünnungsreihen berechnet oder der Software vorgegeben wer-                |
|                                                       | $NE = \frac{1}{[1]}$                           | $\frac{[1+E(GOI)]^{\Delta Ct}}{+E(RefGene)]^{\Delta Ct}}$ | t(GOI)<br>t(RefGene)                                                                                                    |
|                                                       | mit                                            | $\Delta Ct(GOI)$                                          | ) = Ct(GOI, Calibrator) - Ct(GOI, Sample)                                                                                                    |
|                                                       | und                                            | $\Delta Ct(Ref$                                           | Gene) = Ct(RefGene,Calibrator) – Ct(RefGene,Sample)                                                                                                    |

## 8.4 Parameter für die ddCt-Quantifizierung editieren

Die Parameter für die ddCt-Quantifizierung eines Experiments stellen Sie in den Feldern und Listen über der Grafik ein.

| Option       | Beschreibung                                           |
|--------------|--------------------------------------------------------|
| Auswahlliste | Auswahl einer für das Experiment angelegten Auswertung |

| Option           | Beschreibung                                                                                                    |
|------------------|----------------------------------------------------------------------------------------------------|
| Gene of Interest | Auswahlliste der Zielgen/Farbstoff-Kombinationen                                                                                                    |
| (GOI)            | Entsprechend der Auswahl werden die Fluoreszenzkurven und Stan-<br>dardkurve angezeigt.                                                             |
| Referenzgen      | Auswahlliste der Referenzgene                                                                                                    |
|                  | Es können mehrere Referenzgene gleichzeitig ausgewählt werden.<br>Für jedes Referenzgen wird ein weiterer Tab im Grafikbereich ange-<br>zeigt.      |
|                  | Mit Klick auf das Icon 样 werden alle ausgewählten Referenzgene<br>aus der Auswertung entfernt.                                                      |
| Benutzergruppe   | Wenn im Probenlayout mehrere Experimente (Gruppen) angelegt<br>wurden, muss hier die Gruppe des zu analysierenden Experiments<br>ausgewählt werden. |
| Threshold        | Threshold-Wert manuell einstellen                                                                                                    |
|                  | Der Threshold-Wert muss zwischen 1 und 100 liegen, entsprechend der normierten Darstellung der Fluoreszenzkurven (dRn).                             |
| •••              | Skalierung und Basislinieneinstellung der Fluoreszenzkurve wählen                                                                                   |

#### Threshold einstellen

Zur Ermittlung von Ct-Werten für die Auswertung muss ein Threshold-Wert für jedes Experiment ermittelt werden.

Es gibt verschiedene Möglichkeiten, den Threshold-Wert einzustellen:

- In den allgemeinen Optionen nach Klick auf das Icon in der Werkzeugleiste die Optionen für eine automatische Threshold-Bestimmung einstellen.
- > Den Threshold manuell im Eingabefeld über der Grafik eingeben.
- In der Grafik die schwarze Threshold-Linie mit gedrückter Maustaste vertikal verschieben. Gleichzeitig mit dem Verschieben der Threshold-Linie aktualisieren sich die Ct-Werte in der Probentabelle.

**Hinweis**: Für das manuelle Setzen des Thresholds im Anzeigebereich ist die logarithmische Darstellung aufgrund der weiteren Spreizung des frühen exponentiellen Bereichs der Amplifizierung besser geeignet als die lineare Darstellung.

Für die automatische Berechnung auf das Icon in der Werkzeugleiste klicken. Für die automatische Berechnung wird der unter dem Menüpunkt Extras | Optionen |
 Auswertung eingestellte Faktor und die Einstellungen aus dem Optionsfenster (Icon

🥨) verwendet.

✓ Der sich ergebende Threshold-Wert wird sowohl bei der manuellen Ermittlung als auch bei der automatischen Berechnung im Eingabefeld Threshold aktualisiert und angezeigt.

#### 8.5 Fluoreszenzkurven für die ddCt-Quantifizierung anzeigen

Im Anzeigebereich sind die gemessenen Daten, normiert auf den Wert 100 für die höchste Fluoreszenzintensität, gegen den Zyklus für das ausgewählte Zielgen aufgetragen. Den Kombinationen Zielgen/Farbstoff und Referenzgen/Farbstoff sind jeweils ein Listenblatt zugeordnet.

Bei Auswahl einer anderen Zielgen/Farbstoff-Kombination in der GOI-Liste werden deren Fluoreszenzkurven angezeigt.

|                              | Je nach gewählter Darstellungsoption werden die Fluoreszenzdaten entweder linear<br>oder logarithmisch dargestellt. Bei beiden Darstellungsformen wird eine Kurzinformati-<br>on zur Probe eingeblendet, sobald der Mauszeiger auf einer der Kurven steht. Für die<br>manuelle Einstellung des Thresholds wird die logarithmischen Darstellung aufgrund der<br>weiten Spreizung des frühen exponentiellen Bereichs der Fluoreszenzkurve empfohlen. |
|------------------------------|----------------------------------------------------------------------------------------------------|
| Skalierung umschalten        | Sie können zwischen linearer und logarithmischer Skalierung der Fluoreszenzkurven<br>wählen.                                                                                                    |
|                              | Auf das Icon ••• über der Grafik klicken.                                                                                                    |
|                              | Im Auswahlfenster die Option Skalierung logarithmisch oder linear wählen.                                                                                                    |
|                              | Neben das Auswahlfenster klicken.                                                                                                    |
|                              | ✓ Die Grafik wird neu skaliert.                                                                                                    |
| Fluoreszenzdaten exportieren | Mit Rechtsklick auf eine Fluoreszenzgrafik können Sie über das Kontextmenü die Fluo-<br>reszenzdaten der Proben in eine CSV-Datei exportieren oder die Grafik als Hardcopy in<br>die Zwischenablage speichern.                                                                                                    |

## 8.6 Normalisierte relative Expression und relative Quantität als Balkendiagramm anzeigen

Die normalisierte relative Expression und die relative Quantität der Proben werden als Balkendiagramme auf dem Tabs im Grafikbereich des Projektfensters **Auswertung** | **ddCt-Quantifizierung** angezeigt.

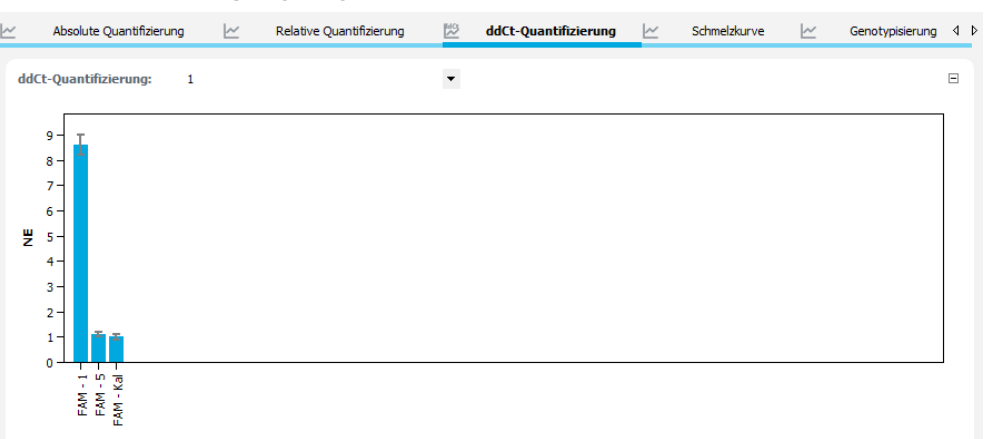

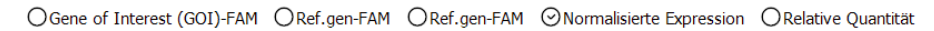

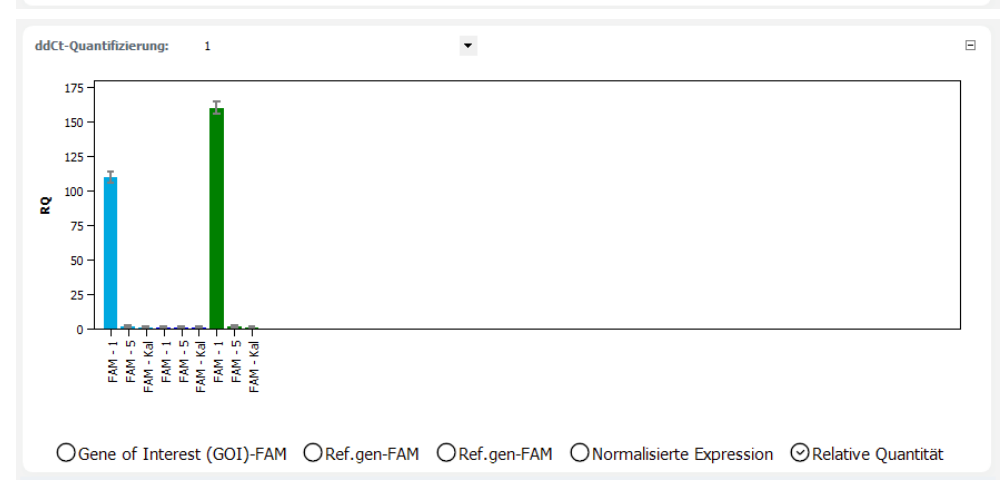

Jede Probe wird mit einem Balken symbolisiert, an dessen unterem Ende der Probenname steht. Die Reihenfolge der Proben im Diagramm ist alphabetisch nach den Probennamen geordnet. Die Höhe des Balkens entspricht der berechneten normalisierten relativen Expression bzw. der relativen Quantität der Replikate einer Probe. Der Bereich der Standardabweichung wird als grauer Fehlerbalken am Ende des Balkens angezeigt.

Wenn Sie mit dem Mauszeiger über einen Balken fahren, wird eine Kurzinformation zur Position der Probe im Probenlayout, zum Mittelwert und zur Standardabweichung eingeblendet.

Wenn bei einer großen Probenanzahl nicht alle Probenbalken gleichzeitig angezeigt werden, können Sie mit Klick auf die Grafik und gedrückter Maustaste das Diagramm horizontal verschieben.

# 8.7 Standardkurven und Validierungskurven für die ddCt-Quantifizierung anzeigen

|                    | Zur Berechnung der ddCt-Werte ist die Ermittlung einer Validierungskurve nicht not-<br>wendig, sie kann jedoch zur Überprüfung der Qualität der Daten herangezogen werden.<br>Voraussetzung zur Erstellung einer Validierungskurve ist die Messung einer Standardrei-<br>he verschiedener Verdünnungsstufen vom Zielgen und Referenzgen. Die aus den Stan-<br>dardreihen resultierenden Validierungskurven und Standardkurven werden im unteren<br>Bereich des Projektfenster <b>Auswertung   ddCt-Quantifizierung</b> angezeigt. In beiden<br>Kurvendarstellungen sind die Datenpunkte mit einem Fehlerbalken versehen, der der<br>Größe der Standardabweichung zwischen den Replikaten entspricht. Wenn der Mauszei-<br>ger auf einen Datenpunkt gesetzt wird, wird eine Kurzinformation mit dem Probenna-<br>men und mittlerem Ct-Wert der Replikate angezeigt. |
|--------------------|----------------------------------------------------------------------------------------------------|
| Validierungskurven | <ul> <li>In der Anzeige der Validierungskurven ist das Expressionsverhältnis zwischen Zielgen und Referenzgen grafisch dargestellt. Dazu wird für die jeweilige Verdünnungsstufe der mittlere Ct-Wert des Zielgens vom mittleren Ct-Wert des Referenzgens subtrahiert und der sich ergebende dCt(V) Wert gegen den Logarithmus der Konzentration aufgetragen.</li> <li>Im Wertebereich rechts daneben werden folgende berechneten Daten angezeigt:</li> <li>Bestimmtheitsmaß R<sup>2</sup> der linearen Approximation</li> <li>Steigung der Approximationsgeraden</li> <li>Schnittpunkt der Geraden mit der y-Achse bei x=0 (Offset)</li> </ul>                                                                                                    |
|                    | Die Steigung der Geraden sollte einen Wert von $\pm$ 0,1 nicht überschreiten. Dann gilt die Annahme, dass die Effizienzen der Amplifikation von Zielgen und Referenzgen etwa gleich sind und die Berechnung der ddCt-Werte valide Daten liefert.                                                                                                    |
|                    | Die Validierungskurven und die Werte werden automatisch berechnet und bei Änderun-<br>gen der Einstellungen aktualisiert.                                                                                                    |
| Standardkurven     | <ul> <li>Für die Darstellung der Standardkurven sind die Ct-Werte der Standardproben gegen<br/>den Logarithmus ihrer Konzentration graphisch aufgetragen. In der Wertetabelle wer-<br/>den folgende berechneten Daten angezeigt:</li> <li>Bestimmtheitsmaß R<sup>2</sup> der Geradengleichung</li> <li>Steigung der Standardgerade</li> <li>Schnittpunkt der Geraden mit der y-Achse bei x=0 (Offset)</li> <li>PCR-Effizienz</li> </ul>                                                                                                    |
|                    | Jede Kurve ist mit einer individuellen Farbe dargestellt. Der Farbcode wird im Kopf der<br>Wertetabelle als kleines farbiges Quadrat signalisiert. Die Standardkurven und die Werte<br>werden automatisch berechnet und bei Änderungen der Einstellungen aktualisiert.                                                                                                    |

### 8.8 Ergebnisse einer ddCt-Quantifizierung anzeigen

Die Probentabelle mit den Ergebnissen wird im unteren Teil des Projektfensters **Auswertung** in der Ansicht **Tabelle** angezeigt.

| Well I | Probenname | Probentyp  | Gen GOI | Referenzgen | Ct GOI | Ct Ref.Gen | Mittl. Ct GOI | Mittl. Ct R | RQ GOI | RQ Ref. | gi \land     |
|--------|------------|------------|---------|-------------|--------|------------|---------------|-------------|--------|---------|--------------|
| A7     | 1          | Unknown    |         | RefGen;     |        | 9,41;      |               | 9,54;       |        | 1,02;   |              |
| A8     | 2          | Unknown    |         | RefGen;     |        | 9,51;      |               | 9,49;       |        | 1,05;   |              |
| A11    | 5          | Unknown    |         | RefGen;     |        | 9,48;      |               | 9,53;       |        | 1,02;   |              |
| A12    | Kal        | Calibrator |         | RefGen;     |        | 9,58;      |               | 9,56;       |        | 1,00;   |              |
| B7     | 1          | Unknown    |         | RefGen;     |        | 9,68;      |               | 9,54;       |        | 1,02;   |              |
| B8     | 2          | Unknown    |         | RefGen;     |        | 9,54;      |               | 9,49;       |        | 1,05;   | $\checkmark$ |
| <      |            |            |         |             |        |            |               |             |        | 3       | >            |

| Spalte            | Beschreibung                                                                                                    |
|-------------------|----------------------------------------------------------------------------------------------------|
| Well              | Position der Probe im Probenlayout                                                                                                    |
|                   | Mit einem Klick auf den Spaltentitel <b>Well</b> können Sie die Tabelle zei-<br>len- oder spaltenweise entsprechend dem Layout ordnen. |
| Kurvenfarbe       | Jeder Probe wird automatisch eine Farbe zugeordnet, mit der die ent-<br>sprechende Fluoreszenzkurve dargestellt wird.                  |
|                   | Mit Doppelklick oder gedrückter Strg-Taste und Doppelklick können<br>Sie die Kurvenfarbe ändern.                                       |
| Probenname        | Im Probenlayout eingegebener Name                                                                                                    |
| Probentyp         | Im Probenlayout eingegebener Probentyp                                                                                                 |
| Gruppe            | Zuordnung der Probe zu einer experimentellen Gruppe                                                                                    |
| Gen GOI           | Zielgen (Gene of Interest)                                                                                                    |
| Referenzgen       | Referenzgen                                                                                                    |
| Ct GOI            | Ct-Wert Zielgen                                                                                                    |
| Ct Ref.Gen        | Ct-Wert Referenzgen                                                                                                    |
| Mittl. Ct GOI     | Mittlerer Ct-Wert von Replikaten des Zielgens                                                                                          |
| Mittl. Ct Ref.Gen | Mittlerer Ct-Wert von Replikaten des Referenzgens                                                                                      |
| Stabw. Ct GOI     | Standardabweichung der Ct-Werte zwischen Replikaten des Zielgens                                                                       |
| Stabw. RQ Ref.Gen | Standardabweichung der Ct-Werte zwischen Replikaten des Referenz-<br>gens                                                              |
| %CV Ct GOI        | Variationskoeffizient der Ct-Werte zwischen Replikaten des Zielgens                                                                    |
| %CV Ct Ref.Gen    | Variationskoeffizient der Ct-Werte zwischen Replikaten des Referenz-<br>gens                                                           |
| dCt GOI           | Delta Ct-Wert für Replikate des Zielgens                                                                                               |
| dCt Ref.Gen       | Delta Ct-Wert für Replikate des Referenzgens                                                                                           |
| RQ GOI            | Berechnete relative Menge für Replikate des Zielgens in der Ur-<br>sprungsprobe                                                        |
| Mittl. RQ Ref.Gen | Berechnete relative Menge für Replikate des Referenzgens in der Ur-<br>sprungsprobe                                                    |
| Mittl. RQ Ref.Gen | Mittlere berechnete relative Menge für Replikate des Referenzgens in der Ursprungsprobe                                                |
| Norm. Expression  | Normalisiertes relatives (x-faches) Verhältnis der Expression des Ziel-<br>gens in der Probe im Vergleich zum Kalibrator               |

Sie können die Anzeige der Spalten in der Ergebnistabelle entsprechend ihren Erfordernissen anpassen, indem Sie nach Rechtsklick auf den Tabellenkopf im Kontextmenü die Spaltenanzeige aktivieren. Um die Daten der so konfigurierten Ergebnistabelle in eine Excel- oder CSV-Datei zu exportieren, führen Sie einen Rechtsklick auf die Tabellen aus und wählen Sie den entsprechenden Befehl im Kontextmenü.

# 9 Schmelzkurvenanalyse

Bei der Schmelzkurvenanalyse wird die Temperatur im Reaktionsansatz sukzessiv erhöht, bis es zur Denaturierung des PCR-Produkts kommt. Die Dissoziation des Fragments in Einzelstränge führt zur Freisetzung eines interkalierenden Farbstoffs. Die damit einhergehende Reduktion der Fluoreszenzintensität wird vom Gerät gemessen und protokolliert. Durch Bildung der ersten Ableitung der Fluoreszenzkurve erhält man einen Peak, der den Schmelzpunkt und näherungsweise auch die Konzentration des PCR-Fragments beschreibt. Mit der Schmelzkurvenanalyse kann differenziert werden, ob die Reaktion zur Bildung eines spezifischen PCR-Produkts geführt hat oder unspezifische Nebenprodukte wie zum Beispiel Primerdimere entstanden sind.

#### Sehen Sie dazu auch

Projektfenster und Menü für die Schmelzkurvenanalyse [> 80]

## 9.1 Projektfenster und Menü für die Schmelzkurvenanalyse

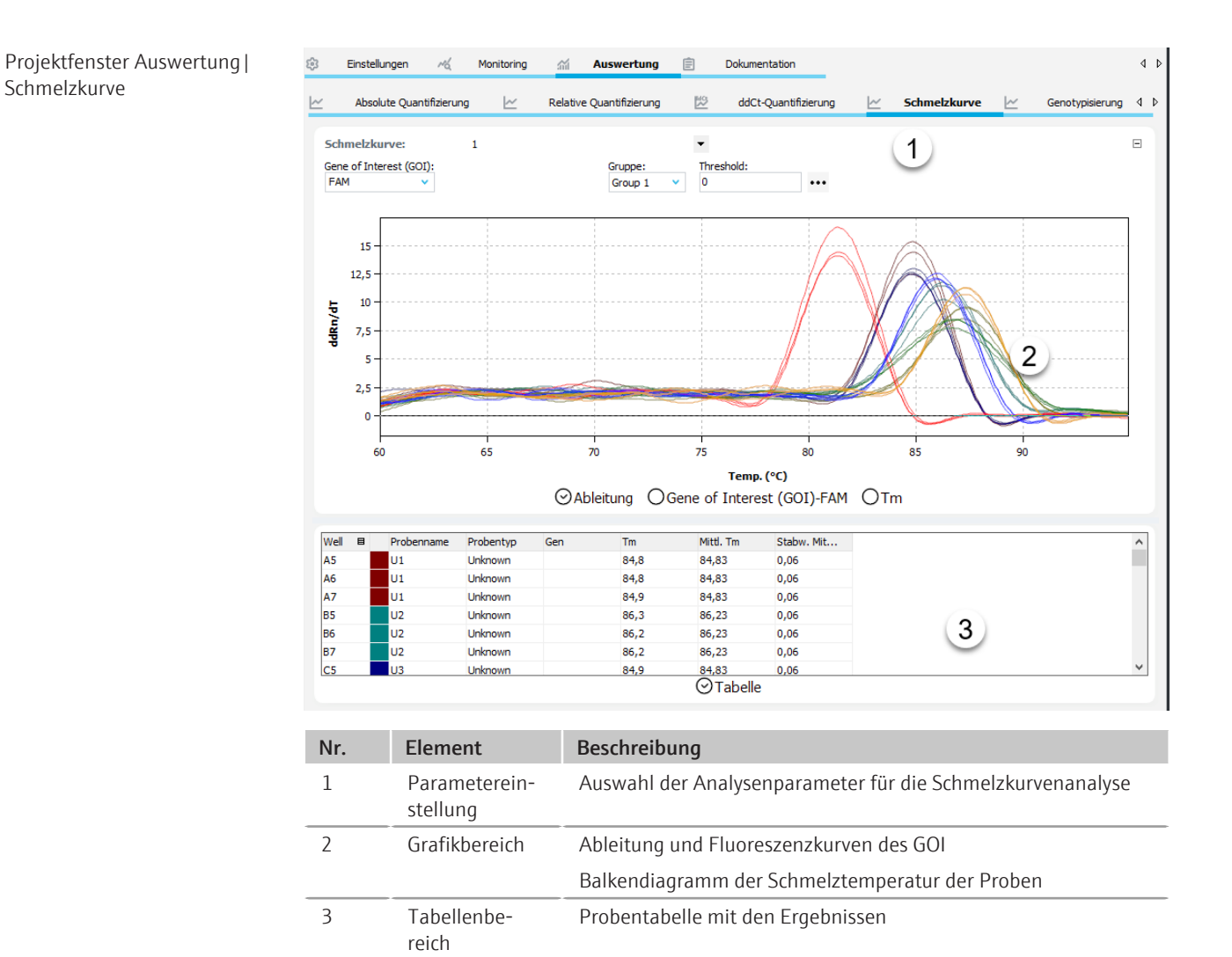

Menü Schmelzkurve und Icons

Bei Auswahl des Tabs **Schmelzkurve** erscheinen das Menü **Schmelzkurve** in der Menüleiste und weitere Icons in der Werkzeugleiste mit speziellen Funktionen für die Schmelzkurvenanalyse.

| lcon       | Menü Schmelz-<br>kurve     | Beschreibung                                                                          |
|------------|----------------------------|---------------------------------------------------------------------------------------|
| 4          | Schmelzkurve<br>hinzufügen | Eine Auswertung im Projektfenster einfügen                                            |
| <u>~</u> × | Schmelzkurve<br>entfernen  | Die aktuelle Auswertung aus dem Projektfenster entfernen                              |
| ŝ          | Schmelzkurve<br>Optionen   | Einstellungen für die Anzeige der Fluoreszenzkurven und für die<br>Ergebnisberechnung |
| 4          | Autom. Thres-<br>hold      | Automatisch den Threshold für die Berechnung der Schmelztem-<br>peratur bestimmen     |

### 9.2 Auswertung für eine Schmelzkurvenanalyse anlegen oder löschen

| Auswertungen anlegen | Um eine Auswertung vornehmen zu können, müssen Sie diese zunächst im Projektfens-<br>ter mit einem Namen anlegen.                                    |
|----------------------|----------------------------------------------------------------------------------------------------|
|                      | Das Projektfenster Auswertung   Schmelzkurve öffnen.                                                                                                 |
|                      | <ul> <li>Auf das Icon 4 in der Werkzeugleiste klicken oder den Menüpunkt Schmelzkurve  <br/>Schmelzkurve hinzufügen wählen.</li> </ul>               |
|                      | Im Eingabefenster den Namen für die Auswertung eintragen und mit <b>Ok</b> bestätigen.                                                               |
|                      | ✓ Die neue Auswertung ist im Projekt angelegt. Sie können jetzt ein GOI und die<br>Referenzgene wählen und die weiteren Auswerteparameter editieren. |
| Auswertung entfernen | Eine nicht benötigte Auswertung können Sie entfernen.                                                                                                |
|                      | <ul> <li>Den Namen der Auswertung in der Liste wählen.</li> </ul>                                                                                    |
|                      | <ul> <li>Auf das Icon Kin der Werkzeugleiste klicken oder den Menüpunkt Schmelzkurve  <br/>Schmelzkurve entfernen wählen.</li> </ul>                 |
|                      | ✓ Die Auswertung wird nach Rückfrage entfernt.                                                                                                    |

#### 9.3 Optionen für die Schmelzkurvenanalyse

In den Optionen für die Schmelzkurvenanalyse nehmen Sie die Einstellung der mathematischen Behandlung der Fluoreszenzkurven und Bedingungen für die automatische Threshold-Berechnung vor.

Das Fenster Melt. Curve Options erscheint, wenn Sie auf das Icon 💱 in der Werkzeugleiste klicken oder den Menüpunkt Schmelzkurve | Schmelzkurve Optionen wählen.

| Melt. Curve Options                | ×                        |  |
|------------------------------------|--------------------------|--|
| Glättung                           | Skalierung               |  |
| Oohne                              | 🖲 linear                 |  |
| O 3 ✓ Punkte                       | Ologarithmisch           |  |
| Korrektur der Basislinie           |                          |  |
| Punkte:                            | _                        |  |
| 5                                  | invertiere Kurve         |  |
| Autom. Threshold                   |                          |  |
| Standardabweichung der Basislinien |                          |  |
| O Definierte Standard              | ls                       |  |
| Skalierung                         |                          |  |
| O Alle Kurven Start bei 100%       |                          |  |
| Maximale Startfluoreszenz = 100%   |                          |  |
| Ok - Auto Thr. Ok - F              | Fix Thr. <u>A</u> bbruch |  |

| Option                        | Beschreibung                                                                                                    |  |  |
|-------------------------------|----------------------------------------------------------------------------------------------------|--|--|
| Glättung                      | Einstellung der Glättungsbedingung für die Fluoreszenzkurven                                                                                                    |  |  |
|                               | ohne                                                                                                    |  |  |
|                               | Es erfolgt keine Glättung.                                                                                                    |  |  |
|                               | Punkte                                                                                                    |  |  |
|                               | Es erfolgt eine Glattung über die gewählte Anzahl Punkte.                                                                                                    |  |  |
| Skalierung                    | Auswahl der Skalierung der Fluoreszenzkurven (linear oder logarith-<br>misch)                                                                                                    |  |  |
| Korrektur der Ba-<br>sislinie | Punkte                                                                                                    |  |  |
|                               | Hier fehlt noch die Info                                                                                                    |  |  |
| invertiere Kurve              | Zur Auswertung von Fluoreszenzdaten aus Proteinstabilitätsmessun-<br>gen können Sie die Schmelzkurven umkehren.                                                                                                    |  |  |
| Autom. Threshold              | Der Threshold wird nur bei der Ableitung wirksam. Es werden nur<br>Kurven ausgewertet, deren Maximum dRn/dT größer als der Thres-<br>hold ist.                                                                               |  |  |
|                               | <b>Standardabweichung der Basislinien</b><br>Berechnung des Thresholds als x-fache Abweichung der Standardab-<br>weichung der Basislinien (Faktor einstellbar im Menüpunkt <b>Extras</b>  <br><b>Optionen   Auswertung</b> ) |  |  |
|                               | <b>Definierte Standards</b><br>Auswahl von Standards, mit dem Ziel den maximalen Wert für das<br>Bestimmtheitsmaß R <sup>2</sup> zu erhalten                                                                                 |  |  |
| Skalierung                    | Alle Kurven Start bei 100%<br>Alle Fluoreszenzkurven werden so normiert, dass der Startpunkt bei<br>100 % beginnt.                                                                                                    |  |  |
|                               | <b>Maximale Startfluoreszenz = 100%</b><br>Die höchste Startfluoreszenz wird 100 % gleichgesetzt. Alle weiteren<br>Kurven werden entsprechend berechnet.                                                                     |  |  |
| Ok - Auto Thr.                | Der Threshold wird entsprechend den Änderungen in diesem Fenster<br>für ein aktuelles Projekt neu kalkuliert. Alle anderen Einstellungen<br>werden ebenfalls übernommen und auf die Fluoreszenzkurven ange-<br>wendet.       |  |  |
| Ok - Fix Thr.                 | Der im aktuellen Projekt gesetzte Threshold wird unabhängig von Än-<br>derungen in diesem Fenster beibehalten. Alle anderen Einstellungen<br>werden übernommen und auf die Fluoreszenzkurven angewendet.                     |  |  |

### 9.4 Parameter für die Schmelzkurvenanalyse editieren

Die Parameter für die Schmelzkurvenanalyse eines Experiments stellen Sie in den Feldern und Listen über der Grafik ein.

| Option           | Beschreibung                                                                                                    |
|------------------|----------------------------------------------------------------------------------------------------|
| Gene of Interest | Auswahlliste der Zielgen/Farbstoff-Kombinationen                                                                                                    |
| (GOI)            | Als Farbstoff für das Zielgen muss zur Schmelzkurvenanalyse in der<br>Regel ein interkalierender Farbstoff angewählt sein.                                |
|                  | Entsprechend der Auswahl werden die Fluoreszenzkurven angezeigt.                                                                                          |
| Benutzergruppe   | Wenn im Probenlayout mehrere Experimente (Gruppen) angelegt<br>wurden, muss hier die Gruppe des zu analysierenden Experiments<br>ausgewählt werden.       |
| Threshold        | Threshold-Wert manuell einstellen                                                                                                    |
|                  | Der Threshold ist nur in der Ansicht <b>Ableitung</b> wirksam. Es werden<br>nur Kurven ausgewertet, deren Maximum dRn/dT größer als der<br>Threshold ist. |

Threshold einstellen Mit dem Threshold-Wert für die Ableitungen der Schmelzkurven können Sie Proben aus der Auswertung ausschließen, deren maximaler Peak kleiner als der vorgegebene Threshold-Wert ist.

Es gibt verschiedene Möglichkeiten, den Threshold-Wert einzustellen:

- In den allgemeinen Optionen nach Klick auf das Icon <sup>23</sup> in der Werkzeugleiste die Optionen für eine automatische Threshold-Bestimmung einstellen.
- > Den Threshold manuell im Eingabefeld über der Grafik eingeben.
- In der grafischen Darstellung der Ableitung die schwarze Threshold-Linie mit gedrückter Maustaste nach oben oder unten verschieben.
- Für die automatische Berechnung auf das Icon in der Werkzeugleiste klicken. Für die automatische Berechnung wird der unter dem Menüpunkt Extras | Optionen |
   Auswertung eingestellte Faktor und die Einstellungen aus dem Fenster Melt. Curve Options (Icon ) verwendet.
  - ✓ Der sich ergebende Threshold-Wert wird sowohl bei der manuellen Ermittlung als auch bei der automatischen Berechnung im Eingabefeld Threshold aktualisiert und angezeigt.

#### 9.5 Fluoreszenzkurven und Schmelzkurve anzeigen

Schmelzkurven anzeigenDie Schmelztemperatur T<sub>m</sub> wird aus dem Peakmaximum der ersten Ableitung der<br/>Schmelzkurven bestimmt. Die Graphen werden im Anzeigebereich in der Ansicht Ablei-<br/>tung angezeigt.

Zur Auswertung von Fluoreszenzwerten aus Proteinstabilitätsmessungen können Sie die Schmelzkurven mit der Option **invertiere Kurve** im Fenster **Melt. Curve Options** umkehren.

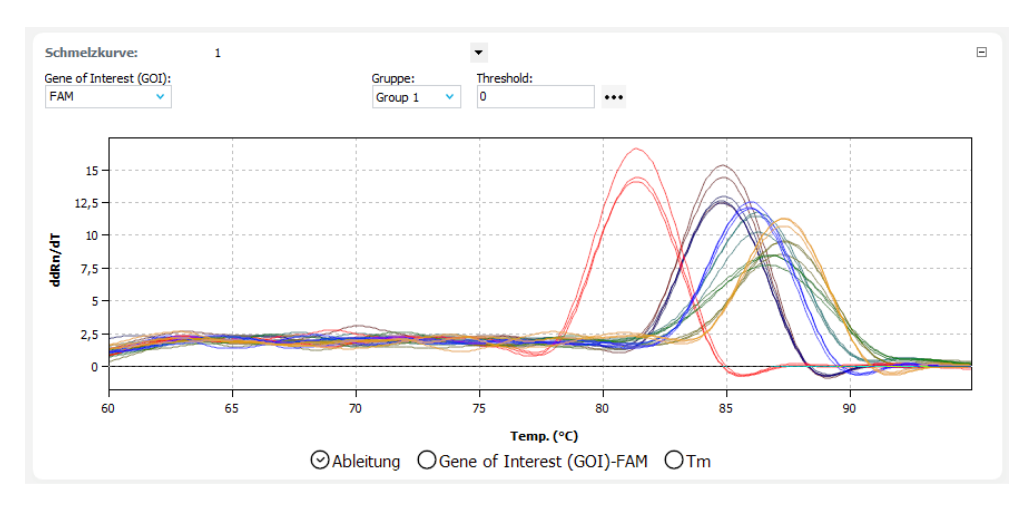

#### Fluoreszenzkurven anzeigen

Im Anzeigebereich sind die Fluoreszenzwerte, abhängig von den Einstellungen im Fenster , entweder auf den höchsten Fluoreszenzwert oder auf den Sollwert 100 normiert gegen die Temperatur aufgetragen.

Bei Multiplex-Experimenten können Sie in der GOI-Liste die Zielgen/Farbstoff-Kombination für die Anzeige wählen.

Je nach gewählter Darstellungsoption werden die Fluoreszenzdaten entweder linear oder logarithmisch dargestellt. Wenn Sie den Mauszeiger über eine Kurve führen, wird eine Kurzinformation zur Probe eingeblendet.

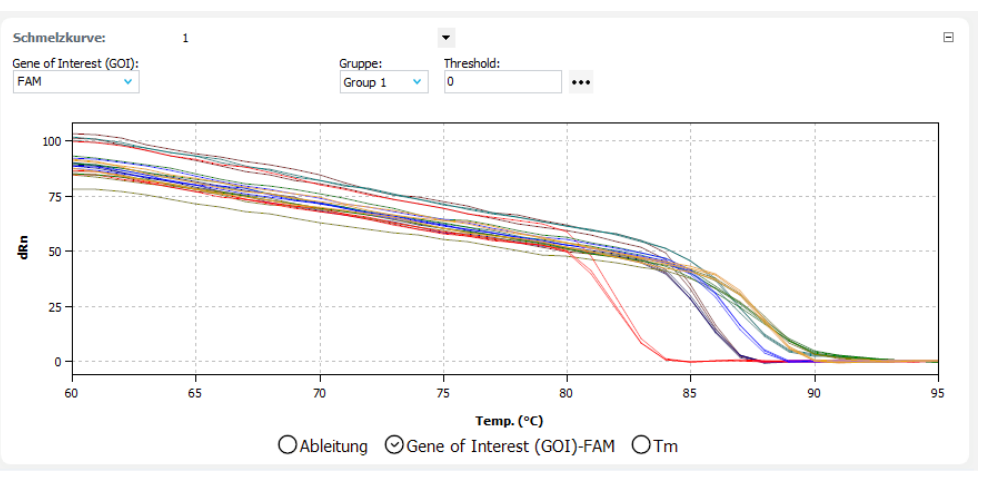

Skalierung umschalten Sie können zwischen linearer und logarithmischer Skalierung der Fluoreszenzkurven wählen.

- Auf das Icon ••• über der Grafik klicken.
- Im Auswahlfenster die Option Skalierung logarithmisch oder linear wählen.
- Neben das Auswahlfenster klicken.
  - ✓ Die Grafik wird neu skaliert.

Fluoreszenzdaten exportieren Mit Rechtsklick auf eine Fluoreszenzgrafik können Sie über das Kontextmenü die Fluoreszenzdaten der Proben in eine CSV-Datei exportieren oder die Grafik als Hardcopy in die Zwischenablage speichern.

#### Sehen Sie dazu auch

■ Fluoreszenzdaten exportieren [▶ 52]

#### 9.6 Mittlere Schmelztemperaturen als Balkendiagramme anzeigen

Die Schmelztemperaturen der Proben werden als Balkendiagramm in der Ansicht Tm im Grafikbereich des Projektfensters **Auswertung** | **Schmelzkurve** angezeigt.

Jede Probe wird mit einem Balken symbolisiert, an dessen unterem Ende der Probenname steht. Die Reihenfolge der Proben im Diagramm ist alphabetisch nach dem Probennamen geordnet. Die Höhe des Balkens entspricht der mittleren Schmelztemperatur der Replikate einer Probe. Der Bereich der Standardabweichung wird als grauer Fehlerbalken am Ende des Balkens angezeigt.

Wenn Sie mit dem Mauszeiger über einen Balken fahren, wird eine Kurzinformation zur Position der Replikate im Probenlayout, zur mittleren Schmelztemperatur und zur Standardabweichung eingeblendet.

Wenn bei einer großen Probenanzahl nicht alle Probenbalken gleichzeitig angezeigt werden, können Sie mit Klick auf die Grafik und gedrückter Maustaste das Diagramm horizontal verschieben.

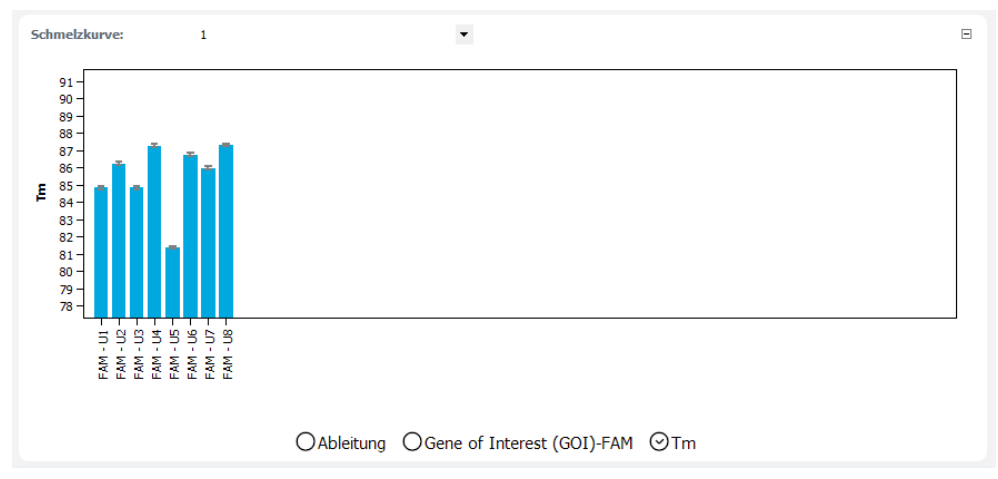

#### 9.7 Ergebnisse einer Schmelzkurvenanalyse anzeigen

Die Probentabelle mit den Ergebnissen wird im unteren Teil des Projektfensters **Auswertung** in der Ansicht **Tabelle** angezeigt.

| Well 🗉 | Pr | robenname | Probentyp | Gen | Tm   | Mittl. Tm | Stabw. Mit |
|--------|----|-----------|-----------|-----|------|-----------|------------|
| A5     | U  | 1         | Unknown   |     | 84,8 | 84,83     | 0,06       |
| A6     | U  | 1         | Unknown   |     | 84,8 | 84,83     | 0,06       |
| A7     | U  | 1         | Unknown   |     | 84,9 | 84,83     | 0,06       |
| B5     | U2 | 2         | Unknown   |     | 86,3 | 86,23     | 0,06       |
| B6     | U2 | 2         | Unknown   |     | 86,2 | 86,23     | 0,06       |
| B7     | U2 | 2         | Unknown   |     | 86,2 | 86,23     | 0,06       |
| C5     | U3 | 3         | Unknown   |     | 84,9 | 84,83     | 0,06       |

| Spalte      | Beschreibung                                                                                                    |
|-------------|----------------------------------------------------------------------------------------------------|
| Well        | Position der Probe im Probenlayout                                                                                                    |
|             | Mit einem Klick auf den Spaltentitel <b>Well</b> können Sie die Tabelle zei-<br>len- oder spaltenweise entsprechend dem Layout ordnen. |
| Kurvenfarbe | Jeder Probe wird automatisch eine Farbe zugeordnet, mit der die ent-<br>sprechende Fluoreszenzkurve dargestellt wird.                  |
|             | Mit Doppelklick oder gedrückter Strg-Taste und Doppelklick können<br>Sie die Kurvenfarbe ändern.                                       |
| Probenname  | Im Probenlayout eingegebener Name                                                                                                    |
|             |                                                                                                    |

| Spalte           | Beschreibung                                                               |
|------------------|----------------------------------------------------------------------------|
| Probentyp        | Im Probenlayout eingegebener Probentyp                                     |
| Gruppe           | Zuordnung der Probe zu einer experimentellen Gruppe                        |
| Gen              | Name des in der Probe gemessenen Gens                                      |
| Tm               | Schmelztemperatur der Probe                                                |
| Mittl. Tm        | Durchschnittliche Schmelztemperatur von Replikaten                         |
| Stabw. Mittl. Tm | Standardabweichung der durchschnittlichen Schmelztemperatur von Replikaten |

Sie können die Anzeige der Spalten in der Ergebnistabelle entsprechend ihren Erfordernissen anpassen, indem Sie nach Rechtsklick auf den Tabellenkopf im Kontextmenü die Spaltenanzeige aktivieren. Um die Daten der so konfigurierten Ergebnistabelle in eine Excel- oder CSV-Datei zu exportieren, führen Sie einen Rechtsklick auf die Tabellen aus und wählen Sie den entsprechenden Befehl im Kontextmenü.

#### Sehen Sie dazu auch

- Ergebnistabellen exportieren [> 53]
- Ergebnistabellen anpassen [> 52]

# 10 Genotypisierung

Die Genotypisierung dient der Ermittlung von Sequenzunterschieden zwischen einer Probe und einem Standard. Der Standard ist als Referenzsequenz (Genotyp 1) definiert, während der genetische Zustand der Probe mit dem Experiment ermittelt werden soll.

Die Genotypisierung deckt auf, welche Allele ein Individuum von seinen Eltern geerbt hat.

## 10.1 Projektfenster und Menü für die Genotypisierung

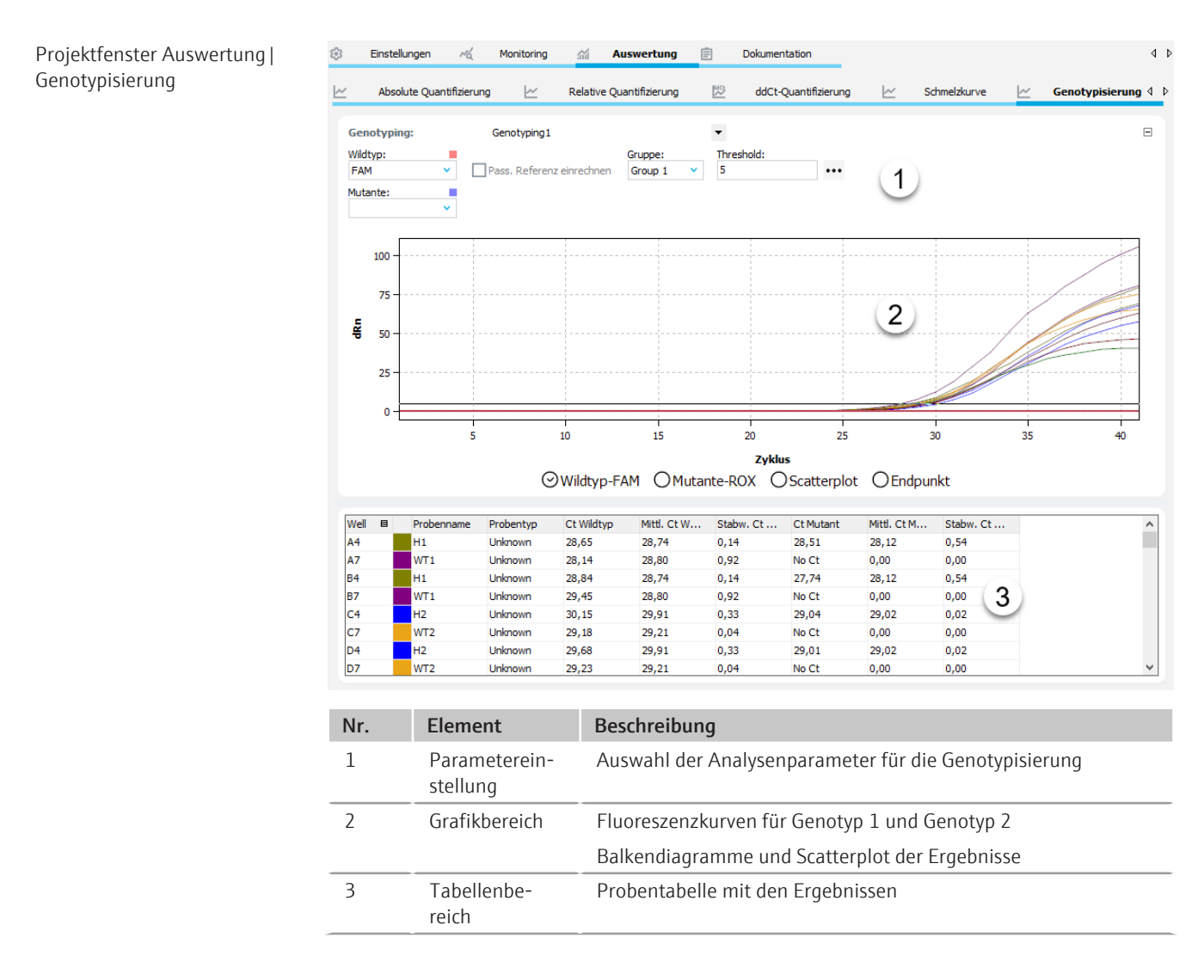

```
Menü Genotyping und Icons
```

Bei Auswahl des Tabs **Genotypisierung** erscheinen das Menü **Genotypisierung** in der Menüleiste und weitere Icons in der Werkzeugleiste für spezielle Funktionen für die Genotypisierung.

| lcon        | Menü Genoty-<br>pisierung            | Beschreibung                                                                          |
|-------------|--------------------------------------|---------------------------------------------------------------------------------------|
| ii:         | Genotypisie-<br>rung hinzufü-<br>gen | Eine Auswertung im Projektfenster einfügen                                            |
| ii:         | Genotypisie-<br>rung entfernen       | Die aktuelle Auswertung aus dem Projektfenster entfernen                              |
| <b>\$</b> 3 | Genotypisie-<br>rung Optionen        | Einstellungen für die Anzeige der Fluoreszenzkurven und für die<br>Ergebnisberechnung |
| ii;         | Autom. Thres-<br>hold                | Automatisch den Threshold für die Berechnung der Ct-Werte be-<br>stimmen              |

### 10.2 Auswertung für eine Genotypisierung anlegen oder löschen

| Auswertungen anlegen | Um eine Auswertung vornehmen zu können, müssen Sie diese zunächst im Projektfens-<br>ter mit einem Namen anlegen.                                     |  |  |  |
|----------------------|----------------------------------------------------------------------------------------------------|--|--|--|
|                      | Das Projektfenster Auswertung   Genotypisierung öffnen.                                                                                               |  |  |  |
|                      | <ul> <li>Auf das Icon</li> <li>in der Werkzeugleiste klicken oder den Menüpunkt Genotypisie-<br/>rung   Genotypisierung hinzufügen wählen.</li> </ul> |  |  |  |
|                      | Im Eingabefenster den Namen für die Auswertung eintragen und mit <b>OK</b> bestätigen.                                                                |  |  |  |
|                      | ✓ Die neue Auswertung ist im Projekt angelegt. Sie können jetzt ein GOI und die<br>Referenzgene wählen und die weiteren Auswerteparameter editieren.  |  |  |  |
| Auswertung entfernen | Eine nicht benötigte Auswertung können Sie entfernen.                                                                                                 |  |  |  |
|                      | <ul> <li>Den Namen der Auswertung in der Liste wählen.</li> </ul>                                                                                     |  |  |  |
|                      | Auf das Icon in der Werkzeugleiste klicken oder den Menüpunkt Genotypisie-<br>rung   Genotypisierung entfernen wählen.                                |  |  |  |
|                      | $\checkmark$ Die Auswertung wird entfernt.                                                                                                    |  |  |  |

#### 10.3 Optionen für eine Genotypisierung

In den Optionen für die Genotypisierung nehmen Sie die Einstellung der mathematischen Behandlung der Fluoreszenzkurven und Bedingungen für die automatische Threshold-Berechnung vor. Darüber hinaus wählen Sie hier den Berechnungsmodus für die Normierte Expression (NE).

Das Fenster **Genotypisierung Optionen** erscheint, wenn Sie auf das Icon <sup>(2)</sup> in der Werkzeugleiste klicken oder den Menüpunkt **Genotypisierung | Genotypisierung Optionen** wählen.

| Glättung                                | Skalierung         | Betrachteter Zyklus |             |  |
|-----------------------------------------|--------------------|---------------------|-------------|--|
| Oohne                                   | Inear              | Letzter Zyklus      |             |  |
| ⊙ 5 v Punkte                            | Ologarithmisch     | O Zyklus wählen     | 41 🗸        |  |
| Korrektur der Basislinie                |                    | Bezeichnungen       |             |  |
| O Über alle Proben<br>von Zvklus:       | bis Zvklus:        | Wenn Wildtyp:       | Wildtyp     |  |
| 3                                       | 15 ^               | Wenn Mutante:       | Mutante     |  |
| Probenspezifisch     Zyklen ignorieren: |                    | Wenn heterozygot:   | heterozygot |  |
| 5                                       |                    | ansonsten:          | Fehler      |  |
| Autom. Threshold                        |                    | Scatter Plot        |             |  |
| <ul> <li>Standardabweichur</li> </ul>   | ng der Basislinien | O Basierend auf Int | tensitäten  |  |
| O Definierte Standard                   | ls                 | Basierend auf Ct    | Werten      |  |
| Flter                                   | _                  |                     |             |  |
| Stärke:                                 | Rauschreduktion    |                     |             |  |
| stark                                   | ~                  |                     |             |  |

.

| Option              | Beschreibung                                                                                                    |  |  |
|---------------------|----------------------------------------------------------------------------------------------------|--|--|
| Glättung            | Einstellung der Glättungsbedingung für die Fluoreszenzkurven                                                                                                    |  |  |
|                     | <b>ohne</b><br>Es erfolgt keine Glättung.                                                                                                    |  |  |
|                     | <b>Punkte</b><br>Es erfolgt eine Glättung über die gewählte Anzahl Punkte.                                                                                                    |  |  |
| Skalierung          | Auswahl der Skalierung der Fluoreszenzkurven (linear oder logarith-<br>misch)                                                                                                    |  |  |
| Korrektur der Ba-   | Auswahl der Basislinienkorrektur                                                                                                    |  |  |
| sislinie            | <b>Über alle Proben</b><br>Bei dieser Korrektur wird die Basislinie für jede Probe im gleichen Be-<br>reich ermittelt. Die untere und die obere Bereichsgrenze sind in den<br>Feldern <b>von Zyklus</b> und <b>bis Zyklus</b> einzustellen.                                                                                                    |  |  |
|                     | <b>Probenspezifisch</b><br>Diese Korrektur sollte gewählt werden, wenn die Kurven sehr unter-<br>schiedliche Ct-Werte besitzen. Die untere Bereichsgrenze für die Er-<br>mittlung der Basislinie wird für alle Proben im Feld <b>Zyklen ignorieren</b><br>eingestellt. Die obere Bereichsgrenze wird für jede Probe separat<br>durch einen Algorithmus ermittelt. |  |  |
|                     | Hinweis: Die Art der Basislinienkorrektur lässt sich nur in diesem Dia-<br>log einstellen. Im Projektfenster können die Bereichsgrenzen für die<br>Korrektur angepasst werden.                                                                                                    |  |  |
| Autom. Threshold    | Standardabweichung der Basislinien<br>Berechnung des Thresholds als x-fache Abweichung der Standardab-<br>weichung der Basislinien (Faktor einstellbar im Menüpunkt Extras  <br>Optionen   Auswertung)                                                                                                    |  |  |
|                     | <b>Definierte Standards</b><br>Auswahl von Standards mit dem Ziel, den maximalen Wert für das<br>Bestimmtheitsmaß R <sup>2</sup> zu erhalten                                                                                                    |  |  |
| Filter              | Auswahl eines digitalen Filters zur Glättung der Fluoreszenzkurven, einstellbar in den Stufen <b>schwach, mittel</b> und <b>stark</b>                                                                                                    |  |  |
| Rauschreduktion     | Verrauschte Kurven, die von der Software nicht als Amplifikationskurven erkannt werden, auf 0 setzen und keine Ct-Werte ermitteln                                                                                                    |  |  |
| Betrachteter Zyklus | Einstellung des zur Auswertung herangezogenen Zyklus                                                                                                    |  |  |

| Option         | Beschreibung                                                                                                    |
|----------------|----------------------------------------------------------------------------------------------------|
|                | <b>Letzter Zyklus</b><br>Vorzugseinstellung (Endpunkt)                                                                                                    |
|                | <b>Zyklus wählen</b><br>Einen anderen Zyklus des qPCR-Laufs in der Liste einstellen                                                                                                    |
| Bezeichnungen  | Eingabemöglichkeit von eigenen Bezeichnungen für die Kategorien                                                                                                    |
|                | Wildtyp, Mutante, heterozygot bzw. ansonsten                                                                                                    |
| Scatterplot    | Erzeugung des Scatter-Plots anhand der Fluoreszenzintensitäten am betrachteten Zyklus oder basierend auf Ct-Werten                                                                                                    |
| Ok - Auto Thr. | Der Threshold wird entsprechend den Änderungen in diesem Fenster<br>für ein aktuelles Projekt neu kalkuliert. Alle anderen Einstellungen<br>werden ebenfalls übernommen und auf die Fluoreszenzkurven ange-<br>wendet. |
| Ok - Fix Thr.  | Der im aktuellen Projekt gesetzte Threshold wird unabhängig von Än-<br>derungen in diesem Fenster beibehalten. Alle anderen Einstellungen<br>werden übernommen und auf die Fluoreszenzkurven angewendet.               |

#### 10.4 Parameter für die Genotypisierung editieren

Die Parameter für die Genotypisierung eines Experiments stellen Sie in den Feldern und Listen über der Grafik ein.

| Option                         | Beschreibung                                                                                                    |  |  |
|--------------------------------|----------------------------------------------------------------------------------------------------|--|--|
| Auswahlliste                   | Auswahl einer für das Experiment angelegten Auswertung                                                                                              |  |  |
| Wildtyp                        | Auswahlliste der Zielgen/Farbstoff-Kombinationen des Wildtypes                                                                                      |  |  |
| Mutante                        | Auswahlliste der Zielgen/Farbstoff-Kombinationen der Mutante                                                                                        |  |  |
| Pass. Referenz ein-<br>rechnen | Nur wählbar, wenn im Projektfenster <b>Einstellungen   Scan</b> ein Farb-<br>stoff als passive Referenz definiert wurde.                            |  |  |
|                                | Bei Aktivierung wird die Fluoreszenz des als passive Referenz gesetz-<br>ten Farbstoffs zur Normierung eingesetzt.                                  |  |  |
| Benutzergruppe                 | Wenn im Probenlayout mehrere Experimente (Gruppen) angelegt<br>wurden, muss hier die Gruppe des zu analysierenden Experiments<br>ausgewählt werden. |  |  |
| Threshold                      | Threshold-Wert manuell einstellen                                                                                                    |  |  |
|                                | Der Threshold-Wert muss zwischen 1 und 100 liegen, entsprechend der normierten Darstellung der Fluoreszenzkurven (dRn).                             |  |  |
| •••                            | Skalierung und Basislinieneinstellung der Fluoreszenzkurve wählen                                                                                   |  |  |

#### Threshold einstellen

Zur Ermittlung von Ct-Werten für die Auswertung muss ein Threshold-Wert für jedes Experiment ermittelt werden.

Es gibt verschiedene Möglichkeiten, den Threshold-Wert einzustellen:

- In den allgemeinen Optionen nach Klick auf das Icon in der Werkzeugleiste die Optionen für eine automatische Threshold-Bestimmung einstellen.
- Den Threshold manuell im Eingabefeld über der Grafik eingeben.
- In der Grafik die schwarze Threshold-Linie mit gedrückter Maustaste vertikal verschieben. Gleichzeitig mit dem Verschieben der Threshold-Linie aktualisieren sich die Ct-Werte in der Probentabelle.

**Hinweis**: Für das manuelle Setzen des Thresholds im Anzeigebereich ist die logarithmische Darstellung aufgrund der weiteren Spreizung des frühen exponentiellen Bereichs der Amplifizierung besser geeignet als die lineare Darstellung.

- Für die automatische Berechnung auf das Icon in der Werkzeugleiste klicken. Für die automatische Berechnung wird der unter dem Menüpunkt Extras | Optionen |
   Auswertung eingestellte Faktor und die Einstellungen aus dem Optionsfenster (Icon in ) verwendet.
  - ✓ Der sich ergebende Threshold-Wert wird sowohl bei der manuellen Ermittlung als auch bei der automatischen Berechnung im Eingabefeld Threshold aktualisiert und angezeigt.

#### 10.5 Fluoreszenzkurven für die Genotypisierung anzeigen

Im Grafikbereich werden die Fluoreszenzkurven der Kombinationen Wildtyp/Farbstoff und Mutante/Farbstoff jeweils in einer Ansicht angezeigt.

Je nach gewählter Darstellungsoption werden die Fluoreszenzdaten entweder linear oder logarithmisch dargestellt. Bei beiden Darstellungsformen wird eine Kurzinformation zur Probe eingeblendet, sobald der Mauszeiger auf einer der Kurven steht. Für die manuelle Einstellung des Thresholds wird die logarithmischen Darstellung aufgrund der weiten Spreizung des frühen exponentiellen Bereichs der Fluoreszenzkurve empfohlen.

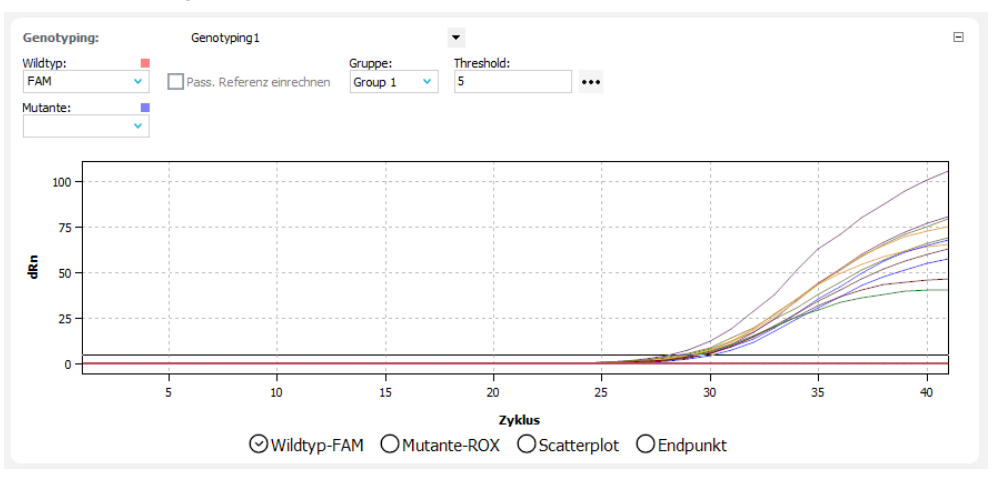

Skalierung umschalten Sie können zwischen linearer und logarithmischer Skalierung der Fluoreszenzkurven wählen.

- Auf das Icon ••• über der Grafik klicken.
- Im Auswahlfenster die Option Skalierung logarithmisch oder linear wählen.
- Neben das Auswahlfenster klicken.
  - ✓ Die Grafik wird neu skaliert.

Fluoreszenzdaten exportieren

Mit Rechtsklick auf eine Fluoreszenzgrafik können Sie über das Kontextmenü die Fluoreszenzdaten der Proben in eine CSV-Datei exportieren oder die Grafik als Hardcopy in die Zwischenablage speichern.

## 10.6 Scatterplot und Balkendiagramm für die Genotypisierung anzeigen

Scatterplot anzeigen

Der Scatterplot (Streudiagramm) der Genotypisierung wird in der Ansicht **Scatterplot** angezeigt. Der Scatterplot ist in vier Quadranten für Wildtyp, Mutante, heterozygot und Fehler unterteilt. Die Proben werden jeweils anhand der gemessenen relativen Fluoreszenz bzw. der Ct-Werte der beiden Farbstoffe einem der Quadranten zugeteilt.

Die Cutoff-Werte sind die Schwellwerte, ab denen für eine Probe die Frage nach ihrer Reaktion mit "Ja" beantwortet wird. Der jeweilige Cutoff zur Zuordnung von Proben wird im Scatterplot durch zwei schwarze Linien angezeigt. Mit gedrückter Maustaste können Sie die Position der Linien verschieben und so den Cutoff verändern. Alternativ geben Sie die Cutoff-Werte für Wildtyp und Mutante in den Auswerteparametern über dem Scatterplot ein.

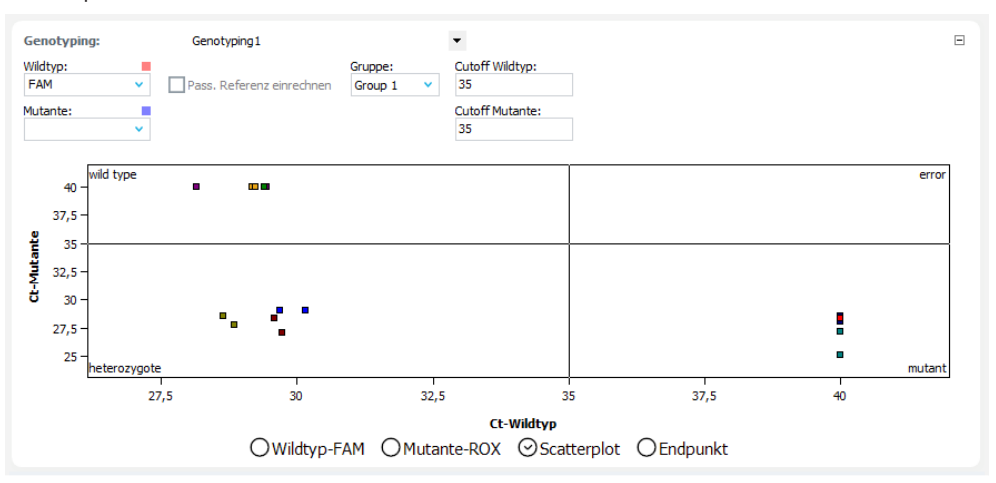

#### Balkendiagramm anzeigen

In der Ansicht **Endpunkt** sind die gemessenen relativen Fluoreszenzen als Balken dargestellt.

Bei 96er Thermoblöcken ist die X-Achse ist dabei nach den Zeilen des Blocks von A bis H skaliert. Die ersten 12 Proben entsprechen den Positionen A1 ... A12 des Blocks, die nächsten 12 Proben den Positionen B1 ... B12 usw. Die Cutoff-Werte können Sie in der Grafik durch Verschieben der horizontalen Linien mit gedrückter Maustaste verändern oder in den Feldern über der Grafik eingeben.

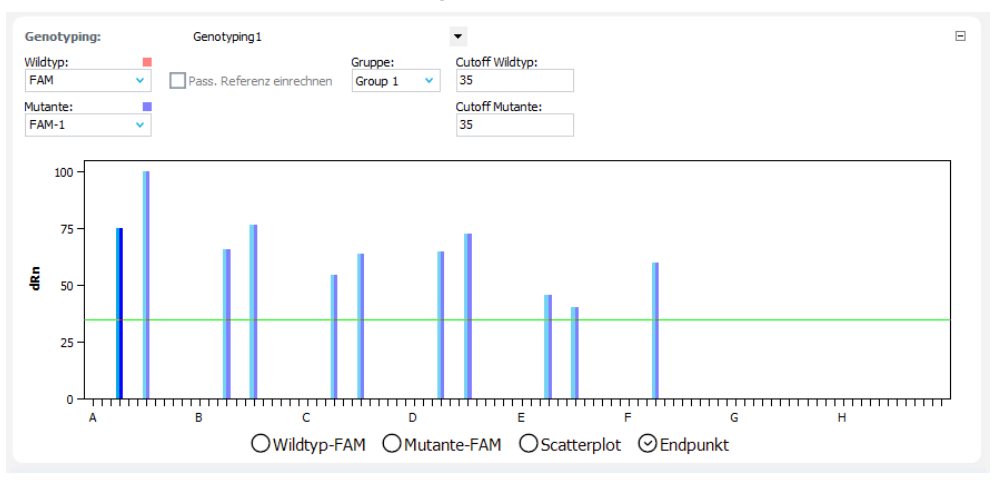

#### 10.7 Ergebnisse einer Genotypisierung anzeigen

In der Ergebnistabelle der Genotypisierung sind alle Daten für die Proben zusammengefasst. Je nach ausgewähltem Tab im Grafikbereich unterscheiden sich die in der Ergebnistabelle dargestellten Spalten. Für die Fluoreszenzkurven gibt es eine zusammenfassende Tabelle, in der die Fluoreszenzdaten beider Farbstoffe verarbeitet sind. Wenn die Fluoreszenzintensität am Endpunkt ausgewertet wird, enthalten die Probentabellen von Scatterplot und Balkendiagramm die gleichen Daten.

| Spalte                  | Beschreibung                                                                                                    |
|-------------------------|----------------------------------------------------------------------------------------------------|
| Well                    | Position der Probe im Probenlayout                                                                                                    |
|                         | Mit einem Klick auf den Spaltentitel <b>Well</b> können Sie die Tabelle zei-<br>len- oder spaltenweise entsprechend dem Layout ordnen. |
| Probenname              | Im Probenlayout eingegebener Name                                                                                                    |
| Probentyp               | Im Probenlayout eingegebener Probentyp                                                                                                 |
| Gruppe                  | Zuordnung der Probe zu einer experimentellen Gruppe                                                                                    |
| Ct Wildtyp              | Ct-Wert Wildtyp                                                                                                    |
| Mittl. Ct Wildtyp       | Durchschnitts-Ct-Wert von Replikaten des Wildtyps                                                                                      |
| Stabw. Ct Wildtyp       | Standardabweichung der Ct-Werte zwischen Replikaten des Wiltyps                                                                        |
| Ct Mutant               | Ct-Wert Mutant                                                                                                    |
| Mittl. Ct Mutant        | Durchschnitts-Ct-Wert von Replikaten des Mutanten                                                                                      |
| Stabw. Ct Mutant        | Standardabweichung der Ct-Werte zwischen Replikaten des Mutan-<br>ten                                                                  |
| Genotyp                 | Zuordnung der Probe nach Wildtyp, Mutante, heterozygot oder Feh-<br>ler "?"                                                            |
| Reaktion Wildtyp        | Ja oder Nein, je nach Endpunktfluoreszenz oder Ct-Wert                                                                                 |
| Reaktion Mutante        | Ja oder Nein, je nach Endpunktfluoreszenz oder Ct-Wert                                                                                 |
| Genotyp Replikate       | Zuordnung der Replikate einer Probe nach Wildtyp, Mutante, hetero-<br>zygot oder Fehler "?"                                            |
| dRn Wildtyp             | Normierte Fluoreszenzintensität der Wildtyp-Reaktion                                                                                   |
| Mittl. dRn Wildtyp      | Normierte Fluoreszenzintensität zwischen Replikaten der Wildtyp-Re-<br>aktion                                                          |
| Stabw. dRn Wildtyp      | Standardabweichung der normierte Fluoreszenzintensität zwischen<br>Replikaten der Wildtyp-Reaktion                                     |
| dRn Mutante             | Normierte Fluoreszenzintensität der Mutant-Reaktion                                                                                    |
| Mittl. dRn Mutante      | Normierte Fluoreszenzintensität zwischen Replikaten der Mutant-Re-<br>aktion                                                           |
| Stabw. dRn Mutan-<br>te | Standardabweichung der normierte Fluoreszenzintensität zwischen<br>Replikaten der Mutant-Reaktion                                      |

# 11 POS/NEG-Analyse im Endpunkt

Mit Hilfe der positiv/negativ Analyse (POS/NEG-Analyse) wird ermittelt, ob bestimmte Targets in einer Probe vorhanden sind oder nicht. Die Experimente können dabei als Singleplex oder Multiplex angelegt sein, wobei die Fluoreszenzen der Proben im Endpunkt, also nach der Amplifizierung, ausgewertet werden. Die Position des Endpunktes bezüglich der Zyklen sowie die Anzahl der einzubeziehenden Zyklen kann eingestellt werden. In der Analyse wird mit Hilfe der Endpunktfluoreszenzen der NTC-Proben ein Cutoff-Wert berechnet, welcher zur Diskriminierung zwischen positiv und negativ für jede einzelne Probe herangezogen wird. Die Auswertung berücksichtigt interne Positivkontrollen (IPC), die jeder Probe zur Vermeidung von falsch-negativen Ergebnissen zugesetzt werden können und zu einer Erhöhung der Sicherheit des Ergebnisses führen.

## 11.1 Projektfenster für eine POS/NEG-Analyse

Projektfenster Auswertung | Endpunkt

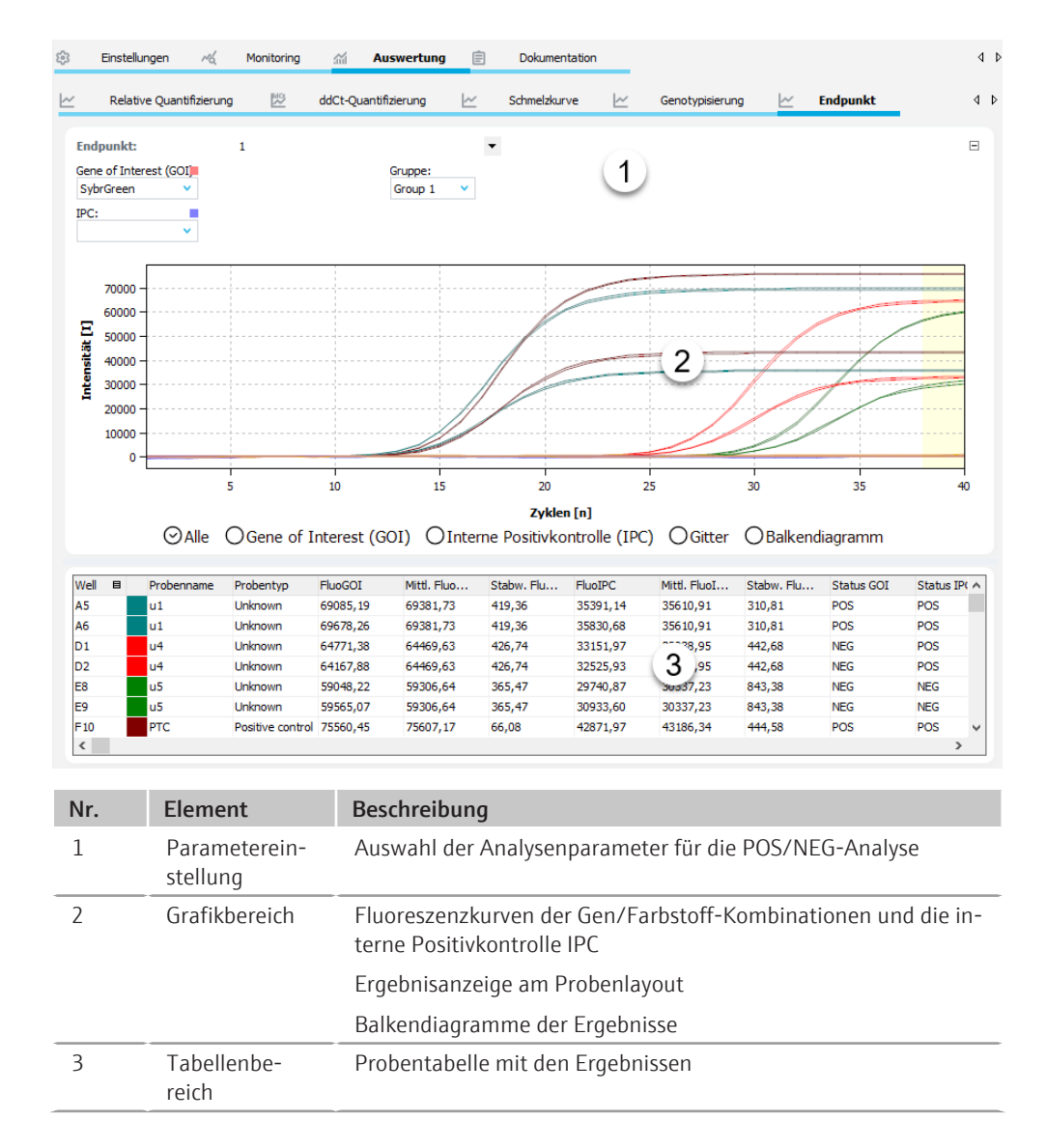

#### Menü Endpunkt und Icons

Bei Auswahl des Tabs **Endpunkt** erscheinen das Menü **Endpunkt** in der Menüleiste und weitere Icons in der Werkzeugleiste für spezielle Funktionen für die POS/NEG-Analyse.

| lcon            | Menü End-<br>punkt       | Beschreibung                                                                       |
|-----------------|--------------------------|------------------------------------------------------------------------------------|
| Ľ4              | Endpunkt hin-<br>zufügen | Eine Auswertung im Projektfenster einfügen                                         |
| $\sim_{\times}$ | Endpunkt ent-<br>fernen  | Die aktuelle Auswertung aus dem Projektfenster entfernen                           |
| ŝ               | Endpunkt Op-<br>tionen   | Einstellungen für die Anzeige der Fluoreszenzkurven und für die Ergebnisberechnung |
| 4               | Autom. Cutoff            | Automatisch den Cutoff-Wert für die POS/NEG-Analyse bestim-<br>men                 |

## 11.2 Auswertung für eine POS/NEG-Analyse anlegen oder löschen

| Auswertungen anlegen | Um eine Auswertung vornehmen zu können, müssen Sie diese zunächst im Projektfens-<br>ter mit einem Namen anlegen.                                    |
|----------------------|----------------------------------------------------------------------------------------------------|
|                      | Das Projektfenster Auswertung   Endpunkt öffnen.                                                                                                    |
|                      | <ul> <li>Auf das Icon 4 in der Werkzeugleiste klicken oder den Menüpunkt Endpunkt   Endpunkt hinzufügen wählen.</li> </ul>                           |
|                      | Im Eingabefenster den Namen für die Auswertung eintragen und mit <b>Ok</b> bestätigen.                                                               |
|                      | ✓ Die neue Auswertung ist im Projekt angelegt. Sie können jetzt ein GOI und die<br>Referenzgene wählen und die weiteren Auswerteparameter editieren. |
| Auswertung entfernen | Eine nicht benötigte Auswertung können Sie entfernen.                                                                                                |
|                      | Den Namen der Auswertung in der Liste wählen.                                                                                                    |
|                      | <ul> <li>Auf das Icon in der Werkzeugleiste klicken oder den Menüpunkt Endpunkt   End-<br/>punkt entfernen wählen.</li> </ul>                        |
|                      | ✓ Die Auswertung wird entfernt.                                                                                                    |

#### 11.3 Optionen für eine POS/NEG-Analyse

In den Optionen für die POS/NEG-Analyse nehmen Sie die Einstellung der mathematischen Behandlung der Fluoreszenzkurven und Bedingungen für die Berechnung der Cutoff-Werte vor.

Das Fenster **Endpunkt Optionen** erscheint, wenn Sie auf das Icon in der Werkzeugleiste klicken oder den Menüpunkt **Endpunkt | Endpunkt Optionen** wählen.

| Fenster Endpunkt Optionen | Option   | Beschreibung                                                               |
|---------------------------|----------|----------------------------------------------------------------------------|
|                           | Glättung | Einstellung der Glättungsbedingung für die Fluoreszenzkurven               |
|                           |          | <b>ohne</b><br>Es erfolgt keine Glättung.                                  |
|                           |          | <b>Punkte</b><br>Es erfolgt eine Glättung über die gewählte Anzahl Punkte. |

| Option            | Beschreibung                                                                                                    |
|-------------------|----------------------------------------------------------------------------------------------------|
| Skalierung        | Auswahl der Skalierung der Fluoreszenzkurven (linear oder logarith-<br>misch)                                                                                                    |
| Korrektur der Ba- | Auswahl der Basislinienkorrektur                                                                                                    |
| sislinie          | <b>Über alle Proben</b><br>Bei dieser Korrektur wird die Basislinie für jede Probe im gleichen Be-<br>reich ermittelt. Die untere und die obere Bereichsgrenze sind in den<br>Feldern <b>von Zyklus</b> und <b>bis Zyklus</b> einzustellen.                                                                                                    |
|                   | <b>Probenspezifisch</b><br>Diese Korrektur sollte gewählt werden, wenn die Kurven sehr unter-<br>schiedliche Ct-Werte besitzen. Die untere Bereichsgrenze für die Er-<br>mittlung der Basislinie wird für alle Proben im Feld <b>Zyklen ignorieren</b><br>eingestellt. Die obere Bereichsgrenze wird für jede Probe separat<br>durch einen Algorithmus ermittelt.                          |
|                   | Hinweis: Die Art der Basislinienkorrektur lässt sich nur in diesem Dia-<br>log einstellen. Im Projektfenster können die Bereichsgrenzen für die<br>Korrektur angepasst werden.                                                                                                    |
| Endpunkt          | letzte Zyklen<br>Das Mittel der letzten Anzahl Zyklen als Endpunktfluoreszenz verwen-<br>den                                                                                                    |
|                   | <b>von Zyklus/bis Zyklus</b><br>Den Mittelwert der Endpunktfluoreszenzen im ausgewählten Bereich<br>für die Analyse verwenden                                                                                                    |
|                   | Standardmäßig wird der Mittelwert der letzten 2 Zyklen für die Analy-<br>se verwendet.                                                                                                    |
| Cutoff-Berechnung | <b>mit Negativkontrolle oder NTC</b><br>Der Cutoff-Wert berechnet sich aus der mittleren Fluoreszenz der<br>NTC-Proben plus dem in Prozent angegebenen Betrag aus der Diffe-<br>renz aus der maximalen Probenfluoreszenz und der Fluoreszenz der<br>NTC-Proben, jeweils im Endpunkt.                                                                                                    |
|                   | mit interner Positivkontrolle (IPC) und NTC<br>Für NTC und IPC werden unabhängig Cutoff-Werte berechnet. Dabei<br>wird die Standardabweichung der Fluoreszenz der NTC-Proben sowie<br>der Proben ohne zugesetzte interne Positivkontrolle (IPC) mit einem<br>tabellierten Faktor T, der sich aus dem gewünschten Vertrauensinter-<br>vall und der Anzahl der Proben ergibt, multipliziert. |
|                   | Cutoffs aus Tabelle nutzen<br>Cutoffs manuell in die Tabelle eintragen                                                                                                    |
| Ok - Auto Cutoff  | Der Cutoff-Wert wird entsprechend den Änderungen in diesem Fens-<br>ter für ein aktuelles Projekt neu kalkuliert. Alle anderen Einstellungen<br>werden ebenfalls übernommen und auf die Fluoreszenzkurven ange-<br>wendet.                                                                                                    |
| Ok - Fix Cutoff   | Der im aktuellen Projekt gesetzte Cutoff-Wert wird unabhängig von<br>Änderungen in diesem Fenster beibehalten. Alle anderen Einstellun-<br>gen werden übernommen und auf die Fluoreszenzkurven angewen-<br>det.                                                                                                    |

Wenn im Plattenlayout keine IPC-Proben definiert sind, steht die Option mit IPC und NTC nicht zur Verfügung. IPC-Proben können im Projektfenster **Einstellungen** | **Proben** durch Markierung der Wells in der Plattendarstellung, Rechtsklick auf die Markierung und Zuweisen der Eigenschaft **Interne Positivkontrolle (IPC)** im Kontextmenü definiert werden.

#### Sehen Sie dazu auch

Probeneigenschaften im Layoutschema eingeben [> 36]

Ohne IPC

#### 11.4 Parameter für die POS/NEG-Analyse editieren

Die Parameter für die POS/NEG-Analyse eines Experiments stellen Sie in den Feldern und Listen über der Grafik ein.

| Auswahlliste       Auswahl einer für das Experiment angelegten Auswertung         Gene of Interest<br>(GOI)       Auswahlliste der Zielgen/Farbstoff-Kombinationen<br>(GOI)         Interne Positivkon-<br>trolle (IPC)       Auswahl des Farbstoffes, mit dem die interne Positivkontrolle de<br>tiert wurde         Benutzergruppe       Wenn im Probenlayout mehrere Experimente (Gruppen) angeleg<br>wurden, muss hier die Gruppe des zu analysierenden Experimen<br>ausgewählt werden.         Cutoff       Endpunktfluoreszenz, ab der eine Probe als positiv gilt         Auswahl der Zyklen für die<br>Endpunktanalyse       Standardmäßig wird das Mittel der Fluoreszenzdaten der letzten zwei Zyklen als E<br>punktfluoreszenz verwendet. Sie können auch mehrere Zyklen am Ende des PCR-I<br>oder einen Bereich von Zyklen innerhalb des PCR-Laufes zur Berechnung definiere<br>Die Einstellungen nehmen Sie nach Klick auf im Fenster Endpunkt Optionen m<br>Die gewählten Bereiche werden in den Grafiken der Fluoreszenzkurven gelb geker<br>zeichnet.         Cutoff-Werte einstellen       Die Cutoff-Werte für GOI und IPC können Sie manuell einstellen oder automatisch<br>rechnen lassen, wobei verschiedene Methoden im Fenster Endpunkt Optionen ei<br>bar sind. Nach dem Anlegen einer Auswertung und bei jeder Veränderung des Cut<br>Wertes bzw. anderer Optionen werden die Analysenergebnisse neu berechnet und<br>graphischen sowie tabellarischen Darstellungen aktualisiert.         Manuell       Cutoff-Werte direkt im Eingabefeld Cutoff in den Parametern über der Grafik o<br>Fenster Endpunkt Optionen eingeben.                                                                                                    |                                           | Option Be                                                                                                    | Beschreibung                                                                                                    |  |  |  |  |  |
|----------------------------------------------------------------------------------------------------|-------------------------------------------|----------------------------------------------------------------------------------------------------|----------------------------------------------------------------------------------------------------|--|--|--|--|--|
| Gene of Interest<br>(GOI)       Auswahlliste der Zielgen/Farbstoff-Kombinationen<br>(GOI)         Interne Positivkon-<br>trolle (IPC)       Auswahl des Farbstoffes, mit dem die interne Positivkontrolle de<br>tiert wurde         Benutzergruppe       Wenn im Probenlayout mehrere Experimente (Gruppen) angeler<br>wurden, muss hier die Gruppe des zu analysierenden Experimen<br>ausgewählt werden.         Cutoff       Endpunktfluoreszenz, ab der eine Probe als positiv gilt         Auswahl der Zyklen für die<br>Endpunktanalyse       Standardmäßig wird das Mittel der Fluoreszenzdaten der letzten zwei Zyklen als E<br>punktfluoreszenz verwendet. Sie können auch mehrere Zyklen am Ende des PCR-l<br>oder einen Bereich von Zyklen innerhalb des PCR-Laufes zur Berechnung definiere<br>Die Einstellungen nehmen Sie nach Klick auf im Fenster Endpunkt Optionen in<br>Die gewählten Bereiche werden in den Grafiken der Fluoreszenzkurven gelb geker<br>zeichnet.         Cutoff-Werte einstellen       Die Cutoff-Werte für GOI und IPC können Sie manuell einstellen oder automatisch<br>rechnen lassen, wobei verschiedene Methoden im Fenster Endpunkt Optionen ei<br>bar sind. Nach dem Anlegen einer Auswertung und bei jeder Veränderung des Cut<br>Wertes bzw. anderer Optionen werden die Analysenergebnisse neu berechnet und<br>graphischen sowie tabellarischen Darstellungen aktualisiert.         Manuell       Cutoff-Werte direkt im Eingabefeld Cutoff in den Parametern über der Grafik o<br>Fenster Endpunkt Optionen eingeben.                                                                                                    |                                           | Auswahlliste A                                                                                                    | uswahl einer für das Experiment angelegten Auswertung                                                                                              |  |  |  |  |  |
| Interne Positivkon-<br>trolle (IPC)       Auswahl des Farbstoffes, mit dem die interne Positivkontrolle de<br>tiert wurde         Benutzergruppe       Wenn im Probenlayout mehrere Experimente (Gruppen) angele<br>wurden, muss hier die Gruppe des zu analysierenden Experimen<br>ausgewählt werden.         Cutoff       Endpunktfluoreszenz, ab der eine Probe als positiv gilt         Auswahl der Zyklen für die<br>Endpunktanalyse       Standardmäßig wird das Mittel der Fluoreszenzdaten der letzten zwei Zyklen als E<br>punktfluoreszenz verwendet. Sie können auch mehrere Zyklen am Ende des PCR-I<br>oder einen Bereich von Zyklen innerhalb des PCR-Laufes zur Berechnung definiere<br>Die Einstellungen nehmen Sie nach Klick auf im Fenster Endpunkt Optionen<br>Die gewählten Bereiche werden in den Grafiken der Fluoreszenzkurven gelb geker<br>zeichnet.         Cutoff-Werte einstellen       Die Cutoff-Werte für GOI und IPC können Sie manuell einstellen oder automatisch<br>rechnen lassen, wobei verschiedene Methoden im Fenster Endpunkt Optionen ei<br>bar sind. Nach dem Anlegen einer Auswertung und bei jeder Veränderung des Cut<br>Wertes bzw. anderer Optionen werden die Analysenergebnisse neu berechnet und<br>graphischen sowie tabellarischen Darstellungen aktualisiert.         Manuell       Cutoff-Werte direkt im Eingabefeld Cutoff in den Parametern über der Grafik o<br>Fenster Endpunkt Optionen eingeben.                                                                                                    |                                           | Gene of Interest A (GOI)                                                                                                    | Auswahlliste der Zielgen/Farbstoff-Kombinationen                                                                                                   |  |  |  |  |  |
| Benutzergruppe       Wenn im Probenlayout mehrere Experimente (Gruppen) angelewurden, muss hier die Gruppe des zu analysierenden Experimen ausgewählt werden.         Cutoff       Endpunktfluoreszenz, ab der eine Probe als positiv gilt         Auswahl der Zyklen für die Endpunktanalyse       Standardmäßig wird das Mittel der Fluoreszenzdaten der letzten zwei Zyklen als E punktfluoreszenz verwendet. Sie können auch mehrere Zyklen am Ende des PCR-loder einen Bereich von Zyklen innerhalb des PCR-Laufes zur Berechnung definiered Die Einstellungen nehmen Sie nach Klick auf im Fenster Endpunkt Optionen Die gewählten Bereiche werden in den Grafiken der Fluoreszenzkurven gelb geker zeichnet.         Cutoff-Werte einstellen       Die Cutoff-Werte für GOI und IPC können Sie manuell einstellen oder automatisch rechnen lassen, wobei verschiedene Methoden im Fenster Endpunkt Optionen ei bar sind. Nach dem Anlegen einer Auswertung und bei jeder Veränderung des Cut Wertes bzw. anderer Optionen werden die Analysenergebnisse neu berechnet und graphischen sowie tabellarischen Darstellungen aktualisiert.         Manuell       Cutoff-Werte direkt im Eingabefeld Cutoff in den Parametern über der Grafik o Fenster Endpunkt Optionen eingeben.                                                                                                    |                                           | Interne Positivkon- A<br>trolle (IPC) ti                                                                                                    | uswahl des Farbstoffes, mit dem die interne Positivkontrolle detek-<br>iert wurde                                                                  |  |  |  |  |  |
| Cutoff       Endpunktfluoreszenz, ab der eine Probe als positiv gilt         Auswahl der Zyklen für die<br>Endpunktanalyse       Standardmäßig wird das Mittel der Fluoreszenzdaten der letzten zwei Zyklen als E<br>punktfluoreszenz verwendet. Sie können auch mehrere Zyklen am Ende des PCR-I<br>oder einen Bereich von Zyklen innerhalb des PCR-Laufes zur Berechnung definiere<br>Die Einstellungen nehmen Sie nach Klick auf im Fenster Endpunkt Optionen<br>Die gewählten Bereiche werden in den Grafiken der Fluoreszenzkurven gelb geker<br>zeichnet.         Cutoff-Werte einstellen       Die Cutoff-Werte für GOI und IPC können Sie manuell einstellen oder automatisch<br>rechnen lassen, wobei verschiedene Methoden im Fenster Endpunkt Optionen ei<br>bar sind. Nach dem Anlegen einer Auswertung und bei jeder Veränderung des Cut<br>Wertes bzw. anderer Optionen werden die Analysenergebnisse neu berechnet und<br>graphischen sowie tabellarischen Darstellungen aktualisiert.         Manuell       Cutoff-Werte direkt im Eingabefeld Cutoff in den Parametern über der Grafik o<br>Fenster Endpunkt Optionen eingeben.         Cutoff-Linie mit gedrückter Maustaste in der Grafik der Fluoreszenzkurven versten                                                                                                    |                                           | Benutzergruppe W<br>w<br>ar                                                                                                    | Venn im Probenlayout mehrere Experimente (Gruppen) angelegt<br>vurden, muss hier die Gruppe des zu analysierenden Experiments<br>usgewählt werden. |  |  |  |  |  |
| <ul> <li>Auswahl der Zyklen für die<br/>Endpunktanalyse</li> <li>Standardmäßig wird das Mittel der Fluoreszenzdaten der letzten zwei Zyklen als E<br/>punktfluoreszenz verwendet. Sie können auch mehrere Zyklen am Ende des PCR-L<br/>oder einen Bereich von Zyklen innerhalb des PCR-Laufes zur Berechnung definiere<br/>Die Einstellungen nehmen Sie nach Klick auf im Fenster <b>Endpunkt Optionen</b> o<br/>Die gewählten Bereiche werden in den Grafiken der Fluoreszenzkurven gelb geker<br/>zeichnet.</li> <li>Cutoff-Werte einstellen</li> <li>Die Cutoff-Werte für GOI und IPC können Sie manuell einstellen oder automatisch<br/>rechnen lassen, wobei verschiedene Methoden im Fenster <b>Endpunkt Optionen</b> ei<br/>bar sind. Nach dem Anlegen einer Auswertung und bei jeder Veränderung des Cut<br/>Wertes bzw. anderer Optionen werden die Analysenergebnisse neu berechnet und<br/>graphischen sowie tabellarischen Darstellungen aktualisiert.</li> <li>Manuell</li> <li>Cutoff-Werte direkt im Eingabefeld Cutoff in den Parametern über der Grafik o<br/>Fenster <b>Endpunkt Optionen</b> eingeben.</li> <li>Cutoff-Linie mit gedrückter Maustaste in der Grafik der Fluoreszenzkurven versten<br/>senzenzkurven versten</li> </ul>                                                                                                    |                                           | Cutoff Er                                                                                                    | ndpunktfluoreszenz, ab der eine Probe als positiv gilt                                                                                             |  |  |  |  |  |
| <ul> <li>Die Einstellungen nehmen Sie nach Klick auf im Fenster Endpunkt Optionen<br/>Die gewählten Bereiche werden in den Grafiken der Fluoreszenzkurven gelb geker<br/>zeichnet.</li> <li>Die Cutoff-Werte für GOI und IPC können Sie manuell einstellen oder automatisch<br/>rechnen lassen, wobei verschiedene Methoden im Fenster Endpunkt Optionen ei<br/>bar sind. Nach dem Anlegen einer Auswertung und bei jeder Veränderung des Cut<br/>Wertes bzw. anderer Optionen werden die Analysenergebnisse neu berechnet und<br/>graphischen sowie tabellarischen Darstellungen aktualisiert.</li> <li>Manuell</li> <li>Cutoff-Werte direkt im Eingabefeld Cutoff in den Parametern über der Grafik of<br/>Fenster Endpunkt Optionen eingeben.</li> <li>Cutoff-Linie mit gedrückter Maustaste in der Grafik der Fluoreszenzkurven versten</li> </ul>                                                                                                    | swahl der Zyklen für die<br>dpunktanalyse | Standardmäßig wird das Mittel der Fluoreszenzdaten der letzten zwei Zyklen als End-<br>punktfluoreszenz verwendet. Sie können auch mehrere Zyklen am Ende des PCR-Laufes<br>oder einen Bereich von Zyklen innerhalb des PCR-Laufes zur Berechnung definieren.                                                                                                    |                                                                                                    |  |  |  |  |  |
| <ul> <li>Cutoff-Werte einstellen</li> <li>Die Cutoff-Werte für GOI und IPC können Sie manuell einstellen oder automatisch rechnen lassen, wobei verschiedene Methoden im Fenster Endpunkt Optionen ei bar sind. Nach dem Anlegen einer Auswertung und bei jeder Veränderung des Cut Wertes bzw. anderer Optionen werden die Analysenergebnisse neu berechnet und graphischen sowie tabellarischen Darstellungen aktualisiert.</li> <li>Manuell</li> <li>Cutoff-Werte direkt im Eingabefeld Cutoff in den Parametern über der Grafik of Fenster Endpunkt Optionen eingeben.</li> <li>Cutoff-Linie mit gedrückter Maustaste in der Grafik der Fluoreszenzkurven verstellen.</li> </ul>                                                                                                    |                                           | Die Einstellungen nehmen Sie nach Klick auf 🥺 im Fenster <b>Endpunkt Optionen</b> vor.<br>Die gewählten Bereiche werden in den Grafiken der Fluoreszenzkurven gelb gekenn-<br>zeichnet.                                                                                                    |                                                                                                    |  |  |  |  |  |
| <ul> <li>Manuell</li> <li>Cutoff-Werte direkt im Eingabefeld Cutoff in den Parametern über der Grafik or<br/>Fenster Endpunkt Optionen eingeben.</li> <li>Cutoff-Linie mit gedrückter Maustaste in der Grafik der Fluoreszenzkurven versten der Grafik der Fluoreszenzkurven versten der Grafik der Fluoreszenzkurven der Grafik der Fluoreszenzkurven der Grafik der Fluoreszenzkurven der Grafik der Fluoreszenzkurven der Grafik der Fluoreszenzkurven der Grafik der Fluoreszenzkurven der G</li></ul>     | toff-Werte einstellen                     | Die Cutoff-Werte für GOI und IPC können Sie manuell einstellen oder automatisch be-<br>rechnen lassen, wobei verschiedene Methoden im Fenster <b>Endpunkt Optionen</b> einstell-<br>bar sind. Nach dem Anlegen einer Auswertung und bei jeder Veränderung des Cutoff-<br>Wertes bzw. anderer Optionen werden die Analysenergebnisse neu berechnet und die<br>graphischen sowie tabellarischen Darstellungen aktualisiert. |                                                                                                    |  |  |  |  |  |
| <ul> <li>Cutoff-Werte direkt im Eingabefeld Cutoff in den Parametern über der Grafik or<br/>Fenster Endpunkt Optionen eingeben.</li> <li>Cutoff-Linie mit gedrückter Maustaste in der Grafik der Fluoreszenzkurven versten der Grafik der Fluoreszenzkurven versten der Grafik der Fluoreszenzkurven der Grafik der Fluoreszenzkurven der Grafik der Fluoreszenzkurven versten der Grafik der Fluoreszenzkurven der Grafik der Fluoreszenzkurven der Grafik der Fluoreszenzkurven der Grafik der Fluoreszenzkurven der Grafik der Fluoreszenzkurven der Grafik der Fluoreszenzkurven der Grafik der Fluoreszenzkurven der Grafik der Fluoreszenzkurven der Grafik der Fluoreszenzkurven der Grafik der Fluoreszenzkurven der Grafik der Fluoreszenzkurven der Grafik der Fluoreszenzkurven der Graf</li></ul> |                                           | Manuell                                                                                                    |                                                                                                    |  |  |  |  |  |
| Cutoff-Linie mit gedrückter Maustaste in der Grafik der Fluoreszenzkurven vers                                                                                                    |                                           | <ul> <li>Cutoff-Werte direkt im Eingabefeld Cutoff in den Parametern über der Grafik oder im<br/>Fenster Endpunkt Optionen eingeben.</li> </ul>                                                                                                    |                                                                                                    |  |  |  |  |  |
| ben.                                                                                                    |                                           | <ul> <li>Cutoff-Linie mit gedrückter Maustaste in der Grafik der Fluoreszenzkurven verschie-<br/>ben.</li> </ul>                                                                                                    |                                                                                                    |  |  |  |  |  |
| Automatisch                                                                                                    |                                           | Automatisch                                                                                                    |                                                                                                    |  |  |  |  |  |
| <ul> <li>Auf das Icon klicken oder den Menüpunkt Endpunkt   Autom. Cutoff wähle</li> <li>Der Cutoff-Wert wird entsprechend den Einstellungen im Fenster Endpunktionen ermittelt.</li> </ul>                                                                                                    |                                           | <ul> <li>Auf das Icon Klicke</li> <li>Der Cutoff-Wert w</li> <li>tionen ermittelt.</li> </ul>                                                                                                    | en oder den Menüpunkt <b>Endpunkt   Autom. Cutoff</b> wählen.<br><i>v</i> ird entsprechend den Einstellungen im Fenster <b>Endpunkt Op-</b>        |  |  |  |  |  |

## 11.5 Bewertung der Ergebnisse der POS/NEG-Analyse

Für die Bewertung von Einzelproben und Replikaten (POS, NEG, ???, CHECK) liegen folgende Zusammenhänge zugrunde:

| Endpunktfluoreszenz der Einzelprobe GOI | Ergebnis      |
|-----------------------------------------|---------------|
| > Cutoff (GOI)                          | POS (positiv) |
| ≤ Cutoff (GOI)                          | NEG (negativ) |

Mit IPC

| Endpunktfluoreszenz der<br>Einzelprobe GOI | Endpunktfluoreszenz der<br>Einzelprobe IPC | Ergebnis       |
|--------------------------------------------|--------------------------------------------|----------------|
| > Cutoff (GOI)                             | > Cutoff (IPC)                             | POS (positiv)  |
| ≤ Cutoff (GOI)                             | > Cutoff (IPC)                             | NEG (negativ)  |
| > Cutoff (GOI)                             | ≤ Cutoff (IPC)                             | ??? (fraglich) |
| ≤ Cutoff (GOI)                             | ≤ Cutoff (IPC)                             | ??? (fraglich) |

Bewertung bei Replikaten

Als Replikat vorliegende Proben (gleiche Probennamen) werden nur dann als eindeutig POS oder NEG eingeschätzt, wenn alle Replikate der Probe POS oder NEG sind. Ist das nicht der Fall, wird CHECK ausgegeben. Es besteht die Möglichkeit, über den Projektexplorer eventuelle Ausreißerproben zu deaktivieren.

| Ergebnisse der einzelnen Replikate | Ergebnis Probe                             |
|------------------------------------|--------------------------------------------|
| alle POS                           | POS (positiv)                              |
| alle NEG                           | NEG (negativ)                              |
| sonst                              | CHECK (prüfen, ggf. Ausreißer eliminieren) |

#### Sehen Sie dazu auch

Projektexplorer Proben [▶ 12]

#### 11.6 Ergebnisse im Probenlayout und als Balkendiagramm anzeigen

#### Ergebnisse im Probenlayout

In der Ansicht **Gitter** erhalten Sie einen schnellen Überblick über die Ergebnisse der einzelnen Wells. Die Farben, mit denen positive, negative, fragliche bzw. IPC-Proben dargestellt werden, können Sie unter **Extras | Optionen | Farben** festlegen. Wenn Sie den Mauszeiger auf einem Well platzieren, wird der Probenname und die Endpunktfluoreszenzwerte für GOI und ggf. IPC angezeigt.

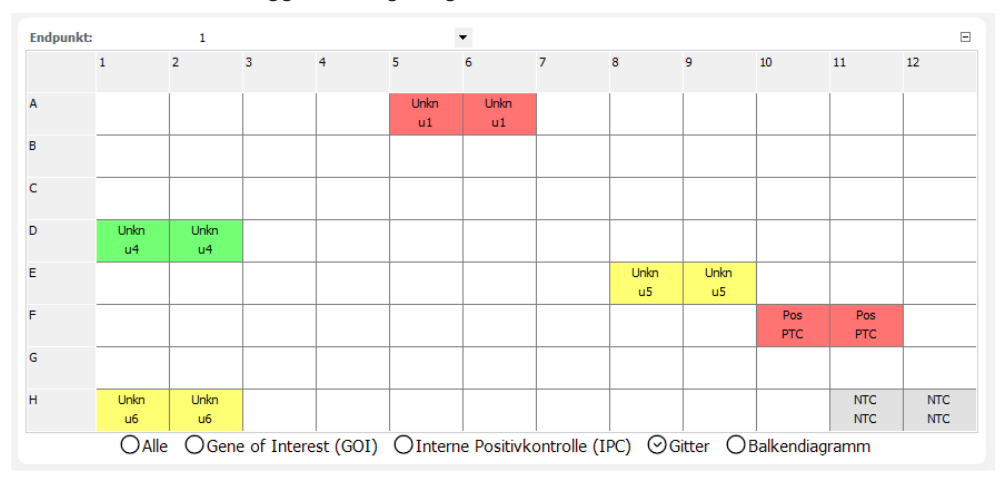

#### Balkendiagramm

Im Balkendiagramm werden die Endpunktfluoreszenzen von GOI und IPC für alle Wells gemeinsam dargestellt sowie die aktuellen Cutoff-Werte als waagerechte Linie angezeigt. Die hellblauen Linien gelten dabei für das GOI, die dunkelblauen für die IPC. Die Cutoff-Linien können Sie in dieser Darstellung nicht verändern. Wenn Sie den Mauszeiger auf einem Balken platzieren, werden der Probenname und die Endpunktfluoreszenzwerte für GOI und ggf. IPC angezeigt.

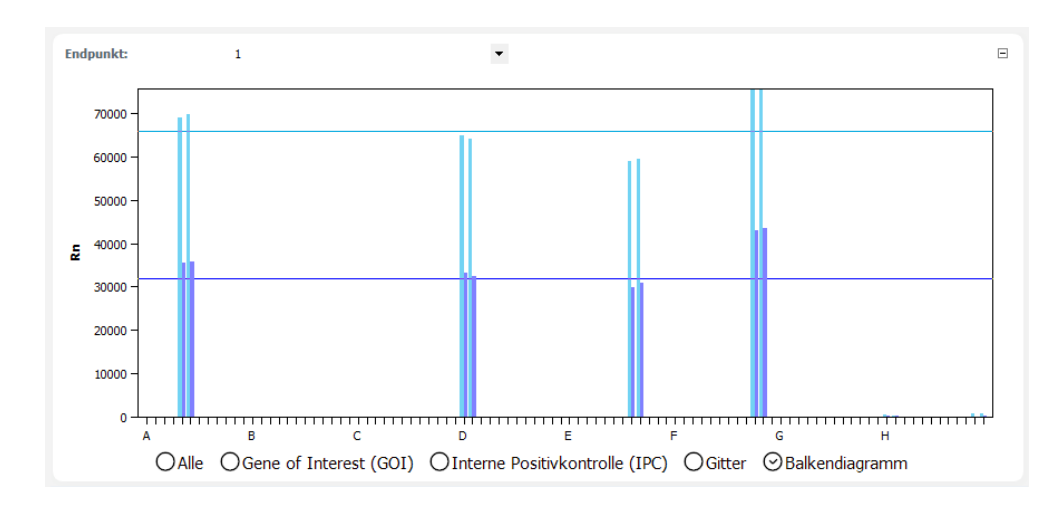

## 11.7 Ergebnisse einer POS/NEG-Analyse

Die Probentabelle mit den Ergebnissen wird im unteren Teil des Projektfensters angezeigt.

| Well 🗉 | Probenname | Probentyp        | FluoGOI  | Mittl. Fluo | Stabw. Flu | FluoIPC  | Mittl. FluoI | Stabw. Flu | Status GOI | Status IP( \land |
|--------|------------|------------------|----------|-------------|------------|----------|--------------|------------|------------|------------------|
| A5     | u1         | Unknown          | 69085,19 | 69381,73    | 419,36     | 35391,14 | 35610,91     | 310,81     | POS        | POS              |
| A6     | u1         | Unknown          | 69678,26 | 69381,73    | 419,36     | 35830,68 | 35610,91     | 310,81     | POS        | POS              |
| D1     | u4         | Unknown          | 64771,38 | 64469,63    | 426,74     | 33151,97 | 32838,95     | 442,68     | NEG        | POS              |
| D2     | u4         | Unknown          | 64167,88 | 64469,63    | 426,74     | 32525,93 | 32838,95     | 442,68     | NEG        | POS              |
| E8     | u5         | Unknown          | 59048,22 | 59306,64    | 365,47     | 29740,87 | 30337,23     | 843,38     | NEG        | NEG              |
| E9     | u5         | Unknown          | 59565,07 | 59306,64    | 365,47     | 30933,60 | 30337,23     | 843,38     | NEG        | NEG              |
| F10    | PTC        | Positive control | 75560,45 | 75607,17    | 66,08      | 42871,97 | 43186,34     | 444,58     | POS        | POS 🗸            |
| <      | _          |                  |          |             |            |          |              |            |            | >                |

| Spalte             | Beschreibung                                                                                                    |
|--------------------|----------------------------------------------------------------------------------------------------|
| Well               | Position der Probe im Probenlayout                                                                                                    |
|                    | Mit einem Klick auf den Spaltentitel <b>Well</b> können Sie die Tabelle zei-<br>len- oder spaltenweise entsprechend dem Layout ordnen. |
| Kurvenfarbe        | Jeder Probe wird automatisch eine Farbe zugeordnet, mit der die ent-<br>sprechende Fluoreszenzkurve dargestellt wird.                  |
|                    | Mit Doppelklick oder gedrückter Strg-Taste und Doppelklick können<br>Sie die Kurvenfarbe ändern.                                       |
| Probentyp          | Im Probenlayout eingegebener Probentyp                                                                                                 |
| FluoGOI            | Endpunktfluoreszenz des Zielgens                                                                                                    |
| Mittl. FluoGOI     | Mittelwert der Endpunktfluoreszenz von Replikaten des Zielgens                                                                         |
| Stabw. FluoGOI     | Standardabweichung der Endpunktfluoreszenz von Replikaten des Zielgens                                                                 |
| FluoIPC            | Endpunktfluoreszenz der IPC                                                                                                    |
| Mittl. FluoIPC     | Mittelwert der Endpunktfluoreszenz von Replikaten der IPC                                                                              |
| Stabw. FluoIPC     | Standardabweichung der Endpunktfluoreszenz von Replikate der IPC                                                                       |
| Status GOI         | POS, wenn FluoGOI> Cutoff, sonst NEG (für jedes Well)                                                                                  |
| Status IPC         | POS, wenn FluoIPC > Cutoff, sonst NEG (für jedes Well)                                                                                 |
| Ergebnis Proben    | Bewertung POS/NEG/??? für jedes Well                                                                                                   |
| Ergebnis Replikate | Bewertung POS/NEG/CHECK der Replikate                                                                                                  |

## 12 MIQE-Dokumentation

tiert.

Im Jahr 2009 hat eine internationale Expertengruppe um Prof. Steven Bustin Richtlinien zur Publikation von qPCR-Daten erarbeitet (Bustin et al. 2009, Clinical Chemistry 55:4, 611-622). Das grundlegende Ziel ist die Veröffentlichung unvollständiger oder fehlerhafter qPCR-Daten zu vermeiden und die Vergleichbarkeit und Reproduzierbarkeit von Versuchen zu gewährleisten. Die entsprechenden Richtlinien regeln Anforderungen hinsichtlich des minimalen Informationsgehalts, der zur Publikation von Daten mindestens notwendig ist. Die Richtlinien sind unter der Abkürzung "MIQE" (Minimum Information for Publication of Quantitative Real-Time PCR Experiments) bekannt geworden.

- MIQE besteht aus einem Fragenkatalog zu insgesamt 9 verschiedenen Themenbereichen rund um qPCR-Experimente. In **qPCRsoft** ist im Projektfenster für jeden Themenbereich ein Button angelegt, über den der entsprechende Fragenkatalog zum Thema aufgerufen werden kann. Zusätzlich ist ein Button **MIQE-Home** vorhanden, mit dem man von jedem Punkt aus in das MIQE-Hauptmenü zurückspringen kann.
- Grundsätzlich sollte zunächst durch Auswahl der entsprechenden Option definiert werden, ob in den Experimenten DNA oder RNA als Ausgangmaterial verwendet wurde. Ist die Option DNA aktiviert, muss der Fragenkatalog zum Thema Reverse Transkription nicht bearbeitet werden und die entsprechende Schaltfläche ist nicht verfügbar.
- Nach Klick auf einen Button wird der entsprechende Fragenkatalog geöffnet. Die Anzahl der Fragen unterscheidet sich zwischen den jeweiligen Themenbereichen. Der Anwender sollte möglichst viele Fragen beantworten.
- Ein Teil der Antworten wird aus dem aktuell geöffneten bzw. aktiven Projekt übernommen, wenn die entsprechenden Informationen vorhanden sind.
- Die Vollständigkeit der Beantwortung der Fragen wird von der Software durch einen Fortschrittsbalken in % dargestellt. Der MIQE-Fragenkatalog unterscheidet zwischen wichtigen Fragen, die unbedingt beantwortet werden sollten, und ergänzenden Fragen. Die Eingabefelder wichtiger Fragen sind in jedem Themenbereich hellrot unterlegt, ergänzende Fragen weiß. Für den Fortschrittsbalken werden nur die beantworteten wichtigen Fragen durch die Software gewertet. Die Anzahl der Fragen insgesamt unterscheidet sich je nachdem, ob DNA oder RNA als Ausgangsmaterial gewählt wurde. Die Software kann die Qualität der Antworten nicht bewerten. Es obliegt dem Anwender den Fragenkatalog vollständig und mit der notwendigen Sorgfalt zu bearbeiten.
- Es ist möglich, MIQE-Daten aus anderen Projekten zu importieren. Nach Klick auf das Icon in der Werkzeugleiste oder Wahl des Menübefehls MIQE | MIQE Dokumentation importieren öffnet sich ein Dialogfenster. Nach Anwahl des entsprechenden Projekts werden gespeicherte MIQE-Daten in das aktuelle Projekt impor-
- Der Fragenkatalog kann über den Menüpunkt Datei | Drucken ausgedruckt werden. Aktivieren Sie dazu die Option MIQE im Projektbaum des Fensters Drucken.

Hinweise zum Ausfüllen der MIQE-Dokumentation

| MIQE                    |                                                                                                    |  |
|-------------------------|----------------------------------------------------------------------------------------------------|--|
| MIQE-Home               | Target:                                                                                                    |  |
| Experimentelles Design  | I DNA                                                                                                    |  |
| Angaben zu den Proben   | MIQE                                                                                                    |  |
| Nukleinsäureextraktion  | (According to the MIQE guidelines published by S.A. Bustin et. al. in Clinical Chemistry 55:4 (2009) 611-622.)                                                                                          |  |
| Reverse Transkription   | Der Fragebogen ermöglicht es, wichtige und ergänzende Informationen zu diesem real-time PCR-Projekt zu erfassen. Die<br>Informationen können über die Druckfunktion als MIQE-Report ausgedruckt werden. |  |
| Angaben zum qPCR-Target |                                                                                                    |  |
| qPCR-Oligonukleotide    |                                                                                                    |  |
| qPCR-Protokoll          |                                                                                                    |  |
| qPCR-Validierung        |                                                                                                    |  |
| Datenanalyse            |                                                                                                    |  |
| tschritt:27 %           |                                                                                                    |  |
|                         |                                                                                                    |  |

# 13 Multigen-/Multiplatten-Analyse

Die Multigen-/Multiplatten-Analyse gewährleistet die Auswertung von qPCR-Daten mehrerer Zielgene gleichzeitig bzw. die Auswertung von Daten aus mehreren Projektdateien, wenn zum Beispiel mehrere PCR-Platten für das Experiment verwendet wurden. Die Multigen-/Multiplatten-Analyse wird als Dialog in einer eigenen Bedienoberfläche, unabhängig vom Programm qPCRsoft ausgeführt. Grundlage der Multigen-/Multiplatten-Analyse sind durch das Programm qPCRsoft gespeicherte Projektdateien. In den jeweiligen Projekten muss eine ddCt-Analyse angelegt sein, um sie in der Multigen-/Multiplatten-Analyse auswerten zu können.

Multigen-/Multiplatten-Analyse starten

- In der Werkzeugleist von qPCRsoft auf das Icon klicken oder den Menüpunkt Datei | Multi Gene - Multi Plate Assay wählen.
  - ✓ Die Bedienoberfläche MultiGene erscheint.

Sie können eine bereits gespeicherte Auswertung laden oder eine neue Analyse mit dem Laden der Projektdateien starten.

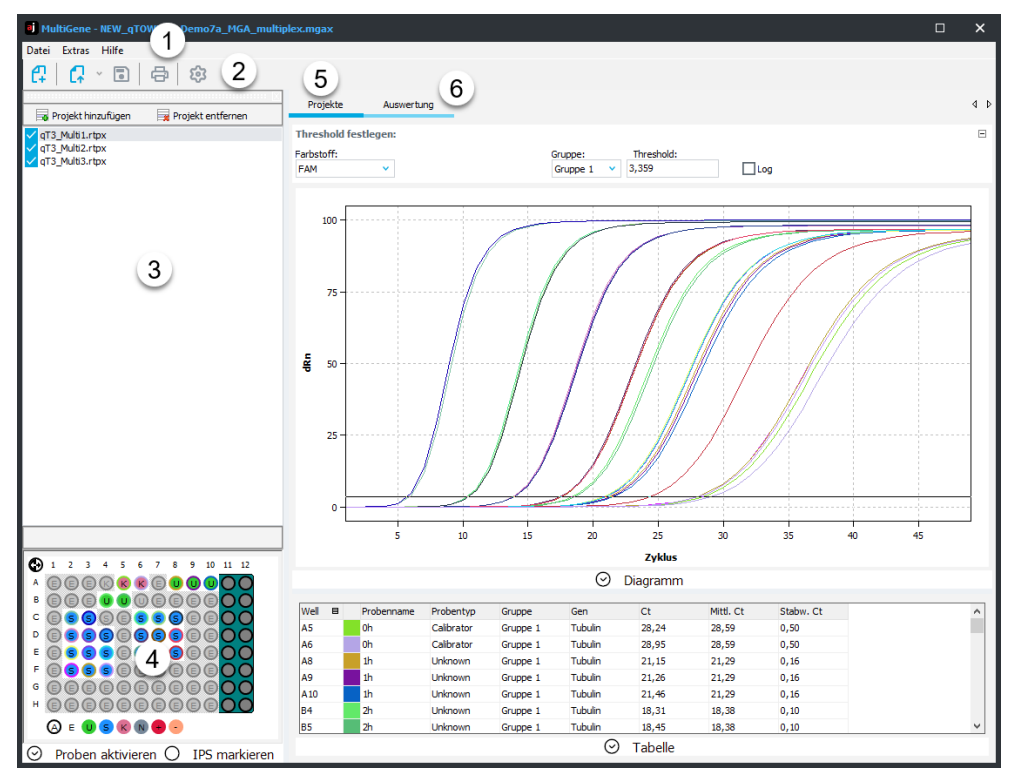

| Nr. | Element             | Beschreibung                                                                                                    |
|-----|---------------------|----------------------------------------------------------------------------------------------------|
| 1   | Menüleiste          | Menüpunkte zum Öffnen, Bearbeiten, Speichern und Dru-<br>cken der Multigen-/Multiplatten-Analyse und Hilfe                     |
| 2   | Werkzeugleiste      | lcons zur Verwaltung der Analyse                                                                                               |
| 3   | Projektliste        | Verwalten der Projekte der Analyse                                                                                             |
| 4   | Probenlayout        | Aktivierung und Deaktivierung einzelner Proben für die<br>Analyse                                                              |
|     |                     | Definition der Inter-Plattenstandards (IPS)                                                                                    |
| 5   | Tab <b>Projekte</b> | Darstellungen der Fluoreszenzkurven und der Ergebnisse<br>der ddCt-Auswertung des in der Projektliste markierten Pro-<br>jekts |

Bedienoberfläche MultiGene

| Nr. | Element               | Beschreibung                                                                    |
|-----|-----------------------|---------------------------------------------------------------------------------|
| 6   | Tab <b>Auswertung</b> | Anzeige der Multigen-/Multiplatten-Analyse als Balkendia-<br>gramme und Tabelle |

## 13.1 Dateiverwaltung Multigen-/Multiplatten-Analyse

|                                                         | Nach Klick auf das Icon wird die Bedienoberfläche <b>MultiGene</b> angezeigt und enthält zunächst keine Daten. In <b>MultiGene</b> kann immer nur eine Analyse erfolgen. Bei einer weiteren Analyse muss eine bereits vorhandene Analyse zunächst geschlossen werden.                                                                                |  |  |  |  |
|---------------------------------------------------------|----------------------------------------------------------------------------------------------------|--|--|--|--|
| Neue Multigen-/Multiplatten-<br>Analyse anlegen         | • Auf das Icon <b>1</b> in der Werkzeugleiste klicken oder den Menüpunkt <b>Datei   Neues</b><br><b>MultiGeneAssay</b> wählen.                                                                                                    |  |  |  |  |
|                                                         | ✓ Es wird eine neue Analyse angelegt. Eine bereits geöffnete Multigen-/Multiplat-<br>ten-Analyse wird dabei geschlossen. Wurden Veränderungen vorgenommen, die<br>noch nicht gespeichert waren, erfolgt eine Rückfrage. Im nächsten Schritt der<br>Analyse müssen Sie die Projektdateien mit ddCt-Auswertungen aus <b>qPCRsoft</b> im-<br>portieren. |  |  |  |  |
| Gespeicherte Multigen-/Multi-<br>platten-Analyse öffnen | • Auf das Icon C in der Werkzeugleiste klicken oder den Menüpunkt Datei   MultiGe-<br>neAssay öffnen                                                                                                    |  |  |  |  |
|                                                         | Im Fenster <b>Öffnen</b> die gespeicherte Datei wählen und mit <b>Ok</b> bestätigen.                                                                                                    |  |  |  |  |
|                                                         | <ul> <li>Die Multigen-/Multiplatten-Analyse mit Projektliste, Probenlayout, Messergeb-<br/>nissen und Auswertungen wird angezeigt.</li> </ul>                                                                                                    |  |  |  |  |
|                                                         | <b>Hinweis</b> : Wenn unter <b>Extras   Optionen   Datei</b> der Dateityp "*.mgax" mit <b>qPCRsoft</b> ver-<br>knüpft ist, öffnet sich <b>MultiGene</b> nach Doppelklick auf die ausgewählte Datei automa-<br>tisch.                                                                                                    |  |  |  |  |
| Multigen-/Multiplatten-Analy-<br>se speichern           | Die Multigen-/Multiplatten-Analyse wird mit allen hinzugefügten Projektdateien und Auswertungen gespeichert.                                                                                                    |  |  |  |  |
|                                                         | Den Menüpunkt Datei   MultiGeneAssay speichern unter wählen.                                                                                                    |  |  |  |  |
|                                                         | Im Fenster Speichern unter einen Dateinamen eingeben und auf den Button Spei-<br>chern klicken.                                                                                                    |  |  |  |  |
|                                                         | <ul> <li>Änderungen in einer gespeicherten Analyse mit Klick auf das Icon speichern oder<br/>den Menüpunkt Datei   MultiGeneAssay speichern Multigen-/Multiplatten-Analyse<br/>speichern wählen.</li> </ul>                                                                                                    |  |  |  |  |
|                                                         | ✓ Die Analyse wird gespeichert.                                                                                                    |  |  |  |  |
| Multigen-/Multiplatten-Analy-                           | Sie können Sie Ergebnisse der Multigen/Multiplatten-Analyse drucken.                                                                                                    |  |  |  |  |
| se drucken                                              | Auf den Tab Auswertung wechseln.                                                                                                    |  |  |  |  |
|                                                         | <ul> <li>Auf das Icon in der Werkzeugleiste klicken oder den Menüpunkt Datei   MultiGeneAssay drucken wählen.</li> </ul>                                                                                                    |  |  |  |  |
|                                                         | <ul> <li>Mit dem Icon <b>Optionen</b> die Druckerparameter wählen und mit dem Icon <b>Drucken</b><br/>den Ausdruck starten.</li> </ul>                                                                                                    |  |  |  |  |

✓ Das Protokoll der Analysenergebnisse wird auf dem gewählten Drucker gedruckt.

## 13.2 Projektdateien für eine Multigen-/Multiplattenanalyse wählen

Wenn eine neue Multigen-/Multiplatten-Analyse gestartet wird, ist die Bedienoberfläche zunächst leer. Im nächsten Schritt müssen Sie die Projektdateien mit einer ddCt-Analyse aus qPCRsoft laden, um sie in **MultiGene** auszuwerten. Die verwendeten Projekte werden in der Projektliste angezeigt.

| 📑 Projekt hinzufügen       | 🙀 Projekt entfernen |  |  |
|----------------------------|---------------------|--|--|
| <pre>qT3_Multi1.rtpx</pre> |                     |  |  |
| qT3_Multi2.rtpx            |                     |  |  |
| qT3_Multi3.rtpx            |                     |  |  |

Projekte laden

Projekte entfernen

- Auf den Button Projekt hinzufügen klicken.
- ▶ Im Fenster **Öffnen** eine oder mehr Projektdateien wählen und mit Klick auf den Button **Öffnen** in den Workspace laden.
  - ✓ Die Projekte erscheinen in der Projektliste. Die Fluoreszenzkurven und die Ergebnisse der ddCt-Analyse eines in der Liste markierten Projekts werden auf dem Tab Projekte angezeigt.
- Das Projekt in der Liste markieren und auf den Button Projekt entfernen klicken.
  - ✓ Das Projekt wird aus der Projektliste gelöscht und ist nicht mehr Bestandteil der Analyse. Wenn die Analyse gespeichert wird, ist dieses Projekt nicht mehr in der MGAX-Datei enthalten.

Projekt deaktivieren Statt das Projekt dauerhaft aus der Analyse zu entfernen, können Sie es auch deaktivieren.

- Mit einem Klick auf das Kontrollkästchen vor dem Projektnamen den Haken entfernen.
  - ✓ Das Projekt wird in der Analyse nicht berücksichtig, ist aber nach dem Speichern in der MGAX-Datei enthalten.

## 13.3 Proben aktivieren und Interplattenstandards markieren

| Proben aktivieren/deaktivieren       | Sie können in <b>MultiGene</b> im Probenlayout auf die gleiche Weise wie im Projektexplorer <b>Proben</b> in qPCRsoft für die einzelnen Projekte Proben aktivieren und deaktivieren. Die Probentypen sind auf dem Probenschema von <b>MultiGene</b> mit den gleichen Farben und Symbolen wie im Projektexplorer von qPCRsoft gekennzeichnet. |  |  |
|--------------------------------------|----------------------------------------------------------------------------------------------------|--|--|
|                                      | Den Tab Projekte wählen.                                                                                                    |  |  |
|                                      | In der Projektliste das Projekt markieren.                                                                                                    |  |  |
|                                      | <ul> <li>Die Fluoreszenzkurven und Analysenergebnisse des Projekts werden auf dem Tab<br/>Projekte angezeigt.</li> </ul>                                                                                                    |  |  |
|                                      | <ul> <li>Unter dem Probenlayout die Ansicht Proben aktivieren wählen.</li> </ul>                                                                                                    |  |  |
|                                      | • Wie im Projektexplorer <b>Proben</b> die Ausreißer deaktivieren.                                                                                                    |  |  |
|                                      | ✓ Die deaktivierten Proben werden in der weiteren Analyse nicht mehr berücksich-<br>tigt.                                                                                                    |  |  |
| Interplattenstandards markie-<br>ren | In der Multigen-/Multiplatten-Analyse werden Interplatten-Standards (IPS) in jedem<br>Probenlayout mitgeführt und die Abweichungen untereinander ermittelt und verrech-<br>net.                                                                                                    |  |  |

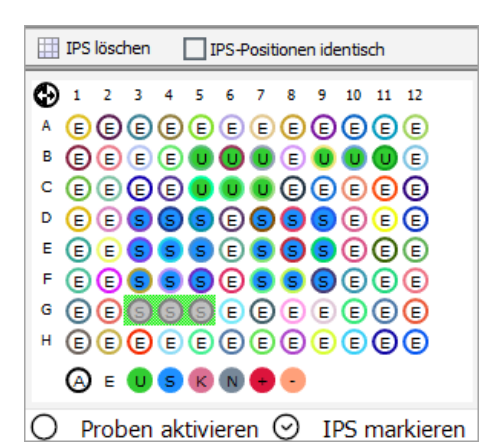

- Unter dem Probenlayout die Ansicht IPS markieren wählen.
- Mit der Maus im Layoutbereich markieren, der die IPS-Proben enthält.
  - ✓ Die IPS-Proben werden grau vor einem grünen Hintergrund angezeigt. Für alle übrigen Proben wird nur das Probentyp-Symbol angezeigt. Leere Wells sind mit einem "E" gekennzeichnet.
- Wenn sich auf allen Platten die IPS-Proben auf der gleichen Position befinden, die Option IPS-Positionen identisch aktivieren.
  - ✓ Die Auswahl wird auf alle geladenen Projekte übertragen.
- Um die IPS in allen geladenen Projekten zu löschen, auf den Button IPS löschen klicken.

# 13.4 Threshold und PCR-Effizienzen für die Multigen-/Multiplatten-Analyse festlegen

Aus den geladenen Projektdateien werden alle Messwerte und Einstellungen übernommen. In **MultiGene** können der Threshold-Wert für jeden Farbstoff und die PCR-Effizienz neu eingestellt werden. Alle weiteren Einstellungen können nicht mehr verändern werden. Das ist nur in den jeweiligen Einzelprojekten in **qPCRsoft** möglich.

Threshold-Wert editieren Der Threshold-Wert kann für jeden Farbstoff eines geladenen Projekts editiert werden.

- Den Tab Projekte wählen.
- In der Projektliste das Projekt mit Mausklick markieren.
- Auf dem Tab **Projekte** in der Liste **Farbstoff** den Farbstoff wählen.
- Bei Bedarf die Experimentgruppe in der Liste **Gruppe** wählen.
- Den Threshold im Feld **Threshold** editieren.
- Alternativ in der Grafik der Fluoreszenzkurven die schwarze Threshold-Linie mit dem Cursor verschieben.
  - ✓ Mit der Veränderung des Thresholds werden die Werte in der Ergebnistabelle neu berechnet.

PCR-Effizienz editieren Die PCR-Effizienz wird aus den geladenen Projektdateien übernommen. Für die Analyse kann die PCR-Effizienz für die betrachteten Gene angepasst werden.

- Den Tab Auswertung wählen.
- In der Werkzeugleiste auf das Icon <sup>223</sup> klicken oder den Menüpunkt Extras | Optionen wählen.

- Im Fenster Optionen f
  ür die einzelnen Gene die PCR-Effizienz editieren und mit Ok best
  ätigen.
  - ✓ Die Analysenergebnisse werden mit den editierten PCR-Effizienzen neu berechnet.

#### 13.5 Auswertung der Multigen-/Multiplatten-Analyse

Die Ergebnisse der Multigen-/Multiplatten-Analyse werden auf dem Tab **Auswertung** im Anzeigebereich ausgegeben.

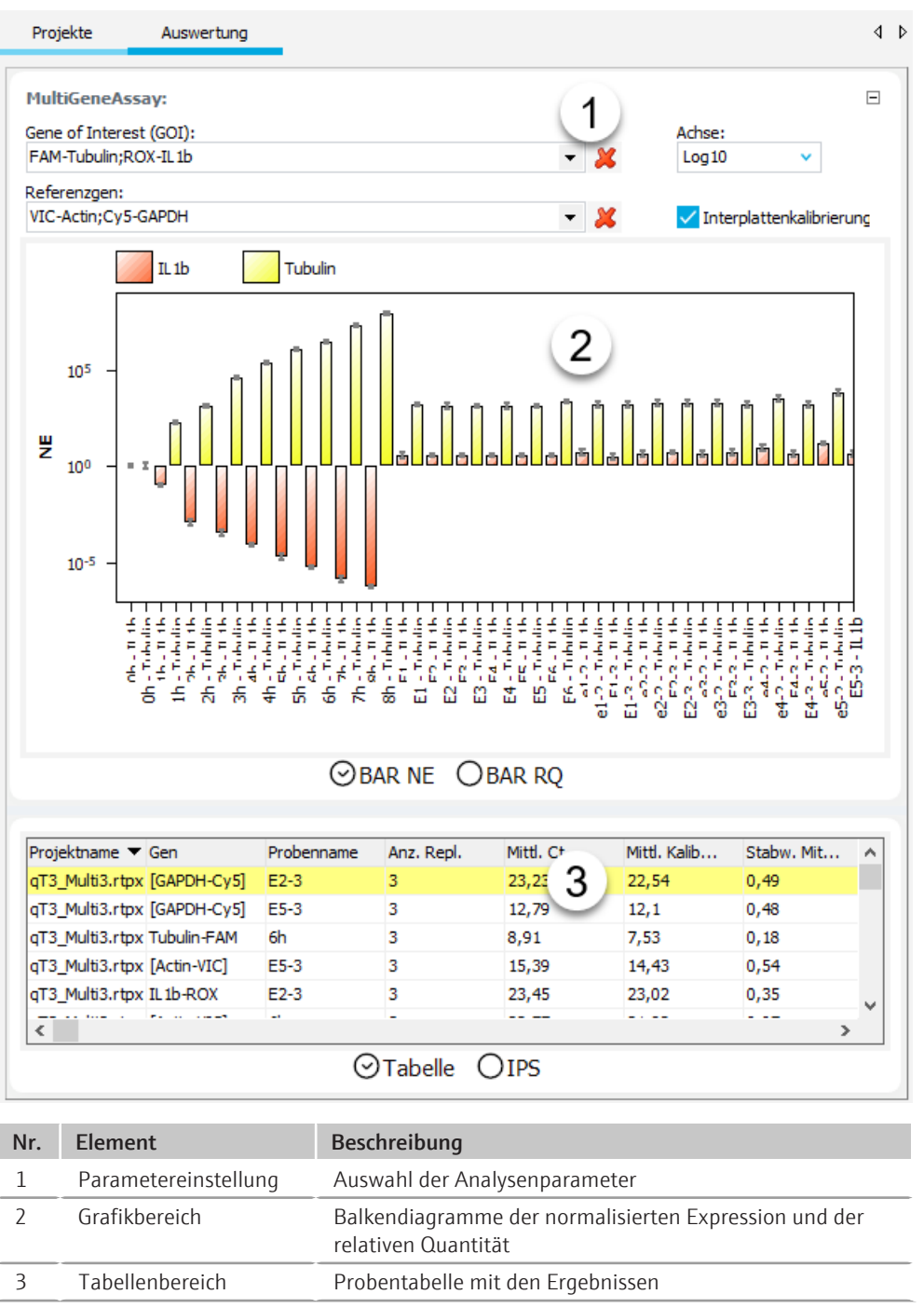

#### 13.5.1 Parameter für die Multigen-/Multiplatten-Analyse editieren

| Option                        | Beschreibung                                                                                                    |  |  |  |
|-------------------------------|----------------------------------------------------------------------------------------------------|--|--|--|
| Gene of Interest              | Auswahlliste der Zielgen/Farbstoff-Kombinationen                                                                                                    |  |  |  |
| (GOI)                         | Entsprechend der Auswahl werden die Fluoreszenzkurven und Stan-<br>dardkurve angezeigt.                                                                                                    |  |  |  |
| Referenzgen                   | Auswahlliste der Referenzgene                                                                                                    |  |  |  |
|                               | Es können mehrere Referenzgene gleichzeitig ausgewählt werden.<br>Für jedes Referenzgen wird ein weiterer Tab im Grafikbereich ange-<br>zeigt.                                                                                                    |  |  |  |
|                               | Mit Klick auf das Icon 样 werden alle ausgewählten Referenzgene<br>aus der Auswertung entfernt.                                                                                                    |  |  |  |
| Skalierung                    | Auswahl der Skalierung der Y-Achse                                                                                                    |  |  |  |
| Interplattenkali-<br>brierung | Bei aktivierter Interplattenkalibrierung werden die festgelegten IPS-<br>Proben aller Platten miteinander verrechnet* und aus den mittleren<br>Ct-Werten der Replikate die korrigierten mittleren Ct-Werte berech-<br>net (siehe Ergebnistabelle). Die korrigierten mittleren Ct-Werte ge-<br>hen dann in die Berechnung der relativen Menge sowie der normier-<br>ten Expression ein. Wenn die Interplattenkalibrierung deaktiviert ist,<br>sind die korrigierten mittleren Ct-Werte gleich den mittleren Ct-Wer-<br>te. |  |  |  |

Die Parameter Multigen-/Multiplatten-Analyse stellen Sie auf dem Tab **Auswertung** in den Feldern und Listen über der Grafik ein.

\*Korrekturrechnung

| $Ct_{i,p}^{corr} = Ct_{i,p}^{mes}$      | $s - \overline{Ct}_p^{IPC} + \frac{1}{N} \sum_{p=1}^N Ct_p^{IPC}$ |
|-----------------------------------------|-------------------------------------------------------------------|
| mit                                     |                                                                   |
| $Ct_{i,p}^{corr}$                       | korrigierter Ct-Wert für Replikat i auf der Platte                |
| $Ct_{i,p}^{mess}$                       | gemessener Ct-Wert für Replikat i auf der Platte                  |
| $\overline{Ct}_p^{IPC}$                 | Mittelwert der Ct-Werte der IPS-Proben auf Platte p               |
| $\frac{1}{N}\sum_{p=1}^{N}Ct_{p}^{IPC}$ | Mittelwert der Ct-Werte auf allen N Platten                       |

#### 13.5.2 Ergebnisanzeige der Multigen-/Multiplatten-Analyse

| Balkendiagramme | Die Ergebnisse der Multigen-/Multiplatten-Analyse werden in Form von Balkendia-<br>grammen angezeigt. Da bei einer großen Probenanzahl nicht alle Balken gleichzeitig im<br>Diagrammfenster darstellbar sind, kann durch Linksklick auf die Diagrammfläche und<br>Ziehen der Maus nach links oder rechts der Fensterinhalt horizontal verschoben werden.<br>Drehen des Mausrads staucht oder verbreitert die Darstellung in der Breite. Alternativ<br>können Sie dafür die Pfeiltasten [ $\uparrow$ ] und [ $\downarrow$ ] benutzen. Der jeweilige Probenname ist<br>unterhalb eines jeden Balkens angegeben. Mit Rechtsklick auf die Grafik öffnen Sie ein<br>Kontextmenü, mit dessen Optionen Sie die Ergebnisse in der X-Achse nach Genen oder<br>Probennamen sortieren können. Außerdem können Sie in diesem Kontextmenü die an-<br>gezeigten Werte als CSV-Datei exportieren oder die Grafik in die Zwischenablage für an-<br>dere Anwendungen kopieren. |
|-----------------|----------------------------------------------------------------------------------------------------|
| Ansicht Bar NE  | In der Ansicht <b>BAR NE</b> wird die Expression der auswählten Zielgene, normiert auf die<br>Expression der Referenzgene, aufgetragen. Die Höhe der Balken wird bestimmt durch<br>die berechnete normierte Expression der Replikate. Zu jedem Balken wird eine Kurzin-                                                                                                    |

formation zum Probennamen, zum Mittelwert und zur berechneten Standardabweichung eingeblendet, wenn der Mauszeiger darauf gesetzt wird. Die Standardabweichung der normierten Expression wird in Form eines Fehlerbalkens angezeigt. Wenn der Mauszeiger auf einen Balken gesetzt wird, wird eine Kurzinformation zu Probennamen, Mittelwert und berechneter Standardabweichung eingeblendet.

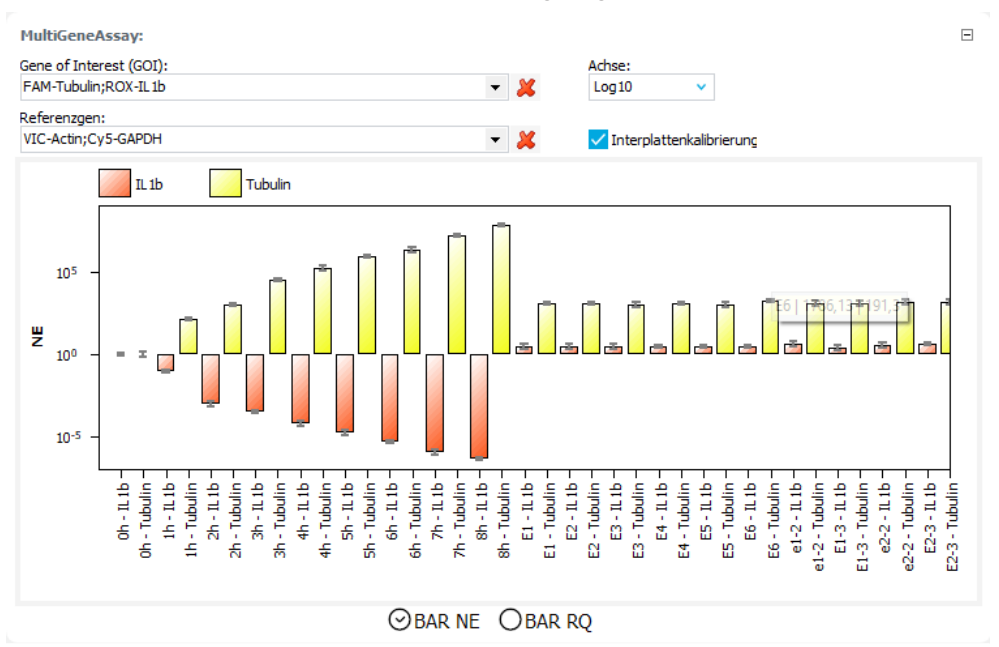

#### Ansicht Bar RQ

In der Ansicht **BAR RQ** wird die relative Quantität für Ziel- und Referenzgene dargestellt. Die Balkenhöhe entspricht der relativen Quantität der Replikate. Der Fehlerbalken markiert die Größe der Standardabweichung.

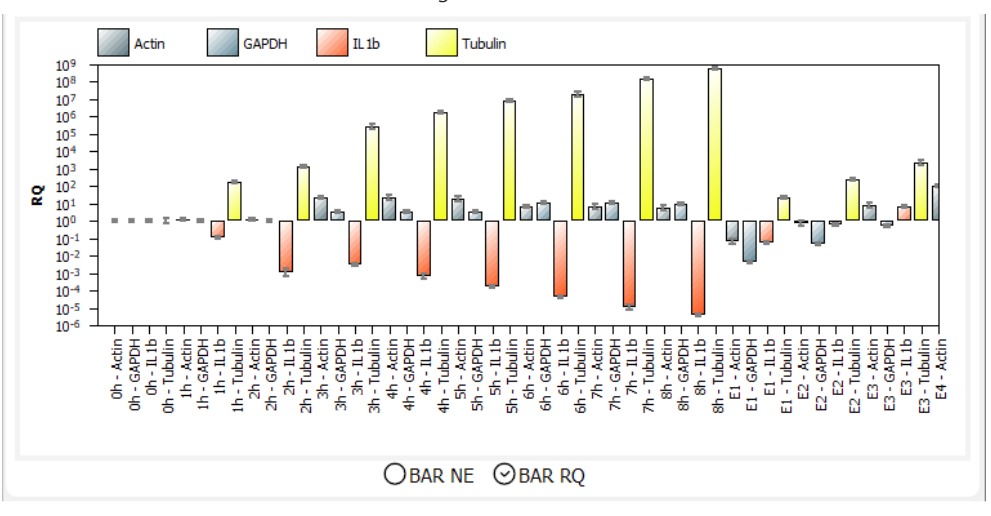

#### Ergebnistabelle

Die Ergebnistabelle für die Multigen-/Multiplatten-Analyse wird in der Ansicht **Tabelle** angezeigt.

|                             | Probernal    | ne Anz. Repl. | Mittl. Ct | Mittl. Kalib | Stabw. Mit | RQ          | Stabw. RQ  | ^   |
|-----------------------------|--------------|---------------|-----------|--------------|------------|-------------|------------|-----|
| qT3_Multi3.rtpx [GAP        | DH-Cy5] E2-3 | 3             | 23,23     | 22,54        | 0,49       | 0,05        | 0,02       |     |
| qT3_Multi3.rtpx [GAP        | DH-Cy5] E5-3 | 3             | 12,79     | 12,1         | 0,48       | 71,09       | 23,73      |     |
| qT3_Multi3.rtpx Tubu        | lin-FAM 6h   | 3             | 8,91      | 7,53         | 0,18       | 19626285,59 | 2498663,05 |     |
| qT3_Multi3.rtpx [Actin      | n-VIC] E5-3  | 3             | 15,39     | 14,43        | 0,54       | 1068,95     | 396,51     |     |
| qT3_Multi3.rtpx IL1b-       | ROX E2-3     | 3             | 23,45     | 23,02        | 0,35       | 0,79        | 0,19       |     |
| aT3 Multi3 rtov [∆ctin<br>≪ | n-VICl 6h    | 3             | 22 22     | 21 82        | 0 07       | 6 39        | 0.32       | , × |
| Spalte                       | Beschreibung                                                                           |
|------------------------------|----------------------------------------------------------------------------------------|
| Projektname                  | Name des Projektes                                                                     |
| Gen                          | Name des in der Probe gemessenen Gens                                                  |
| Probenname                   | Im Probenlayout eingegebener Name                                                      |
| Anz. Repl.                   | Anzahl Wiederholgen einer Probe                                                        |
| Mittl. Ct                    | Mittlerer Ct-Wert von Replikaten                                                       |
| Mittl. Kalib. Ct             | Mit Hilfe der IPS korrigierter mittlerer Ct-Wert der Replikate einer<br>Probe          |
| Stabw. Mittl. Kalib.<br>Ct   | Standardabweichung des korrigierten mittleren Ct-Wertes der Repli-<br>kate einer Probe |
| RQ                           | Relative Menge des Gens für Replikate in der Ursprungsprobe                            |
| Stabw. RQ                    | Standardabweichung der relativen Menge des Gens für Replikate in der Ursprungsprobe    |
| Norm. exp.                   | Normierte Expression der Probe                                                         |
| Stabw. Norm. Ex-<br>pression | Standardabweichung der normierten Expression der Probe                                 |

#### Interplattenstandards

#### Die Ansicht IPS fast die Daten der Interplattenstandards zusammen.

| Projektname     | Farbstoff | Mittl. Ct (IPS, Projekt) | Mittl. Ct (IPS, alle Projekte) | Korrekturwert | 1 |
|-----------------|-----------|--------------------------|--------------------------------|---------------|---|
| qT3_Multi1.rtpx | FAM       | 27,83                    | 31                             | 3,16          |   |
| qT3_Multi1.rtpx | VIC       | 29,69                    | 31,92                          | 2,23          |   |
| qT3_Multi1.rtpx | ROX       | 28,53                    | 30,35                          | 1,83          |   |
| qT3_Multi1.rtpx | Cy5       | 28,15                    | 29,72                          | 1,57          |   |
| qT3_Multi2.rtpx | FAM       | 32,77                    | 31                             | -1,77         |   |
| qT3_Multi2.rtpx | VIC       | 33,2                     | 31,92                          | -1,28         | 1 |

OTabelle ⊙IPS

| Spalte                            | Beschreibung                                                                                                    |
|-----------------------------------|----------------------------------------------------------------------------------------------------|
| Projektname                       | Name des Projektes                                                                                                |
| Farbstoff                         | Farbstoff, mit dem der Ct-Wert der IPS-Probe bestimmt wurde                                                       |
| Mittl. Ct (IPS, Pro-<br>jekt)     | Mittlerer Ct-Wert der IPS-Proben im Projekt (farbstoffabhängig)                                                   |
| Mittl. Ct (IPS, alle<br>Projekte) | Mittlerer Ct-Wert der IPS-Proben in allen Projekten (farbstoffabhän-<br>gig)                                      |
| Korrekturwert                     | Ct-Korrekturwert, der für alle Proben des genannten Projektes<br>(1.Spalte) und für den Farbstoff (2.Spalte) gilt |

# 14 Funktionen im Menü Extras

### 14.1 Allgemeine Einstellungen im Fenster Optionen

Im Fenster **Optionen** nehmen Sie Einstellungen vor, die programmweit angewendet werden.

Fenster Optionen öffnen Für die meisten Funktionen im Fenster **Optionen** müssen Sie als Administrator im Programm angemeldet sein.

- Alle Projektfenster in qPCRsoft schließen.
- Den Menüpunkt **Extras | Optionen** wählen.
  - ✓ Das Fenster **Optionen** erscheint.
- Auf den einzelnen Tabs die entsprechenden Einstellungen vornehmen und auf Ok klicken.
  - ✓ Die Einstellungen werden programmweit angewendet.

#### Tab Allgemein

Auf dem Tab **Allgemein** definieren Sie die Optionen für das Speichern und den Export der Projektdaten.

| Option                                                                                 | Beschreibung                                                                                                    |  |  |  |
|----------------------------------------------------------------------------------------|----------------------------------------------------------------------------------------------------|--|--|--|
| Ordner für autom.<br>Speichern                                                         | Wenn Sie die Projekte (Ergebnisdaten) automatisch nach Ablauf des PCR-Laufs speichern wollen, geben Sie hier einen Pfadnamen ein, in dem die Projekte gespeichert werden.                                                                                                    |  |  |  |
| Automatisch (in<br>den Ordner für au-                                                  | Projekte werden automatisch nach Ablauf des PCR-Lauf in den oben festgelegten Ordner gespeichert.                                                                                                    |  |  |  |
| tom. Speichern)                                                                        | Für die Generierung der Dateinamen stehen folgende Optionen zur<br>Verfügung:                                                                                                    |  |  |  |
|                                                                                        | <b>[DATUM]_XXX</b><br>Der Dateiname wird aus dem Datum und einer fortlaufenden Num-<br>mer generiert.                                                                                                    |  |  |  |
|                                                                                        | <b>[Name]_XXX</b><br>Der Dateiname wird aus einem freiwählbaren Namen (im Eingabefeld<br>eingeben) und einer fortlaufenden Nummer generiert.                                                                                                    |  |  |  |
|                                                                                        | Folgende Ausgabeformate stehen zur Verfügung:                                                                                                    |  |  |  |
|                                                                                        | <b>RTProject extended file (*.rtpx)</b><br>Ergebnisdaten in einem qPCRsoft-Projekt speichern                                                                                                    |  |  |  |
|                                                                                        | <b>RT result bin file (*.ajpcrresbin)</b><br>Ergebnisdaten in einer BIN-Datei speichern                                                                                                    |  |  |  |
|                                                                                        | <b>RT result xml file (*.ajpcrresxml)</b><br>Ergebnisdaten in einer XML-Datei speichern                                                                                                    |  |  |  |
| Manuell nach dem<br>qPCR-Lauf                                                          | Nach dem qPCR-Lauf öffnet sich das Fenster <b>Projekt speichern</b> zur<br>Eingabe des Dateinamens für das Projekt.                                                                                                    |  |  |  |
| Manuell beim Start<br>des qPCR-Laufs                                                   | Beim Start des qPCR-Laufs öffnet sich das Fenster <b>Projekt speichern</b> .<br>Der qPCR-Lauf beginnt erst, wenn der Dateiname eingegeben und<br>bestätigt ist.                                                                                                    |  |  |  |
| Backupdatei<br>"Last_Run.rtpx"<br>speichern (in den<br>Ordner für autom.<br>Speichern) | In der Backupdatei können Sie die Daten eines laufenden qPCR-Pro-<br>tokolls sichern. Falls der qPCR-Lauf vorzeitig unterbrochen wird, sind<br>in dieser Datei alle bis zu diesem Zeitpunkt erfolgten Fluoreszenzmes-<br>sungen aufgezeichnet. Die Backup-Datei wird im Ordner <b>Ordner für</b><br><b>autom. Speichern</b> gespeichert und bei jedem neuen Start eines<br>qPCR-Laufs überschrieben. |  |  |  |

| Option                                                | Beschreibung                                                                                                    |
|-------------------------------------------------------|----------------------------------------------------------------------------------------------------|
| autom. rawdata csv<br>export at the end<br>of the run | Nach einem qPCR-Lauf werden für jeden Farbstoff jeweils 2 Dateien (Amplifikation und Rohdaten) und ggf. die Schmelzkurve in eine CSV-<br>Datei exportiert.                                                  |
|                                                       | Die Dateinamen für die Rohdaten und die Amplifikationen setzen sich<br>aus folgenden Werten zusammen:<br>Vorlagenname_Typ_Datum_Uhrzeit_Farbstoff.csv<br>(Beispiel: Kit-Vorlage_AD_2023-09-21_1154_FAM.csv) |
|                                                       | Bei der Schmelzkurve entfällt im Dateinamen der Farbstoff:<br>Vorlagenname_Typ_Datum_Uhrzeit.csv<br>(Beispiel: Kit-Vorlage_MD_2023-09-21_1154.csv)                                                          |
|                                                       | <ul> <li>Der Wert "Typ" bezeichnet die exportierten Fluoreszenzdaten:</li> <li>AD Amplification data</li> <li>MD Melting curve data</li> <li>RD Raw data</li> </ul>                                         |
| autom. ct-data csv<br>export at the end<br>of the run | Nach einem qPCR-Lauf werden die ermittelten Ct-Werte in eine CSV-<br>Datei exportiert. Der Dateiname setzt aus folgenden Werten zusam-<br>men:                                                              |
|                                                       | Vorlagenname_Typ_Datum_Uhrzeit.csv<br>(Beispiel: SyGreen-Assay_Ct_2023-10-23_1501.csv)                                                                                                    |
| Ordner für autom.<br>Export                           | Wenn Sie den automatischen CSV-Export der Rohdaten oder der Ct-<br>Werte aktiviert haben, geben Sie hier den Pfad zum Speichern der Ex-<br>portdateien ein.                                                 |

Tab ZahlenformatAuf dem Tab Zahlenformat legen Sie die Dezimaltrennstellen und die Anzahl Nachkom-<br/>mastellen für die angezeigten Werte fest.

Tab Sprache

Tab Messung

Auf dem Tab **Sprache** wählen Sie die Sprache der Programmoberfläche.

Auf dem Tab **Messung** stellen Sie grundlegende Optionen für die Fluoreszenzmessung und die Kontrolle der Blocktemperatur ein.

| Option                                                     | Beschreibung                                                                                                    |
|------------------------------------------------------------|----------------------------------------------------------------------------------------------------|
| Empfindlichkeit                                            | Grundempfindlichkeit des Detektionssystems                                                                                                    |
|                                                            | Diese Einstellung wirkt sich auf alle Farbstoffe aus und sollte nur ver-<br>ändert werden, wenn besonders schwache oder intensive Proben ge-<br>messen werden sollen.                                                                                                    |
|                                                            | Standardeinstellung: 5                                                                                                    |
| Messwiederholun-<br>gen Farbkompen-<br>sation              | Anzahl Messwiederholungen für die Aufnahme der Farbkompensati-<br>on                                                                                                    |
| Negative Werte in-<br>folge Farbkompen-<br>sation anzeigen | Wenn aktiviert, werden auch negative Werte in Folge der Farbkom-<br>pensation angezeigt, sonst wird stattdessen der Wert "0" ausgegeben.                                                                                                    |
| Simulated Tube<br>Control                                  | Wenn aktiviert, wird mit der gemessenen Blocktemperatur die in der<br>Probe herrschende Temperatur vorausberechnet und die Temperatur<br>auf die Probentemperatur geregelt. Diese Methode wird insbesondere<br>für schnelle Protokolle und hohe Probenvolumina empfohlen.             |
|                                                            | Wenn deaktiviert, wird die Blocktemperatur entsprechend dem ge-<br>wählten Temperaturprogramm geregelt. Insbesondere bei hohen<br>Heiz- und Kühlraten und kurzen Haltezeiten kann die tatsächlich in<br>der Probe herrschende Temperatur von der gewünschten Temperatur<br>abweichen. |

| Tab Auswertung         | Auf dem Tab <b>Auswertung</b> können Sie in den Listenfeldern jeweils einen Faktor für die<br>quantitativen Auswertungen ( <b>Faktor Quantifizierung</b> ), für die Schmelzkurvenanalyse<br>( <b>Faktor Schmelzkurve</b> ) und für die Genotypisierung ( <b>Faktor Genotypisierung</b> ) einge-<br>ben, der für die automatische Berechnung des Thresholds verwendet wird.<br>Wenn Sie die Option <b>Fixierung der Skalierung auf 100%</b> aktivieren, wird in allen Dia-<br>grammen, die normierte Fluoreszenzwerte anzeigen, die Skalierung der Y-Achse (Fluo-<br>reszenz, dRn) auf 100% festgesetzt. Es erfolgt keine automatische Skalierung, wenn die<br>angezeigten Kurven kleiner 100% sind. Das erleichtert die Bewertung schwacher Fluo- |                                                                                                    |  |  |  |
|------------------------|----------------------------------------------------------------------------------------------------|----------------------------------------------------------------------------------------------------|--|--|--|
| Tab Gerät              | reszenzen.<br>Auf dem Tab <b>Gerät</b> aktivieren Sie die Aufzeichnung von Gerätekommunikationsdaten,<br>die für die Fehlerdiagnostik genutzt werden. Bei Problemen können Sie vom AJ-Service<br>aufgefordert werden, diese Daten aufzuzeichnen und an den Service zu senden.                                                                                                    |                                                                                                    |  |  |  |
|                        | Option                                                                                                    | Beschreibung                                                                                                    |  |  |  |
|                        | Log Anwendung                                                                                                    | Log-Datei von qPCRsoft                                                                                                    |  |  |  |
|                        | (empfohlen)                                                                                                    | In der Voreinstellung ist diese Aufzeichnung mit der Auswahl <b>Info</b> im-<br>mer aktiviert. Diese Log-Datei ist klein und kann bei Bedarf schnell<br>weitergegeben werden. |  |  |  |
|                        | Log Gerätekommu-<br>nikation                                                                                                    | Kommunikation zwischen qPCRsoft und dem Gerät                                                                                                    |  |  |  |
|                        |                                                                                                    | Diese Log-Datei kann sehr groß werden und sollte deshalb nur auf<br>Aufforderung erzeugt werden.                                                                              |  |  |  |
|                        | Log Fasercheck Er-<br>gebnisse                                                                                                    | r- Wenn in den Projekteinstellungen der Fasertest vor oder nach dem<br>qPCR-Lauf aktiviert ist, werden die Messwerte des Fasertests aufge<br>zeichnet.                        |  |  |  |
| Tab Datei              | Auf dem Tab <b>Datei</b> kö<br>des Betriebssystems o                                                                                                    | onnen Sie Dateitypen aktivieren, bei deren Auswahl Datei-Explorer<br>PCRsoft automatisch gestartet und die Datei geöffnet.                                                    |  |  |  |
| Tab Benutzerverwaltung | Auf dem Tab <b>Benutzerverwaltung</b> aktivieren Sie die Verwendung der Benutzerverwal-<br>tung. Für diese Funktion benötigen Sie Administratorrechte.                                                                                                    |                                                                                                    |  |  |  |
|                        | Wenn Sie die Option <b>Benutzeranmeldung erforderlich</b> deaktivieren, erfo<br>gin-Abfrage beim Programmstart. Die Funktionen für die Einrichtung der<br>waltung stehen nicht zur Verfügung.                                                                                                    |                                                                                                    |  |  |  |
| Tab Farben             | <ul> <li>Auf dem Tab Farben legen Sie folgende Farbeinstellungen fest:</li> <li>Anzeigefarbe für Probentyp und Replikate im Plattenlayout</li> <li>Farbe der Fluoreszenzkurven getrennt nach Probentyp, Well oder Replikaten</li> <li>Farben für die Markierungen von positiven und negativen Bewertungen</li> </ul>                                                                                                    |                                                                                                    |  |  |  |
|                        | Entsprechend der Aus<br>werden das entsprech<br>gewendet.                                                                                                    | swahloption für die Kurvenfarbe Probentyp, Replikat oder Well<br>nende Farbschema auf die Darstellung der Fluoreszenzkurven an-                                               |  |  |  |

# 14.2 Farbmodule konfigurieren

Nach Einsetzen der Farbmodule in den Messkopf des Geräts müssen die Farbmodule in der Software im Fenster **Farbmodule bearbeiten** spezifiziert werden.

| Farbmodule bearbeiten                                                                                                    |                                                                           | ×                 |
|----------------------------------------------------------------------------------------------------|---------------------------------------------------------------------------|-------------------|
| Farbmodule         1       Blue         2       Green         3       Yellow         4       Orange         5       Red         NIR1       0         6       UV         Sypro | Position:    Farbstoffe:  FAM SYBR®Green EvaGreen DSGreen Cyan500 ATTO425 | 년2<br>(관)         |
| Hinzufügen Entfernen                                                                                                    | <u>Ü</u> bernehmen                                                        |                   |
|                                                                                                    | Auf Standardmodule zurücksetzen                                           | <u>S</u> chließen |

Installierte Farbmodule spezifizieren 

- Menüpunkt Extras | Farbmodule bearbeiten wählen.
- ✓ Das Fenster Farbmodule bearbeiten erscheint.
- Aus der Liste das Modul auswählen, welches im Gerät installiert ist.
- Die Option Eigenschaften aktivieren und die Position wählen, auf welcher das Modul im Gerät montiert ist.
- Bei Bedarf Farbstoffnamen hinzufügen, wenn diese noch nicht in die Liste aufgenommen sind.
- Die Einstellungen mit Klick auf den Button **Übernehmen** dem Modul zuweisen.
- Auf die gleiche Weise mit den weiteren installierten Farbmodulen verfahren.
  - ✓ Die im Gerät installierten Module sind in qPCRsoft verfügbar.

Neue Farbmodule definieren oder Farbmodule löschen Wenn die Liste nicht ihr Farbmodul enthält, müssen Sie es neu anlegen. Nicht installierte Farbmodule können Sie aus der Liste löschen

- Neues Farbmodul in die Liste aufnehmen: Auf den Button Hinzufügen klicken. Im Eingabefenster im Feld Modul-Code den Code des neuen Moduls eingeben. Mit Ok bestätigen.
  - ✓ Das neue Modul ist jetzt in der Liste verfügbar.
- Farbmodul aus der Liste entfernen: Farbmodul in der Liste anklicken. Auf den Button Entfernen klicken.
  - ✓ Das Farbmodul wird aus der Liste gelöscht.

Farbstoffe zuweisen

Sie können den Farbmodulen weitere Farbstoffe zuweisen. Ein Farbstoff kann jeweils nur einem Modul zugeordnet werden. Soll er mit einem anderen Modul gemessen werden, so muss er zunächst bei dem ersten Modul entfernt werden.

- > Das Farbmodul in der Liste markieren und die Option Eigenschaften aktivieren.
- Im Eingabefeld Farbstoffe den Namen des Farbstoffes eingeben, die mit dem Modul detektiert wird.
- ▶ Auf den Button + klicken.
  - ✓ Der Farbstoff wird der darunter stehenden Liste zugefügt.
- Um einen Farbstoff zu entfernen, den Farbstoff in der Liste markieren und auf den Button – klicken.
  - ✓ Der Farbstoff wird aus der Liste entfernt.

- Auf den Button Übernehmen klicken.
  - ✓ Die geänderten Eigenschaften werden Farbmodul zugewiesen.

### 14.3 Geräteauswahl ändern

Die Auswahl des verbundenen Geräts erfolgt bei Start der Programminstanz. Sie können die Programminstanz nachträglich mit einem anderen Gerät verbinden, ohne das Programm vorher beenden zu müssen.

- qPCR-Thermocycler einschalten.
- Menüpunkt Extras | Geräteauswahl wählen.
- Im Fenster Geräteauswahl das Gerät auswählen und auf Auswählen klicken.
  - ✓ Das ausgewählte Gerät ist mit der Programminstanz verbunden.

#### 14.4 Gerät initialisieren

Bei der Geräteinitialisierung wird der Grundzustand des Geräts hergestellt. Eine Geräteinitialisierung ist nur nach einem Fehlerfall nötig.

- Den Menüpunkt Extras | Geräteinitialisierung wählen.
  - ✓ Das Gerät wird in den Grundzustand versetzt und ist wieder messbereit.

#### 14.5 Gerät mit PC verbinden

qPCRsoft wird beim Start mit einem eingeschalteten Gerät verbunden. Ob eine Verbindung zum Gerät besteht, wird in der linken unteren Ecke der Statuszeile angezeigt.

Falls nach ca. 30 Sekunden keine Verbindung aufgebaut werden kann, wählen Sie den Menüpunkt **Extras | Geräteidentifikation**, um das Problem zu lösen.

# 15 Benutzerverwaltung

Hinweis zur allgemeinen Datensicherheit Das Lesen und Ändern der durch qPCRsoft erzeugten Projekt-, Vorlage-, Auswerte und Kommunikationsdateien ist wegen der verwendeten Verschlüsselung nur mit qPCRsoft möglich.

Benutzerverwaltung aktivieren

Die Benutzerverwaltung aktivieren Sie unter dem Menüpunkt **Extras | Optionen | Benut**zerverwaltung.

| Option                              | Beschreibung                                                                                                    |
|-------------------------------------|----------------------------------------------------------------------------------------------------|
| Benutzeranmel-<br>dung erforderlich | Wenn aktiviert, wird beim nächsten Programmstart die Benutzerver-<br>waltung wirksam. Eine Anmeldung im Programm ist dann nur noch<br>mit gültigem Nutzerprofil möglich. |
|                                     | Hinweis: Beim ersten Programmstart nach der Installation wird ein Administrator mit Zugriff auf die Benutzerverwaltung erstellt.                                         |
| Einstellungen                       | Einstellungen für Kennwörter, Anmeldungen und Logout                                                                                                    |
| Bearbeiten                          | Benutzerprofile verwalten                                                                                                    |
|                                     |                                                                                                    |

| 0 | ptionen   |                |             |         |            |       |       |                    |        | ×               |
|---|-----------|----------------|-------------|---------|------------|-------|-------|--------------------|--------|-----------------|
|   | Allgemein | Zahlenformat   | Sprache     | Messung | Auswertung | Gerät | Datei | Benutzerverwaltung | Farben |                 |
|   | 🔽 Beni    | utzeranmeldung | erforderlid | h       |            |       |       |                    |        |                 |
|   | Ei        | nstellungen    |             |         |            |       |       |                    |        |                 |
|   | E         | Bearbeiten     |             |         |            |       |       |                    |        |                 |
|   |           |                |             |         |            |       |       |                    |        |                 |
|   |           |                |             |         |            |       |       |                    |        |                 |
|   |           |                |             |         |            |       |       | <u>o</u>           | k [    | <u>A</u> bbruch |

### 15.1 Grundlegende Einstellungen für Kennwort, Anmeldungen und Logout

Um in die grundlegenden Einstellungen, die für alle Benutzer gelten, zu gelangen, wählen Sie den Menüpunkt **Extras | Optionen** und klicken auf dem Tab **Benutzerverwaltung** auf den Button **Einstellungen**.

Sie können folgende Einstellungen in der Benutzerverwaltung vornehmen:

- Anzahl der Anmeldeversuche Wenn die erlaubte Anzahl Anmeldeversuche auf ein Benutzerkonto überschritten ist, d.h. schlagen die Versuche fehl, wird das Benutzerkonto deaktiviert und kann nur vom Administrator wieder aktiviert werden.
- Mindestlänge des Benutzernamens und des Kennworts
- Erforderliche Zeichen im Kennwort
- Warnung vor Ablauf des Kennworts

Der Ablauf des Kennworts wird im Benutzerprofil festgelegt.

Logout bei Inaktivität Nach Ablauf der angegebenen Zeit ohne Bewegungen der Maus oder Tastaturanschlägen wird die Programmoberfläche gesperrt und das Log-In Fenster eingeblendet. Erst nach Eingabe des Kennworts kann der Benutzer die Oberfläche wieder bedienen. Wenn im Login-Fenster auf den Button geklickt wird, wird das Programm geschlossen. Ein Wechsel des Benutzers ist an dieser Stelle nicht möglich. Bei aktivem qPCR-Lauf erfolgt kein automatisches Logout.

## 15.2 Benutzerprofile und voreingestellte Benutzergruppen

Die Benutzerverwaltung erfolgt im Fenster **Benutzerprofile** mit der Übersicht der angelegten Benutzerprofile. Wählen Sie dafür den Menüpunkt **Extras | Optionen** und klicken Sie auf dem Tab **Benutzerverwaltung** auf den Button **Bearbeiten**.

Folgende Funktionen stehen Ihnen zur Verfügung:

| Funktion   | Beschreibung                                     |  |  |
|------------|--------------------------------------------------|--|--|
| Hinzufügen | Neues Benutzerprofil anlegen                     |  |  |
| Bearbeiten | Vorhandenes Benutzerprofil bearbeiten            |  |  |
| Entfernen  | Ein nicht mehr benötigtes Benutzerprofil löschen |  |  |

Voreingestellt sind diese Funktionen nur für die Benutzer der Gruppe **Administrator** verfügbar, können aber durch Editieren der Benutzerrechte auch einem **Supervisor** zugewiesen werden.

Benutzerprofil hinzufügen/editieren Neues Benutzerprofil anlegen: Im Fenster **Benutzerprofile** auf den Button **Hinzufügen** klicken.

- Vorhandenes Benutzerprofil editieren: Das Benutzerprofil in der Liste markieren und auf den Button Bearbeiten klicken.
  - ✓ Das Fenster zur Bearbeitung des Benutzerprofils erscheint.
- Die Daten des Benutzerprofils auf den Tabs Allgemein und Kennwort editieren.
- Optional den Zugriff auf weitere Funktionen außerhalb der gewählten Benutzergruppe freischalten.
- Die Einstellung mit Klick auf **Ok** bestätigen.
  - ✓ Das Benutzerprofil wird im Fenster Benutzerprofile angezeigt.
- Daten eines Benutzerprofils

Im Fenster **Benutzerprofil** | **Allgemein** geben Sie den Nutzernamen ein und wählen die Benutzergruppe.

| Option                                            | Beschreibung                                                               |
|---------------------------------------------------|----------------------------------------------------------------------------|
| Benutzername und<br>Kennwort unter-<br>schiedlich | Name für die Anmeldung bei Programmstart                                   |
| Vollständiger Name                                | Tatsächlicher Name (optional)                                              |
| Beschreibung                                      | Weitere Beschreibung (optional)                                            |
| Benutzergruppe                                    | Benutzergruppe zuweisen                                                    |
| Benutzergruppen-<br>zugriff bearbeiten            | Die Rechte des Benutzers im Rahmen der Benutzergruppe individuell anpassen |

Im Fenster **Benutzerprofil** | **Kennwort** nehmen Sie Einstellungen zum Kennwort vor und deaktivieren das Benutzerprofil.

| Option                                                         | Beschreibung                                                                      |
|----------------------------------------------------------------|-----------------------------------------------------------------------------------|
| Benutzer kann<br>Kennwort ändern /<br>Kennwort bestäti-<br>gen | Kennwort eingeben und wiederholen                                                 |
| Benutzer muss<br>Kennwort bei neuer<br>Anmeldung ändern        | Wenn aktiviert, muss der Benutzer beim ersten Anmelden sein Kenn-<br>wort ändern. |

| Option                                       | Beschreibung                                                                                                    |
|----------------------------------------------|----------------------------------------------------------------------------------------------------|
| Benutzer kann<br>Kennwort ändern             | Dem Benutzer ist es erlaubt, sein eigenes Kennwort zu ändern.                                                                                                    |
| Kennwort läuft nie<br>ab                     | Kennwort ist ohne Zeitbegrenzung gültig.                                                                                                    |
|                                              | Wenn deaktiviert, das Ablaufdatum angeben.                                                                                                    |
| Benutzer ist deakti-<br>viert                | Das Benutzerprofil wurde automatisch nach mehrmalig fehlge-<br>schlagenen Anmeldeversuchen oder durch einen berechtigten Benut-<br>zer gesperrt. Der Zeitpunkt der Sperrung wird angezeigt.                                |
|                                              | Die Anzahl möglicher Anmeldeversuche geben Sie im Fenster <b>Optio-</b><br>nen   Benutzerverwaltung   Einstellungen ein.                                                                                                   |
| Benutzer ist ge-<br>sperrt                   | Das Benutzerprofil wurde durch einen berechtigten Benutzer ge-<br>sperrt. Der Benutzername erscheint nicht mehr im Anmeldedialog,<br>der Benutzer bleibt aber angelegt. Der Zeitpunkt der Deaktivierung<br>wird angezeigt. |
| Benutzer kann<br>elektronisch signie-<br>ren | Der Benutzer darf ein Projekt elektronisch signieren. Dieses Recht<br>steht nur zur Verfügung, wenn das Zusatzmodul 21 CFR Part 11 frei-<br>geschaltet ist.                                                                |

#### Benutzergruppen

In **qPCRsoft** sind folgende Benutzergruppen implementiert:

| Benutzergruppe | Rechte                                                                                                    |
|----------------|----------------------------------------------------------------------------------------------------|
| Administrator  | <ul> <li>Hat uneingeschränkte Rechte an allen Programmfunktionen</li> <li>Kann Benutzer anlegen, löschen, sperren und entsperren sowie<br/>ihnen Rechte zuweisen</li> <li>Kann die Benutzerverwaltung im Fenster Extras   Optionen   Be-<br/>nutzerverwaltung deaktivieren</li> </ul>                  |
| Supervisor     | <ul> <li>Hat Rechte wie der Administrator, kann jedoch keine Benutzer<br/>anlegen und verwalten</li> <li>Der Administrator kann für jeden als Supervisor angemeldeten<br/>Benutzer bestimmte Rechte sperren.</li> </ul>                                                                                |
| Operator       | <ul> <li>Kann ein qPCR-Experiment starten und im Projektfenster Moni-<br/>toring Ct-Werte und Schmelztemperaturen berechnen</li> </ul>                                                                                                    |
|                | <ul> <li>Folgende Rechte können einem Operator nicht zugewiesen werden:</li> <li>Benutzer anlegen und verwalten</li> <li>Erstellen und Speichern von Vorlagen</li> <li>Projekte speichern</li> <li>Änderungen im Projektfenster auf den Tabs Allgemein, Thermo-<br/>cycler, Scan und Layout</li> </ul> |

Durch die Auswahl Benutzergruppe weisen Sie dem Benutzer automatisch eine bestimmte Benutzerrolle und damit voreingestellte Rechte zu, die Sie zusätzlich mit Hilfe der Funktion **Benutzergruppenzugriff bearbeiten** ergänzen oder reduzieren können. Damit können für jeden Benutzer individuelle Rechte festgelegt werden. Es ist so auch möglich, mehrere Administratoren mit unterschiedlichen Rechten einzurichten.

#### Im Fenster Benutzerprofil | Allgemein auf den Button Benutzergruppenzugriff bearbeiten klicken.

✓ Das Fenster mit den Rechten des gewählten Benutzers erscheint.

Folgende Rechteeinstellungen sind möglich:

- Wenn eine Checkbox durch ein Häkchen aktiviert ist, ist dieses Recht für den Benutzer erteilt und er kann die Funktion nutzen.
- Checkboxen mit einem Schloss-Symbol können nicht verändert werden.

- Die Anzahl gesperrten Rechte wird durch die Wahl der Benutzergruppe Administrator, Supervisor oder Operator festgelegt und nimmt in dieser Reihenfolge zu. Das heißt, dass ein Operator von Beginn an weniger Rechte besitzt als ein Supervisor oder Administrator und ihm auch niemals alle Rechte eingeräumt werden können.
- Ein Administrator besitzt alle Rechte im Programm, die durch Entfernung der Häkchen nur eingeschränkt werden können. Das Recht zum Verwalten und Anlegen von Benutzern kann ihm nicht gesperrt werden, da sonst kein Benutzermanagement mehr möglich wäre.

#### 15.3 Kennwort ändern

Wenn das Ändern des Passworts im Benutzerprofil erlaubt ist, kann ein Supervisor oder Operator in der Benutzerverwaltung sein Profil öffnen und das Kennwort ändern. Zu weiteren Einstellungen hat er dabei keinen Zugriff.

- Menüpunkt Extras | Optionen | Benutzerverwaltung wählen.
- Auf den Button **Bearbeiten** klicken.
  - ✓ Das Fenster **Benutzerprofile** erscheint.
- In der Liste das eigene Benutzerprofil markieren und auf den Button Bearbeiten klicken.
- ▶ Im Fenster Benutzerprofil | Kennwort das neue Kennwort eingeben und bestätigen.
- Die Einstellungen mit **Ok** bestätigen und alle Fenster schließen.
  - ✓ Das Kennwort ist geändert.